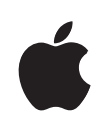

# iPhone Οδηγός χρήσης για iPhone και iPhone 3G

## Περιεχόμενα

## 5 Κεφάλαιο 1: Έναρξη

- 5 Τι χρειάζεστε
- 5 Ενεργοποίηση του iPhone
- 6 Αναβάθμιση από Αρχικό iPhone
- 6 Τοποθέτηση της κάρτας SIM
- 7 Καταχώρηση του iPhone
- 7 Συγχρονισμός με το iTunes
- 13 Λογαριασμοί mail, επαφές και ημερολόγια
- 15 Εγκατάσταση προφίλ διαμόρφωσης
- 16 Αποσύνδεση του iPhone από τον υπολογιστή σας

## 17 Κεφάλαιο 2: Βασικές πληροφορίες

- 17 Το iPhone με μια ματιά
- 21 Οθόνη Αφετηρίας
- 24 Κουμπιά
- 27 Οθόνη αφής
- 29 Πληκτρολόγιο στην οθόνη
- 33 Στερεοφωνικό σετ κεφαλής με μικρόφωνο
- 34 Σύνδεση στο Internet
- 37 Φόρτιση της μπαταρίας
- 39 Καθαρισμός του iPhone
- 39 Επανεκκίνηση και επαναφορά του iPhone

#### 40 Κεφάλαιο 3: Phone

- 40 Τηλεφωνικές κλήσεις
- 44 Οπτικό φωνοταχυδρομείο
- **46** Επαφές
- 46 Αγαπημένες επαφές
- 47 Κουδουνίσματα και ο διακόπτης Ήχου/Σίγασης
- 49 Συσκευές Bluetooth
- 52 Διεθνείς κλήσεις

#### 55 Κεφάλαιο 4: Mail

55 Ρύθμιση λογαριασμών email

- 55 Αποστολή email
- 57 Έλεγχος και ανάγνωση email
- 60 Οργάνωση email

## 62 Κεφάλαιο 5: Safari

- 62 Προβολή ιστοσελίδων
- 65 Αναζήτηση στο Web
- 66 Σελιδοδείκτες
- 67 Web Clips

#### 68 Κεφάλαιο 6: iPod

- 68 Λήψη μουσικής, βίντεο και πολλών άλλων
- 70 Μουσική και άλλος ήχος
- **76** Βίντεο
- 78 Ρύθμιση χρονόμετρου αδρανοποίησης
- 79 Αλλαγή των κουμπιών αναζήτησης

## 80 Κεφάλαιο 7: Περισσότερες εφαρμογές

- 80 Text
- 83 Calendar
- 88 Photos
- 92 Camera
- 94 YouTube
- 97 Stocks
- 98 Maps
- 105 Weather
- 106 Clock
- 109 Calculator
- 112 Notes
- 112 Contacts

#### 115 Κεφάλαιο 8: Settings

- 115 Airplane Mode
- 116 Wi-Fi
- 118 VPN
- 118 Carrier
- 118 Fetch New Data
- 119 Ήχοι και ο διακόπτης Ήχου/Σίγασης
- 120 Brightness
- 120 Wallpaper
- 120 General
- 128 Mail, Contacts, Calendars
- 132 Phone

- 135 Safari
- 136 iPod
- 138 Photos

## 139 Κεφάλαιο 9: iTunes Stores

- 139 iTunes Wi-Fi Music Store
- 143 App Store
- 149 Συγχρονισμός περιεχομένου που αγοράσατε
- 149 Επιβεβαίωση αγορών
- 150 Ενημέρωση του λογαριασμού σας

## 151 Κεφάλαιο Α: Αντιμετώπιση προβλημάτων

- **151** Γενικά
- 153 iTunes και συγχρονισμός
- 155 Τηλέφωνο και φωνοταχυδρομείο
- 157 Safari, Text, Mail και Contacts
- 159 Ήχος, μουσική και βίντεο
- 160 iTunes Stores
- 161 Αφαίρεση της κάρτας SIM
- 161 Δημιουργία αντίγραφου ασφαλείας του iPhone
- 163 Ενημέρωση και επαναφορά του λογισμικού του iPhone
- 164 Χαρακτηριστικά προσβασιμότητας του iPhone

## 166 Κεφάλαιο Β: Λοιποί πόροι

- 166 Πληροφορίες για την ασφάλεια, το λογισμικό και τις υπηρεσίες
- 167 Οδηγός χρήσης βελτιστοποιημένος για iPhone

# Έναρξη

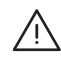

ΠΡΟΕΙΔΟΠΟΙΗΣΗ: Για να αποφεύγετε τους τραυματισμούς, διαβάστε όλες τις οδηγίες λειτουργίας στον παρόντα οδηγό και τις πληροφορίες για την ασφάλεια στον Οδηγό σημαντικών πληροφοριών για το προϊόν στην ιστοσελίδα www.apple.com/gr/support/manuals/iphone πριν χρησιμοποιήσετε το iPhone.

## Τι χρειάζεστε

Για να χρησιμοποιήσετε το iPhone, χρειάζεστε:

- Πρόγραμμα ασύρματων υπηρεσιών με κάποιον φορέα που παρέχει υπηρεσίες iPhone στην περιοχή σας
- Μac ή PC με θύρα USB 2.0 και ένα από τα ακόλουθα λειτουργικά συστήματα:
  - Mac OS X έκδοση 10.4.10 ή νεότερη
  - Windows XP Home ή Professional με Service Pack 2 ή νεότερο
  - Windows Vista Home Premium, Business, Enterprise  $\acute{\eta}$  Ultimate Edition
- Οθόνη στον υπολογιστή σας που υποστηρίζει ανάλυση 1024 x 768 ή υψηλότερη
- iTunes 7.7 ή νεότερο, το οποίο θα βρείτε στην ιστοσελίδα www.itunes.com/download
- Λογαριασμό iTunes Store (για αγορές από το iTunes Wi-Fi Music Store ή το App Store)
- Σύνδεση Internet για τον υπολογιστή σας (συνιστάται ευρυζωνική σύνδεση)

## Ενεργοποίηση του iPhone

Πριν μπορέσετε να χρησιμοποιήσετε οποιοδήποτε από τα χαρακτηριστικά του iPhone, πρέπει να εγγραφείτε σε πρόγραμμα υπηρεσιών με φορέα που παρέχει υπηρεσίες iPhone στην περιοχή σας για να ενεργοποιήσετε το iPhone και να καταχωρήσετε το iPhone στο δίκτυο.

Η ενεργοποίηση του iPhone σας ίσως να πραγματοποιήθηκε τη στιγμή της αγοράς του. Αν δεν είναι ενεργοποιημένο, επικοινωνήστε με το κατάστημα πώλησης του iPhone ή με τον πάροχο υπηρεσιών κινητής τηλεφωνίας.

Για περισσότερες πληροφορίες σχετικά με το iPhone, επισκεφτείτε την ιστοσελίδα www.apple.com/gr/iphone.

## Αναβάθμιση από Αρχικό iPhone

Επικοινωνήστε με τον πάροχο υπηρεσιών κινητής τηλεφωνίας σας, για πληροφορίες σχετικά με την αναβάθμιση από Αρχικό iPhone σε iPhone 3G. Ενδέχεται να ισχύουν πρόσθετες χρεώσεις.

## Τοποθέτηση της κάρτας SIM

Αν δεν είναι ήδη τοποθετημένη η κάρτα SIM σας, θα πρέπει να την τοποθετήσετε πριν μπορέσετε να χρησιμοποιήσετε το iPhone.

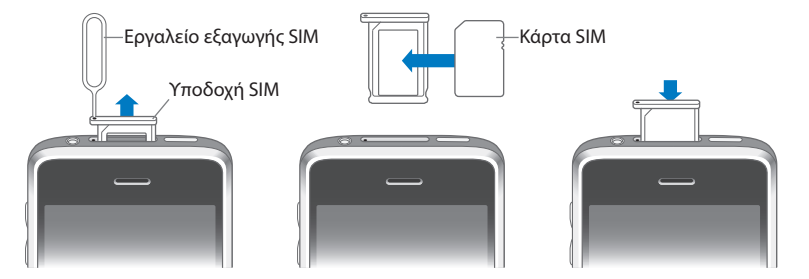

## Τοποθέτηση της κάρτας SIM:

1 Εισάγετε τη μύτη του εργαλείου εξαγωγής SIM στην οπή της υποδοχής SIM.

Πιέστε σταθερά προς τα μέσα ώσπου να πεταχτεί η υποδοχή προς τα έξω. Αν δεν έχετε εργαλείο εξαγωγής SIM, μπορείτε να χρησιμοποιήσετε το άκρο ενός συνδετήρα.

2 Τραβήξτε προς τα έξω την υποδοχή SIM και τοποθετήστε την κάρτα SIM μέσα στην υποδοχή.

Η κομμένη γωνία της κάρτας SIM εξασφαλίζει ότι η κάρτα θα τοποθετηθεί σωστά στην υποδοχή.

3 Με την υποδοχή ευθυγραμμισμένη όπως εικονίζεται, τοποθετήστε ξανά και προσεχτικά την υποδοχή SIM μαζί με την κάρτα SIM στο iPhone.

## Καταχώρηση του iPhone

Η καταχώρηση του iPhone στο iTunes επιτρέπει στο iTunes να αναγνωρίζει το iPhone σας όταν είναι συνδεδεμένο με τον υπολογιστή σας και να βοηθάει στη διαχείριση του περιεχομένου του. Μετά, μπορείτε να συγχρονίζετε πληροφορίες με τον υπολογιστή σας και πολυμέσα από το iTunes, αλλά και να δημιουργείτε αντίγραφα ασφαλείας του περιεχομένου και των ρυθμίσεων του iPhone. Μπορείτε να δημιουργήσετε λογαριασμό iTunes Store, ή να καθορίσετε κάποιον υπάρχοντα λογαριασμό, για να είναι δυνατές οι αγορές από το iPhone. Το iTunes επίσης καταγράφει τον αύξοντα αριθμό του iPhone σε περίπτωση που τον χρειαστείτε για κάποια επισκευή ή σε περίπτωση απώλειας.

#### Καταχώρηση του iPhone:

- Κατεβάστε την πιο πρόσφατη έκδοση iTunes από την ιστοσελίδα www.itunes.com/download και εγκαταστήστε την στον υπολογιστή σας.
- 2 Συνδέστε το iPhone σε θύρα USB 2.0 στο Mac ή στο PC σας με τη βοήθεια του καλωδίου που συνοδεύει το iPhone.

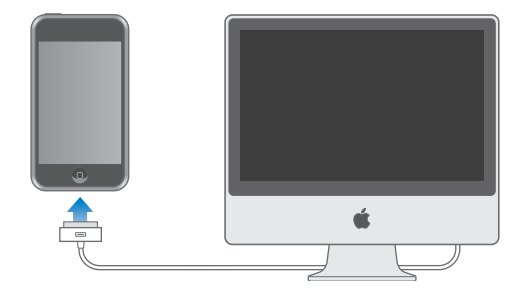

3 Ακολουθήστε τις οδηγίες που εμφανίζει το iTunes στην οθόνη για να καταχωρήσετε το iPhone και να συγχρονίσετε το iPhone με τις επαφές, τα ημερολόγια και τους σελιδοδείκτες στον υπολογιστή σας, αλλά και με μουσική, βίντεο και άλλο περιεχόμενο από τη βιβλιοθήκη iTunes σας.

Στην οθόνη Set Up Your iPhone, επιλέξτε «Automatically sync contacts, calendars and bookmarks» για να διαμορφώσετε τα στοιχεία που θα συγχρονίζονται αυτόματα όταν συνδέετε το iPhone στον υπολογιστή σας. Διαφορετικά, μπορείτε να προσαρμόσετε τις ρυθμίσεις συγχρονισμού σας από το iTunes. Βλ. ακόλουθη ενότητα.

## Συγχρονισμός με το iTunes

Με το iPhone, είναι εύκολο να αποκτάτε άμεση πρόσβαση στις επαφές, τα ημερολόγια και ακόμη τους σελιδοδείκτες του προγράμματος περιήγησής σας. Το iTunes μπορεί να συγχρονίζει όλες αυτές τις πληροφορίες στο iPhone, αλλά μπορεί να συγχρονίζει και τη μουσική, τα βίντεο και άλλο περιεχόμενο από τη βιβλιοθήκη iTunes.

## Ρύθμιση του συγχρονισμού

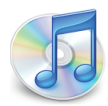

Μπορείτε να ρυθμίσετε το iTunes ώστε να συγχρονίζει οποιοδήποτε, ή όλα, από τα ακόλουθα:

- Επαφές ονόματα, τηλεφωνικοί αριθμοί, ταχυδρομικές διευθύνσεις, διευθύνσεις email και πολλά ακόμη
- Ημερολόγια ραντεβού και εκδηλώσεις
- Ρυθμίσεις λογαριασμών email
- Σελιδοδείκτες για ιστοσελίδες
- Κουδουνίσματα
- Μουσική και ηχητικά βιβλία
- Φωτογραφίες
- Podcasts
- Ταινίες και τηλεοπτικά προγράμματα
- Εφαρμογές που αγοράσατε ή κατεβάσατε από το iTunes Store

Μπορείτε να προσαρμόζετε τις ρυθμίσεις συγχρονισμού κάθε φορά που συνδέεται το iPhone στον υπολογιστή σας.

Από τη βιβλιοθήκη iTunes σας, συγχρονίζονται κουδουνίσματα, μουσική, ηχητικά βιβλία, podcasts, βίντεο και αγορασμένες εφαρμογές. Αν δεν έχετε ήδη περιεχόμενο στο iTunes, στο iTunes Store (διατίθεται σε ορισμένες χώρες) μπορείτε εύκολα να αγοράσετε ή να γίνετε συνδρομητής σε περιεχόμενο και να το κατεβάσετε στο iTunes. Επίσης, μπορείτε να προσθέσετε μουσική στη βιβλιοθήκη iTunes σας από τα CD σας. Για περισσότερες πληροφορίες σχετικά με το iTunes και το iTunes Store, ανοίξτε το iTunes και επιλέξτε Help > iTunes Help.

Συγχρονίζονται επαφές, ημερολόγια και σελιδοδείκτες για ιστοσελίδες από εφαρμογές στον υπολογιστή σας, όπως περιγράφεται στην ακόλουθη ενότητα. Για τις επαφές και τα ημερολόγια γίνεται αμφίδρομος συγχρονισμός μεταξύ του υπολογιστή και του iPhone. Οι νέες εγγραφές ή οι αλλαγές που κάνετε στο iPhone συγχρονίζονται με τον υπολογιστή, και αντίστροφα. Και για τους σελιδοδείκτες για ιστοσελίδες γίνεται αμφίδρομος συγχρονισμός. Οι φωτογραφίες είναι δυνατό να συγχρονιστούν από εφαρμογή ή από φάκελο.

Οι ρυθμίσεις των λογαριασμών email συγχρονίζονται μόνο από την εφαρμογή email του υπολογιστή σας προς το iPhone. Έτσι, μπορείτε να προσαρμόζετε τους λογαριασμούς email σας στο iPhone χωρίς να επηρεάζονται οι ρυθμίσεις των λογαριασμών email στον υπολογιστή σας. **Σημείωση:** Έχετε επίσης τη δυνατότητα να δημιουργείτε λογαριασμούς email απευθείας στο iPhone. Βλ. «Λογαριασμοί mail, επαφές και ημερολόγια» στη σελίδα 13.

Οι αγορές στο iTunes Wi-Fi Music Store ή το App Store που γίνονται από το iPhone συγχρονίζονται ξανά με τη βιβλιοθήκη iTunes σας. Επίσης, μπορείτε να αγοράζετε ή να κατεβάζετε μουσική ή εφαρμογές απευθείας από το iTunes Store στον υπολογιστή σας και μετά να τα συγχρονίζετε με το iPhone.

Αν θέλετε, μπορείτε να ρυθμίσετε το iPhone ώστε να συγχρονίζει με μόνο ένα μέρος όσων βρίσκονται στον υπολογιστή σας. Για παράδειγμα, ίσως να θέλετε να συγχρονίζετε μόνο μια ομάδα επαφών από το βιβλίο διευθύνσεών σας ή μόνο video podcasts που δεν έχετε δει.

Σημαντικό: Δεν είναι δυνατός ο συγχρονισμός με περισσότερα από ένα iPhone ταυτόχρονα. Αποσυνδέστε το συνδεδεμένο πριν συνδέσετε κάποιο άλλο. Πριν συνδέσετε το iPhone, θα πρέπει να έχετε συνδεθεί στο λογαριασμό χρήστη σας από τον υπολογιστή. Σε PC, αν συγχρονίζετε περισσότερα από ένα iPhone ή iPod στον ίδιο λογαριασμό χρήστη στον υπολογιστή, πρέπει να χρησιμοποιήσετε τις ίδιες ρυθμίσεις συγχρονισμού για όλα.

#### Ρύθμιση του συγχρονισμού iTunes:

- Συνδέστε το iPhone στον υπολογιστή σας και ανοίξτε το iTunes (αν δεν έχει ανοίξει αυτόματα).
- 2 Στο iTunes, επιλέξτε iPhone στην πλαϊνή γραμμή.
- 3 Διαμορφώστε τις ρυθμίσεις συγχρονισμού σε κάθε ένα από τα τμήματα ρυθμίσεων.

Βλ. ακόλουθη ενότητα για τις περιγραφές των τμημάτων.

**Σημείωση:** Αν ρυθμίσετε το iPhone ώστε να συγχρονίζει επαφές, ημερολόγια ή σελιδοδείκτες με MobileMe ή Microsoft Exchange, ο συγχρονισμός αυτών των στοιχείων απενεργοποιείται στο iTunes. Βλ. «Ρύθμιση λογαριασμών» στη σελίδα 13.

4 Κάντε κλικ στο Apply στην κάτω δεξιά γωνία της οθόνης.

Κατά προεπιλογή, είναι επιλεγμένο το «Automatically sync when this iPhone is connected».

## Τμήματα ρυθμίσεων του iPhone στο iTunes

Στις ακόλουθες ενότητες θα βρείτε μια επισκόπηση κάθε τμήματος ρυθμίσεων για το iPhone. Για περισσότερες πληροφορίες, ανοίξτε το iTunes και επιλέξτε Help > iTunes Help.

|                                                                                                    | Summary | Info | Ringtones | Music | Photos | Podcasts | Video | Applications |  |
|----------------------------------------------------------------------------------------------------|---------|------|-----------|-------|--------|----------|-------|--------------|--|
| iPhone<br>Name: iPhone<br>Capacity: 6.83 GB<br>Software Version: 2.0<br>Serial Number: A1234567890                                                                                                    |         |      |           |       |        |          |       |              |  |
| Version         Your iPhone software is up to date. iTunes will automatically check for an update again on 5/14/08.       Check for Update         If you are experiencing problems with your iPhone, you can restore its original settings by clicking Restore.       Restore |         |      |           |       |        |          |       |              |  |
| Options  Automatically sync when this iPhone is connected  Sync only checked songs and videos  Manually manage music and videos                                                                                                    |         |      |           |       |        |          |       |              |  |

#### Τμήμα Summary

Επιλέξτε «Automatically sync when this iPhone is connected» για να πραγματοποιεί αυτόματα το iTunes συγχρονισμό με το iPhone κάθε φορά που το συνδέετε με τον υπολογιστή σας. Καταργήστε την επιλογή αυτή αν θέλετε να γίνεται συγχρονισμός μόνο όταν κάνετε κλικ στο κουμπί Sync στο iTunes. Για περισσότερες πληροφορίες σχετικά με την αποφυγή του αυτόματου συγχρονισμού, βλ. «Αποφυγή του αυτόματου συγχρονισμού» στη σελίδα 12.

Επιλέξτε «Sync only checked songs and videos» αν θέλετε να γίνεται συγχρονισμός μόνο στοιχείων που έχουν επιλεγεί μεμονωμένα στη βιβλιοθήκη iTunes σας.

Επιλέξτε «Manually manage music and videos» για να απενεργοποιήσετε τον αυτόματο συγχρονισμό στα τμήματα ρυθμίσεων μουσικής και βίντεο. Βλ. «Μη αυτόματη διαχείριση περιεχομένου» στη σελίδα 69.

## Τμήμα Info

Το τμήμα Info σάς επιτρέπει να διαμορφώνετε τις ρυθμίσεις συγχρονισμού για τις επαφές, τα ημερολόγια, τους λογαριασμούς email και το πρόγραμμα περιήγησης στο web.

Contacts

Μπορείτε να συγχρονίζετε επαφές με εφαρμογές όπως Mac OS X Address Book, Microsoft Entourage, Yahoo! Address Book και Google Address Book σε Mac ή με Yahoo! Address Book, Google Address Book, Windows Address Book (Outlook Express), Vista Contacts ή Microsoft Outlook 2003 ή 2007 σε PC. (Σε Mac, μπορείτε να συγχρονίσετε επαφές με πολλαπλές εφαρμογές. Σε PC, μπορείτε να συγχρονίσετε επαφές με μία μόνο εφαρμογή τη φορά).

Αν συγχρονίζετε με το Yahoo! Address Book, πρέπει να κάνετε κλικ στο Configure για να εισάγετε τα νέα στοιχεία εισόδου σας μόνο όταν αλλάζετε το Yahoo! ID ή τον κωδικό πρόσβασής σας, αφού έχετε ρυθμίσει το συγχρονισμό.

Calendars

Μπορείτε να συγχρονίζετε ημερολόγια από εφαρμογές όπως το iCal και το Microsoft Entourage σε Mac ή το Microsoft Outlook 2003 ή 2007 σε PC. (Σε Mac, μπορείτε να συγχρονίσετε ημερολόγια με πολλαπλές εφαρμογές. Σε PC, μπορείτε να συγχρονίσετε ημερολόγια με μόνο μία εφαρμογή τη φορά).

Mail Accounts

Έχετε τη δυνατότητα να συγχρονίζετε τις ρυθμίσεις λογαριασμών email από το Mail σε Mac και από το Microsoft Outlook 2003 ή 2007 ή το Outlook Express σε PC. Οι ρυθμίσεις των λογαριασμών μεταφέρονται μόνο από τον υπολογιστή σας στο iPhone. Οι αλλαγές που κάνετε σε λογαριασμό email στο iPhone δεν επηρεάζουν τον αντίστοιχο λογαριασμό στον υπολογιστή σας.

**Σημείωση:** Ο κωδικός πρόσβασης για τον λογαριασμό email Yahoo! δεν αποθηκεύεται στον υπολογιστή σας, γι' αυτό δεν είναι δυνατό να συγχρονιστεί. Θα πρέπει να τον εισάγετε στο iPhone. Στο Settings, επιλέξτε «Mail, Contacts, Calendars», αγγίξτε το λογαριασμό Yahoo! και εισάγετε τον κωδικό πρόσβασης.

Web Browser

Μπορείτε να συγχρονίζετε σελιδοδείκτες από το Safari σε Mac ή από το Safari ή το Microsoft Internet Explorer σε PC.

Advanced

Οι επιλογές αυτές σας επιτρέπουν να αντικαθιστάτε τις πληροφορίες στο iPhone με τις πληροφορίες στον υπολογιστή σας κατά τη διάρκεια του επόμενου συγχρονισμού.

#### Τμήμα Ringtones

Χρησιμοποιήστε το τμήμα Ringtones για να επιλέξετε τα κουδουνίσματα που θέλετε να συγχρονίσετε στο iPhone. Για να μάθετε πώς να δημιουργείτε κουδουνίσματα στο iTunes, βλ. «Δημιουργία κουδουνισμάτων» στη σελίδα 48.

Χρησιμοποιήστε αυτά τα τμήματα για να καθορίσετε τα πολυμέσα που θέλετε να συγχρονίζετε. Μπορείτε να συγχρονίζετε όλη τη μουσική, podcasts και βίντεο, ή να επιλέξετε τις λίστες αναπαραγωγής και τα συγκεκριμένα podcasts και βίντεο που θέλετε στο iPhone.

Αν θέλετε να παρακολουθήσετε νοικιασμένες ταινίες στο iPhone, μεταφέρετέ τις στο iPhone από το τμήμα Video στο iTunes.

Αν δεν υπάρχει αρκετός χώρος στο iPhone για όλα τα πολυμέσα που καθορίσατε, το iTunes σας ρωτάει αν θέλετε να δημιουργήσετε μια ειδική λίστα αναπαραγωγής. Το iTunes δημιουργεί για σας μια λίστα αναπαραγωγής και τη ρυθμίζει ώστε να συγχρονίζεται με το iPhone.

#### Τμήμα Photos

Μπορείτε να συγχρονίζετε φωτογραφίες με το iPhoto 4.0.3 ή νεότερο ή με το Aperture σε Mac. Σε PC, έχετε τη δυνατότητα να συγχρονίζετε φωτογραφίες με το Adobe Photoshop Album 2.0 ή νεότερο ή με το Adobe Photoshop Elements 3.0 ή νεότερο. Επίσης, έχετε την επιλογή να συγχρονίζετε φωτογραφίες σε οποιοδήποτε φάκελο στον υπολογιστή σας που περιέχει εικόνες.

#### Τμήμα Applications

Χρησιμοποιήστε το τμήμα Applications για να καθορίσετε τις εφαρμογές App Store που θέλετε να εγκαταστήσετε στο iPhone. Για κάθε εφαρμογή που κατεβάσατε απευθείας στο iPhone δημιουργείται αντίγραφο ασφαλείας στη βιβλιοθήκη iTunes όταν γίνεται συγχρονισμός. Αν διαγράψετε εσείς οι ίδιοι μια εφαρμογή από το iPhone, μπορείτε να την εγκαταστήσετε ξανά από αυτό το τμήμα εφόσον την έχετε συγχρονίσει στο παρελθόν.

#### Αποφυγή του αυτόματου συγχρονισμού

Ίσως να μη θέλετε τον αυτόματο συγχρονισμό του iPhone όταν συνδέετε το iPhone σε υπολογιστή διαφορετικό από αυτόν στον οποίο συνήθως πραγματοποιείται ο συγχρονισμός.

**Απενεργοποίηση αυτόματου συγχρονισμού για το iPhone:** Συνδέστε το iPhone στον υπολογιστή σας. Στο iTunes, επιλέξτε iPhone στην πλαϊνή γραμμή και μετά κάντε κλικ στην καρτέλα Summary. Καταργήστε την επιλογή «Automatically sync when this iPhone is connected». Τώρα, ο συγχρονισμός πραγματοποιείται αν κάνετε κλικ στο κουμπί Sync. **Αποφυγή αυτόματου συγχρονισμού για όλα τα iPhone:** Στο iTunes, επιλέξτε iTunes > Preferences (σε Mac) ή Edit > Preferences (σε PC), κάντε κλικ στο Syncing και επιλέξτε «Disable automatic syncing for all iPhones and iPods».

Αν είναι επιλεγμένο αυτό το πλαίσιο ελέγχου, το iPhone δεν συγχρονίζεται αυτόματα, ακόμη κι αν είναι επιλεγμένο το «Automatically sync when this iPhone is connected» στο τμήμα Summary.

**Αποφυγή αυτόματου συγχρονισμού για μία φορά, χωρίς να αλλάξετε τις ρυθμίσεις:** Ανοίξτε το iTunes. Μετά, καθώς συνδέετε το iPhone στον υπολογιστή σας, πατήστε παρατεταμένα τα πλήκτρα Command-Option (σε Mac) ή Shift-Control (σε PC) ώσπου να δείτε να εμφανίζεται iPhone στην πλαϊνή γραμμή.

**Μη αυτόματος συγχρονισμός:** Στο iTunes, επιλέξτε iPhone στην πλαϊνή γραμμή και μετά κάντε κλικ στο Sync στην κάτω δεξιά γωνία του παραθύρου. Ή, αν έχετε αλλάξει οποιεσδήποτε ρυθμίσεις συγχρονισμού, κάντε κλικ στο Apply.

## Λογαριασμοί mail, επαφές και ημερολόγια

To iPhone λειτουργεί με τα MobileMe, Microsoft Exchange και πολλά από τα δημοφιλή συστήματα email.

## Ρύθμιση λογαριασμών

Τα MobileMe και Microsoft Exchange δεν παρέχουν μόνο email, αλλά και πληροφορίες επαφών και ημερολογίων που μπορούν να συγχρονιστούν αυτόματα με το iPhone, «ασύρματα». Το MobileMe μπορεί επίσης να συγχρονίσει τους σελιδοδείκτες Safari σας. Μπορείτε να ρυθμίσετε το MobileMe, το Exchange και άλλους λογαριασμούς email απευθείας στο iPhone.

To iPhone χρησιμοποιεί το πρωτόκολλο Exchange ActiveSync για το συγχρονισμό email, ημερολογίων και επαφών με τις ακόλουθες εκδόσεις του Microsoft Exchange:

- Exchange Server 2003 Service Pack 2
- Exchange Server 2007 Service Pack 1

Για πολλούς από τους δημοφιλείς λογαριασμούς email, το iPhone εισάγει αυτόματα τις ρυθμίσεις.

Αν δεν έχετε ήδη λογαριασμό, μπορείτε να αποκτήσετε ένα δωρεάν λογαριασμό email από τον ιστοτόπο: www.yahoo.com, www.google.com ή www.aol.com. Μπορείτε επίσης να δοκιμάστε το MobileMe, δωρεάν για 60 ημέρες. Επισκεφτείτε τον ιστοτόπο www.me.com.

#### Προσθήκη ενός λογαριασμού στο iPhone:

- 1 Από την οθόνη Αφετηρίας του iPhone, αγγίξτε το Settings.
- 2 Αγγίξτε το «Mail, Contacts, Calendars» και μετά αγγίξτε το Add Account.
- 3 Αγγίξτε σε έναν τύπο λογαριασμού:
  - Microsoft Exchange
  - MobileMe
  - Google email
  - Yahoo! Mail
  - AOL
  - Other
- 4 Εισάγετε τα στοιχεία λογαριασμού σας και αγγίξτε το Save.

Ο πάροχος υπηρεσιών ή ο διαχειριστής συστήματος μπορεί να σας δώσει τις ρυθμίσεις λογαριασμού που χρειάζεστε.

5 Αν ρυθμίζετε λογαριασμό MobileMe ή Exchange, αγγίξτε για την ενεργοποίηση email, επαφών, ημερολογίων και σελιδοδεικτών (MobileMe μόνο). Μετά, αγγίξτε το Save.

Σημαντικό: Αν ενεργοποιήσετε τις επαφές ή τα ημερολόγια σε λογαριασμό MobileMe ή Exchange, ο συγχρονισμός για επαφές ή ημερολόγια στο iTunes είναι απενεργοποιημένος. Κάθε πληροφορία επαφής ή ημερολογίου στο iPhone αντικαθίσταται από τις επαφές και τα ημερολόγια από τον λογαριασμό MobileMe ή Exchange σας.

#### Λογαριασμοί «push»

Τα MobileMe, Microsoft Exchange και Yahoo! Mail είναι γνωστοί ως λογαριασμοί «push». Όταν διατίθενται νέες πληροφορίες, όπως η άφιξη ενός μηνύματος email, οι πληροφορίες παραδίδονται αυτόματα (ωθούνται) στον υπολογιστή ή στο iPhone σας. (Αντίθετα, οι υπηρεσίες «fetch» απαιτούν από το λογισμικό email να ελέγχει περιοδικά με τον πάροχο υπηρεσιών αν έχουν φτάσει νέα μηνύματα και μετά να ζητάει την παράδοσή τους). Τα MobileMe και Exchange επίσης συγχρονίζουν τις επαφές, τα ημερολόγια και τους σελιδοδείκτες (MobileMe μόνο) με τον ίδιο τρόπο. Για παράδειγμα, αν προσθέσετε μια επαφή στο βιβλίο διευθύνσεων στον υπολογιστή σας, η νέα επαφή ωθείται αυτόματα στο iPhone καθώς και σε οποιονδήποτε άλλο υπολογιστή ή συσκευή έχει διαμορφωθεί με την υπηρεσία.

Οι συγχρονισμένες πληροφορίες μεταφέρονται αυτόματα μέσω της ασύρματης σύνδεσής σας. Δεν χρειάζεται να συνδέσετε το iPhone στον υπολογιστή σας για να πραγματοποιηθεί συγχρονισμός. Αν δεν έχετε σύνδεση κινητής τηλεφωνίας, το iPhone μπορεί να λαμβάνει ωθημένα δεδομένα μέσω σύνδεσης Wi-Fi όταν το iPhone είναι σε κατάσταση αφύπνισης (η οθόνη είναι αναμμένη ή το iPhone είναι συνδεδεμένο στον υπολογιστή σας ή σε τροφοδοτικό).

## Εγκατάσταση προφίλ διαμόρφωσης

Αν ανήκετε σε εταιρικό περιβάλλον, ίσως μπορείτε να ρυθμίσετε λογαριασμούς και άλλα στοιχεία στο iPhone αν εγκαταστήσετε ένα προφίλ διαμόρφωσης. Τα προφίλ διαμόρφωσης παρέχουν έναν τρόπο για να ρυθμίζουν γρήγορα οι διαχειριστές συστημάτων το iPhone για να λειτουργεί με τα συστήματα πληροφορικής της εταιρίας, του σχολείου ή του οργανισμού σας. Για παράδειγμα, ένα προφίλ διαμόρφωσης μπορεί να ρυθμίσει το iPhone ώστε να αποκτά πρόσβαση σε διακομιστές Microsoft Exchange στη δουλειά σας, επιτρέποντας στο iPhone πρόσβαση στα email, τα ημερολόγια και τις επαφές σας στο Exchange.

Τα προφίλ διαμόρφωσης μπορούν να διαμορφώνουν πολλές ρυθμίσεις στο iPhone ταυτόχρονα. Για παράδειγμα, ένα προφίλ διαμόρφωσης μπορεί να ρυθμίσει λογαριασμό Microsoft Exchange, λογαριασμό VPN και πιστοποιήσεις για την ασφαλή πρόσβαση στο δίκτυο και τις πληροφορίες της εταιρίας σας. Ένα προφίλ διαμόρφωσης μπορεί να ενεργοποιήσει το κλείδωμα με κωδικό πρόσβασης, και έτσι να απαιτείται από εσάς να δημιουργήσετε και να εισάγετε ένα κωδικό πρόσβασης για χρήση με το iPhone.

Ο διαχειριστής συστήματος μπορεί να διανέμει προφίλ διαμόρφωσης μέσω email ή μεταφέροντάς τα σε ασφαλή ιστοσελίδα.

#### Εγκατάσταση ενός προφίλ διαμόρφωσης:

- Χρησιμοποιώντας το iPhone, ανοίξτε το μήνυμα email ή κατεβάστε το προφίλ διαμόρφωσης από την ιστοσελίδα που σας έχει δώσει ο διαχειριστής συστήματος.
- 2 Όταν ανοίξει το προφίλ διαμόρφωσης, αγγίξτε το Install.
- **3** Εισάγετε κωδικούς πρόσβασης και άλλες πληροφορίες όταν σας ζητηθεί.

Σημαντικό: Ίσως σας ζητηθεί να επιβεβαιώσετε ότι το προφίλ διαμόρφωσης είναι έμπιστο. Αν δεν είστε σίγουροι γι' αυτό, συμβουλευτείτε το διαχειριστή συστήματος πριν εγκαταστήσετε το προφίλ διαμόρφωσης.

Δεν είναι δυνατή η τροποποίηση των ρυθμίσεων που παρέχονται από προφίλ διαμόρφωσης. Αν θέλετε να αλλάξετε τις ρυθμίσεις αυτές, πρέπει πρώτα να αφαιρέσετε το προφίλ διαμόρφωσης ή να εγκαταστήσετε ένα ενημερωμένο προφίλ διαμόρφωσης.

**Αφαίρεση ενός προφίλ:** Στο Settings, επιλέξτε General > Profile, μετά επιλέξτε το προφίλ διαμόρφωσης και αγγίξτε το Remove.

Η αφαίρεση ενός προφίλ διαμόρφωσης διαγράφει από το iPhone τις ρυθμίσεις και όλες τις άλλες πληροφορίες που έχει εγκαταστήσει το προφίλ διαμόρφωσης.

## Αποσύνδεση του iPhone από τον υπολογιστή σας

Εκτός κατά τη διάρκεια του συγχρονισμού του iPhone με τον υπολογιστή σας, μπορείτε να το αποσυνδέσετε οποιαδήποτε στιγμή από τον υπολογιστή σας.

Όταν συγχρονίζεται το iPhone με τον υπολογιστή σας, στο iPhone εμφανίζεται η ένδειξη «Sync in progress». Αν αποσυνδέσετε το iPhone πριν ολοκληρωθεί ο συγχρονισμός, μπορεί να μην έχουν μεταφερθεί κάποια δεδομένα. Όταν το iPhone τελειώσει το συγχρονισμό, το iTunes εμφανίζει το μήνυμα «iPhone sync is complete».

Ακύρωση του συγχρονισμού: Σύρετε τον ολισθητήρα στο iPhone.

Αν λάβετε μια κλήση κατά τη διάρκεια συγχρονισμού, ο συγχρονισμός ακυρώνεται αυτόματα και μπορείτε να αποσυνδέσετε το iPhone για να απαντήσετε στην κλήση. Συνδέστε το iPhone μετά την κλήση για να ολοκληρωθεί ο συγχρονισμός.

# Βασικές πληροφορίες

# 2

## Το iPhone με μια ματιά

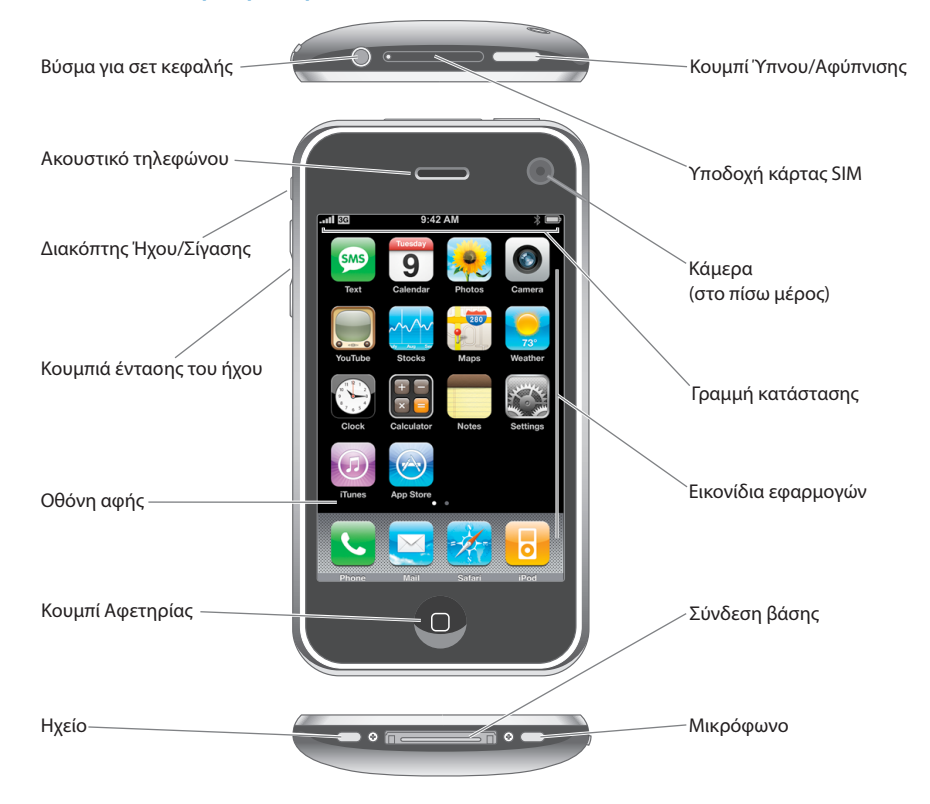

## Συνοδευτικά αξεσουάρ του iPhone

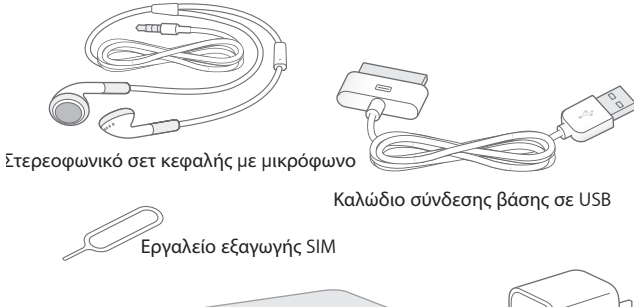

Πανί καθαρισμού

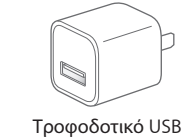

| Αντικείμενο                           | Τι μπορείτε να κάνετε με αυτό                                                                                                    |
|---------------------------------------|----------------------------------------------------------------------------------------------------|
| Στερεοφωνικό σετ κεφαλής με μικρόφωνο | Να ακούτε μουσική, βίντεο και τηλεφωνικές<br>κλήσεις. Να χρησιμοποιείτε το ενσωματωμένο<br>μικρόφωνο για να μιλάτε. Να πιέζετε τον κουμπί<br>μικροφώνου για να απαντάτε σε κλήσεις ή να<br>τις τερματίζετε. Όταν ακούτε το iPod, πιέστε<br>το κουμπί μία φορά για να αναπαράγετε ένα<br>τραγούδι ή να κάνετε παύση της αναπαραγωγής<br>του. Ή, πιέστε δύο φορές γρήγορα για να<br>μεταβείτε στο επόμενο κομμάτι. |
| Καλώδιο σύνδεσης βάσης σε USB         | Να χρησιμοποιείτε το καλώδιο για να συνδέετε<br>το iPhone με τον υπολογιστή σας για να το<br>συγχρονίζετε και να το φορτίζετε. Το καλώδιο<br>μπορεί να χρησιμοποιηθεί με προαιρετική βάση<br>ή συνδεδεμένο απευθείας στο iPhone.                                                                                                    |
| Τροφοδοτικό USB                       | Να συνδέετε το τροφοδοτικό στο iPhone με<br>τη βοήθεια του συνοδευτικού καλωδίου και<br>μετά συνδέστε το σε μια συνήθη πρίζα για να<br>φορτίσετε το iPhone.                                                                                                    |
| Πανί καθαρισμού                       | Να σκουπίζετε την οθόνη του iPhone.                                                                                                    |
| Εργαλείο εξαγωγής SIM                 | Να κάνετε εξαγωγή της κάρτας SIM.                                                                                                    |

## Εικονίδια κατάστασης

Τα εικονίδια στη γραμμή κατάστασης στο πάνω μέρος της οθόνης δίνουν πληροφορίες για το iPhone:

| Εικονίδιο κατάστασης |                           | Τι σημαίνει                                                                                                    |  |  |
|----------------------|---------------------------|----------------------------------------------------------------------------------------------------|--|--|
|                      | Σήμα κινητού              | Εμφανίζει αν βρίσκεστε εντός της<br>εμβέλειας ενός δικτύου κινητής<br>τηλεφωνίας και μπορείτε να<br>πραγματοποιείτε και να λαμβάνετε<br>κλήσεις. Όσες περισσότερες γραμμές<br>υπάρχουν, τόσο ισχυρότερο είναι το<br>σήμα. Αν δεν υπάρχει σήμα, αντί για<br>γραμμές εμφανίζεται η ένδειξη «No<br>service». |  |  |
| <b>≻</b>             | Τρόπος λειτουργίας πτήσης | Υποδεικνύει ότι είναι ενεργοποιημένος<br>ο τρόπος λειτουργίας πτήσης —δεν<br>μπορείτε να χρησιμοποιήσετε το<br>τηλέφωνο, να αποκτήσετε πρόσβαση<br>στο Internet ή να χρησιμοποιήσετε<br>συσκευές Bluetooth®. Διατίθενται τα<br>χαρακτηριστικά που δεν απαιτούν<br>ασύρματα δίκτυα. Βλ. σελίδα 115.        |  |  |
| 3G                   | 3G                        | Δείχνει ότι διατίθεται το δίκτυο 3G<br>του φορέα σας και το iPhone μπορεί<br>να συνδεθεί στο Internet μέσω 3G.<br>Διατίθεται μόνο στο iPhone 3G. Βλ.<br>σελίδα 35.                                                                                                    |  |  |
| B                    | EDGE                      | Δείχνει ότι διατίθεται το δίκτυο EDGE<br>του φορέα σας και το iPhone μπορεί να<br>συνδεθεί στο Internet μέσω EDGE. Βλ.<br>σελίδα 35.                                                                                                    |  |  |
|                      | GPRS                      | Δείχνει ότι διατίθεται το δίκτυο GPRS<br>του φορέα σας και το iPhone μπορεί να<br>συνδεθεί στο Internet μέσω GPRS. Βλ.<br>σελίδα 35.                                                                                                    |  |  |
| ĉ                    | Wi-Fi                     | Δείχνει ότι το iPhone είναι συνδεδεμένο<br>στο Internet μέσω δικτύου Wi-Fi. Όσες<br>περισσότερες γραμμές υπάρχουν,<br>τόσο ισχυρότερη είναι η σύνδεση. Βλ.<br>σελίδα 27.                                                                                                    |  |  |

| Εικονίδιο κα | ιτάστασης                          | Τι σημαίνει                                                                                                    |  |  |
|--------------|------------------------------------|----------------------------------------------------------------------------------------------------|--|--|
| 21×          | Δραστηριότητα δικτύου              | Υποδεικνύει συγχρονισμό «ασύρματα» ή<br>άλλη δικτυακή δραστηριότητα. Μερικές<br>εφαρμογές τρίτων μερών μπορεί επίσης<br>να χρησιμοποιούν αυτό το εικονίδιο για<br>να υποδείξουν μια διαδικασία σε εξέλιξη.                                                                                                    |  |  |
| VPN          | VPN                                | Δείχνει ότι είστε συνδεδεμένοι σε δίκτυο<br>χρησιμοποιώντας VPN. Βλ. «Network» στη<br>σελίδα 122.                                                                                                    |  |  |
|              | Κλείδωμα                           | Δείχνει ότι το iPhone είναι κλειδωμένο.<br>Βλ. σελίδα 23.                                                                                                    |  |  |
|              | Αναπαραγωγή                        | Δείχνει ότι αναπαράγεται κάποιο<br>τραγούδι, ηχητικό βιβλίο ή podcast. Βλ.<br>σελίδα 71.                                                                                                    |  |  |
| 0            | Ειδοποίηση                         | Δείχνει ότι έχει ρυθμιστεί κάποια<br>ειδοποίηση. Βλ. σελίδα 107.                                                                                                    |  |  |
| *            | Bluetooth                          | <i>Μπλε ή λευκό εικονίδιο</i> : Είναι<br>ενεργοποιημένο το Bluetooth και είναι<br>συνδεδεμένη κάποια συσκευή, όπως σετ<br>κεφαλής ή κιτ αυτοκινήτου. Γκρι εικονίδιο:<br>Είναι ενεργοποιημένο το Bluetooth αλλά<br>δεν είναι συνδεδεμένη κάποια συσκευή.<br><i>Κανένα εικονίδιο</i> : Το Bluetooth είναι<br>απενεργοποιημένο. Βλ. σελίδα 49. |  |  |
| 2            | Μπαταρία του σετ κεφαλής Bluetooth | Δείχνει το επίπεδο της μπαταρίας για το<br>σετ κεφαλής Bluetooth του iPhone όταν<br>αυτό είναι συνδεδεμένο. Βλ. «Σετ κεφαλής<br>Bluetooth για iPhone» στη σελίδα 49.                                                                                                    |  |  |
| 7            | Μπαταρία                           | Δείχνει το επίπεδο μπαταρίας ή την<br>κατάσταση φόρτισης. Βλ. σελίδα 36.                                                                                                    |  |  |
| 0            | ТТҮ                                | Δείχνει ότι το iPhone είναι ρυθμισμένο<br>να λειτουργεί με συσκευή τηλέτυπου. Βλ.<br>σελίδα 133.                                                                                                    |  |  |

## Οθόνη Αφετηρίας

Πατήστε οποιαδήποτε στιγμή το κουμπί Αφετηρίας 🗋 για να δείτε τις εφαρμογές του iPhone σας. Αγγίξτε οποιαδήποτε εφαρμογή για να αρχίσετε.

## Εφαρμογές του iPhone

Οι παρακάτω εφαρμογές περιλαμβάνονται στο iPhone:

| Phone                | Πραγματοποιήστε κλήσεις, με ταχεία πρόσβαση στους πρόσφατους καλούντες,<br>στις αγαπημένες σας επαφές αλλά και σε όλες τις επαφές σας. Ή επιλέξετε<br>κάποιον τηλεφωνικό αριθμό εσείς οι ίδιοι, χρησιμοποιώντας το αριθμητικό<br>πληκτρολόγιο. Το οπτικό φωνοταχυδρομείο εμφανίζει μια λίστα των μηνυμάτων<br>του φωνοταχυδρομείου σας. Απλά αγγίξτε το για να ακούσετε οποιοδήποτε μήνυμα<br>θέλετε, σε οποιαδήποτε σειρά θέλετε.                                                                                                    |
|----------------------|----------------------------------------------------------------------------------------------------|
| Mail                 | Το iPhone λειτουργεί με τα MobileMe, Microsoft Exchange και πολλά από τα<br>δημοφιλή συστήματα email —περιλαμβάνοντας τα Yahoo! Mail, Google email και<br>AOL— καθώς και με τα περισσότερα τυποποιημένα συστήματα email που βασίζονται<br>σε POP3 και IMAP. Δείτε PDF και άλλα συνημμένα εντός του Mail. Αποθηκεύστε<br>συνημμένες φωτογραφίες και γραφικά στο άλμπουμ Camera Roll.                                                                                                    |
| Safari               | Περιηγηθείτε σε οποιονδήποτε ιστοτόπο μέσω δικτύου δεδομένων κινητής<br>τηλεφωνίας ή μέσω Wi-Fi. Στρέψτε το iPhone για προβολή σε ευρεία οθόνη. Αγγίξτε<br>δύο φορές για μεγέθυνση ή σμίκρυνση της προβολής —το Safari προσαρμόζει<br>αυτόματα τη στήλη της ιστοσελίδας στην οθόνη του iPhone για εύκολη ανάγνωση.<br>Συγχρονίστε τους σελιδοδείκτες με το Safari στον υπολογιστή σας. Προσθέστε web<br>clips του Safari στην οθόνη Αφετηρίας για γρήγορη πρόσβαση σε αγαπημένους<br>ιστοτόπους. Αποθηκεύστε εικόνες από ιστοτόπους στο Photo Library σας. |
| iPod                 | Ακούστε τα τραγούδια, τα ηχητικά βιβλία και τα podcasts σας. Παρακολουθήστε<br>ταινίες και video podcasts σε ευρεία οθόνη. Ρυθμίστε το όριο της έντασης ήχου για<br>μια άνετη ακρόαση.                                                                                                    |
| sms<br>Text          | Στείλτε και λάβετε μηνύματα κειμένου SMS με οποιονδήποτε διαθέτει τηλέφωνο με<br>δυνατότητα SMS. Οι συζητήσεις αποθηκεύονται σε μορφή iChat για να βλέπετε ένα<br>ιστορικό των μηνυμάτων που στείλατε και λάβατε.                                                                                                    |
| <b>9</b><br>Calendar | Δείτε τα ημερολόγια MobileMe, iCal, Microsoft Entourage, Microsoft Outlook ή<br>Microsoft Exchange σας. Αν εισάγετε συμβάντα στο iPhone, αυτά συγχρονίζονται<br>ξανά με το ημερολόγιο στον υπολογιστή σας. Ορίστε ειδοποιήσεις για να σας γίνεται<br>υπενθύμιση για συμβάντα, ραντεβού και προθεσμίες.                                                                                                    |
| Photos               | Δείτε φωτογραφίες και εικόνες που μεταφέρατε από τον υπολογιστή σας ή που<br>αποθηκεύσατε στο iPhone σας. Προβάλλετέ τις κάθετα ή οριζόντια. Κάντε μεγέθυνση<br>σε οποιαδήποτε φωτογραφία για μια πιο κοντινή ματιά. Παρακολουθήσετε μια<br>παρουσίαση. Στείλτε φωτογραφίες με email, προσθέστε τις σε γκαλερί MobileMe,<br>εκχωρήστε τις σε επαφές και χρησιμοποιήστε τις ως ταπετσαρία.                                                                                                    |

| <b>O</b><br>Camera | Τραβήξτε φωτογραφίες 2 megapixel και δείτε τις στο iPhone, στείλτε τις με email<br>ή φορτώστε τις στον υπολογιστή σας. Τραβήξτε τη φωτογραφία ενός φίλου και<br>ρυθμίστε το iPhone ώστε να την εμφανίζει όταν σας τηλεφωνεί αυτό το άτομο.                                                                                                    |
|--------------------|----------------------------------------------------------------------------------------------------|
| YouTube            | Αναπαράγετε βίντεο από την ηλεκτρονική συλλογή YouTube.¹ Αναζητήστε<br>οποιοδήποτε βίντεο ή περιηγηθείτε σε βίντεο των κατηγοριών Featured, Most<br>Viewed, Most Recent και Top Rated.                                                                                                    |
| Stocks             | Παρακολουθήστε τις αγαπημένες σας μετοχές, οι οποίες ενημερώνονται αυτόματα<br>από το Internet.                                                                                                    |
| <b>Y</b><br>Maps   | Δείτε χάρτη δρόμων, δορυφορική απεικόνιση ή υβριδική απεικόνιση από<br>τοποθεσίες σε ολόκληρο τον κόσμο. Κάντε μεγέθυνση για μια πιο κοντινή ματιά.<br>Βρείτε και παρακολουθήστε την τρέχουσα (κατά προσέγγιση) τοποθεσία σας.<br>Λάβετε λεπτομερείς οδηγίες οδήγησης και δείτε την τρέχουσα κίνηση στους<br>αυτοκινητόδρομους. Βρείτε επιχειρήσεις στην περιοχή και καλέστε τις με ένα μόνο<br>άγγιγμα. <sup>2</sup> |
| Weather            | Λάβετε τις τωρινές καιρικές συνθήκες αλλά και πρόγνωση καιρού για 6 ημέρες.<br>Προσθέστε τις αγαπημένες σας πόλεις για να έχετε ένα γρήγορο δελτίο καιρού<br>οποιαδήποτε στιγμή.                                                                                                    |
| Clock              | Δείτε την ώρα σε πόλεις σε ολόκληρο τον κόσμο —δημιουργήστε ρολόγια για τις<br>αγαπημένες σας πόλεις. Ρυθμίστε μία ή περισσότερες ειδοποιήσεις. Χρησιμοποιήστε<br>το χρονόμετρο ή την αντίστροφη μέτρηση.                                                                                                    |
| Calculator         | Προσθέστε, αφαιρέστε, πολλαπλασιάστε και διαιρέστε. Στρέψτε το iPhone για να<br>χρησιμοποιήσετε περισσότερες, επιστημονικές συναρτήσεις.                                                                                                    |
| Notes              | Γράψτε σημειώσεις εν κινήσει —υπενθυμίσεις, λίστες με ψώνια, ευφυείς ιδέες. Στείλτε<br>τις με email.                                                                                                    |

| Settings      | Δημιουργήστε λογαριασμούς και προσαρμόστε όλες τις ρυθμίσεις του iPhone<br>από ένα βολικό μέρος. Ρυθμίστε το κουδούνισμα, την ταπετσαρία, τη φωτεινότητα<br>οθόνης. Επίσης, κάντε τις ρυθμίσεις για το δίκτυο, το τηλέφωνο, το ηλεκτρονικό<br>ταχυδρομείο, το web, τη μουσική, τα βίντεο, τις φωτογραφίες και πολλά ακόμη.<br>Ρυθμίστε αυτόματο κλείδωμα και κωδικό πρόσβασης για λόγους ασφαλείας.<br>Περιορίστε την πρόσβαση σε συγκεκριμένο περιεχόμενο iTunes και σε ορισμένες<br>εφαρμογές. Κάντε επαναφορά του iPhone. |
|---------------|----------------------------------------------------------------------------------------------------|
| (7)<br>iTunes | Κάντε αναζήτηση στο μουσικό κατάλογο του iTunes Wi-Fi Music Store, ή περιηγηθείτε,<br>ακούστε και αγοράστε νέες κυκλοφορίες, τραγούδια και άλμπουμ από τα τοπ 10, και<br>πολλά ακόμη. <sup>1</sup> Σε επιλεγμένα καταστήματα Starbucks, <sup>3</sup> μάθετε ποιο τραγούδι παίζει<br>στην καφετέρια εκείνη τη στιγμή και αγοράστε το αμέσως. Περιηγηθείτε, ακούστε και<br>αγοράστε άλλα τραγούδια από συλλογές Starbucks.                                                                                                    |
| App Store     | Κάντε αναζήτηση στο App Store για εφαρμογές για το iPhone που μπορείτε να<br>αγοράσετε ή να κατεβάσετε χρησιμοποιώντας το Wi-Fi ή τη σύνδεση δικτύου<br>δεδομένων κινητής τηλεφωνίας. Διαβάστε ή γράψτε τις δικές σας κριτικές για τις<br>αγαπημένες εφαρμογές σας. Κατεβάστε και εγκαταστήστε την εφαρμογή στην οθόνη<br>Αφετηρίας σας. <sup>1</sup>                                                                                                    |
| Contacts      | Λάβετε στοιχεία επαφών, συγχρονισμένα από MobileMe, Mac OS X Address Book,<br>Yahoo! Address Book, Google Address Book, Windows Address Book (Outlook<br>Express), Microsoft Outlook ή Microsoft Exchange. Αναζητήστε, προσθέστε, αλλάξτε ή<br>διαγράψτε επαφές, οι οποίες συγχρονίζονται ξανά στον υπολογιστή σας.                                                                                                    |
| Contacts      | διαγράψτε επαφές, οι οποίες συγχρονίζονται ξανά στον υπολογιστή σας.                                                                                                    |

1 Δεν διατίθεται σε όλες τις περιοχές.

<sup>2</sup> Δεν διατίθενται όλα τα χαρακτηριστικά και υπηρεσίες του Maps σε όλες τις περιοχές.

<sup>3</sup> Μόνο στις Η.Π.Α.

## Εξατομίκευση της οθόνης Αφετηρίας

Έχετε τη δυνατότητα να εξατομικεύσετε τη διαρρύθμιση των εικονιδίων στην οθόνη Αφετηρίας —περιλαμβάνοντας τα εικονίδια Βάσης, στο κάτω μέρος της οθόνης. Αν επιθυμείτε, μπορείτε να τα διαρρυθμίσετε σε πολλές οθόνες Αφετηρίας.

#### Νέα διαρρύθμιση των εικονιδίων:

- Αγγίξτε παρατεταμένα οποιοδήποτε εικονίδιο στην οθόνη Αφετηρίας μέχρι να αρχίσουν να κουνιούνται τα εικονίδια.
- 2 Σύρετε τα εικονίδια για να τα διαρρυθμίσετε.
- 3 Πατήστε το κουμπί Αφετηρίας Ο για να αποθηκεύσετε τη διαρρύθμισή σας.

Μπορείτε επίσης να προσθέτετε στην οθόνη Αφετηρίας συνδέσεις για τις αγαπημένες σας ιστοσελίδες. Βλ. «Web Clips» στη σελίδα 67.

**Δημιουργία πρόσθετων οθονών Αφετηρίας:** Ενώ διαρρυθμίζετε τα εικονίδια, σύρετε ένα εικονίδιο στο δεξί άκρο της οθόνης μέχρι να εμφανιστεί μια νέα οθόνη. Μπορείτε να σύρετε τις οθόνες για να επιστρέψετε στην αρχική οθόνη και για να μεταφέρετε περισσότερα εικονίδια στη νέα οθόνη.

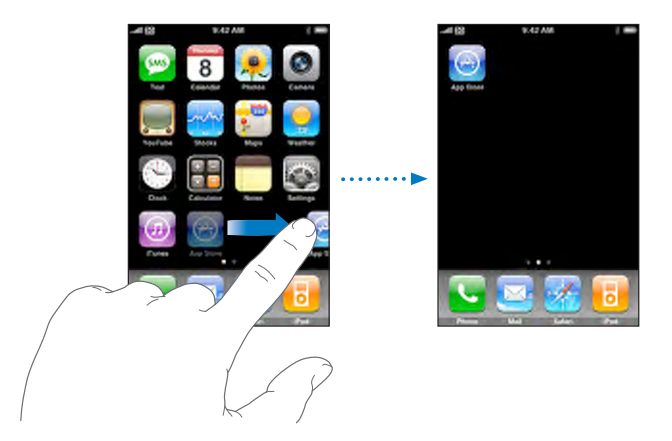

Έχετε τη δυνατότητα να δημιουργήσετε έως εννέα οθόνες. Ο αριθμός των κουκκίδων πάνω από τη Βάση εμφανίζει τον αριθμό των οθονών που έχετε και υποδεικνύει την οθόνη που προβάλλεται.

**Αλλαγή σε άλλη οθόνη Αφετηρίας:** Σύρετε την εμφανιζόμενη οθόνη προς τα αριστερά ή προς τα δεξιά.

**Επαναφορά της οθόνης Αφετηρίας σας στην προεπιλεγμένη** διαρρύθμιση: Επιλέξτε Settings > General > Reset και αγγίξτε Reset Home Screen Layout.

## Κουμπιά

Μερικά απλά κουμπιά διευκολύνουν την ενεργοποίηση και την απενεργοποίηση του iPhone, τη ρύθμιση της έντασης ήχου και την εναλλαγή μεταξύ των τρόπων λειτουργίας ήχου και σίγασης.

## Κουμπί Ύπνου/Αφύπνισης

Όταν δεν χρησιμοποιείτε το iPhone αλλά θέλετε να λαμβάνετε κλήσεις και μηνύματα κειμένου, μπορείτε να το κλειδώσετε.

Όταν το iPhone είναι κλειδωμένο, δεν συμβαίνει τίποτα αν αγγίξετε την οθόνη. Μπορείτε ακόμη να ακούτε μουσική και να ρυθμίζετε την ένταση του ήχου. Επίσης, μπορείτε να χρησιμοποιείτε το κουμπί στο παρεχόμενο στερεοφωνικό σετ κεφαλής για να αναπαράγετε ένα τραγούδι ή να κάνετε παύση της αναπαραγωγής του, ή να απαντήσετε ή να τερματίσετε μια κλήση. Κατά προεπιλογή, αν δεν αγγίξετε την οθόνη για ένα λεπτό, το iPhone κλειδώνει αυτόματα.

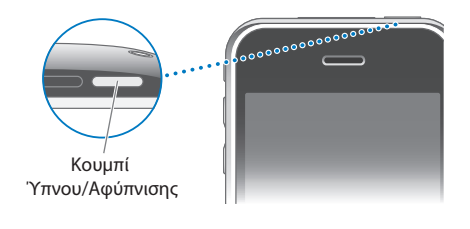

| Κλείδωμα του iPhone             | Πατήστε το κουμπί Ύπνου/Αφύπνισης.                                                                                                    |
|---------------------------------|----------------------------------------------------------------------------------------------------|
| Ξεκλείδωμα του iPhone           | Πατήστε το κουμπί Αφετηρίας 🗋 ή το κουμπί<br>Ύπνου/Αφύπνισης και μετά σύρετε τον<br>ολισθητήρα.                                                                                                    |
| Ολική απενεργοποίηση του iPhone | Πατήστε παρατεταμένα το κουμπί Ύπνου/<br>Αφύπνισης για λίγα λεπτά μέχρι να εμφανιστεί<br>ο κόκκινος ολισθητήρας. Μετά, σύρετε<br>τον ολισθητήρα. Όταν το iPhone είναι<br>απενεργοποιημένο, οι εισερχόμενες κλήσεις<br>μεταφέρονται απευθείας στο φωνοταχυδρομείο. |
| Ενεργοποίηση του iPhone         | Πατήστε παρατεταμένα το κουμπί Ύπνου/<br>Αφύπνισης μέχρι να εμφανιστεί το λογότυπο της<br>Apple.                                                                                                    |

Για πληροφορίες σχετικά με την αλλαγή του χρονικού διαστήματος πριν κλειδώσει το iPhone, βλ. «Auto-Lock» στη σελίδα 123. Για πληροφορίες σχετικά με τη ρύθμιση του iPhone ώστε να απαιτεί κωδικό πρόσβασης για ξεκλείδωμα, βλ. «Passcode Lock» στη σελίδα 124.

## Κουμπιά για την ένταση του ήχου

Όταν μιλάτε στο τηλέφωνο ή ακούτε μουσική, ταινίες ή άλλα μέσα, μπορείτε να ρυθμίσετε την ένταση του ήχου με τα κουμπιά στο πλάι του iPhone. Σε άλλες περιπτώσεις, τα κουμπιά ελέγχουν την ένταση του ήχου για το κουδούνισμα, τις ειδοποιήσεις και άλλα ηχητικά εφέ.

**ΠΡΟΕΙΔΟΠΟΙΗΣΗ:** Για σημαντικές πληροφορίες σχετικά με την αποφυγή απώλειας ακοής, βλ. τον Οδηγό σημαντικών πληροφοριών για το προϊόν στην ιστοσελίδα www.apple.com/gr/support/manuals/iphone.

Για να ρυθμίσετε την ένταση του ήχου, χρησιμοποιήστε τα κουμπιά στο πλάι του iPhone.

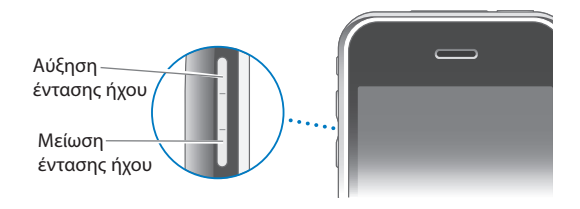

Για να ρυθμίσετε το όριο της έντασης του ήχου για μουσική και βίντεο στο iPhone, βλ. «Music» στη σελίδα 136.

## Διακόπτης Ήχου/Σίγασης

Μετακινήστε το διακόπτη Ήχου/Σίγασης για να αλλάξετε μεταξύ των τρόπων λειτουργίας ήχου 🌲 και σίγασης 💐.

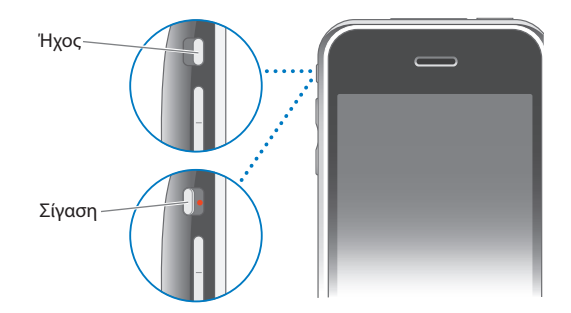

Όταν είναι ρυθμισμένο σε τρόπο λειτουργίας ήχου, το iPhone παίζει όλους τους ήχους. Όταν είναι ρυθμισμένο σε τρόπο λειτουργίας σίγασης, δεν ακούγεται ήχος ή οποιαδήποτε ειδοποίηση ή ηχητικό εφέ από το iPhone. Ωστόσο, ακούγονται οι ειδοποιήσεις που έχουν ρυθμιστεί με τη χρήση του Clock. Κατά προεπιλογή, όταν λαμβάνετε μια κλήση, το iPhone δονείται ανεξάρτητα αν είναι ρυθμισμένο σε τρόπο λειτουργίας ήχου ή σίγασης. Αν το iPhone είναι ρυθμισμένο σε τρόπο λειτουργίας ήχου, μπορείτε να σιγάσετε μια κλήση αν πατήσετε μία φορά το κουμπί Ύπνου/ Αφύπνισης ή ένα από τα κουμπιά έντασης του ήχου. Πατήστε το για δεύτερη φορά για να στείλετε την κλήση στο φωνοταχυδρομείο.

Για πληροφορίες σχετικά με την αλλαγή των ρυθμίσεων ήχου και δόνησης, βλ. «Ήχοι και ο διακόπτης Ήχου/Σίγασης» στη σελίδα 119.

## Οθόνη αφής

Τα χειριστήρια στην οθόνη αφής του iPhone αλλάζουν δυναμικά ανάλογα με την εργασία που εκτελείτε.

#### Άνοιγμα εφαρμογών

Άνοιγμα μιας εφαρμογής: Αγγίξτε ένα εικονίδιο.

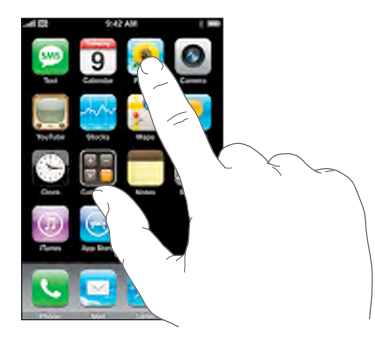

**Επιστροφή στην οθόνη Αφετηρίας:** Πατήστε το κουμπί Αφετηρίας 🗋, κάτω από την οθόνη.

## Κύλιση

Σύρετε προς τα πάνω ή προς τα κάτω για κύλιση. Σε μερικές οθόνες, όπως σε ιστοσελίδες, μπορείτε επίσης να κάνετε κύλιση πλαγίως.

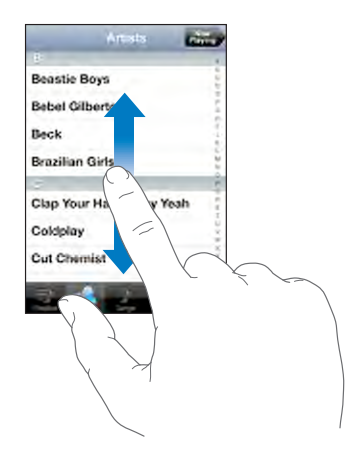

Αν σύρετε το δάχτυλό σας για να κάνετε κύλιση, δεν επιλέγετε ούτε ενεργοποιείτε οτιδήποτε στην οθόνη.

Κάντε γρήγορη κύλιση με μια απότομη κίνηση.

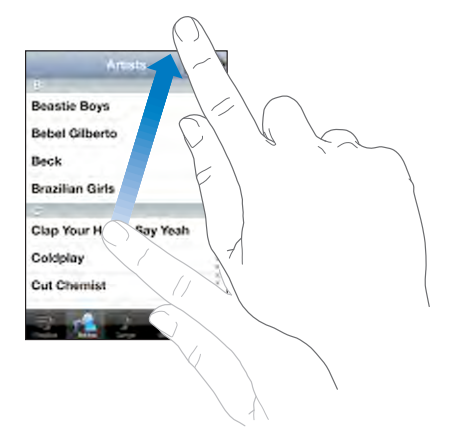

Μπορείτε να περιμένετε ώσπου να σταματήσει η κύλιση, ή να αγγίξετε οπουδήποτε στην οθόνη για να σταματήσει η κύλιση αμέσως. Αν αγγίξετε για να σταματήσετε την κύλιση, δεν επιλέγετε ούτε ενεργοποιείτε οτιδήποτε στην οθόνη.

Για να κάνετε γρήγορη κύλιση στην αρχή μιας λίστας, ιστοσελίδας ή email, απλά αγγίξτε τη γραμμή κατάστασης.

## Λίστες

Μερικές λίστες διαθέτουν ευρετήριο στη δεξιά πλευρά.

**Εύρεση αντικειμένων σε λίστα με ευρετήριο:** Αγγίξτε ένα γράμμα για να μεταβείτε σε αντικείμενα που αρχίζουν με αυτό το γράμμα. Σύρετε το δάχτυλό σας επάνω στο ευρετήριο για να κάνετε γρήγορη κύλιση σε ολόκληρη τη λίστα.

| Artists                  |           |
|--------------------------|-----------|
|                          |           |
| Beastie Boys             |           |
| Bebel Gilberto           | Ευρετήριο |
| Beck                     |           |
| Brazilian Girls          |           |
| e .                      | 5         |
| Clap Your Hands Say Yeah |           |
| Coldplay                 |           |
| Cut Chemist              |           |

Επιλογή ενός αντικειμένου: Αγγίξτε ένα αντικείμενο στη λίστα.

Ανάλογα με τη λίστα, μπορείτε να πραγματοποιήσετε διαφορετικά πράγματα αν αγγίξετε ένα αντικείμενο —για παράδειγμα, μπορεί να ανοίξετε μια νέα λίστα, να αναπαράγετε ένα τραγούδι, να ανοίξετε ένα email ή να εμφανίσετε τα στοιχεία επικοινωνίας ενός ατόμου για να τον καλέσετε. **Επιστροφή σε μια προηγούμενη λίστα:** Αγγίξτε το κουμπί επιστροφής στην άνω αριστερή γωνία.

## Μεγέθυνση ή σμίκρυνση

Όταν προβάλλετε φωτογραφίες, ιστοσελίδες, email ή χάρτες, μπορείτε να κάνετε μεγέθυνση ή σμίκρυνση. Αποκλίνετε ή συγκλίνετε τα δάχτυλά σας. Για φωτογραφίες και ιστοσελίδες, μπορείτε να αγγίξετε δύο φορές (γρήγορο, διπλό άγγιγμα) για μεγέθυνση και μετά να αγγίξετε δύο φορές ξανά για σμίκρυνση. Για χάρτες, αγγίξτε δύο φορές για μεγέθυνση και αγγίξτε μία φορά με δύο δάχτυλα για σμίκρυνση.

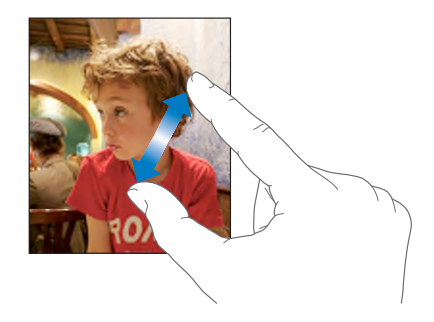

## Πληκτρολόγιο στην οθόνη

Χρησιμοποιήστε το πληκτρολόγιο στην οθόνη για να εισάγετε κείμενο, όπως στοιχεία επικοινωνίας, μηνύματα κειμένου ή διευθύνσεις web.

## Πληκτρολόγηση

Ανάλογα με την εφαρμογή που χρησιμοποιείτε, το ευφυές πληκτρολόγιο μπορεί να προτείνει αυτόματα διορθώσεις καθώς πληκτρολογείτε για να αποφευχθεί η λανθασμένη πληκτρολόγηση λέξεων.

#### Εισαγωγή κειμένου:

- Αγγίξτε ένα πεδίο κειμένου, όπως μια σημείωση ή νέα επαφή, για να εμφανίσετε το πληκτρολόγιο.
- 2 Αγγίξτε τα πλήκτρα στο πληκτρολόγιο.

Αρχίστε πληκτρολογώντας μόνο με το δείχτη σας. Όταν εξοικειωθείτε, μπορείτε να πληκτρολογείτε πιο γρήγορα χρησιμοποιώντας τους δύο αντίχειρές σας.

Καθώς πληκτρολογείτε, εμφανίζεται το κάθε γράμμα πάνω από τον αντίχειρα ή το δάχτυλό σας. Αν αγγίξετε λάθος πλήκτρο, μπορείτε να σύρετε το δάχτυλό σας στο σωστό πλήκτρο. Το γράμμα εισάγεται μόλις αφήσετε το δάχτυλό σας από το πλήκτρο.

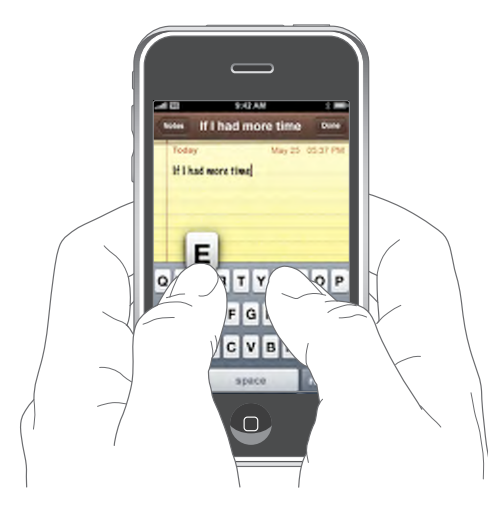

| Πληκτρολόγηση κεφαλαίων γραμμάτων                                         | Αγγίξτε το πλήκτρο Shift & πριν αγγίξετε το<br>γράμμα.                                                                                                    |
|---------------------------------------------------------------------------|----------------------------------------------------------------------------------------------------|
| Γρήγορη πληκτρολόγηση τελείας και<br>διαστήματος                          | Αγγίξτε δύο φορές το πλήκτρο διαστήματος.                                                                                                    |
| Ενεργοποίηση του κλειδώματος κεφαλαίων<br>γραμμάτων                       | Ενεργοποιήστε το κλείδωμα κεφαλαίων (βλ.<br>«Keyboard» στη σελίδα 126) και μετά αγγίξτε<br>δύο φορές το πλήκτρο Shift &. Το πλήκτρο<br>Shift γίνεται μπλε και όλα τα γράμματα που<br>πληκτρολογείτε είναι κεφαλαία. Αγγίξτε ξανά<br>το πλήκτρο Shift για να απενεργοποιήσετε το<br>κλείδωμα κεφαλαίων. |
| Εμφάνιση αριθμών, σημείων στίξης ή<br>συμβόλων                            | Αγγίξτε το πλήκτρο αριθμών 1723. Αγγίξτε το<br>πλήκτρο συμβόλων 🕮 για να δείτε πρόσθετα<br>σημεία στίξης και σύμβολα.                                                                                                    |
| Πληκτρολόγηση γραμμάτων ή συμβόλων που<br>δεν βρίσκονται στο πληκτρολόγιο | Πατήστε παρατεταμένα το σχετικό γράμμα ή<br>σύμβολο και μετά σύρετε για να επιλέξετε μια<br>παραλλαγή.                                                                                                    |

## Διεθνή πληκτρολόγια

Το iPhone παρέχει πληκτρολόγια σε πολλές γλώσσες και υποστηρίζει τις ακόλουθες μορφές πληκτρολογίων: Αγγλικά, Αγγλικά (Ηνωμ. Βασιλείου), Δανεζικά, Γερμανικά, Ισπανικά, Φιλανδικά, Γαλλικά, Γαλλικά (Καναδά), Ιταλικά, Ιαπωνικά QWERTY, Ιαπωνικά Κάνα, Κορεατικά, Νορβηγικά Μπόκμαλ, Ολλανδικά, Πολωνικά, Πορτογαλικά (Βραζιλίας), Πορτογαλικά (Πορτογαλίας), Ρωσικά, Σουηδικά, Κινεζικά (Απλοποιημένα) Πινγίν, Κινεζικά (Απλοποιημένα) Γραφής και Κινεζικά (Παραδοσιακά) Γραφής.

#### Ενεργοποίηση ή απενεργοποίηση των διεθνών πληκτρολογίων:

- 1 Στο Settings, επιλέξτε General > International > Keyboards.
- 2 Ενεργοποιήστε τα πληκτρολόγια που θέλετε. Για γλώσσες με περισσότερα από ένα πληκτρολόγια, όπως τα Ιαπωνικά και τα Κινεζικά, υποδεικνύεται ο αριθμός των πληκτρολογίων που διατίθενται. Αγγίξτε για να επιλέξετε ένα πληκτρολόγιο για τη συγκεκριμένη γλώσσα.

| Εναλλαγή μεταξύ πληκτρολογίων αν είναι<br>ενεργοποιημένα περισσότερα από ένα<br>πληκτρολόγια | Αγγίξτε το ∰ για εναλλαγή πληκτρολογίων. Όταν<br>αγγίξετε το σύμβολο, εμφανίζεται για σύντομο<br>χρονικό διάστημα το όνομα του πρόσφατα<br>ενεργοποιημένου πληκτρολογίου.                                                                            |
|----------------------------------------------------------------------------------------------|----------------------------------------------------------------------------------------------------|
| Εισαγωγή Ιαπωνικών Κάνα                                                                      | Χρησιμοποιήστε το πληκτρολόγιο Κάνα για<br>να επιλέγετε συλλαβές. Για περισσότερες<br>επιλογές συλλαβών, αγγίξτε το πλήκτρο βέλους<br>και επιλέξτε άλλη συλλαβή ή λέξη από το<br>παράθυρο.                                                           |
| Εισαγωγή Ιαπωνικών QWERTY                                                                    | Χρησιμοποιήστε το πληκτρολόγιο QWERTY για<br>να εισάγετε κώδικα για ιαπωνικές συλλαβές.<br>Καθώς πληκτρολογείτε, εμφανίζονται<br>προτεινόμενες συλλαβές. Αγγίξτε τη συλλαβή<br>για να την επιλέξετε.                                                 |
| Εισαγωγή Κορεατικών                                                                          | Χρησιμοποιήστε το κορεατικό πληκτρολόγιο<br>2 ομάδων για να πληκτρολογήσετε γράμματα<br>Χάνγκουλ. Για να πληκτρολογήσετε διπλά<br>σύμφωνα ή σύνθετα φωνήεντα, πατήστε<br>παρατεταμένα το γράμμα και μετά σύρετε για να<br>επιλέξετε το διπλό γράμμα. |

| Εισαγωγή Απλοποιημένων Κινεζικών Πίνγιν                   | Χρησιμοποιήστε το πληκτρολόγιο QWERTY για<br>να εισάγετε Πίνγιν για κινεζικούς χαρακτήρες.<br>Καθώς πληκτρολογείτε, εμφανίζονται<br>προτεινόμενοι κινεζικοί χαρακτήρες. Αγγίξτε<br>κάποιο χαρακτήρα για να τον επιλέξετε, ή<br>συνεχίστε να εισάγετε Πίνγιν για να δείτε<br>περισσότερες επιλογές χαρακτήρων.                                                                    |
|-----------------------------------------------------------|----------------------------------------------------------------------------------------------------|
| Εισαγωγή Απλοποιημένων ή Παραδοσιακών<br>Κινεζικών Γραφής | Χρησιμοποιήστε τον πίνακα αφής για να<br>εισάγετε κινεζικούς χαρακτήρες με το δάχτυλό<br>σας. Καθώς γράφετε γραμμές χαρακτήρων, το<br>iPhone τις αναγνωρίζει και εμφανίζει σε μια<br>λίστα τους χαρακτήρες που ταιριάζουν, με την<br>καλύτερη αντιστοιχία στην αρχή. Όταν επιλέξετε<br>ένα χαρακτήρα, οι σχετικοί του χαρακτήρες<br>εμφανίζονται σε λίστα ως πρόσθετες επιλογές. |

Όταν είναι ενεργοποιημένες οι μορφές Απλοποιημένων ή Παραδοσιακών Κινεζικών Γραφής, μπορείτε να εισάγετε κινεζικούς χαρακτήρες με το δάχτυλό σας, όπως εικονίζεται:

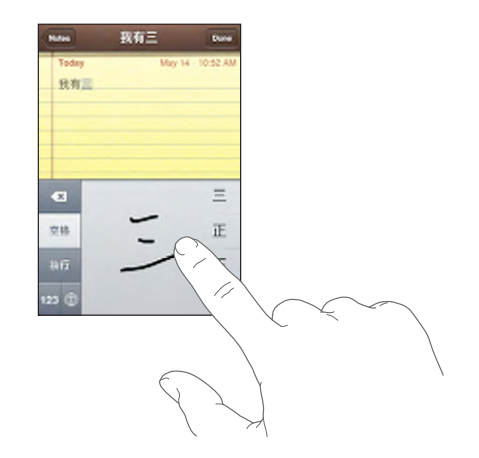

Bλ. «International» στη σελίδα 127 για πληροφορίες σχετικά με τη ρύθμιση γλώσσας για το iPhone και άλλες ρυθμίσεις πληκτρολογίου.

## Λεξικό

To iPhone διαθέτει ορθογραφικά λεξικά για όλες τις γλώσσες που υποστηρίζει. Το κατάλληλο λεξικό ενεργοποιείται αυτόματα όταν επιλέγετε ένα πληκτρολόγιο στο iPhone. To iPhone χρησιμοποιεί το ενεργό λεξικό για να προτείνει διορθώσεις ή για να συμπληρώσει τη λέξη που πληκτρολογείτε.

Δεν χρειάζεται να διακόψετε την πληκτρολόγησή σας για να αποδεχτείτε την προτεινόμενη λέξη.

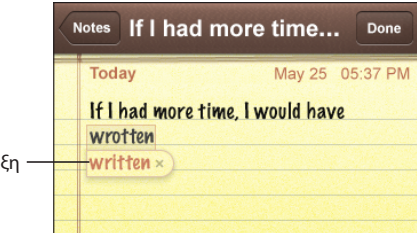

#### Προτεινόμενη λέξη

#### Αποδοχή ή απόρριψη των υποδείξεων του λεξικού:

- Για να απορρίψετε την προτεινόμενη λέξη, τελειώστε την πληκτρολόγηση της λέξης όπως θέλετε και μετά αγγίξτε το «x» για να απορρίψετε την υπόδειξη πριν πληκτρολογήσετε κάτι άλλο. Κάθε φορά που απορρίπτετε μια υπόδειξη για την ίδια λέξη, είναι πιο πιθανό να αποδεχτεί το iPhone τη δική σας λέξη.
- Για να χρησιμοποιήσετε την προτεινόμενη λέξη, πληκτρολογήστε διάστημα, σημείο στίξης ή το Return.

**Διόρθωση κειμένου:** Αγγίξτε παρατεταμένα για να δείτε τη μεγεθυμένη προβολή και μετά σύρετε με το δάχτυλό σας το σημείο εισαγωγής για να το τοποθετήσετε στο σημείο που επιθυμείτε.

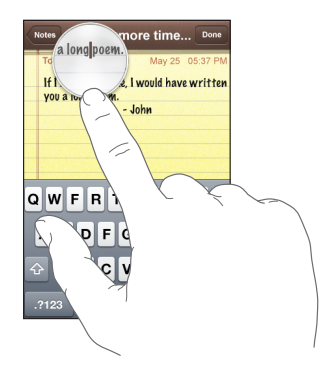

## Στερεοφωνικό σετ κεφαλής με μικρόφωνο

Το σετ κεφαλής που συνοδεύει το iPhone διαθέτει μικρόφωνο και ένα ενσωματωμένο κουμπί που σας επιτρέπει να απαντάτε και να τερματίζετε κλήσεις εύκολα, αλλά και να ελέγχετε την αναπαραγωγή ήχου και βίντεο.

Συνδέστε το σετ κεφαλής για να ακούσετε μουσική ή μια τηλεφωνική κλήση. Όσοι σας καλούν σας ακούν μέσω του μικροφώνου του σετ κεφαλής. Πιέστε το κουμπί μικροφώνου για να ελέγξετε την αναπαραγωγή μουσικής και να απαντήσετε ή να τερματίσετε κλήσεις, ακόμη και όταν το iPhone είναι κλειδωμένο.

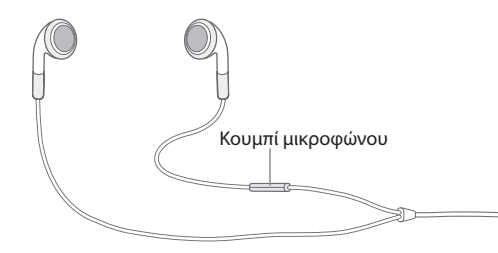

| Παύση ενός τραγουδιού ή ενός βίντεο                                                               | Πιέστε το κουμπί μικροφώνου μία φορά. Πιέστε<br>ξανά για να συνεχίσετε την αναπαραγωγή.                                                                                           |
|---------------------------------------------------------------------------------------------------|----------------------------------------------------------------------------------------------------|
| Μετάβαση στο επόμενο τραγούδι                                                                     | Πιέστε δύο φορές γρήγορα.                                                                                                    |
| Απάντηση σε εισερχόμενη κλήση                                                                     | Πιέστε μία φορά.                                                                                                    |
| Τερματισμός τρέχουσας κλήσης                                                                      | Πιέστε μία φορά.                                                                                                    |
| Απόρριψη εισερχόμενης κλήσης                                                                      | Πατήστε παρατεταμένα για περίπου δύο<br>δευτερόλεπτα και μετά αφήστε. Όταν το<br>αφήσετε, επιβεβαιώνεται ότι απορρίψατε την<br>κλήση με δύο χαμηλόφωνους τόνους (μπιπ).           |
| Αλλαγή σε εισερχόμενη κλήση ή κλήση σε<br>αναμονή και μετάβαση της τρέχουσας κλήσης<br>σε αναμονή | Πιέστε μία φορά. Πιέστε ξανά για επαναφορά<br>στην πρώτη κλήση.                                                                                                    |
| Αλλαγή σε εισερχόμενη κλήση ή κλήση σε<br>αναμονή και τερματισμός της τρέχουσας<br>κλήσης         | Πατήστε παρατεταμένα για περίπου δύο<br>δευτερόλεπτα και μετά αφήστε. Όταν το<br>αφήσετε, επιβεβαιώνεται ότι τερματίσατε την<br>πρώτη κλήση με δύο χαμηλόφωνους τόνους<br>(μπιπ). |

Αν λάβετε κλήση ενώ είναι συνδεδεμένο το σετ κεφαλής, ακούτε το κουδούνισμα τόσο από το ηχείο του iPhone όσο και από το σετ κεφαλής.

## Σύνδεση στο Internet

To iPhone συνδέεται αυτόματα στο Internet κάθε φορά που χρησιμοποιείτε το Mail, το Safari, το YouTube, το Stocks, το Maps, το Weather, το App Store ή το iTunes Wi-Fi Music Store.

## Πώς συνδέεται το iPhone στο Internet

To iPhone συνδέεται στο Internet χρησιμοποιώντας είτε δίκτυο Wi-Fi ή δίκτυο δεδομένων κινητής τηλεφωνίας. Το iPhone πραγματοποιεί τα ακόλουθα, με τη σειρά, ώσπου να συνδεθεί:

- Συνδέεται μέσω δικτύου Wi-Fi που χρησιμοποιήσατε πιο πρόσφατα και που είναι διαθέσιμο.
- Αν δεν είναι διαθέσιμο κανένα δίκτυο Wi-Fi που έχετε χρησιμοποιήσει στο παρελθόν, το iPhone εμφανίζει μια λίστα των δικτύων Wi-Fi που βρίσκονται εντός εμβέλειας. Αγγίξτε σε ένα δίκτυο και, αν είναι απαραίτητο, εισάγετε τον κωδικό πρόσβασης για να μπείτε σε αυτό. Δίπλα από τα δίκτυα που απαιτούν κωδικό πρόσβασης εμφανίζεται . Έχετε τη δυνατότητα να εμποδίσετε το iPhone από το να εμφανίζει αυτόματα τα διαθέσιμα δίκτυα. Βλ. «Wi-Fi» στη σελίδα 116.
- Αν δεν διατίθεται κανένα δίκτυο Wi-Fi ή αν επιλέξετε να μην μπείτε σε κανένα δίκτυο, το iPhone συνδέεται στο Internet μέσω δικτύου δεδομένων κινητής τηλεφωνίας (3G, ή ). Δεν είναι δυνατό να αποκτήσετε πρόσβαση στο iTunes Wi-Fi Music Store μέσω δικτύου δεδομένων κινητής τηλεφωνίας.

Αν δεν διατίθεται κανένα δίκτυο Wi-Fi ούτε δίκτυο δεδομένων κινητής τηλεφωνίας, το iPhone δεν μπορεί να συνδεθεί στο Internet.

**Σημείωση:** Αν χρησιμοποιείτε ένα από τα Αρχικά iPhone, δεν μπορείτε να χρησιμοποιήσετε το Internet μέσω δικτύου δεδομένων κινητής τηλεφωνίας όταν πραγματοποιείται κλήση. Πρέπει να έχετε σύνδεση Wi-Fi για να χρησιμοποιείτε εφαρμογές Internet ενόσω μιλάτε ταυτόχρονα στο τηλέφωνο.

Η χρήση πολλών δικτύων Wi-Fi είναι δωρεάν περιλαμβάνοντας, σε μερικές περιοχές, Wi-Fi hotspots που παρέχει ο φορέας του iPhone σας. Για μερικά δίκτυα Wi-Fi ισχύουν χρεώσεις. Για να μπείτε σε δίκτυο Wi-Fi σε hotspot όπου ισχύουν χρεώσεις, μπορείτε συνήθως να ανοίξετε το Safari για να δείτε την ιστοσελίδα που σας επιτρέπει να κάνετε εγγραφή για την υπηρεσία.

## Είσοδος σε δίκτυο Wi-Fi

Από τις ρυθμίσεις Wi-Fi μπορείτε να ενεργοποιήσετε το Wi-Fi και να μπείτε σε δίκτυα Wi-Fi.

Ενεργοποίηση του Wi-Fi: Επιλέξτε Settings > Wi-Fi και θέστε το Wi-Fi στο On.

Είσοδος σε δίκτυο Wi-Fi: Επιλέξτε Settings > Wi-Fi, περιμένετε λίγο ώσπου το iPhone να εντοπίσει τα δίκτυα εντός εμβέλειας και μετά επιλέξτε δίκτυο (μπορεί να ισχύουν χρεώσεις για είσοδο σε μερικά δίκτυα Wi-Fi). Αν απαιτείται, εισάγετε κωδικό πρόσβασης και αγγίξτε Join (στα δίκτυα που απαιτούν κωδικό πρόσβασης εμφανίζεται ένα εικονίδιο κλειδώματος .

Εφόσον έχετε μπει μη αυτόματα σε κάποιο δίκτυο Wi-Fi, το iPhone συνδέεται αυτόματα σε αυτό το δίκτυο κάθε φορά που αυτό βρίσκεται εντός εμβέλειας. Αν βρίσκονται εντός εμβέλειας περισσότερα από ένα δίκτυα που έχετε χρησιμοποιήσει στο παρελθόν, το iPhone μπαίνει το δίκτυο που χρησιμοποιήσατε πιο πρόσφατα.

Όταν το iPhone συνδέεται σε δίκτυο Wi-Fi, το εικονίδιο Wi-Fi 🗢 στη γραμμή κατάστασης, στο πάνω μέρος της οθόνης, δείχνει την ισχύ της σύνδεσης. Όσες περισσότερες γραμμές βλέπετε, τόσο ισχυρότερη είναι η σύνδεση.

Για πληροφορίες σχετικά με τη διαμόρφωση των ρυθμίσεων Wi-Fi, βλ. «Wi-Fi» στη σελίδα 116.

## Πρόσβαση σε δίκτυο δεδομένων κινητής τηλεφωνίας

Ta 3G, EDGE και GPRS επιτρέπουν τη συνδεσιμότητα Internet μέσω δικτύου κινητής τηλεφωνίας που διατίθεται μέσω της ασύρματης υπηρεσίας του φορέα του iPhone σας. Ρωτήστε το φορέα σας για τη διαθεσιμότητα και την κάλυψη δικτύου στην περιοχή σας.

Καταλαβαίνετε ότι το iPhone είναι συνδεδεμένο στο Internet μέσω του δικτύου δεδομένων κινητής τηλεφωνίας από το εικονίδιο 3G EG, EDGE E ή GPRS • που βλέπετε στη γραμμή κατάστασης στο πάνω μέρος της οθόνης.

**Σημείωση:** Αν χρησιμοποιείτε ένα από τα Αρχικά iPhone, ίσως να μην μπορείτε να λαμβάνετε κλήσεις όταν το iPhone ενεργά μεταφέρει δεδομένα μέσω δικτύου κινητής τηλεφωνίας —όπως, για παράδειγμα, κατά τη φόρτωση μιας ιστοσελίδας. Σε αυτήν την περίπτωση, οι εισερχόμενες κλήσεις μεταβαίνουν απευθείας στο φωνοταχυδρομείο.

**Ενεργοποίηση ή απενεργοποίηση του 3G:** Στο Settings, επιλέξτε General > Network και αγγίξτε το Enable 3G.

Αν βρίσκεστε εκτός του δικτύου του φορέα σας, ίσως να μπορείτε να αποκτήσετε πρόσβαση στο Internet μέσω άλλου φορέα. Για να ενεργοποιήσετε το email, την περιήγηση στο web και άλλες υπηρεσίες δεδομένων όποτε αυτό είναι δυνατό, θέστε το Data Roaming στο On.

**Ενεργοποίηση της περιαγωγής δεδομένων:** Στο Settings, επιλέξτε General > Network και θέστε το Data Roaming στο On.

Σημαντικό: Ενδέχεται να ισχύουν χρεώσεις περιαγωγής. Για να αποφεύγετε τις χρεώσεις περιαγωγής, βεβαιωθείτε ότι το Data Roaming είναι στο Off.
## Πρόσβαση στο Internet από αεροπλάνο

Ο τρόπος λειτουργίας πτήσης απενεργοποιεί όλους τους ραδιοπομπούς του iPhone για να μην υπάρχουν παρεμβολές με τη λειτουργία του αεροσκάφους. Σε μερικές περιοχές, όπου επιτρέπεται από το χειριστή του αεροσκάφους και τους ισχύοντες νόμους και κανονισμούς, μπορείτε να ενεργοποιήσετε το Wi-Fi ενώ είναι ενεργοποιημένος ο τρόπος λειτουργίας πτήσης για:

- Να στέλνετε και να λαμβάνετε email
- Να κάνετε περιήγηση στο Internet
- Να συγχρονίζετε ασύρματα τις επαφές και ημερολόγιά σας
- Να βλέπετε βίντεο από το YouTube
- Να λαμβάνετε τιμές μετοχών
- Να λαμβάνετε τοποθεσίες σε χάρτες
- Να λαμβάνετε δελτία καιρού
- Να αγοράζετε μουσική και εφαρμογές

Για περισσότερες πληροφορίες, βλ. «Airplane Mode» στη σελίδα 115.

# Φόρτιση της μπαταρίας

To iPhone διαθέτει μια εσωτερική επαναφορτιζόμενη μπαταρία.

**ΠΡΟΕΙΔΟΠΟΙΗΣΗ:** Για σημαντικές πληροφορίες ασφάλειας σχετικά με τη φόρτιση του iPhone, βλ. τον *Οδηγό σημαντικών πληροφοριών για το προϊόν* στην ιστοσελίδα www.apple.com/gr/support/manuals/iphone.

**Φόρτιση της μπαταρίας:** Συνδέστε το iPhone σε πρίζα χρησιμοποιώντας το συνοδευτικό καλώδιο USB και τροφοδοτικό.

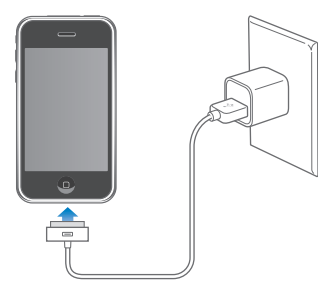

**Φόρτιση της μπαταρίας και συγχρονισμός του iPhone:** Συνδέστε το iPhone στον υπολογιστή σας χρησιμοποιώντας το συνοδευτικό καλώδιο USB. Ή, συνδέστε το iPhone στον υπολογιστή σας χρησιμοποιώντας το συνοδευτικό καλώδιο και τη βάση, τα οποία διατίθενται ξεχωριστά.

Εκτός αν το πληκτρολόγιό σας διαθέτει θύρα USB 2.0 υψηλής ισχύος, πρέπει να συνδέσετε το iPhone σε θύρα USB 2.0 στον υπολογιστή σας.

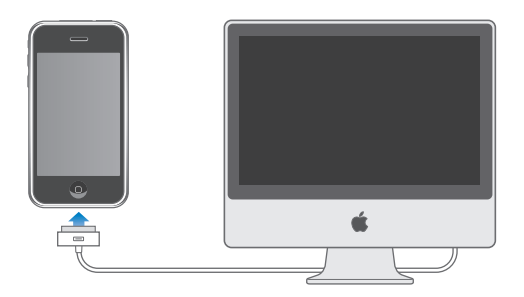

Σημαντικό: Δεν είναι δυνατή η φόρτιση του iPhone 3G με τροφοδοτικό FireWire ή φορτιστή αυτοκινήτου που βασίζεται σε FireWire. Αν το iPhone είναι συνδεδεμένο σε υπολογιστή που είναι απενεργοποιημένος ή βρίσκεται σε κατάσταση αδρανοποίησης ή αναμονής, η μπαταρία του iPhone μπορεί να εξαντληθεί.

Η κατάσταση φόρτισης της μπαταρίας υποδεικνύεται από ένα εικονίδιο στην άνω δεξιά γωνία της οθόνης.

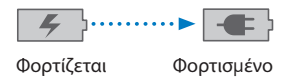

Αν φορτίζετε την μπαταρία ενώ συγχρονίζετε ή χρησιμοποιείτε το iPhone, μπορεί να χρειαστείτε περισσότερο χρόνο για τη φόρτιση.

Σημαντικό: Αν το επίπεδο της μπαταρίας του iPhone είναι πολύ χαμηλό, μπορεί να εμφανίσει μία από τις ακόλουθες εικόνες, οι οποίες υποδεικνύουν ότι πρέπει να φορτίσετε το iPhone για έως δέκα λεπτά πριν μπορέσετε να το χρησιμοποιήσετε. Αν το επίπεδο της μπαταρίας του iPhone είναι εξαιρετικά χαμηλό, η οθόνη μπορεί να είναι κενή για έως δύο λεπτά πριν εμφανιστεί μία από τις εικόνες χαμηλής μπαταρίας.

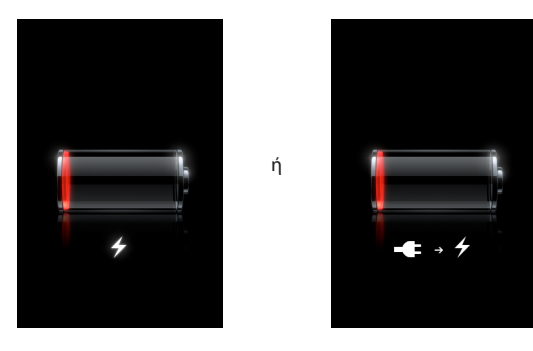

Οι επαναφορτιζόμενες μπαταρίες έχουν έναν περιορισμένο αριθμό κύκλων φόρτισης και κάποια στιγμή θα πρέπει να αντικατασταθούν. Η μπαταρία του iPhone δεν αντικαθίσταται από τον χρήστη. Μπορεί να αντικατασταθεί μόνο από εξουσιοδοτημένο τεχνικό συντήρησης. Για περισσότερες πληροφορίες, επισκεφτείτε την ιστοσελίδα www.apple.com/gr/batteries.

## Καθαρισμός του iPhone

Για να καθαρίσετε το iPhone, αποσυνδέστε όλα τα καλώδια και απενεργοποιήστε το iPhone (πατήστε παρατεταμένα το κουμπί Ύπνου/Αφύπνισης και μετά σύρετε τον ολισθητήρα στην οθόνη). Χρησιμοποιήστε ένα μαλακό, ελαφρά νωπό πανί που δεν αφήνει χνούδι. Δεν πρέπει να εισέρχεται υγρασία στα ανοίγματα. Μη χρησιμοποιείτε καθαριστικά για τζάμια, οικιακά καθαριστικά, καθαριστικά σε μορφή σπρέι, διαλύτες, οινόπνευμα, αμμωνία ή λειαντικά μέσα για να καθαρίσετε το iPhone.

### Επανεκκίνηση και επαναφορά του iPhone

Αν κάτι δεν λειτουργεί σωστά, η επανεκκίνηση ή η επαναφορά του iPhone πιθανώς να επιλύσει το πρόβλημα.

**Επανεκκίνηση του iPhone:** Πατήστε παρατεταμένα το κουμπί Ύπνου/Αφύπνισης ώσπου να εμφανιστεί ο κόκκινος ολισθητήρας. Σύρετε το δάχτυλό σας κατά μήκος του ολισθητήρα για να απενεργοποιήσετε το iPhone. Για να ενεργοποιήσετε ξανά το iPhone, πατήστε παρατεταμένα το κουμπί Ύπνου/Αφύπνισης ώσπου να εμφανιστεί το λογότυπο της Apple.

**Επαναφορά του iPhone:** Πατήστε παρατεταμένα και ταυτόχρονα το κουμπί Ύπνου/ Αφύπνισης και το κουμπί Αφετηρίας για τουλάχιστον δέκα δευτερόλεπτα, ώσπου να εμφανιστεί το λογότυπο της Apple.

Για περισσότερες υποδείξεις για την αντιμετώπιση προβλημάτων, βλ. Παράρτημα Α, «Αντιμετώπιση προβλημάτων,» στη σελίδα 151.

# Phone

# 3

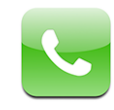

Η πραγματοποίηση μιας κλήσης στο iPhone είναι τόσο απλή όσο να αγγίξετε ένα όνομα και αριθμό από τις επαφές σας, να αγγίξετε μία από τις αγαπημένες σας επαφές ή να αγγίξετε μια πρόσφατη κλήση. Το οπτικό φωνοταχυδρομείο εμφανίζει μια λίστα των μηνυμάτων σας που μπορείτε να ακούσετε σε οποιαδήποτε σειρά θέλετε. Επίσης, και η ρύθμιση κλήσεων συνδιάσκεψης είναι πανεύκολη.

**ΠΡΟΕΙΔΟΠΟΙΗΣΗ:** Για σημαντικές πληροφορίες σχετικά με την ασφαλή οδήγηση, βλ. τον *Οδηγό σημαντικών πληροφοριών για το προϊόν* στην ιστοσελίδα www.apple.com/gr/support/manuals/iphone

# Τηλεφωνικές κλήσεις

Το εικονίδιο σήματος κινητής τηλεφωνίας ... στο πάνω μέρος της οθόνης δείχνει αν βρίσκεστε εντός της εμβέλειας του δικτύου κινητής τηλεφωνίας και είστε σε θέση να πραγματοποιείτε και να λαμβάνετε κλήσεις. Όσες περισσότερες γραμμές υπάρχουν, τόσο ισχυρότερο είναι το σήμα.

# Πραγματοποίηση κλήσεων

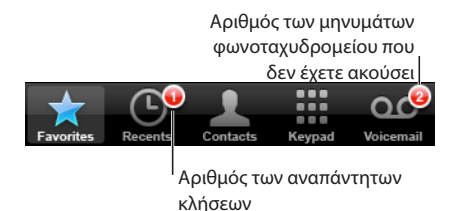

Τα κουμπιά στο κάτω μέρος της οθόνης Phone σάς παρέχουν γρήγορη πρόσβαση στις αγαπημένες σας επαφές, στις πρόσφατες κλήσεις, στις επαφές σας και σε αριθμητικό πληκτρολόγιο για τη μη αυτόματη επιλογή τηλεφωνικών αριθμών.

| Κλήση σε κάποιο άτομο στη λίστα επαφών σας | Αγγίξτε το Contacts, επιλέξτε επαφή και μετά<br>αγγίξτε τον τηλεφωνικό αριθμό. |
|--------------------------------------------|--------------------------------------------------------------------------------|
| Κλήση σε αγαπημένη επαφή                   | Αγγίξτε το Favorites και μετά επιλέξτε επαφή.                                  |
| Απάντηση σε μια πρόσφατη κλήση             | Αγγίξτε το Recents και μετά αγγίξτε ένα όνομα ή<br>έναν αριθμό στη λίστα.      |
| Επιλογή ενός αριθμού                       | Αγγίξτε το Keypad, εισάγετε τον αριθμό και μετά<br>αγγίξτε το Call.            |

**Μετάβαση στις αγαπημένες επαφές σας από οποιοδήποτε σημείο:** Πιέστε δύο φορές το κουμπί Αφετηρίας 🗋.

**Εμφάνιση του τελευταίου αριθμού που επιλέξατε:** Αγγίξτε το Keypad και μετά στο Call. Αγγίξτε το Call ξανά για να επιλέξετε τον αριθμό.

### Λήψη κλήσεων

Όταν λαμβάνετε μια κλήση, αγγίξτε το Answer. Αν το iPhone είναι κλειδωμένο, σύρετε τον ολισθητήρα. Αν χρησιμοποιείτε στερεοφωνικό σετ κεφαλής,πιέστε το κουμπί μικροφώνου για να απαντήσετε σε μια κλήση.

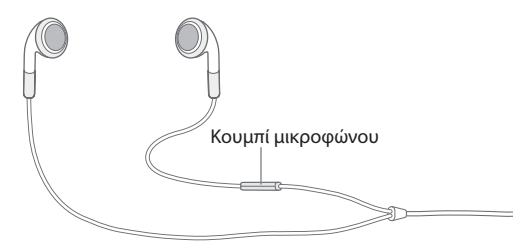

**Σίγαση μιας κλήσης:** Πατήστε το κουμπί Ύπνου/Αφύπνισης ή οποιοδήποτε κουμπί έντασης του ήχου. Μπορείτε ακόμη να απαντήσετε την κλήση μετά τη σίγασή της, ώσπου αυτή να μεταβεί στο φωνοταχυδρομείο.

**Απόρριψη μιας κλήσης:** Πραγματοποιήστε ένα από τα ακόλουθα για να στείλετε μια κλήση απευθείας στο φωνοταχυδρομείο.

• Πατήστε το κουμπί Ύπνου/Αφύπνισης δύο φορές γρήγορα.

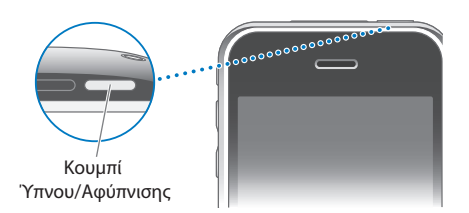

 Πατήστε παρατεταμένα το κουμπί μικροφώνου στο σετ κεφαλής, για περίπου δύο δευτερόλεπτα. Η απόρριψη της κλήσης επιβεβαιώνεται με δύο χαμηλόφωνους τόνους (μπιπ).  Αγγίξτε το Decline (αν το iPhone είναι σε κατάσταση αφύπνισης όταν εισέρχεται η κλήση).

**Φραγή κλήσεων και διατήρηση πρόσβασης Wi-Fi στο Internet:** Στο Settings, ενεργοποιήστε το Airplane Mode, μετά αγγίξτε το Wi-Fi και θέστε το στο On.

## Κλήση σε εξέλιξη

Όταν μια κλήση βρίσκεται σε εξέλιξη, στην οθόνη εμφανίζονται οι επιλογές κλήσης.

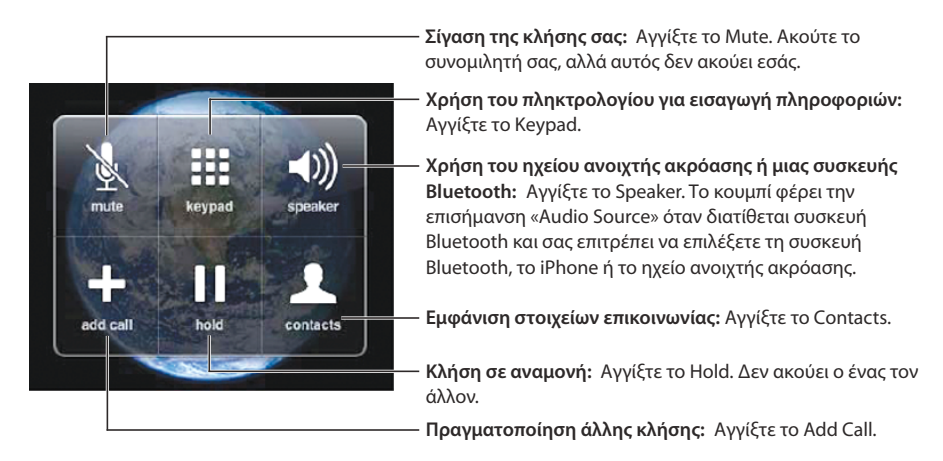

**Χρήση άλλων εφαρμογών κατά τη διάρκεια μιας κλήσης:** Πατήστε το κουμπί Αφετηρίας 🗋 και μετά αγγίξτε ένα εικονίδιο εφαρμογής.

**Τερματισμός μιας κλήσης:** Αγγίξτε το End Call. Αν χρησιμοποιείτε στερεοφωνικό σετ κεφαλής, μπορείτε να πιέσετε το κουμπί μικροφώνου για να τερματίσετε την κλήση.

### Δεύτερες κλήσεις

Κατά τη διάρκεια μιας κλήσης, μπορείτε να πραγματοποιήσετε ή να λάβετε μια άλλη κλήση. Αν λάβετε μια δεύτερη κλήση, το iPhone παράγει ένα τόνο (μπιπ) και εμφανίζει τις πληροφορίες του ατόμου που κάλεσε και μια λίστα επιλογών.

### Ανταπόκριση σε δεύτερη κλήση:

- Για αγνόηση της κλήσης και αποστολή της στο φωνοταχυδρομείο, αγγίξτε το Ignore.
- Για τοποθέτηση της πρώτης κλήσης σε αναμονή και απάντηση της νέας κλήσης, αγγίξτε το Hold Call + Answer.
- Για τερματισμό της πρώτης κλήσης και απάντηση της νέας κλήσης, αγγίξτε το End Call
  + Answer.

**Πραγματοποίηση μιας δεύτερης κλήσης:** Αγγίξτε το Add Call. Η πρώτη κλήση μεταβαίνει σε αναμονή.

**Εναλλαγή μεταξύ κλήσεων:** Αγγίξτε το Swap. Η ενεργή κλήση μεταβαίνει σε αναμονή.

**Δημιουργία μιας κλήσης συνδιάσκεψης:** Αγγίξτε το Merge Calls. Βλ. «Κλήσεις συνδιάσκεψης» παρακάτω.

### Κλήσεις συνδιάσκεψης

Μπορείτε να μιλήσετε σε περισσότερα από ένα άτομα ταυτόχρονα και να συγχωνεύστε μέχρι πέντε κλήσεις, ανάλογα με το φορέα σας.

#### Δημιουργία κλήσης συνδιάσκεψης:

- 1 Πραγματοποιήστε μια κλήση.
- 2 Αγγίξτε το Add Call και πραγματοποιήστε μια άλλη κλήση. Η πρώτη κλήση μεταβαίνει σε αναμονή.
- 3 Αγγίξτε το Merge Calls. Οι κλήσεις συγχωνεύονται σε μία γραμμή και όλοι ακούνε ο ένας τον άλλον.
- 4 Επαναλάβετε το δεύτερο και τρίτο βήμα για να προσθέσετε μέχρι πέντε κλήσεις.

| Διακοπή μίας κλήσης               | Αγγίξτε το Conference και αγγίξτε το 💿 που<br>βρίσκεται δίπλα από μια κλήση. Μετά αγγίξτε το<br>End Call.                                              |
|-----------------------------------|----------------------------------------------------------------------------------------------------|
| Ιδιωτική συνομιλία με μια κλήση   | Αγγίξτε το Conference, μετά αγγίξτε το<br>Private που βρίσκεται δίπλα από μια κλήση.<br>Αγγίξτε το Merge Calls για να συνεχίσετε με τη<br>συνδιάσκεψη. |
| Προσθήκη μιας εισερχόμενης κλήσης | Αγγίξτε το Hold Call + Answer και μετά το Merge<br>Calls.                                                                                              |

To iPhone πάντα διαθέτει μια δεύτερη γραμμή, επιπλέον της κλήσης συνδιάσκεψης.

### Κλήσεις έκτακτης ανάγκης

Av το iPhone είναι κλειδωμένο με κωδικό πρόσβασης, ίσως να μπορείτε ακόμη να πραγματοποιήσετε μια κλήση έκτακτης ανάγκης.

### Πραγματοποίηση μιας κλήσης έκτακτης ανάγκης όταν το iPhone είναι

**κλειδωμένο:** Αγγίξτε το Emergency Call και μετά επιλέξτε τον αριθμό με τη βοήθεια του πληκτρολογίου.

Σημαντικό: Δεν θα πρέπει να βασίζεστε σε ασύρματες συσκευές για ουσιώδεις επικοινωνίες, όπως έκτακτες καταστάσεις ιατρικής φύσης. Η χρήση οποιουδήποτε κινητού τηλεφώνου για την κλήση υπηρεσιών έκτακτης ανάγκης μπορεί να μην είναι δυνατή σε όλες τις τοποθεσίες. Οι αριθμοί και οι υπηρεσίες έκτακτης ανάγκης διαφέρουν ανά περιοχή, και μερικές φορές μια κλήση έκτακτης ανάγκης δεν είναι δυνατό να πραγματοποιηθεί εξαιτίας της διαθεσιμότητας του δικτύου και της περιβαλλοντικής παρεμβολής. Μερικά δίκτυα κινητής τηλεφωνίας μπορεί να μην αποδέχονται κλήση έκτακτης ανάγκης από το iPhone αν αυτό δεν έχει SIM, αν έχετε κλειδώσει την κάρτα SIM σας ή αν δεν έχετε ενεργοποιήσει το iPhone σας.

## Οπτικό φωνοταχυδρομείο

Στο iPhone, το οπτικό φωνοταχυδρομείο σάς επιτρέπει να βλέπετε μια λίστα των μηνυμάτων σας και να επιλέγετε ποια θα ακούσετε ή θα διαγράψετε, χωρίς να είναι ανάγκη να ακούτε οδηγίες ή εισαγωγικά μηνύματα.

**Σημείωση:** Το οπτικό φωνοταχυδρομείο μπορεί να μη διατίθεται σε όλες τις περιοχές. Αν δεν διατίθεται οπτικό φωνοταχυδρομείο, αγγίξτε το Voicemail και ακολουθήστε τις φωνητικές οδηγίες για να ανακτήσετε τα μηνύματά σας.

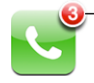

Ο αριθμός των αναπάντητων κλήσεων και των μηνυμάτων φωνοταχυδρομείου που δεν έχετε ακούσει εμφανίζεται στο εικονίδιο Phone στην οθόνη Αφετηρίας.

### Ρύθμιση του φωνοταχυδρομείου

Την πρώτη φορά που αγγίξετε το Voicemail, το iPhone σάς ζητάει να δημιουργήσετε κωδικό πρόσβασης για το φωνοταχυδρομείο και να εγγράψετε το χαιρετισμό του φωνοταχυδρομείου σας.

### Αλλαγή του χαιρετισμού σας:

- 1 Αγγίξτε το Voicemail, μετά το Greeting και μετά το Custom.
- 2 Αγγίξτε το Record όταν είστε έτοιμοι να αρχίσετε.
- 3 Όταν τελειώσετε, αγγίξτε το Stop. Για να τον ακούσετε, αγγίξτε το Play.

Για να τον εγγράψετε ξανά, επαναλάβετε τα βήματα 2 και 3.

4 Αγγίξτε το Save.

| Χρήση του προεπιλεγμένου χαιρετισμού του                 | Αγγίξτε το Voicemail, μετά το Greeting και μετά                                                                                                    |
|----------------------------------------------------------|----------------------------------------------------------------------------------------------------|
| φορέα σας                                                | το Default.                                                                                                    |
| Ρύθμιση ενός ήχου ειδοποίησης για νέο<br>φωνοταχυδρομείο | Στο Settings, επιλέξτε Sounds και ενεργοποιήστε<br>το New Voicemail. Η ειδοποίηση ακούγεται<br>μία φορά για κάθε νέο φωνοταχυδρομείο. Αν<br>ο διακόπτης Ήχου/Σίγασης είναι κλειστός, το<br>iPhone δεν παράγει ειδοποιήσεις. |
| Αλλαγή του κωδικού πρόσβασης του                         | Στο Settings, επιλέξτε Phone > Change                                                                                                    |
| φωνοταχυδρομείου                                         | Voicemail Password.                                                                                                    |

### Έλεγχος φωνοταχυδρομείου

Όταν αγγίξετε την οθόνη Phone, το iPhone εμφανίζει τον αριθμό των αναπάντητων κλήσεων και των μηνυμάτων φωνοταχυδρομείου που δεν έχετε ακούσει.

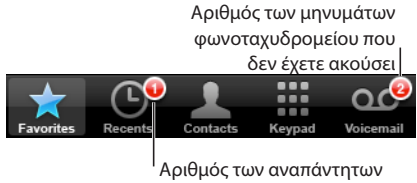

κλήσεων

Αγγίξτε το Voicemail για να δείτε μια λίστα των μηνυμάτων σας.

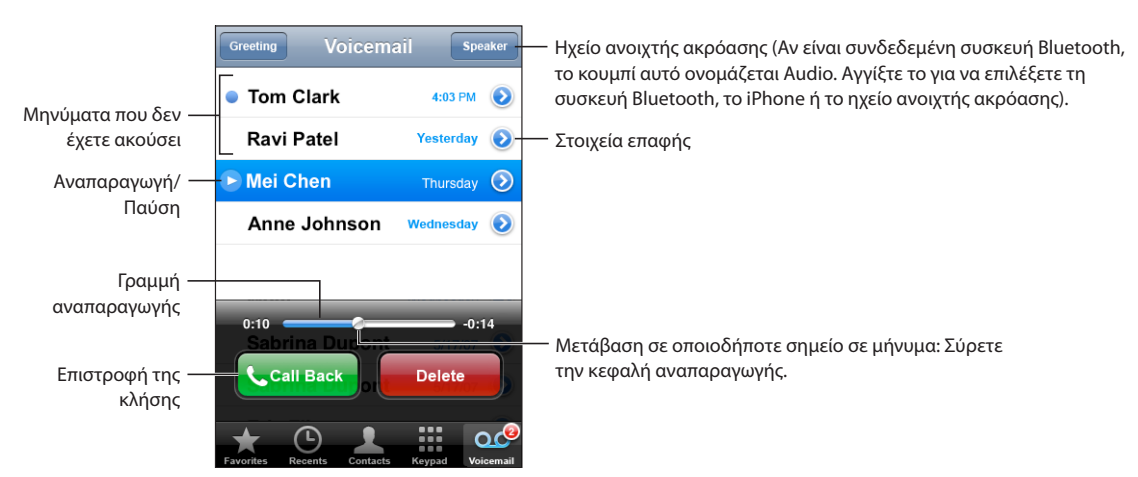

Ακρόαση ενός μηνύματος: Αγγίξτε το μήνυμα. (Αν έχετε ήδη ακούσει το μήνυμα, αγγίξτε ξανά το μήνυμα για να το παίξετε ξανά). Χρησιμοποιήστε τα **Π** και ▶ για παύση και συνέχιση της αναπαραγωγής.

Μόλις ακούσετε ένα μήνυμα, αποθηκεύεται έως ότου το σβήσει αυτόματα ο φορέας σας.

Έλεγχος φωνοταχυδρομείου από άλλο τηλέφωνο: Επιλέξτε το δικό σας τηλεφωνικό αριθμό ή τον αριθμό εξ' αποστάσεως πρόσβασης του φορέα σας.

### Διαγραφή μηνυμάτων

Επιλέξτε ένα μήνυμα και μετά αγγίξτε το Delete. Τα διαγραμμένα μηνύματα του οπτικού φωνοταχυδρομείου αποθηκεύονται στο iPhone ώσπου να τα σβήσει μόνιμα ο φορέας σας.

| Ακρόαση ενός διαγραμμένου μηνύματος    | Αγγίξτε το Deleted Messages (στο τέλος της<br>λίστας) και μετά το μήνυμα.                   |
|----------------------------------------|---------------------------------------------------------------------------------------------|
| Κατάργηση της διαγραφής ενός μηνύματος | Αγγίξτε το Deleted Messages (στο τέλος της<br>λίστας), μετά το μήνυμα και μετά το Undelete. |

### Απόκτηση στοιχείων επικοινωνίας

Το οπτικό φωνοταχυδρομείο αποθηκεύει την ημερομηνία και την ώρα της κλήσης, τη διάρκεια του μηνύματος και οποιαδήποτε διαθέσιμα στοιχεία επικοινωνίας υπάρχουν.

**Εμφάνιση των στοιχείων επικοινωνίας του ατόμου που κάλεσε:** Αγγίξτε το 📎 που βρίσκεται δίπλα από ένα μήνυμα.

Χρησιμοποιήστε τις πληροφορίες για να στείλετε email ή κείμενο στο άτομο που σας κάλεσε, ή για να ενημερώσετε τα στοιχεία επικοινωνίας του.

### Επαφές

Από την οθόνη Info μιας επαφής, μπορείτε, με ένα γρήγορο άγγιγμα, να πραγματοποιήσετε μια τηλεφωνική κλήση, να δημιουργήσετε ένα νέο μήνυμα email, να βρείτε την τοποθεσία της διεύθυνσης της επαφής και πολλά ακόμη. Βλ. «Contacts» στη σελίδα 112.

### Αγαπημένες επαφές

To Favorites σάς παρέχει γρήγορη πρόσβαση στους τηλεφωνικούς αριθμούς που χρησιμοποιείτε πιο συχνά.

**Προσθήκη ενός τηλεφωνικού αριθμού μιας επαφής στη λίστα αγαπημένων επαφών σας:** Αγγίξτε το Contacts και επιλέξτε μια επαφή. Μετά, αγγίξτε το Add to Favorites και επιλέξτε τον αριθμό που θέλετε να προσθέσετε.

Προσθήκη ενός τηλεφωνικού αριθμού ενός ατόμου που κάλεσε πρόσφατα στη λίστα αγαπημένων επαφών σας: Αγγίξτε το Recents, μετά το 🔊 που βρίσκεται δίπλα από ένα άτομο που σας κάλεσε και μετά το Add to Favorites.

**Μετάβαση στις αγαπημένες επαφές:** Πιέστε δύο φορές το κουμπί Αφετηρίας . Βλ. «Home Button» στη σελίδα 125.

| Πραγματοποίηση μιας κλήσης σε αγαπημένη<br>επαφή σας  | Αγγίξτε το Favorites και επιλέξτε μια επαφή.                                                                                      |
|-------------------------------------------------------|----------------------------------------------------------------------------------------------------|
| Διαγραφή μιας επαφής από τις αγαπημένες<br>επαφές σας | Αγγίξτε το Favorites και μετά το Edit. Μετά,<br>αγγίξτε το 🔵 που βρίσκεται δίπλα από μια<br>επαφή ή αριθμό και αγγίξτε το Remove. |
| Νέα σειρά της λίστας αγαπημένων επαφών σας            | Αγγίξτε το Favorites και μετά το Edit. Μετά,<br>σύρετε το 🚍 που βρίσκεται δίπλα από μια<br>επαφή σε μια νέα θέση στη λίστα.       |

# Κουδουνίσματα και ο διακόπτης Ήχου/Σίγασης

To iPhone παρέχεται με κουδουνίσματα που μπορείτε να χρησιμοποιήσετε για εισερχόμενες κλήσεις, ειδοποιήσεις του Clock και το χρονόμετρο του Clock. Μπορείτε επίσης να δημιουργήσετε και να αγοράσετε κουδουνίσματα από τραγούδια στο iTunes.

## Διακόπτης Ήχου/Σίγασης και τρόποι λειτουργίας δόνησης

Με ένα διακόπτη στο πλάι του iPhone είναι εύκολο να ενεργοποιήσετε ή να απενεργοποιήσετε το κουδούνισμα.

**Ενεργοποίηση ή απενεργοποίηση του κουδουνίσματος:** Μετακινήστε το διακόπτη που βρίσκεται στο πλάι του iPhone.

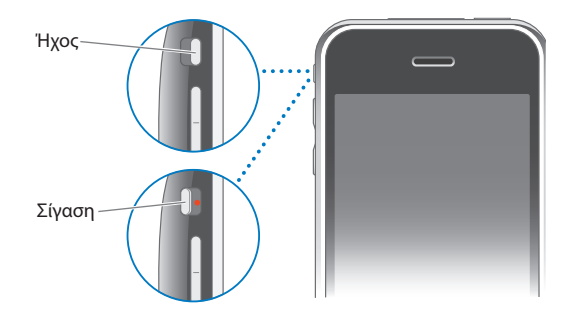

**Σημείωση:** Οι ειδοποιήσεις του Clock ηχούν ακόμη κι αν έχετε θέσει το διακόπτη Ήχου/Σίγασης στη σίγαση.

**Ρύθμιση iPhone για δόνηση:** Στο Settings, επιλέξτε Sounds. Τα ξεχωριστά χειριστήρια σάς επιτρέπουν να ρυθμίσετε τη δόνηση τόσο για τον τρόπο λειτουργίας κουδουνίσματος όσο και για τον τρόπο λειτουργίας σίγασης.

Για περισσότερες πληροφορίες, βλ. Κεφάλαιο 8, «Settings,» στη σελίδα 115.

### Ρύθμιση κουδουνισμάτων

Μπορείτε να ορίσετε το προεπιλεγμένο κουδούνισμα για κλήσεις αλλά και για ειδοποιήσεις και χρονόμετρα του Clock. Επίσης, μπορείτε να εκχωρήσετε διαφορετικά κουδουνίσματα σε επαφές για να γνωρίζετε ποιος σας καλεί.

**Ορισμός του προεπιλεγμένου κουδουνίσματος:** Στο Settings, επιλέξτε Sounds > Ringtone και μετά επιλέξτε ένα κουδούνισμα.

**Εκχώρηση ενός κουδουνίσματος σε επαφή:** Από το Phone, αγγίξτε το Contacts και επιλέξτε επαφή. Μετά, αγγίξτε το Ringtone και επιλέξτε κουδούνισμα.

### Δημιουργία κουδουνισμάτων

Μπορείτε να δημιουργήσετε κουδουνίσματα στο iTunes χρησιμοποιώντας τραγούδια που αγοράσατε από το iTunes Store. Για κάθε κουδούνισμα χρεώνεται ο λογαριασμός iTunes Store σας.

#### Δημιουργία ενός κουδουνίσματος:

- Στο iTunes στον υπολογιστή σας, επιλέξτε iTunes > Preferences και βεβαιωθείτε ότι είναι επιλεγμένο το Ringtones (στο τμήμα General).
- 2 Βεβαιωθείτε ότι είστε συνδεδεμένοι στο Internet.
- 3 Για να αναγνωρίζετε τις αγορές που μπορείτε να χρησιμοποιήσετε για να δημιουργήσετε κουδουνίσματα, επιλέξτε View > View Options και μετά επιλέξτε Ringtone. (Αν εμφανιστεί ένα μήνυμα, κάντε κλικ στο Check Songs).

Για να αναγνωρίσετε κατάλληλες αγορές αργότερα, επιλέξτε iTunes > Check for Updates.

- 4 Επιλέξτε το τραγούδι που θέλετε να χρησιμοποιήσετε και μετά επιλέξτε Store > Create Ringtone.
- 5 Προσαρμόστε την επισημασμένη περιοχή στο κάτω μέρος του παραθύρου του iTunes για να επιλέξετε μέχρι 30 δευτερόλεπτα του τραγουδιού.
- 6 Για να αυξάνεται σταδιακά η ένταση του ήχου στην αρχή του τραγουδιού ή/και να μειώνεται σταδιακά στο τέλος του, επιλέξτε ένα ή/και τα δύο πλαίσια ελέγχου «fade».
- 7 Για να αλλάξετε την καθυστέρηση που υπάρχει πριν παιχτεί ξανά ένα κουδούνισμα, επιλέξτε κάποιο χρονικό διάστημα από το αναδυόμενο μενού Looping.
- 8 Για να ακούσετε το κουδούνισμα, κάντε κλικ στο Preview.
- 9 Κάντε κλικ στο Buy.

Σημαντικό: Αφού κάνετε κλικ στο Buy, μπορείτε να αλλάξετε το όνομα και τα άλλα στοιχεία του κουδουνίσματος, αλλά δεν μπορείτε να επιλέξετε κάποιο άλλο τμήμα του τραγουδιού.

Μπορείτε να συγχρονίζετε κουδουνίσματα που δημιουργήσατε στο iTunes με οποιοδήποτε iPhone σάς ανήκει και να τα αναπαράγετε σε μέχρι πέντε εξουσιοδοτημένους υπολογιστές. Αφού συγχρονίσετε το iPhone σας, μπορείτε να εκχωρήσετε το κουδούνισμα σε μία ή περισσότερες επαφές.

Μπορείτε επίσης να δημιουργήσετε προσαρμοσμένα κουδουνίσματα στο Garage Band. Βλ. Garage Band Help για περισσότερες πληροφορίες.

# Συσκευές Bluetooth

Μπορείτε να μιλήσετε στο iPhone σε ανοιχτή ακρόαση χρησιμοποιώντας το προαιρετικό σετ κεφαλής Bluetooth για iPhone. Επίσης, είναι δυνατό να χρησιμοποιήσετε το iPhone με άλλα σετ κεφαλής Bluetooth και κιτ αυτοκινήτου Bluetooth.

**ΠΡΟΕΙΔΟΠΟΙΗΣΗ:** Για σημαντικές πληροφορίες σχετικά με την αποφυγή απώλειας ακοής και την ασφαλή οδήγηση, βλ. τον *Οδηγό σημαντικών πληροφοριών για το προϊόν* στην ιστοσελίδα www.apple.com/gr/support/manuals/iphone.

### Σετ κεφαλής Bluetooth για iPhone

Το σετ κεφαλής Bluetooth για iPhone, το οποίο διατίθεται ξεχωριστά, προσφέρει αυτόματη ζευγοποίηση και απλή λειτουργία. Πρέπει να ζευγοποιήσετε το σετ κεφαλής με το iPhone πριν μπορέσετε να το χρησιμοποιήσετε.

**Ζευγοποίηση του σετ κεφαλής με το iPhone:** Συνδέστε το iPhone και το σετ κεφαλής στο iPhone Bluetooth Travel Cable και μετά συνδέστε το καλώδιο στον υπολογιστή σας.

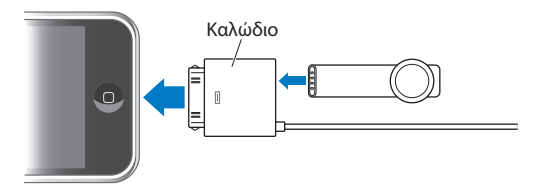

To iPhone και το σετ κεφαλής ζευγοποιούνται αυτόματα όταν συνδέονται στο καλώδιο ταξιδιών. Την πρώτη φορά που συνδέετε το σετ κεφαλής, αφήστε το να φορτίσει για περίπου μία ώρα, ώσπου να γίνει πράσινη η λυχνία κατάστασής του. Όταν το iPhone και το σετ κεφαλής συνδεθούν στον υπολογιστή σας, το iPhone εμφανίζει τη στάθμη μπαταρίας του σετ κεφαλής.

Πρέπει να συνδέσετε το σετ κεφαλής με το iPhone πριν μπορέσετε να πραγματοποιήσετε ή να λάβετε κλήσεις.

Σύνδεση του σετ κεφαλής με το iPhone: Πατήστε το κουμπί στο σετ κεφαλής.

Πραγματοποίηση ή λήψη μιας κλήσης:

 Τοποθετήστε το σετ κεφαλής σε οποιοδήποτε αυτί με το μικρόφωνο στραμμένο προς το στόμα σας.

Μικρόφωνο

2 Πραγματοποιήστε μια κλήση στο iPhone ή πατήστε το κουμπί στο σετ κεφαλής για να απαντήσετε σε μια εισερχόμενη κλήση.

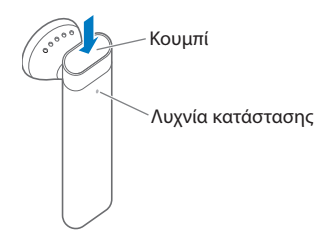

| Τερματισμός μιας κλήσης                                                                                      | Πατήστε το κουμπί του σετ κεφαλής.                                                        |
|----------------------------------------------------------------------------------------------------|-------------------------------------------------------------------------------------------|
| Ρύθμιση της έντασης του ήχου                                                                                 | Χρησιμοποιήστε τα κουμπιά έντασης του ήχου<br>στο iPhone.                                 |
| Απόρριψη μιας εισερχόμενης κλήσης                                                                            | Πατήστε το κουμπί για περίπου ένα<br>δευτερόλεπτο, ώσπου να ακούσετε έναν τόνο<br>(μπιπ). |
| Αλλαγή σε μια εισερχόμενη κλήση ή σε<br>μια κλήση σε αναμονή και μετάβαση της<br>τρέχουσας κλήσης σε αναμονή | Πατήστε το κουμπί.                                                                        |

| Αλλαγή σε μια εισερχόμενη κλήση ή σε μια<br>κλήση σε αναμονή και τερματισμός της<br>τρέχουσας κλήσης | Πατήστε το κουμπί για περίπου ένα<br>δευτερόλεπτο, ώσπου να ακούσετε έναν τόνο<br>(μπιπ).                                                                                                    |
|----------------------------------------------------------------------------------------------------|----------------------------------------------------------------------------------------------------|
| Έλεγχος αν το σετ κεφαλής είναι<br>ενεργοποιημένο                                                    | Πατήστε το κουμπί. Αν το σετ κεφαλής είναι<br>ενεργοποιημένο, η λυχνία κατάστασης<br>αναβοσβήνει με πράσινο χρώμα και το σετ<br>κεφαλής παράγει έναν τόνο (μπιπ).                                   |
| Ενεργοποίηση του σετ κεφαλής                                                                         | Πατήστε παρατεταμένα το κουμπί για περίπου<br>τρία δευτερόλεπτα, ώσπου να δείτε τη λυχνία<br>κατάστασης να αναβοσβήνει με πράσινο χρώμα<br>ή να ακούσετε τέσσερις τόνους αυξανόμενης<br>έντασης.    |
| Απενεργοποίηση του σετ κεφαλής                                                                       | Πατήστε παρατεταμένα το κουμπί για περίπου<br>τέσσερα δευτερόλεπτα, ώσπου να δείτε<br>τη λυχνία κατάστασης να αναβοσβήνει με<br>πορτοκαλί χρώμα ή να ακούσετε τέσσερις<br>τόνους φθίνουσας έντασης. |

Για περισσότερες πληροφορίες, βλ. iPhone Bluetooth Headset User Guide.

### Σετ κεφαλής και κιτ αυτοκινήτου τρίτων μερών

Είναι δυνατό να χρησιμοποιηθούν άλλα σετ κεφαλής και κιτ αυτοκινήτου Bluetooth με το iPhone. Πρέπει πρώτα να ζευγοποιήσετε τη συσκευή Bluetooth με το iPhone πριν μπορέσετε να τη χρησιμοποιήσετε για τις τηλεφωνικές κλήσεις σας.

### Ζευγοποίηση με το iPhone:

- 1 Ακολουθήστε τις οδηγίες που συνοδεύουν τη συσκευή για να την καταστήσετε εντοπίσιμη ή ρυθμίστε την ώστε να κάνει αναζήτηση για άλλες συσκευές Bluetooth.
- **2** Στο Settings, επιλέξτε General > Bluetooth και ενεργοποιήστε το Bluetooth.
- 3 Επιλέξτε τη συσκευή στο iPhone και εισάγετε το κλειδί πρόσβασης ή τον αριθμό PIN της συσκευής. Βλ. οδηγίες για το κλειδί πρόσβασης ή το PIN που συνοδεύουν τη συσκευή.

Αφού ζευγοποιήσετε τη συσκευή Bluetooth για να λειτουργεί με το iPhone, πρέπει να κάνετε μια σύνδεση για να χρησιμοποιεί το iPhone τη συσκευή για τις κλήσεις σας.

**Σύνδεση με το iPhone:** Βλ. πληροφοριακό υλικό που συνοδεύει το σετ κεφαλής ή το κιτ αυτοκινήτου.

Όταν το iPhone είναι συνδεδεμένο με μια συσκευή Bluetooth, οι εξερχόμενες κλήσεις δρομολογούνται μέσω της συσκευής. Οι εισερχόμενες κλήσεις δρομολογούνται μέσω της συσκευής αν απαντήσετε χρησιμοποιώντας τη συσκευή και δρομολογούνται μέσω του iPhone αν απαντήσετε χρησιμοποιώντας το iPhone.

### Κατάσταση Bluetooth

Εμφανίζεται το εικονίδιο Bluetooth στη γραμμή κατάστασης του iPhone, στο πάνω μέρος της οθόνης:

- \* (μπλε) ή \* (λευκό): Το Bluetooth είναι ενεργοποιημένο και η συσκευή είναι συνδεδεμένη στο iPhone. (Το χρώμα εξαρτάται από το τρέχον χρώμα της γραμμής κατάστασης).
- \* (γκρίζο): Είναι ενεργοποιημένο το Bluetooth αλλά δεν είναι συνδεδεμένη κάποια συσκευή. Αν έχετε ζευγοποιήσει μια συσκευή με το iPhone, ίσως να βρίσκεται εκτός εμβέλειας ή να είναι απενεργοποιημένη.
- Δεν υπάρχει εικονίδιο Bluetooth: Το Bluetooth είναι απενεργοποιημένο.

Στη γραμμή κατάστασης εμφανίζεται επίσης ένα εικονίδιο που δείχνει την κατάσταση της μπαταρίας του σετ κεφαλής () όταν το iPhone είναι συνδεδεμένο σε σετ κεφαλής Bluetooth για iPhone.

### Δρομολόγηση κλήσεων ξανά μέσω του iPhone

Όταν το iPhone είναι συνδεδεμένο με μια συσκευή Bluetooth, ακούτε τις κλήσεις μέσω του iPhone πραγματοποιώντας ένα από τα ακόλουθα:

- Αγγίξτε την οθόνη αφής του iPhone για να απαντήσετε σε μια κλήση.
- Κατά τη διάρκεια μιας κλήσης, αγγίξτε το Audio στο iPhone. Επιλέξτε iPhone για να ακούτε τις κλήσεις μέσω του iPhone ή επιλέξτε Speaker Phone για να χρησιμοποιήσετε το ηχείο ανοιχτής ακρόασης.
- Απενεργοποιήστε το Bluetooth. Στο Settings, επιλέξτε General > Bluetooth και σύρετε το διακόπτη στο Off.
- Απενεργοποιήστε τη συσκευή ή μετακινηθείτε εκτός εμβέλειας. Πρέπει να βρίσκεστε σε απόσταση τουλάχιστον 9 μέτρων από μια συσκευή Bluetooth για να είναι συνδεδεμένη με το iPhone. Απενεργοποιήστε το σετ κεφαλής Bluetooth για iPhone, πατήστε παρατεταμένα το κουμπί μέχρι να ακούσετε τους τόνους φθίνουσας έντασης.

### Αποζευγοποίηση μιας συσκευής από το iPhone

Αν έχετε ζευγοποιήσει το iPhone με μια συσκευή και θέλετε να χρησιμοποιήσετε κάποια άλλη συσκευή, πρέπει να αποζευγοποιήσετε την πρώτη συσκευή.

### Αποζευγοποίηση μιας συσκευής:

- 1 Στο Settings, επιλέξτε General > Bluetooth και θέστε το Bluetooth στο On.
- 2 Επιλέξτε τη συσκευή και αγγίξτε το Unpair.

# Διεθνείς κλήσεις

To iPhone είναι ένα τηλέφωνο UMTS/HSDPA (850, 1900, 2100 MHz) και GSM (850, 900, 1800, 1900 MHz), εξασφαλίζοντας ευρεία διεθνή κάλυψη.

### Πραγματοποίηση διεθνών κλήσεων από την πατρίδα σας

Για πληροφορίες σχετικά με την πραγματοποίηση διεθνών κλήσεων από την πατρίδα σας, αλλά και για τις τιμές και άλλες χρεώσεις που ενδέχεται να ισχύουν, επικοινωνήστε με το φορέα σας ή επισκεφτείτε τον ιστοτόπο του φορέα σας.

### Χρήση του iPhone από το εξωτερικό

Μπορείτε να χρησιμοποιείτε το iPhone για να πραγματοποιείτε κλήσεις από πολλές χώρες σε ολόκληρο τον κόσμο. Πρέπει πρώτα να ενεργοποιήσετε το πρόγραμμα υπηρεσιών του φορέα σας για διεθνή περιαγωγή.

Ενεργοποίηση της διεθνούς περιαγωγής: Επικοινωνήστε με το φορέα σας.

**Ρύθμιση του iPhone να προσθέτει το σωστό πρόθεμα όταν επιλέγετε τηλεφωνικούς αριθμούς από κάποια άλλη χώρα:** Στο Settings, αγγίξτε το Phone και μετά θέστε το International Assist στο On. Έτσι μπορείτε να πραγματοποιείτε κλήσεις στην πατρίδα σας χρησιμοποιώντας τους τηλεφωνικούς αριθμούς στις επαφές και τα αγαπημένα σας, χωρίς να πρέπει να προσθέτετε κάποιο πρόθεμα ή τον κωδικό της χώρας σας.<sup>1</sup>

**Ρύθμιση του φορέα που θα χρησιμοποιείτε:** Στο Settings, αγγίξτε το Carrier και μετά επιλέξτε τον φορέα που προτιμάτε. Η επιλογή αυτή είναι διαθέσιμη μόνο αν ταξιδεύετε εκτός του δικτύου του φορέα σας. Μπορείτε να πραγματοποιείτε κλήσεις μόνο με φορείς που έχουν συνάψει συμφωνητικά περιαγωγής με τον δικό σας πάροχο υπηρεσιών του iPhone. Για περισσότερες πληροφορίες, βλ. «Carrier» στη σελίδα 118.

Σημαντικό: Ενδέχεται να ισχύουν χρεώσεις περιαγωγής για φωνή και δεδομένα. Για να αποφεύγετε τις χρεώσεις περιαγωγής για δεδομένα, θέστε το Data Roaming στο Off.

**Ενεργοποίηση ή απενεργοποίηση του Data Roaming:** Στο Settings, επιλέξτε General > Network και θέστε το Data Roaming στο On ή στο Off. Κατά προεπιλογή, το Data Roaming είναι απενεργοποιημένο.

Η απενεργοποίηση του Data Roaming βοηθάει ώστε να αποφεύγετε τις χρεώσεις περιαγωγής δεδομένων όταν ταξιδεύετε εκτός του δικτύου του φορέα σας, απενεργοποιώντας τη μετάδοση δεδομένων μέσω του δικτύου κινητής τηλεφωνίας. Αν έχετε σύνδεση Wi-Fi, μπορείτε ακόμη να αποκτήσετε πρόσβαση στο Internet. Όμως, αν δεν διατίθεται δίκτυο Wi-Fi, δεν έχετε τη δυνατότητα:

- Να λαμβάνετε οπτικό φωνοταχυδρομείο
- Να στέλνετε ή να λαμβάνετε email
- Να κάνετε περιήγηση στο Internet

1 Δεν διατίθεται σε όλες τις περιοχές.

- Να συγχρονίζετε τις επαφές, τα ημερολόγια ή τους σελιδοδείκτες με MobileMe ή Exchange
- Να στέλνετε ή να λαμβάνετε μηνύματα κειμένου
- Να βλέπετε βίντεο από το YouTube
- Να λαμβάνετε τιμές μετοχών
- Να λαμβάνετε τοποθεσίες σε χάρτες
- Να λαμβάνετε δελτία καιρού
- Να αγοράζετε μουσική ή εφαρμογές

Αν είναι απενεργοποιημένο το Data Roaming, μπορείτε ακόμη να πραγματοποιείτε και να λαμβάνετε τηλεφωνικές κλήσεις, αλλά και να στέλνετε και να λαμβάνετε μηνύματα κειμένου. Ενδέχεται να ισχύουν χρεώσεις περιαγωγής φωνής. Το οπτικό φωνοταχυδρομείο παραδίδεται αν δεν υπάρχει χρέωση. Αν ο φορέας σας χρεώνει για την παράδοση του οπτικού φωνοταχυδρομείου, η απενεργοποίηση του Data Roaming εμποδίζει την παράδοση του οπτικού φωνοταχυδρομείου μέχρι να ενεργοποιήσετε ξανά το Data Roaming ή να επιστρέψετε σε μια περιοχή όπου διατίθεται το δίκτυο του φορέα σας.

Για να ενεργοποιήσετε το email, την περιήγηση στο web και άλλες υπηρεσίες δεδομένων, θέστε το Data Roaming στο On.

Σημαντικό: Αν είναι ενεργοποιημένο το Data Roaming, ενδέχεται να επιβαρυνθείτε με χρεώσεις όταν κάνετε περιαγωγή εκτός του δικτύου του φορέα σας για τη χρήση οποιωνδήποτε από των χαρακτηριστικών που παρατίθενται παραπάνω, καθώς και για την παράδοση του οπτικού φωνοταχυδρομείου. Ρωτήστε το φορέα σας για πληροφορίες σχετικά με τις χρεώσεις περιαγωγής.

**Λήψη φωνοταχυδρομείου όταν δεν διατίθεται οπτικό φωνοταχυδρομείο:** Επιλέξτε τον τηλεφωνικό αριθμό σας ή πατήστε παρατεταμένα το «1» στο πληκτρολόγιο.

**Αποφυγή χρεώσεων περιαγωγής χρησιμοποιώντας Airplane Mode:** Στο Settings, αγγίξτε το Airplane Mode για να το θέσετε στο On, μετά αγγίξτε το Wi-Fi και θέστε το Wi-Fi στο On. Bλ. «Airplane Mode» στη σελίδα 115.

# Mail

# 4

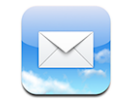

Το Mail λειτουργεί με τα MobileMe, Microsoft Exchange και πολλά από τα δημοφιλή συστήματα email —περιλαμβάνοντας τα Yahoo!Mail, Google email και AOL— καθώς και με τα άλλα τυποποιημένα συστήματα email που βασίζονται σε POP3 και IMAP. Μπορείτε να στέλνετε και να λαμβάνετε ενσωματωμένες φωτογραφίες και γραφικά, αλλά και να προβάλλετε PDF και άλλα συνημμένα.

# Ρύθμιση λογαριασμών email

Η ρύθμιση λογαριασμών email στο iPhone γίνεται με οποιονδήποτε από τους ακόλουθους τρόπους:

- Στο iTunes, χρησιμοποιήστε τα τμήματα προτιμήσεων iPhone για να συγχρονίσετε ρυθμίσεις λογαριασμών από τον υπολογιστή σας. Βλ. «Συγχρονισμός με το iTunes» στη σελίδα 7.
- Ρυθμίστε ένα λογαριασμό απευθείας στο iPhone. Βλ. «Ρύθμιση λογαριασμών» στη σελίδα 13.

# Αποστολή email

Έχετε τη δυνατότητα να στέλνετε μηνύματα email σε οποιονδήποτε έχει διεύθυνση email.

### Σύνθεση και αποστολή ενός μηνύματος:

- 1 Αγγίξτε το 🗹.
- 2 Πληκτρολογήστε ένα όνομα ή μια διεύθυνση email στο πεδίο «Το» ή αγγίξτε το () για να προσθέσετε ένα όνομα από τις επαφές σας.

Καθώς πληκτρολογείτε μια διεύθυνση email, εμφανίζονται από κάτω διευθύνσεις email από τη λίστα επαφών σας που ταιριάζουν. Αγγίξτε μια διεύθυνση για να την προσθέσετε. Για να προσθέσετε περισσότερα ονόματα, αγγίξτε το Return ή το 🕢.

**Σημείωση:** Αν συνθέτετε ένα μήνυμα από το λογαριασμό Microsoft Exchange σας και έχετε πρόσβαση στο εταιρικό Global Address List (GAL) σας, εμφανίζονται πρώτα οι διευθύνσεις από τις επαφές στο iPhone που ταιριάζουν και μετά εμφανίζονται οι διευθύνσεις GAL που ταιριάζουν.

- 3 Αγγίξτε Cc/Bcc/From αν θέλετε να στείλετε το μήνυμα σε άλλους με κοινοποίηση ή κρυφή κοινοποίηση ή για να αλλάξετε το λογαριασμό από τον οποίο στέλνετε το μήνυμα. Αν έχετε περισσότερους από έναν λογαριασμούς email, μπορείτε να αγγίξετε το πεδίο From για να αλλάξετε το λογαριασμό από τον οποίο στέλνετε το μήνυμα.
- 4 Εισάγετε ένα θέμα και μετά το μήνυμά σας.

Αγγίξτε το Return για να μετακινηθείτε από το ένα πεδίο στο άλλο.

5 Αγγίξτε το Send.

| Αποστολή μιας φωτογραφίας σε ένα μήνυμα                                            | Στο Photos, επιλέξτε μια φωτογραφία, αγγίξτε το<br>και μετά αγγίξτε το Email Photo.<br>Η αποστολή της φωτογραφίας πραγματοποιείται<br>από τον προεπιλεγμένο λογαριασμό email<br>σας (βλ. «Mail» στη σελίδα 130 στο κεφάλαιο<br>Settings).                                                                                    |
|------------------------------------------------------------------------------------|----------------------------------------------------------------------------------------------------|
| Αποθήκευση ενός πρόχειρου μηνύματος που<br>θα το τελειώσετε κάποια στιγμή αργότερα | Αγγίξτε το Cancel και μετά αγγίξτε το Save. Το<br>μήνυμα αποθηκεύεται στο γραμματοκιβώτιο<br>Drafts.                                                                                                    |
| Απάντηση σε μήνυμα                                                                 | Αγγίξτε το ♠. Αγγίξτε το Reply για να<br>απαντήσετε μόνο στον αποστολέα ή αγγίξτε το<br>Reply All για να απαντήσετε στον αποστολέα και<br>σε όλους τους παραλήπτες. Πληκτρολογήστε την<br>απάντησή σας και μετά αγγίξτε το Send.<br>Δεν αποστέλλονται τα αρχεία ή οι εικόνες που<br>υπάρχουν ως συνημμένα στο αρχικό μήνυμα. |
| Προώθηση ενός μηνύματος                                                            | Ανοίξτε ένα μήνυμα και αγγίξτε το<br>←, μετά αγγίξτε το Forward. Προσθέστε<br>μία ή περισσότερες διευθύνσεις email,<br>πληκτρολογήστε το μήνυμά σας και μετά αγγίξτε<br>το Send.<br>Όταν προωθείτε ένα μήνυμα, μπορείτε να<br>συμπεριλάβετε τα αρχεία ή τις εικόνες που<br>υπάρχουν ως συνημμένα στο αρχικό μήνυμα.          |
| Αποστολή μηνύματος σε κάποιον στο πεδίο<br>διευθύνσεων                             | Ανοίξτε το μήνυμα και αγγίξτε ένα όνομα ή μια<br>διεύθυνση email. Μετά, αγγίξτε το Email.                                                                                                    |

# Έλεγχος και ανάγνωση email

Στο εικονίδιο Mail εμφανίζεται ο συνολικός αριθμός αδιάβαστων μηνυμάτων που βρίσκονται σε όλα τα εισερχόμενά σας. Ίσως να έχετε και άλλα αδιάβαστα μηνύματα σε άλλα γραμματοκιβώτια.

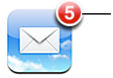

— Αριθμός των αδιάβαστων email στα εισερχόμενά σας

Σε κάθε οθόνη λογαριασμού, μπορείτε να δείτε τον αριθμό των αδιάβαστων μηνυμάτων σε κάθε γραμματοκιβώτιο.

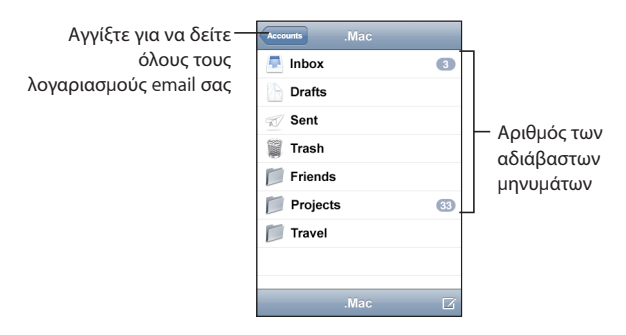

Αγγίξτε ένα γραμματοκιβώτιο για να δείτε τα μηνύματα που περιέχει. Δίπλα από τα αδιάβαστα μηνύματα υπάρχει μια μπλε κουκκίδα —.

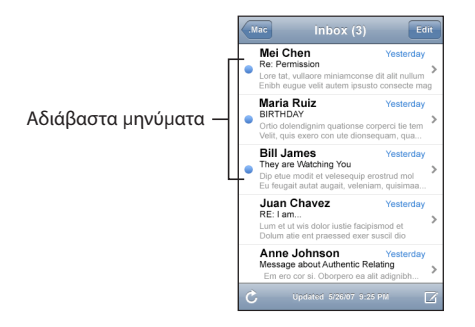

**Ανάγνωση ενός μηνύματος:** Αγγίξτε ένα γραμματοκιβώτιο και μετά αγγίξτε ένα μήνυμα. Εντός ενός μηνύματος, αγγίξτε το ▲ ή το ▼ για να δείτε το επόμενο ή το προηγούμενο μήνυμα.

| Μεγέθυνση σε ένα τμήμα ενός μηνύματος                                      | Αγγίξτε δύο φορές σε μια περιοχή του<br>μηνύματος για να τη μεγεθύνετε. Αγγίξτε ξανά<br>δύο φορές για να τη σμικρύνετε.                                                                                                    |
|----------------------------------------------------------------------------|----------------------------------------------------------------------------------------------------|
| Νέο μέγεθος οποιασδήποτε στήλης κειμένου<br>για να προσαρμοστεί στην οθόνη | Αγγίξτε δύο φορές το κείμενο.                                                                                                    |
| Νέο μέγεθος ενός μηνύματος μη αυτόματα                                     | Αποκλίνετε ή συγκλίνετε τα δάχτυλά σας για<br>μεγέθυνση ή σμίκρυνση.                                                                                                    |
| Ακολουθία ενός συνδέσμου                                                   | Αγγίξτε το σύνδεσμο.<br>Οι σύνδεσμοι κειμένου συνήθως είναι<br>υπογραμμισμένοι και μπλε. Πολλές εικόνες<br>αποτελούν οι ίδιες συνδέσμους. Ένας σύνδεσμος<br>μπορεί να σας μεταφέρει σε ιστοσελίδα, να<br>ανοίξει ένα χάρτη, να επιλέξει έναν τηλεφωνικό<br>αριθμό ή να ανοίξει ένα νέο μήνυμα email με<br>έτοιμη τη διεύθυνση.<br>Οι σύνδεσμοι web, τηλεφώνων και χαρτών<br>ανοίγουν αντίστοιχα το Safari, το Phone ή το<br>Maps στο iPhone. Για να επιστρέψετε στο email<br>σας, πατήστε το κουμπί Αφετηρίας και αγγίξτε<br>το Mail. |
| Εμφάνιση της διεύθυνσης προορισμού ενός<br>συνδέσμου                       | Αγγίξτε παρατεταμένα το σύνδεσμο. Η<br>διεύθυνση αναδίδεται δίπλα από το δάχτυλό<br>σας.                                                                                                    |

Σε μηνύματα email, το iPhone εμφανίζει τις περισσότερες συνημμένες εικόνες (JPEG, GIF και TIFF) μέσα στο κείμενο. Το iPhone μπορεί να αναπαράγει πολλά συνημμένα ήχου (όπως MP3, AAC, WAV και AIFF). Μπορείτε να κατεβάσετε και να προβάλλετε αρχεία (όπως PDF, ιστοσελίδες, κείμενο, Pages, Keynote, Numbers και έγγραφα Microsoft Word, Excel και PowerPoint) που υπάρχουν ως συνημμένα στα μηνύματα που λαμβάνετε.

**Άνοιγμα ενός συνημμένου αρχείου:** Αγγίξτε το συνημμένο. Φορτώνει στο iPhone και μετά ανοίγει.

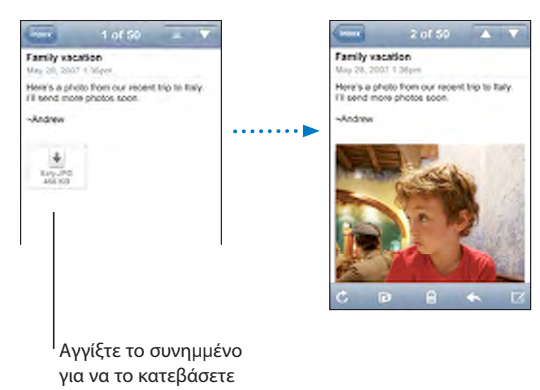

Έχετε την επιλογή να προβάλλετε συνημμένα με κάθετο ή οριζόντιο προσανατολισμό. Αν η μορφή ενός συνημμένου αρχείου δεν υποστηρίζεται από το iPhone, μπορείτε να δείτε το όνομα του αρχείου αλλά δεν μπορείτε να το ανοίξετε. Το iPhone υποστηρίζει τους ακόλουθους τύπους εγγράφων:

| .doc     | Microsoft Word             |
|----------|----------------------------|
| .docx    | Microsoft Word (XML)       |
| .htm     | ιστοσελίδες                |
| .html    | ιστοσελίδες                |
| .key     | Keynote                    |
| .numbers | Numbers                    |
| .pages   | Pages                      |
| .pdf     | Preview, Adobe Acrobat     |
| .ppt     | Microsoft PowerPoint       |
| .pptx    | Microsoft PowerPoint (XML) |
| .txt     | κείμενο                    |
| .vcf     | στοιχεία επικοινωνίας      |
| .xls     | Microsoft Excel            |
| .xlsx    | Microsoft Excel (XML)      |

**Αποθήκευση μιας συνημμένης φωτογραφίας στο άλμπουμ Camera Roll σας:** Πατήστε παρατεταμένα την εικόνα και μετά αγγίξτε το Save Image.

| Έλεγχος για νέα μηνύματα                              | Επιλέξτε γραμματοκιβώτιο ή αγγίξτε το Ċ<br>οποιαδήποτε στιγμή.                                                                                                    |
|-------------------------------------------------------|----------------------------------------------------------------------------------------------------|
| Εμφάνιση όλων των παραληπτών ενός<br>μηνύματος        | Αγγίξτε το Details.<br>Αγγίξτε το όνομα ή τη διεύθυνση email για να<br>δείτε τα στοιχεία επικοινωνίας του παραλήπτη.<br>Μετά, αγγίξτε τον τηλεφωνικό αριθμό, τη<br>διεύθυνση email ή το μήνυμα κειμένου για να<br>επικοινωνήσετε με αυτό το άτομο. Αγγίξτε το<br>Hide για να αποκρύψετε τους παραλήπτες. |
| Προσθήκη ενός παραλήπτη email στη λίστα<br>επαφών σας | Αγγίξτε το μήνυμα και, αν είναι απαραίτητο,<br>αγγίξτε το Details για να δείτε τους παραλήπτες.<br>Μετά, αγγίξτε ένα όνομα ή μια διεύθυνση email<br>και αγγίξτε το Create New Contact ή Add to<br>Existing Contact.                                                                                      |
| Επισήμανση ενός μηνύματος ως αδιάβαστου               | Ανοίξτε το μήνυμα και αγγίξτε το Mark as<br>Unread.<br>Δίπλα από το μήνυμα στη λίστα<br>γραμματοκιβωτίου, εμφανίζεται μια μπλε<br>κουκκίδα — μέχρι να το ανοίξετε ξανά.                                                                                                    |

**Άνοιγμα μιας πρόσκλησης για συνάντηση:** Αγγίξτε την πρόσκληση.

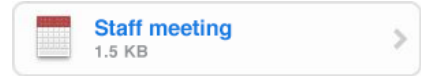

Μπορείτε να λάβετε στοιχεία επικοινωνίας για τον οργανωτή και τους άλλους συμμετέχοντες, να ορίσετε μια ειδοποίηση, να προσθέσετε σημειώσεις για την εκδήλωση και να προσθέσετε σχόλια που θα συμπεριληφθούν στην απάντηση που θα στείλετε με email στον οργανωτή. Έχετε την επιλογή να αποδεχτείτε, να αποδεχτείτε με επιφυλάξεις ή να απορρίψετε μια πρόσκληση. Βλ. «Απάντηση σε προσκλήσεις για συναντήσεις» στη σελίδα 84.

**Ενεργοποίηση ή απενεργοποίηση του «Push»:** Στο Settings, επιλέξτε Fetch New Data και μετά αγγίξτε το Push. Βλ. «Fetch New Data» στη σελίδα 118.

# Οργάνωση email

Έχετε τη δυνατότητα να διαγράψετε μηνύματα ένα τη φορά ή να επιλέξετε μια ομάδα για να τα διαγράψετε ταυτόχρονα. Μπορείτε επίσης να μετακινείτε μηνύματα από ένα γραμματοκιβώτιο ή ένα φάκελο σε κάποιο άλλο.

**Διαγραφή ενός μηνύματος:** Ανοίξτε το μήνυμα και αγγίξτε το 🛍. Ή, αγγίξτε το Edit και μετά αγγίξτε το 🔵 που βρίσκεται δίπλα από το μήνυμα.

Η διαγραφή ενός μηνύματος μπορεί να πραγματοποιηθεί απευθείας από τη λίστα μηνυμάτων στο γραμματοκιβώτιο αν περάσετε το δάχτυλό σας προς τα αριστερά ή προς τα δεξιά πάνω από τον τίτλο μηνύματος και μετά αγγίξετε το Delete.

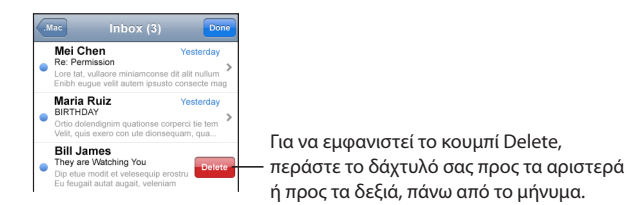

**Διαγραφή πολλών μηνυμάτων:** Όταν προβάλλεται μια λίστα μηνυμάτων, αγγίξτε το Edit, επιλέξτε τα μηνύματα που θέλετε να διαγράψετε και μετά αγγίξτε το Delete.

| Mai      | Inbox (6) Cancel                                                                                                    |
|----------|----------------------------------------------------------------------------------------------------|
| <b>v</b> | Mei Chen      Yesterday        Re: Permission      Lore tat, vullaore miniamconse dit alit nullum        Enibh eugue velit autem ipsusto consecte      Participarticiparti andeterminanticiparticiparti andeterminanticiparti and |
| 0        | Maria Ruiz Yesterday<br>BIRTHDAY<br>Ortio dolendignim quationse corperci tie tem<br>Velit, quis exero con ute dionsequam, qua                                                                                                    |
| •        | Bill James Yesterday<br>They are Watching You<br>Dip etue modit dt velesequip erostrud mol<br>Eu feugait autat augait, veleniam, quisimaa                                                                                                    |
| 0        | Juan Chavez Yesterday<br>RE: I am<br>Lum et ut wis dolor iustie facipismod et<br>Dolum atie ent praessed exer suscil dio                                                                                                    |
| 0        | Anne Johnson Yesterday<br>Message about Authentic Relating<br>Em ero cor si. Oborpero ea alit adignibh                                                                                                    |
|          | Delete (2) 😥 Move (2)                                                                                                    |

**Μετακίνηση ενός μηνύματος σε άλλο γραμματοκιβώτιο ή φάκελο:** Όταν προβάλλεται ένα μήνυμα, αγγίξτε το 🗃 και μετά επιλέξτε γραμματοκιβώτιο ή φάκελο.

**Μετακίνηση πολλών μηνυμάτων:** Όταν προβάλλεται μια λίστα μηνυμάτων, αγγίξτε το Edit, επιλέξτε τα μηνύματα που θέλετε να μετακινήσετε, αγγίξτε το Move και επιλέξτε γραμματοκιβώτιο ή φάκελο.

# Safari

# 5

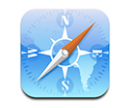

Με το Safari μπορείτε να σερφάρετε στο web και να προβάλλετε ιστοσελίδες στο iPhone όπως ακριβώς σε έναν υπολογιστή. Έχετε τη δυνατότητα να δημιουργείτε σελιδοδείκτες στο iPhone και να συγχρονίζετε σελιδοδείκτες με τον υπολογιστή σας. Επίσης, μπορείτε να προσθέτετε web clips στην οθόνη Αφετηρίας για γρήγορη πρόσβαση στους αγαπημένους σας ιστοτόπους απευθείας από αυτήν.

# Προβολή ιστοσελίδων

Έχετε την επιλογή να προβάλλετε ιστοσελίδες με κάθετο ή οριζόντιο προσανατολισμό. Αν στρέψετε το iPhone, περιστρέφεται και η ιστοσελίδα ενώ ρυθμίζεται αυτόματα για να προσαρμοστεί στην οθόνη.

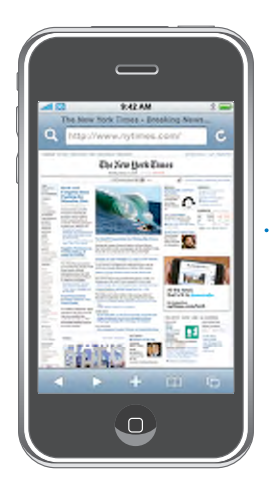

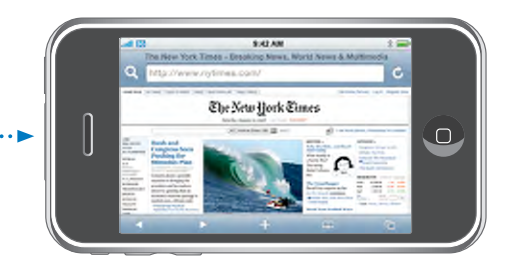

### Άνοιγμα ιστοσελίδων

Άνοιγμα μιας ιστοσελίδας: Αγγίξτε το πεδίο διεύθυνσης, μετά πληκτρολογήστε τη διεύθυνση web και αγγίξτε το Go. Αν δεν φαίνεται το πεδίο διεύθυνσης, αγγίξτε τη γραμμή κατάστασης στο πάνω μέρος της οθόνης για να γίνει γρήγορη κύλιση προς το πεδίο διεύθυνσης στο πάνω μέρος της ιστοσελίδας.

Καθώς πληκτρολογείτε, εμφανίζονται οι διευθύνσεις web που αρχίζουν με αυτά τα γράμματα. Αυτές οι διευθύνσεις είναι σελίδες με σελιδοδείκτη ή σελίδες που ανοίξατε πρόσφατα. Αγγίξτε μια διεύθυνση για να μεταβείτε σε αυτήν τη σελίδα. Συνεχίστε να πληκτρολογείτε αν θέλετε να εισάγετε μια διεύθυνση web που δεν υπάρχει στη λίστα.

**Διαγραφή κειμένου από το πεδίο διεύθυνσης:** Αγγίξτε το πεδίο διεύθυνσης και μετά αγγίξτε το **3**.

### Ζουμ και κύλιση

**Μεγέθυνση ή σμίκρυνση:** Αγγίξτε δύο φορές σε μια στήλη σε μια ιστοσελίδα για να επεκτείνετε τη στήλη. Αγγίξτε δύο φορές ξανά για να τη σμικρύνετε.

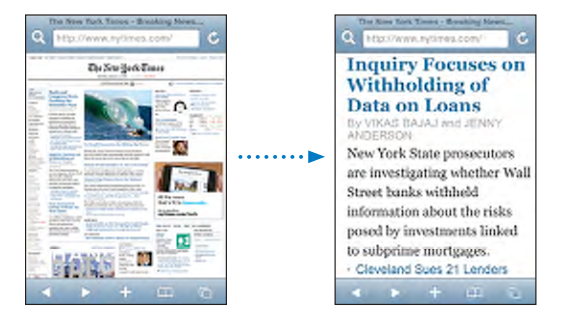

Επίσης, μπορείτε να αποκλίνετε ή να συγκλίνετε τα δάχτυλά σας για μη αυτόματη μεγέθυνση ή σμίκρυνση.

| Κύλιση σε μια ιστοσελίδα                  | Σύρετε προς τα πάνω, προς τα κάτω ή προς το<br>πλάι. Κατά την κύλιση, μπορείτε να αγγίξετε και<br>να σύρετε οπουδήποτε στη σελίδα χωρίς να<br>ενεργοποιήσετε κανένα σύνδεσμο. |
|-------------------------------------------|----------------------------------------------------------------------------------------------------|
| Κύλιση εντός ενός πλαισίου σε ιστοσελίδα  | Χρησιμοποιήστε δύο δάχτυλα για κύλιση εντός<br>ενός πλαισίου σε ιστοσελίδα. Χρησιμοποιήστε<br>ένα δάχτυλο για κύλιση σε ολόκληρη την<br>ιστοσελίδα.                           |
| Γρήγορη κύλιση στην αρχή μιας ιστοσελίδας | Αγγίξτε τη γραμμή κατάστασης στο πάνω μέρος<br>της οθόνης του iPhone.                                                                                                    |

### Πλοήγηση σε ιστοσελίδες

Οι σύνδεσμοι σε ιστοσελίδες συνήθως σας μεταφέρουν σε κάποιο άλλο σημείο στο web.

Ακολουθία ενός συνδέσμου σε μια ιστοσελίδα: Αγγίξτε το σύνδεσμο.

Οι σύνδεσμοι στο iPhone μπορούν επίσης να ξεκινήσουν μια τηλεφωνική κλήση, να εμφανίσουν μια τοποθεσία στο Maps ή να δημιουργήσουν ένα μήνυμα στο Mail με συμπληρωμένη τη διεύθυνση. Για να επιστρέψετε στο Safari αφού κάποιος σύνδεσμος ανοίξει μια άλλη εφαρμογή, πατήστε το κουμπί Αφετηρίας 🗆 και αγγίξτε το Safari.

| Εμφάνιση της διεύθυνσης προορισμού ενός<br>συνδέσμου                 | Αγγίξτε παρατεταμένα το σύνδεσμο. Η<br>διεύθυνση αναδίδεται δίπλα από το δάχτυλό<br>σας. Μπορείτε να αγγίξετε παρατεταμένα μια<br>εικόνα για να δείτε αν έχει σύνδεσμο. |
|----------------------------------------------------------------------|----------------------------------------------------------------------------------------------------|
| Διακοπή μιας ιστοσελίδας από φόρτωση                                 | Αγγίξτε το 🗙.                                                                                                    |
| Νέα φόρτωση μιας ιστοσελίδας                                         | Αγγίξτε το 🕻 .                                                                                                    |
| Επιστροφή στην προηγούμενη ή στην επόμενη<br>σελίδα                  | Αγγίξτε το ┥ ή το 🕨 στο κάτω μέρος της οθόνης.                                                                                                    |
| Επιστροφή σε σελίδα που προβάλλετε<br>πρόσφατα                       | Αγγίξτε το 踊 και αγγίξτε το History. Για να<br>εκκαθαρίσετε τη λίστα ιστορικού, αγγίξτε το<br>Clear.                                                                    |
| Αποστολή μιας διεύθυνσης ιστοσελίδας μέσω<br>email                   | Αγγίξτε το 🕂 και αγγίξτε το «Mail Link to this<br>Page».                                                                                                    |
| Αποθήκευση μιας εικόνας ή φωτογραφίας στο<br>άλμπουμ Camera Roll σας | Πατήστε παρατεταμένα την εικόνα και μετά<br>αγγίξτε το Save Image.                                                                                                    |

### Άνοιγμα πολλών σελίδων

Μπορεί να είναι ανοιχτές οχτώ σελίδες ταυτόχρονα. Μερικοί σύνδεσμοι ανοίγουν αυτόματα μια νέα σελίδα αντί να αντικαθιστούν την τρέχουσα σελίδα.

Ο αριθμός μέσα στο εικονίδιο σελίδων 🗅, στο κάτω μέρος της οθόνης, εμφανίζει πόσες σελίδες είναι ανοιχτές. Αν δεν υπάρχει κανένας αριθμός, είναι ανοιχτή μόνο μία σελίδα. Για παράδειγμα:

🛈 = μία σελίδα είναι ανοιχτή

🗊 = τρεις σελίδες είναι ανοιχτές

Άνοιγμα μιας νέας σελίδας: Αγγίξτε το 🛈 και μετά το New Page.

**Μετάβαση σε άλλη σελίδα:** Αγγίξτε το 🖸 και σύρετε το δάχτυλό σας προς τα αριστερά ή προς τα δεξιά. Αγγίξτε τη σελίδα που θέλετε να προβάλλετε.

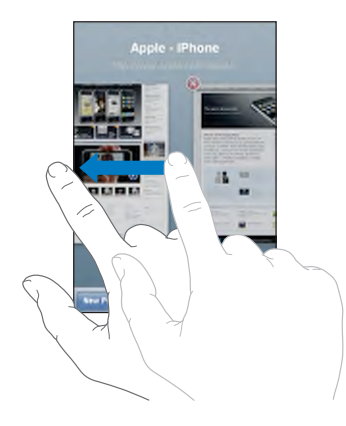

**Κλείσιμο μιας σελίδας:** Αγγίξτε το 🗅 και μετά το 🛞. Δεν μπορείτε να κλείσετε μια σελίδα αν είναι η μόνη σελίδα που είναι ανοιχτή.

### Εισαγωγή κειμένου και συμπλήρωση φορμών

Σε μερικές ιστοσελίδες υπάρχουν πεδία κειμένου και φόρμες που μπορούν να συμπληρωθούν.

| Εμφάνιση του πληκτρολογίου                             | Αγγίξτε το εσωτερικό του πεδίου κειμένου.                                                                                                    |
|--------------------------------------------------------|----------------------------------------------------------------------------------------------------|
| Μετακίνηση σε άλλο πεδίο κειμένου                      | Αγγίξτε κάποιο άλλο πεδίο κειμένου ή αγγίξτε το<br>κουμπί Next ή Previous.                                                                                                    |
| Υποβολή μιας φόρμας                                    | Μόλις ολοκληρώσετε τη συμπλήρωση μιας<br>φόρμας, αγγίξτε το Go ή το Search. Σε μερικές<br>σελίδες υπάρχει και σύνδεσμος που μπορείτε να<br>αγγίξετε για να υποβάλλετε τη φόρμα. |
| Κλείσιμο του πληκτρολογίου χωρίς υποβολή<br>της φόρμας | Αγγίξτε το Done.                                                                                                    |

# Αναζήτηση στο Web

Κατά προεπιλογή, το Safari κάνει αναζήτηση με το Google. Αντ' αυτού, μπορείτε να κάνετε αναζήτηση με το Yahoo!.

### Αναζήτηση στο web:

- 1 Αγγίξτε το **Q** για να εμφανίσετε το πεδίο αναζήτησης.
- 2 Πληκτρολογήστε μια λέξη ή μια φράση που περιγράφει αυτό που ψάχνετε και μετά αγγίξτε το Google.
- 3 Αγγίξτε ένα σύνδεσμο στη λίστα των αποτελεσμάτων αναζήτησης για να ανοίξετε μια ιστοσελίδα.

**Ρύθμιση του Safari ώστε να κάνει αναζήτηση με το Yahoo!:** Από την οθόνη Αφετηρίας , επιλέξτε Settings > Safari > Search Engine και μετά επιλέξτε Yahoo!.

# Σελιδοδείκτες

Μπορείτε να δημιουργήσετε σελιδοδείκτες σε ιστοσελίδες στις οποίες θέλετε να επιστρέψετε κάποια στιγμή αργότερα.

**Δημιουργία ενός σελιδοδείκτη ιστοσελίδας:** Ανοίξτε τη σελίδα και αγγίξτε το **+**. Μετά, αγγίξτε το Add Bookmark.

Όταν αποθηκεύετε ένα σελιδοδείκτη, μπορείτε να αλλάξετε τον τίτλο του. Κατά προεπιλογή, οι σελιδοδείκτες αποθηκεύονται στο ανώτερο επίπεδο στο Bookmarks. Αγγίξτε το Bookmarks για να επιλέξετε άλλο φάκελο.

Αν χρησιμοποιείτε Safari σε Mac ή Safari ή Microsoft Internet Explorer σε PC, μπορείτε να συγχρονίσετε τους σελιδοδείκτες με το πρόγραμμα περιήγησης στο web στον υπολογιστή σας.

### Συγχρονισμός σελιδοδεικτών με τον υπολογιστή σας:

- 1 Συνδέστε το iPhone στον υπολογιστή σας.
- 2 Στο iTunes, επιλέξτε iPhone στην πλαϊνή γραμμή.
- 3 Κάντε κλικ στην καρτέλα Info, επιλέξτε «Sync ... bookmarks» στο Web Browser και μετά κάντε κλικ στο Apply.

Βλ. «Συγχρονισμός με το iTunes» στη σελίδα 7.

**Συγχρονισμός σελιδοδεικτών με MobileMe:** Στο Settings του iPhone, επιλέξτε Bookmarks στο λογαριασμό MobileMe σας. Βλ. «Ρύθμιση λογαριασμών» στη σελίδα 13.

Άνοιγμα μιας ιστοσελίδας με σελιδοδείκτη: Αγγίξτε το 🏳 και μετά επιλέξτε ένα σελιδοδείκτη ή αγγίξτε ένα φάκελο για να δείτε τους σελιδοδείκτες που περιέχει.

**Επεξεργασία ενός σελιδοδείκτη ή ενός φακέλου σελιδοδεικτών:** Αγγίξτε το Π, επιλέξτε το φάκελο που περιέχει το σελιδοδείκτη ή το φάκελο που θέλετε να επεξεργαστείτε και μετά αγγίξτε το Edit. Μετά, κάντε ένα από τα ακόλουθα:

- Για δημιουργία νέου φακέλου, αγγίξτε το New Folder.
- Για διαγραφή ενός σελιδοδείκτη ή ενός φακέλου, αγγίξτε το και μετά αγγίξτε το
- Για νέα τοποθέτηση ενός σελιδοδείκτη ή ενός φακέλου, σύρετε το Ξ.
- Για επεξεργασία του ονόματος ή της διεύθυνσης, ή για τοποθέτησή του σε διαφορετικό φάκελο, αγγίξτε το σελιδοδείκτη ή φάκελο.

Όταν ολοκληρώσετε, αγγίξτε το Done.

# Web Clips

Προσθέστε web clips στην οθόνη Αφετηρίας για γρήγορη πρόσβαση στις αγαπημένες σας ιστοσελίδες. Τα web clips εμφανίζονται ως εικονίδια στην οθόνη Αφετηρίας και μπορείτε να διαρρυθμίζετε τα web clips σας μαζί με τα άλλα εικονίδια. Βλ. «Εφαρμογές του iPhone» στη σελίδα 21.

**Προσθήκη ενός web clip:** Ανοίξτε την ιστοσελίδα και αγγίξτε το **+**. Μετά, αγγίξτε το Add to Home Screen.

Όταν ανοίξετε ένα web clip, το Safari αυτόματα κάνει μεγέθυνση και κύλιση στην περιοχή της ιστοσελίδας που εμφανιζόταν όταν αποθηκεύσατε το web clip. Η εμφανιζόμενη περιοχή επίσης χρησιμοποιείται για τη δημιουργία του εικονιδίου για το web clip στην οθόνη Αφετηρίας σας, εκτός αν η ιστοσελίδα διαθέτει δικό της εικονίδιο.

Όταν προσθέτετε ένα web clip, μπορείτε να επεξεργαστείτε το όνομά του. Αν το όνομα είναι πολύ μακρύ (περισσότεροι από 10 χαρακτήρες), μπορεί να εμφανιστεί με σύντμηση στην οθόνη Αφετηρίας.

Ta web clips δεν είναι σελιδοδείκτες και δεν συγχρονίζονται από το MobileMe ή το iTunes.

### Διαγραφή ενός web clip:

- Αγγίξτε παρατεταμένα οποιοδήποτε εικονίδιο στην οθόνη Αφετηρίας ώσπου να αρχίσουν να κουνιούνται τα εικονίδια.
- 2 Αγγίξτε το «x» στη γωνία του web clip που θέλετε να διαγράψετε.
- 3 Αγγίξτε το Delete και μετά πατήστε το κουμπί Αφετηρίας Ο για να αποθηκεύσετε τη διαρρύθμισή σας.

# iPod

# 6

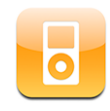

Το iPhone συγχρονίζεται με τον υπολογιστή σας για να λαμβάνει τραγούδια, βίντεο και άλλο περιεχόμενο που έχετε στη βιβλιοθήκη iTunes σας. Για πληροφορίες σχετικά με την προσθήκη μουσικής και άλλων μέσων στη βιβλιοθήκη iTunes σας, ανοίξτε το iTunes και επιλέξτε Help > iTunes Help.

# Λήψη μουσικής, βίντεο και πολλών άλλων

Για να λάβετε μουσική, βίντεο και podcasts στο iPhone, μπορείτε να ρυθμίσετε το iTunes στον υπολογιστή σας ώστε να συγχρονίζει το περιεχόμενο στη βιβλιοθήκη σας ή μπορείτε να διαχειριστείτε μόνοι σας τα μέσα που θα φορτώσετε στο iPhone.

### Συγχρονισμός περιεχομένου από το iTunes

Λαμβάνετε μουσική, βίντεο και πολλά ακόμη στο iPhone αν συγχρονίζετε περιεχόμενο από το iTunes. Έχετε τη δυνατότητα να συγχρονίσετε όλα τα μέσα σας ή μπορείτε να επιλέξετε συγκεκριμένα τραγούδια, βίντεο και podcasts.

### Ρύθμιση του iTunes για συγχρονισμό περιεχομένου iPod:

- 1 Συνδέστε το iPhone στον υπολογιστή σας.
- 2 Στο iTunes, επιλέξτε iPhone στη πλαϊνή γραμμή.
- 3 Στις καρτέλες Music, Podcasts και Video, επιλέξτε το περιεχόμενο που θέλετε να μεταφέρετε στο iPhone. Για παράδειγμα, μπορείτε να ρυθμίσετε το iTunes ώστε να συγχρονίζει τις επιλεγμένες λίστες αναπαραγωγής μουσικής και τα τρία τελευταία επεισόδια του αγαπημένου σας video podcast.
- 4 Κάντε κλικ στο Apply.

Για να ρυθμίσετε το iTunes ώστε να συγχρονίζει αυτόματα περιεχόμενο για iPod και άλλες πληροφορίες, κάντε κλικ στην καρτέλα Summary και επιλέξτε «Automatically sync when this iPhone is connected.» Στο iPhone μεταφέρονται μόνο τραγούδια και βίντεο που είναι κωδικοποιημένα σε μορφές που υποστηρίζει το iPhone. Για πληροφορίες σχετικά με τις μορφές που υποστηρίζει το iPhone, βλ. «Δεν είναι δυνατή η αναπαραγωγή τραγουδιών, βίντεο ή άλλων στοιχείων» στη σελίδα 159.

Αν υπάρχουν περισσότερα τραγούδια στη βιβλιοθήκη iTunes από ότι χωράνε στο iPhone, το iTunes προσφέρει να δημιουργήσει μια ειδική λίστα αναπαραγωγής για συγχρονισμό με το iPhone. Το iTunes συμπληρώνει τη λίστα αναπαραγωγής με επιλογές από τη βιβλιοθήκη σας. Μπορείτε να προσθέσετε ή να διαγράψετε τραγούδια από τη λίστα αναπαραγωγής και να συγχρονίσετε ξανά.

Αν έχετε ήδη ακούσει ένα μέρος ενός podcast ή ηχητικού βιβλίου, συμπεριλαμ βάνεται η θέση σας στην ιστορία αν συγχρονίσετε το περιεχόμενο με το iTunes. Αν ξεκινήσατε την ακρόαση της ιστορίας στο iPhone, μπορείτε να συνεχίσετε από το σημείο όπου τη διακόψατε χρησιμοποιώντας το iTunes στον υπολογιστή σας —ή αντίστροφα.

Για περισσότερες πληροφορίες σχετικά με τη χρήση του iTunes για τη λήψη μουσικής και άλλων μέσων στον υπολογιστή σας, βλ. «Τι χρειάζεστε» στη σελίδα 5.

### Μη αυτόματη διαχείριση περιεχομένου

Το χαρακτηριστικό μη αυτόματης διαχείρισης σάς επιτρέπει να επιλέξετε μόνο τη μουσική, τα βίντεο και τα podcasts που θέλετε να έχετε στο iPhone.

#### Ρύθμιση του iPhone για μη αυτόματη διαχείριση περιεχομένου:

- 1 Συνδέστε το iPhone στον υπολογιστή σας.
- 2 Στο iTunes, επιλέξτε iPhone στη πλαϊνή γραμμή.
- Κάντε κλικ στην καρτέλα Summary και επιλέξτε «Manually manage music and videos».
- 4 Κάντε κλικ στο Apply.

**Προσθήκη στοιχείων στο iPhone:** Σύρετε κάποιο τραγούδι, βίντεο ή λίστα αναπαραγωγής από τη βιβλιοθήκη iTunes στο iPhone (στην πλαϊνή γραμμή). Για να επιλέξετε πολλαπλά στοιχεία για ταυτόχρονη προσθήκη, πατήστε το πλήκτρο Shift και κάντε κλικ ή πατήστε το πλήκτρο Command και κάντε κλικ.

To iTunes συγχρονίζει το περιεχόμενο αμέσως. Αν καταργήσετε την επιλογή «Manually manage music and videos», το περιεχόμενο που προσθέσατε μη αυτόματα αφαιρείται από το iPhone την επόμενη φορά που το iTunes συγχρονίσει περιεχόμενο. Αφαίρεση στοιχείων από το iPhone: Με το iPhone συνδεδεμένο στον υπολογιστή σας, επιλέξτε το εικονίδιο iPhone στην πλαϊνή γραμμή του iTunes. Κάντε κλικ στο τρίγωνο στα αριστερά του εικονιδίου για να εμφανίσετε το περιεχόμενο. Επιλέξτε μια περιοχή περιεχομένου, όπως Music ή Movies, μετά επιλέξτε τα στοιχεία που θέλετε να διαγράψετε και πατήστε το πλήκτρο Delete στο πληκτρολόγιο.

Η αφαίρεση ενός στοιχείου από το iPhone δεν το διαγράφει από τη βιβλιοθήκη iTunes σας.

Σημαντικό: Αν διαγράψετε ένα στοιχείο από το iTunes, αυτό θα διαγραφεί και από το iPhone την επόμενη φορά που συγχρονίσετε.

### Μεταφορά αγορασμένου περιεχομένου σε άλλον υπολογιστή

Μπορείτε να μεταφέρετε περιεχόμενο που υπάρχει στο iPhone και αγοράσατε από το iTunes σε έναν υπολογιστή σε βιβλιοθήκη iTunes σε έναν άλλον εξουσιοδοτημένο υπολογιστή. Ο υπολογιστής πρέπει να έχει εξουσιοδοτηθεί να αναπαράγει περιεχόμενο από το λογαριασμό iTunes σας. Για να εξουσιοδοτήσετε τον υπολογιστή, ανοίξτε το iTunes στον υπολογιστή και επιλέξτε Store > Authorize Computer.

**Μεταφορά αγορασμένου περιεχομένου:** Συνδέστε το iPhone στον άλλον υπολογιστή. Το iTunes ρωτάει αν θέλετε να μεταφέρετε το αγορασμένο περιεχόμενο.

### Μετατροπή βίντεο για iPhone

Έχετε τη δυνατότητα να προσθέτετε στο iPhone βίντεο διαφορετικά από αυτά που αγοράσατε από το iTunes Store, όπως βίντεο που δημιουργήσατε στο iMovie σε Mac ή βίντεο που κατεβάσατε από το Internet και μετά προσθέσατε στο iTunes.

Αν προσπαθήσετε να προσθέσετε στο iPhone βίντεο από το iTunes και εμφανιστεί ένα μήνυμα που δηλώνει ότι δεν είναι δυνατή η αναπαραγωγή του βίντεο στο iPhone, μπορείτε να μετατρέψετε το βίντεο.

**Μετατροπή βίντεο για λειτουργία σε iPhone:** Επιλέξτε το βίντεο από τη βιβλιοθήκη iTunes σας και επιλέξτε Advanced > Convert Selection for iPod/iPhone. Μετά προσθέστε το βίντεο που μετατρέψατε στο iPhone.

# Μουσική και άλλος ήχος

Με την οθόνη πολλαπλής αφής και υψηλής ανάλυσης, η ακρόαση των τραγουδιών στο iPhone είναι τόσο οπτική όσο και μουσική εμπειρία. Μπορείτε να κάνετε κύλιση στις λίστες αναπαραγωγής σας ή να χρησιμοποιήσετε το Cover Flow για να βλέπετε τα εξώφυλλα των άλμπουμ που έχετε. **ΠΡΟΕΙΔΟΠΟΙΗΣΗ:** Για σημαντικές πληροφορίες σχετικά με την αποφυγή απώλειας ακοής, βλ. τον *Οδηγό σημαντικών πληροφοριών για το προϊόν* στην ιστοσελίδα www.apple.com/gr/support/manuals/iphone.

### Αναπαραγωγή τραγουδιών

**Αναζήτηση στη συλλογή σας:** Αγγίξτε το Playlists, το Artists ή το Songs. Αγγίξτε το More για αναζήτηση σε Albums, Audiobooks, Compilations, Composers, Genres ή Podcasts.

Αναπαραγωγή ενός τραγουδιού: Αγγίξτε το τραγούδι.

### Έλεγχος της αναπαραγωγής ενός τραγουδιού

Όταν παίζετε ένα τραγούδι, εμφανίζεται η οθόνη Now Playing.

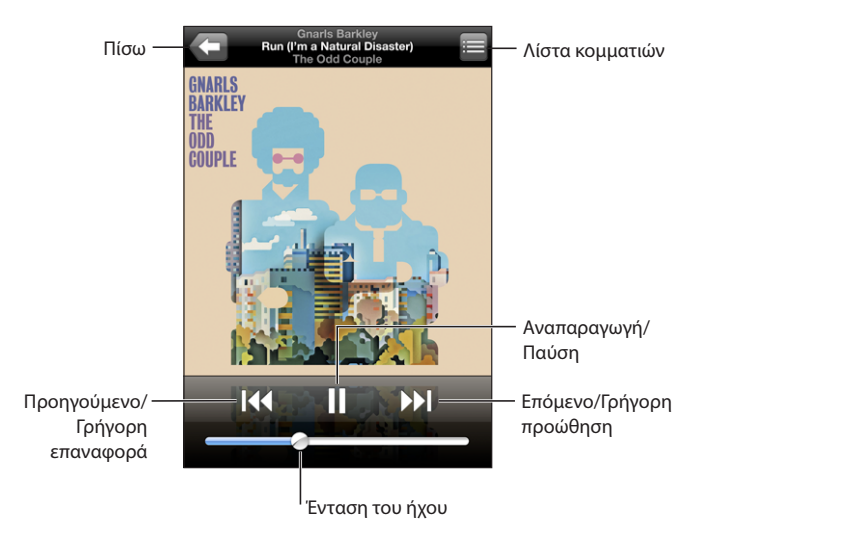

| Παύση ενός τραγουδιού                                                      | Αγγίξτε το <b>ΙΙ</b> ή πιέστε το κουμπί μικροφώνου στο<br>σετ κεφαλής iPhone.                     |
|----------------------------------------------------------------------------|---------------------------------------------------------------------------------------------------|
| Συνέχιση της αναπαραγωγής                                                  | Αγγίξτε το ▶ ή πιέστε το κουμπί μικροφώνου<br>στο σετ κεφαλής iPhone.                             |
| Αύξηση ή μείωση της έντασης του ήχου                                       | Σύρετε τον ολισθητήρα της έντασης του ήχου<br>ή χρησιμοποιήστε τα κουμπιά στο πλάι του<br>iPhone. |
| Νέα έναρξη ενός τραγουδιού ή ενός κεφαλαίου<br>σε ηχητικό βιβλίο ή podcast | Αγγίξτε το 📢.                                                                                     |

| Μετάβαση στο επόμενο ή το προηγούμενο<br>τραγούδι ή κεφάλαιο σε ηχητικό βιβλίο ή<br>podcast | Αγγίξτε το Ι◀◀ δύο φορές για μετάβαση στο<br>προηγούμενο τραγούδι. Αγγίξτε το ▶Ι για<br>μετάβαση στο επόμενο τραγούδι ή πατήστε<br>γρήγορα δύο φορές το κουμπί μικροφώνου στο<br>σετ κεφαλής iPhone.   |
|---------------------------------------------------------------------------------------------|----------------------------------------------------------------------------------------------------|
| Γρήγορη προώθηση προς τα πίσω ή προς τα<br>μπροστά                                          | Αγγίξτε παρατεταμένα το Ι∢ ή το ▶ Ι. Όσο<br>περισσότερο χρόνο αγγίζετε το χειριστήριο,<br>τόσο πιο γρήγορα προωθείτε το τραγούδι προς<br>τα πίσω ή προς τα μπροστά.                                    |
| Επιστροφή στις λίστες αναζήτησης του iPod                                                   | Αγγίξτε το 🗲. Ή, περάστε το δάχτυλό σας προς<br>τα δεξιά, πάνω από το εξώφυλλο.                                                                                                    |
| Επιστροφή στην οθόνη Now Playing                                                            | Αγγίξτε το Now Playing.                                                                                                    |
| Εμφάνιση των στίχων ενός τραγουδιού                                                         | Αγγίξτε το εξώφυλλο όταν παίζει ένα τραγούδι.<br>(Οι στίχοι εμφανίζονται μόνο αν τους έχετε<br>προσθέσει στο τραγούδι χρησιμοποιώντας το<br>παράθυρο Info του συγκεκριμένου τραγουδιού<br>στο iTunes.) |

Μπορείτε να εμφανίσετε τα χειριστήρια αναπαραγωγής οποιαδήποτε στιγμή όταν ακούτε μουσική ενώ χρησιμοποιείτε άλλη εφαρμογή —ή ακόμη όταν το iPhone είναι κλειδωμένο— πιέζοντας δύο φορές το κουμπί Αφετηρίας []. Βλ. «Home Button» στη σελίδα 125.

Αν χρησιμοποιείτε μια εφαρμογή, τα χειριστήρια αναπαραγωγής εμφανίζονται στο πάνω μέρος της εφαρμογής. Αφού τελειώσετε με τη χρήση των χειριστηρίων, μπορείτε να τα αποκρύψετε ή να αγγίξτε το Music για να μεταβείτε στην οθόνη Now Playing. Αν το iPhone είναι κλειδωμένο, τα χειριστήρια εμφανίζονται στην οθόνη και μετά, όταν τελειώσετε να τα χρησιμοποιείτε, αποκρύπτονται αυτόματα.

### Πρόσθετα χειριστήρια

Από την οθόνη Now Playing, αγγίξτε το εξώφυλλο.

Εμφανίζονται τα χειριστήρια επανάληψης και τυχαίας αναπαραγωγής, μαζί με τη γραμμή αναπαραγωγής. Βλέπετε το χρόνο που παρήλθε, το χρόνο που απομένει και τον αριθμό τραγουδιού. Εμφανίζονται και οι στίχοι του τραγουδιού, αν τους έχετε προσθέσει στο τραγούδι από το iTunes.

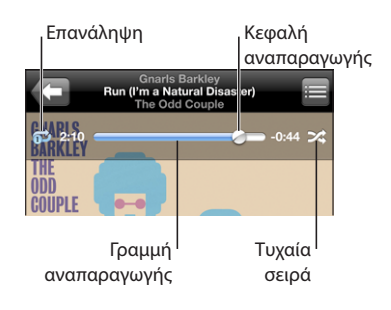
| Ρύθμιση του iPhone για επανάληψη<br>τραγουδιών                                                        | Αγγίξτε το C. Αγγίξτε το C ξανά για να<br>ρυθμίσετε το iPhone να επαναλαμβάνει μόνο το<br>τρέχον τραγούδι.<br>= το iPhone είναι ρυθμισμένο ώστε να<br>επαναλαμβάνει όλα τα τραγούδια στο τρέχον<br>άλμπουμ ή λίστα.<br>= το iPhone είναι ρυθμισμένο να<br>επαναλαμβάνει συνέχεια το τρέχον τραγούδι.<br>= το iPhone δεν είναι ρυθμισμένο να<br>επαναλαμβάνει τραγούδια.  |
|----------------------------------------------------------------------------------------------------|----------------------------------------------------------------------------------------------------|
| Μετάβαση σε οποιοδήποτε σημείο ενός<br>τραγουδιού                                                     | Σύρετε την κεφαλή αναπαραγωγής κατά μήκος<br>της γραμμής αναπαραγωγής.                                                                                                    |
| Ρύθμιση του iPhone για τυχαία αναπαραγωγή<br>τραγουδιών                                               | Αγγίξτε το <b>Χ</b> . Αγγίξτε το <b>Χ</b> ξανά για να<br>ρυθμίσετε το iPhone να αναπαράγει τραγούδια<br>στη σειρά.<br><b>&gt;</b> = το iPhone είναι ρυθμισμένο για τυχαία<br>αναπαραγωγή τραγουδιών.<br><b>≥</b> = το iPhone είναι ρυθμισμένο για<br>αναπαραγωγή τραγουδιών στη σειρά.                                                                                   |
| Τυχαία αναπαραγωγή κομματιών σε<br>οποιαδήποτε λίστα αναπαραγωγής, άλμπουμ ή<br>άλλη λίστα τραγουδιών | Αγγίξτε το Shuffle στην αρχή της λίστας. Για<br>παράδειγμα, για να έχετε τυχαία αναπαραγωγή<br>όλων των τραγουδιών στο iPhone, επιλέξτε<br>Songs > Shuffle.<br>Ανεξάρτητα αν το iPhone είναι ρυθμισμένο για<br>τυχαία αναπαραγωγή, αν αγγίξετε στο Shuffle<br>στην αρχή της λίστας τραγουδιών, το iPhone<br>αναπαράγει τα τραγούδια αυτής της λίστας σε<br>τυχαία σειρά. |

# Αναζήτηση εξώφυλλων από το Cover Flow

Όταν κάνετε αναζήτηση μουσικής, στρέψτε το iPhone για να δείτε το περιεχόμενο iTunes σας σε Cover Flow και να κάνετε αναζήτηση της μουσικής σας από τα εξώφυλλα.

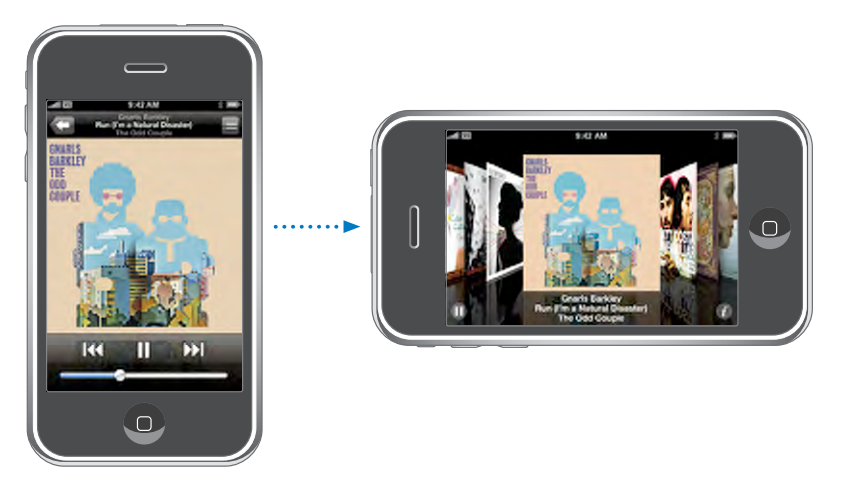

| Εμφάνιση περιεχόμενου σε Cover Flow      | Στρέψτε το iPhone.                                            |
|------------------------------------------|---------------------------------------------------------------|
| Αναζήτηση εξώφυλλων                      | Σύρετε με το δάχτυλό σας προς τα αριστερά ή<br>προς τα δεξιά. |
| Εμφάνιση των κομματιών σε κάποιο άλμπουμ | Αγγίξτε ένα εξώφυλλο ή το 🕖.                                  |

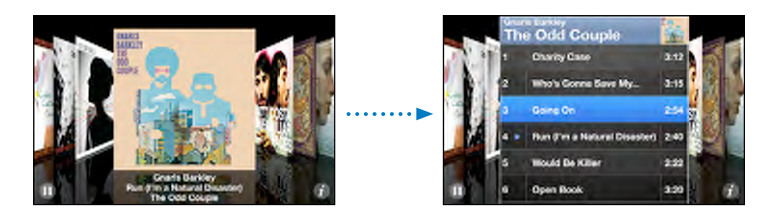

| Αναπαραγωγή οποιουδήποτε κομματιού              | Αγγίξτε το κομμάτι. Σύρετε προς τα πάνω ή προς<br>τα κάτω για κύλιση στα κομμάτια.                                      |
|-------------------------------------------------|----------------------------------------------------------------------------------------------------|
| Επιστροφή στο εξώφυλλο                          | Αγγίξτε τη γραμμή τίτλου. Ἡ, αγγίξτε το 🕖 ξανά.                                                                         |
| Αναπαραγωγή ή παύση του τρέχοντος<br>τραγουδιού | Αγγίξτε το ▶ ή το Ⅱ. Ἡ, αν χρησιμοποιείτε το<br>στερεοφωνικό σετ κεφαλής που παρέχεται,<br>πιέστε το κουμπί μικροφώνου. |

# Προβολή όλων των κομματιών σε ένα άλμπουμ

**Εμφάνιση όλων των κομματιών στο άλμπουμ που περιέχει το τρέχον τραγούδι:** Από την οθόνη Now Playing, αγγίξτε το **Ε**. Αγγίξτε ένα κομμάτι για να το παίξετε. Αγγίξτε τη μικρογραφία του εξώφυλλου για να επιστρέψετε στην οθόνη Now Playing.

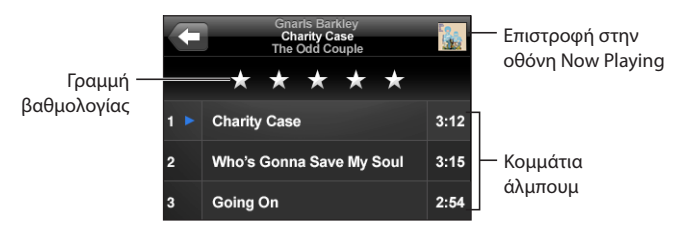

Σε προβολή λίστας κομματιών, μπορείτε να εκχωρείτε βαθμολογίες σε τραγούδια. Οι βαθμολογίες χρησιμεύουν για να δημιουργείτε έξυπνες λίστες αναπαραγωγής στο iTunes που ενημερώνονται δυναμικά ώστε να περιλαμβάνουν, για παράδειγμα, τα τραγούδια σας με την υψηλότερη βαθμολογία.

**Εκχώρηση βαθμολογίας σε ένα τραγούδι:** Σύρετε τον αντίχειρά σας κατά μήκος της γραμμής βαθμολογιών για να δώσετε στο τραγούδι μηδέν μέχρι πέντε αστέρια.

### Δημιουργία λιστών αναπαραγωγής απευθείας στο iPhone

#### Δημιουργία λίστας αναπαραγωγής On-The-Go:

- 1 Αγγίξτε το Playlists και αγγίξτε το On-The-Go.
- 2 Κάντε αναζήτηση για τραγούδια χρησιμοποιώντας τα κουμπιά στο κάτω μέρος της οθόνης. Αγγίξτε οποιοδήποτε τραγούδι ή βίντεο για να το προσθέσετε στη λίστα αναπαραγωγής. Αγγίξτε το Add All Songs, στην αρχή οποιασδήποτε λίστας τραγουδιών, για να προσθέσετε όλα τα τραγούδια στη λίστα.
- 3 Όταν τελειώσετε, αγγίξτε το Done.

Όταν δημιουργήσετε μια λίστα αναπαραγωγής On-The-Go και μετά συγχρονίσετε το iPhone στον υπολογιστή σας, η λίστα αναπαραγωγής αποθηκεύεται στο iPhone και τη βιβλιοθήκη iTunes σας, και μετά διαγράφεται από το iPhone. Η πρώτη λίστα αποθηκεύεται ως «On-The-Go 1», η δεύτερη ως «On-The-Go 2», και ούτω καθεξής. Για να φορτώσετε μια λίστα αναπαραγωγής ξανά στο iPhone, επιλέξτε iPhone στην πλαϊνή γραμμή του iTunes, κάντε κλικ στην καρτέλα Music και ρυθμίστε τη λίστα αναπαραγωγής για συγχρονισμό.

**Επεξεργασία μιας λίστας αναπαραγωγής On-The-Go:** Αγγίξτε το Playlists, το On-The-Go, το Edit και μετά κάντε ένα από τα ακόλουθα:

 Για να μετακινήσετε ένα τραγούδι πιο υψηλά ή πιο χαμηλά στη λίστα, σύρετε το δίπλα από το τραγούδι.

- Για να διαγράψετε το τραγούδι από τη λίστα αναπαραγωγής, αγγίξτε το δίπλα από το τραγούδι και μετά αγγίξτε το Delete. Αν διαγράψετε ένα τραγούδι από τη λίστα αναπαραγωγής On-The-Go, δεν διαγράφεται από το iPhone.
- Για να εκκαθαρίσετε ολόκληρη τη λίστα αναπαραγωγής, αγγίξτε το Clear Playlist.
- Για να προσθέσετε περισσότερα τραγούδια, αγγίξτε το +.

### Βίντεο

Με το iPhone, μπορείτε να προβάλλετε περιεχόμενο βίντεο, όπως ταινίες, μουσικά βίντεο και video podcasts. Αν ένα βίντεο περιέχει κεφάλαια, μπορείτε να μεταβείτε στο επόμενο ή στο προηγούμενο κεφάλαιο, ή να εμφανίσετε μια λίστα για να αρχίσετε την αναπαραγωγή από οποιοδήποτε κεφάλαιο επιλέξετε. Αν ένα βίντεο παρέχει εναλλακτικές γλώσσες, μπορείτε να επιλέξετε μια γλώσσα ήχου ή να εμφανίσετε υπότιτλους.

## Αναπαραγωγή βίντεο

Αναπαραγωγή ενός βίντεο: Αγγίξτε το Videos και αγγίξτε το βίντεο.

**Εμφάνιση χειριστηρίων αναπαραγωγής:** Αγγίξτε την οθόνη για να εμφανιστούν τα χειριστήρια. Αγγίξτε ξανά για να τα αποκρύψετε.

# Έλεγχος της αναπαραγωγής βίντεο

Τα βίντεο αναπαράγονται σε ευρεία οθόνη για να εκμεταλλεύονται πλήρως την οθόνη.

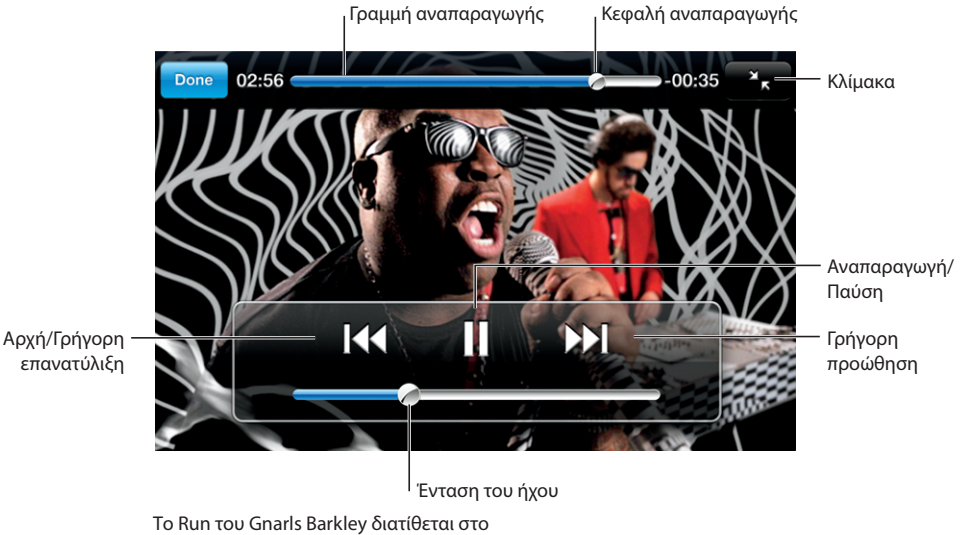

iTunes σε επιλεγμένες χώρες

| Αναπαραγωγή ή παύση ενός βίντεο                                                | Αγγίξτε το 🕨 ή το 🚻                                                                                                    |
|--------------------------------------------------------------------------------|----------------------------------------------------------------------------------------------------|
| Αύξηση ή μείωση της έντασης του ήχου                                           | Σύρετε τον ολισθητήρα της έντασης του ήχου.                                                                                                    |
| Αναπαραγωγή βίντεο ξανά από την αρχή                                           | Σύρετε την κεφαλή αναπαραγωγής στη γραμμή<br>αναπαραγωγής τέρμα αριστερά ή αγγίξτε το<br>αν το βίντεο δεν περιέχει κεφάλαια.                                                                                                    |
| Μετάβαση στο προηγούμενο ή στο επόμενο<br>κεφάλαιο (αν διατίθεται)             | Αγγίξτε το Ι◀◀ για μετάβαση στο προηγούμενο<br>κεφάλαιο. Αγγίξτε το ▶▶Ι για μετάβαση στο<br>επόμενο κεφάλαιο.                                                                                                    |
| Έναρξη αναπαραγωγής από συγκεκριμένο<br>κεφάλαιο (αν διατίθεται)               | Αγγίξτε το 🔚 και μετά επιλέξτε ένα κεφάλαιο<br>από τη λίστα.                                                                                                    |
| Γρήγορη προώθηση προς τα πίσω ή προς τα<br>μπροστά                             | Αγγίξτε παρατεταμένα το ᠯ ή το 🍽.                                                                                                    |
| Μετάβαση σε οποιοδήποτε σημείο σε ένα<br>βίντεο                                | Σύρετε την κεφαλή αναπαραγωγής κατά μήκος<br>της γραμμής αναπαραγωγής.                                                                                                    |
| Διακοπή της παρακολούθησης ενός βίντεο<br>πριν τελειώσει                       | Αγγίξτε το Done. Ή, πατήστε το κουμπί<br>Αφετηρίας 🗋.                                                                                                    |
| Κλιμάκωση ενός βίντεο για να γεμίσει την<br>οθόνη ή να προσαρμοστεί στην οθόνη | Αγγίξτε το Y για να γεμίσει το βίντεο την<br>οθόνη. Αγγίξτε το R για να προσαρμοστεί το<br>βίντεο στην οθόνη. Επίσης, μπορείτε να αγγίξετε<br>το βίντεο δύο φορές για να αλλάζετε μεταξύ<br>προσαρμογής στην οθόνη και γεμίσματος της<br>οθόνης.<br>Όταν κλιμακώνετε ένα βίντεο για να γεμίσει |
|                                                                                | την οθόνη, τα πλαϊνά ή το πάνω μέρος ίσως<br>περικοπούν και να μη φαίνονται. Όταν το<br>κλιμακώνετε για να προσαρμοστεί στην οθόνη,<br>μπορεί να δείτε μαύρα περιθώρια στα πλαϊνά ή<br>πάνω ή κάτω από το βίντεο.                                                                              |
| Επιλογή εναλλακτικής γλώσσας ήχου (αν<br>διατίθεται)                           | Αγγίξτε το 🛱 και μετά επιλέξτε μια γλώσσα από<br>τη λίστα Audio.                                                                                                    |
| Εμφάνιση ή απόκρυψη υπότιτλων (αν<br>διατίθενται)                              | Αγγίξτε το 🛱 και μετά επιλέξτε μια γλώσσα, ή<br>Off, από τη λίστα Subtitles.                                                                                                    |

### Παρακολούθηση νοικιασμένων ταινιών

Υπάρχει η δυνατότητα να νοικιάζετε ταινίες από το iTunes Store και να τις παρακολουθείτε στο iPhone. Χρησιμοποιείτε το iTunes για να νοικιάζετε ταινίες και να τις μεταφέρετε στο iPhone. (Οι νοικιασμένες ταινίες δεν διατίθενται σε όλες τις περιοχές. Απαιτούνται iTunes έκδοση 7.6 ή νεότερη και QuickTime έκδοση 7.4.5 ή νεότερη).

Η αναπαραγωγή των νοικιασμένων ταινιών είναι δυνατή για περιορισμένο χρόνο. Ο χρόνος που έχετε για να δείτε ολόκληρη την νοικιασμένη ταινία εμφανίζεται κοντά στον τίτλο της. Οι ταινίες διαγράφονται αυτόματα όταν λήγουν. Δείτε το iTunes Store για τους χρόνους λήξης πριν νοικιάσετε μια ταινία.

**Μεταφορά νοικιασμένων ταινιών στο iPhone:** Συνδέστε το iPhone στον υπολογιστή σας. Μετά, επιλέξτε iPhone στην πλαϊνή γραμμή του iTunes, κάντε κλικ στο Video και επιλέξτε τις νοικιασμένες ταινίες που θέλετε να μεταφέρετε. Ο υπολογιστής σας πρέπει να είναι συνδεδεμένος στο Internet.

**Προβολή μιας νοικιασμένης ταινίας:** Στο iPhone, επιλέξτε iPod > Videos και επιλέξτε μια ταινία.

### Παρακολούθηση βίντεο σε τηλεόραση

Μπορείτε να συνδέσετε το iPhone στην τηλεόρασή σας για να παρακολουθήσετε βίντεο στη μεγαλύτερη οθόνη. Χρησιμοποιήστε το Apple Component AV Cable, το Apple Composite AV Cable ή άλλο εγκεκριμένο καλώδιο που είναι συμβατό με iPhone. Επίσης, μπορείτε να χρησιμοποιήσετε τα καλώδια αυτά με το Apple Universal Dock για να συνδέσετε το iPhone με την τηλεόρασή σας. (Το Apple Universal Dock περιλαμβάνει και ένα τηλεχειριστήριο, το οποίο σας επιτρέπει να ελέγχετε την αναπαραγωγή από απόσταση). Τα καλώδια και οι βάσεις της Apple διατίθενται για αγορά ξεχωριστά από την ιστοσελίδα www.apple.com/gr/ipodstore.

### Διαγραφή βίντεο από το iPhone

Μπορείτε να διαγράφετε βίντεο από το iPhone για να εξοικονομείτε χώρο.

**Διαγραφή ενός βίντεο:** Στη λίστα βίντεο, περάστε το δάχτυλό σας προς τα αριστερά ή προς τα δεξιά πάνω από το βίντεο και μετά αγγίξτε το Delete.

Όταν διαγράψετε ένα βίντεο (εκτός από νοικιασμένα βίντεο) από το iPhone, δεν διαγράφεται από τη βιβλιοθήκη iTunes σας και μπορείτε να συγχρονίσετε το βίντεο ξανά στο iPhone κάποια στιγμή αργότερα. Αν δεν θέλετε να συγχρονίσετε το βίντεο ξανά στο iPhone, ρυθμίστε το iTunes ώστε να μη συγχρονίζει το βίντεο. Βλ. «Τι χρειάζεστε» στη σελίδα 5.

Σημαντικό: Αν διαγράψετε μια νοικιασμένη ταινία από το iPhone, διαγράφεται μόνιμα και δεν μπορείτε να τη μεταφέρετε ξανά στον υπολογιστή σας.

# Ρύθμιση χρονόμετρου αδρανοποίησης

Μπορείτε να ρυθμίσετε το iPhone ώστε να σταματήσει την αναπαραγωγή μουσικής ή βίντεο μετά από μια χρονική περίοδο.

**Ρύθμιση ενός χρονόμετρου αδρανοποίησης:** Από την οθόνη Αφετηρίας, επιλέξτε Clock > Timer και μετά ρυθμίστε τον αριθμό των ωρών και λεπτών. Αγγίξτε το When Timer Ends και επιλέξτε Sleep iPod, αγγίξτε το Set και μετά αγγίξτε το Start για να αρχίσει το χρονόμετρο.

Όταν λήξει το χρονόμετρο, το iPhone διακόπτει την αναπαραγωγή μουσικής ή βίντεο, κλείνει οποιαδήποτε άλλη ανοιχτή εφαρμογή και μετά κλειδώνει αυτόματα.

# Αλλαγή των κουμπιών αναζήτησης

Έχετε την επιλογή να αντικαταστήσετε τα κουμπιά αναζήτησης Playlists, Artist, Songs ή Videos στο κάτω μέρος της οθόνης με τα κουμπιά που χρησιμοποιείτε πιο συχνά. Για παράδειγμα, αν ακούτε συχνά podcasts και δεν παρακολουθείτε πολλά βίντεο, μπορείτε να αντικαταστήσετε το κουμπί Videos με το κουμπί Podcasts.

**Αλλαγή των κουμπιών αναζήτησης:** Αγγίξτε το More και μετά το Edit. Μετά, σύρετε ένα κουμπί στο κάτω μέρος της οθόνης, πάνω από το κουμπί που θέλετε να αντικαταστήσετε.

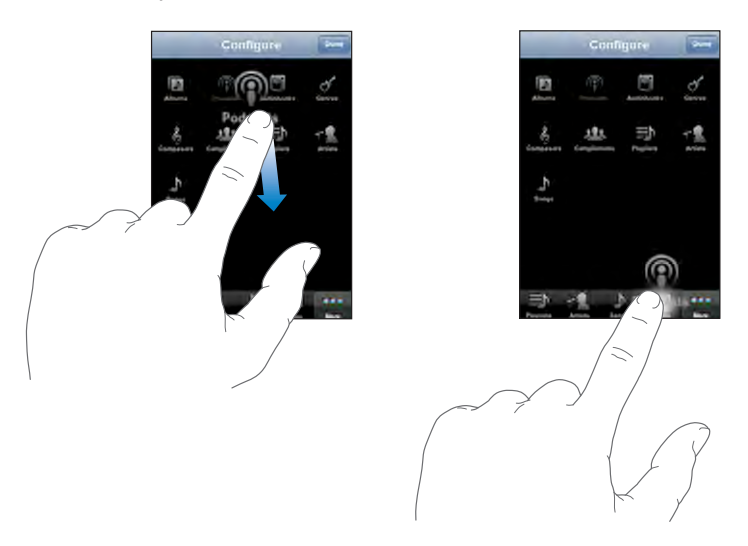

Σύρετε τα κουμπιά στο κάτω μέρος της οθόνης προς τα αριστερά ή προς τα δεξιά για να τα διαρρυθμίσετε διαφορετικά. Αγγίξτε το Done όταν τελειώσετε. Οποιαδήποτε στιγμή αγγίξτε το More για να αποκτήσετε πρόσβαση στα κουμπιά που αντικαταστήσατε.

# Περισσότερες εφαρμογές

7

# Text

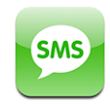

Μπορείτε να στέλνετε μηνύματα κειμένου σε οποιονδήποτε έχει τηλέφωνο με δυνατότητα SMS. Ο παραλήπτης ειδοποιείται για το μήνυμα και μπορεί να το διαβάσει και να απαντήσει οποιαδήποτε στιγμή. Επίσης, έχετε τη δυνατότητα να στέλνετε μηνύματα κειμένου σε πολλά άτομα ταυτόχρονα.

**ΠΡΟΕΙΔΟΠΟΙΗΣΗ:** Για σημαντικές πληροφορίες σχετικά με την ασφαλή οδήγηση, βλ. τον *Οδηγό σημαντικών πληροφοριών για το προϊόν* στην ιστοσελίδα www.apple.com/gr/support/manuals/iphone.

# Αποστολή και λήψη μηνυμάτων κειμένου

Όποτε βρίσκεστε εντός της εμβέλειας του δικτύου κινητής τηλεφωνίας σας, μπορείτε να στέλνετε και να λαμβάνετε μηνύματα κειμένου. Αν μπορείτε να πραγματοποιήσετε μια κλήση, μπορείτε και να στείλετε μήνυμα κειμένου.

Ανάλογα με το πρόγραμμα τηλεφώνου σας, μπορεί να χρεωθείτε για τα μηνύματα κειμένου που στέλνετε και λαμβάνετε.

**Αποστολή ενός νέου μηνύματος κειμένου:** Αγγίξτε το **Δ** και μετά εισάγετε τον τηλεφωνικό αριθμό ή όνομα, ή αγγίξτε το **ω** και επιλέξτε μια επαφή από τη λίστα επαφών σας. Πληκτρολογήστε ένα μήνυμα και αγγίξτε το Send.

Το εικονίδιο Text στην οθόνη Αφετηρίας εμφανίζει το συνολικό αριθμό των αδιάβαστων μηνυμάτων κειμένου που έχετε.

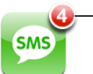

Αριθμός των αδιάβαστων μηνυμάτων Οι συζητήσεις σας με κείμενο αποθηκεύονται στη λίστα Text Messages. Οι συζητήσεις που περιέχουν αδιάβαστα μηνύματα εμφανίζουν μια μπλε κουκκίδα **Ο** δίπλα τους. Αγγίξτε ένα όνομα στη λίστα για να δείτε ή να συνεισφέρετε σε αυτήν τη συζήτηση.

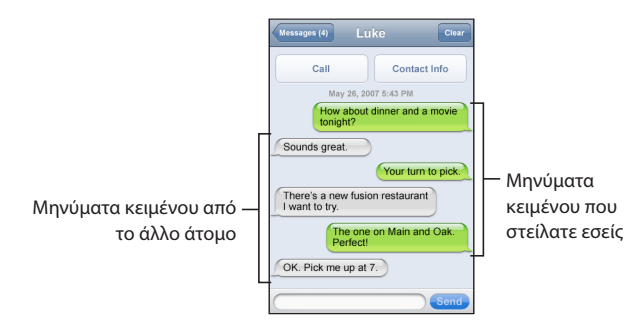

**Αποστολή ενός μηνύματος κειμένου σε πολλά άτομα:** Αγγίξτε το **Δ** και μετά προσθέστε άτομα, ένα τη φορά. Αν εισάγετε έναν τηλεφωνικό αριθμό εσείς οι ίδιοι (αντί να το επιλέξετε από το Contacts), πρέπει να αγγίξετε το Return πριν εισάγετε άλλη καταχώρηση.

Οι απαντήσεις από οποιονδήποτε από τους παραλήπτες αποστέλλονται μόνο σε σας. Δεν βλέπει ο ένας παραλήπτης τις απαντήσεις του άλλου.

Απάντηση σε ένα μήνυμα ή αποστολή μηνύματος σε κάποιο άτομο (ή σε μια ομάδα) στο οποίο είχατε στείλει μήνυμα στο παρελθόν: Αγγίξτε ένα όνομα ή έναν τηλεφωνικό αριθμό από τη λίστα Text Messages, μετά πληκτρολογήστε ένα μήνυμα και αγγίξτε το Send.

**Διαγραφή μιας συζήτησης από τη λίστα Text Messages:** Αγγίξτε το Edit και μετά το που βρίσκεται δίπλα από μια συζήτηση και τέλος αγγίξτε το Delete. Επίσης, μπορείτε να διαγράψετε μια συζήτηση αν περάσετε το δάχτυλό σας προς τα αριστερά ή προς τα δεξιά, πάνω από μια συζήτηση, και αγγίξετε το Delete.

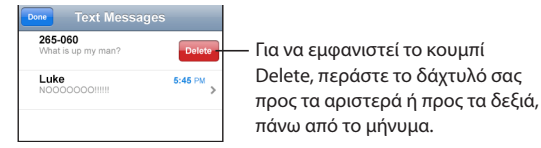

Αποστολή ενός μηνύματος κειμένου σε αγαπημένη επαφή ή σε πρόσφατη κλήση:

- 1 Από την οθόνη Αφετηρίας, αγγίξτε το Phone και μετά το Favorites ή το Recents.
- 2 Αγγίξτε το (2) που βρίσκεται δίπλα από ένα όνομα ή έναν αριθμό και αγγίξτε το Text Message.
- 3 Αν εμφανιστούν πολλοί τηλεφωνικοί αριθμοί, αγγίξτε αυτόν στον οποίο θέλετε να στείλετε το κείμενο.

# Χρήση στοιχείων επαφής και συνδέσμων

**Κλήση ή αποστολή email σε κάποιον στον οποίο έχετε στείλει κείμενο:** Αγγίξτε ένα μήνυμα από τη λίστα Text Messages και κάντε κύλιση στην αρχή της συζήτησης.

- Για να καλέσετε το άτομο, αγγίξτε το Call.
- Για να στείλετε email στο άτομο, αγγίξτε το Contact Info και μετά σε μια διεύθυνση email.

Ακολουθία σύνδεσμου που βρίσκεται σε ένα μήνυμα: Αγγίξτε το σύνδεσμο.

Ένας σύνδεσμος μπορεί να ανοίξει μια ιστοσελίδα στο Safari, να αρχίσει μια τηλεφωνική κλήση στο Phone, να ανοίξει ένα μήνυμα στο Mail με συμπληρωμένη τη διεύθυνση ή να εμφανίσει μια τοποθεσία στο Maps. Για να επιστρέψετε στα μηνύματα κειμένου σας, πατήστε το κουμπί Αφετηρίας και αγγίξτε το Text.

Προσθήκη πληροφοριών σε ένα σύνδεσμο για μια επαφή ή εμφάνιση των στοιχείων επικοινωνίας του ατόμου που σχετίζεται με το σύνδεσμο: Αγγίξτε το δίπλα από το μήνυμα.

**Προσθήκη στη λίστα επαφών σας ενός ατόμου στον οποίο έχετε στείλει** κείμενο: Αγγίξτε έναν τηλεφωνικό αριθμό από τη λίστα Text Messages και μετά αγγίξτε το Add to Contacts.

### Προεπισκόπηση SMS

Κατά προεπιλογή, το iPhone εμφανίζει μια προεπισκόπηση των νέων μηνυμάτων κειμένου όταν το iPhone είναι κλειδωμένο ή χρησιμοποιείτε άλλη εφαρμογή. Μπορείτε να ενεργοποιήσετε ή να απενεργοποιήσετε αυτήν την προεπισκόπηση από το Settings.

**Ενεργοποίηση ή απενεργοποίηση της προεπισκόπησης SMS:** Στο Settings, επιλέξτε General > Passcode Lock και αγγίξτε το Show SMS Preview.

### Ειδοποιήσεις

**Ρύθμιση αν θα παράγεται ήχος όταν λαμβάνετε μήνυμα κειμένου:** Στο Settings, επιλέξτε Sounds και μετά θέστε το New Text Message στο On ή στο Off.

Σημαντικό: Αν ο διακόπτης Ήχου/Σίγασης είναι κλειστός, δεν παράγεται ήχος για ειδοποιήσεις κειμένου.

**Εμφάνιση νέων μηνυμάτων κειμένου όταν το iPhone είναι κλειδωμένο:** Στο Settings, επιλέξτε General > Passcode Lock και αγγίξτε για να θέσετε το SMS Preview στο On.

# Calendar

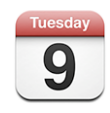

To Calendar σάς επιτρέπει να προβάλλετε τα συμβάντα σας σε συνεχόμενη λίστα, ανά ημέρα ή ανά μήνα. Συγχρονίστε το iPhone με τα ημερολόγια στον υπολογιστή σας. Δημιουργήστε, διορθώστε ή ακυρώστε ραντεβού από το iPhone και συγχρονίστε τα ξανά με τον υπολογιστή σας. Αν έχετε λογαριασμό Microsoft Exchange, μπορείτε να λαμβάνετε προσκλήσεις για συναντήσεις και να απαντάτε σε αυτές.

### Συγχρονισμός ημερολογίων

Μπορείτε να συγχρονίσετε το Calendar με έναν από τους ακόλουθους τρόπους:

- Στο iTunes, χρησιμοποιήστε τα τμήματα προτιμήσεων του iPhone για να κάνετε συγχρονισμό με το iCal ή το Microsoft Entourage σε Mac, ή με το Microsoft Outlook 2003 ή 2007 σε PC όταν συνδέετε το iPhone στον υπολογιστή σας. Βλ.
   «Συγχρονισμός με το iTunes» στη σελίδα 7.
- Στο Settings του iPhone, επιλέξτε Calendar στο λογαριασμό MobileMe ή Microsoft Exchange σας για να συγχρονίσετε τις πληροφορίες ημερολογίου σας «ασύρματα».
   Βλ. «Ρύθμιση λογαριασμών» στη σελίδα 13.

## Προσθήκη συμβάντων ημερολογίου στο iPhone

Μπορείτε επίσης να εισάγετε και να διορθώνετε συμβάντα ημερολογίου απευθείας στο iPhone.

**Προσθήκη ενός συμβάντος:** Αγγίξτε το +, εισάγετε τις πληροφορίες συμβάντος και μετά αγγίξτε το Done.

Έχετε τη δυνατότητα να εισάγετε οποιοδήποτε από τα ακόλουθα:

- Τίτλο
- Τοποθεσία
- Ώρα έναρξης και λήξης (ή ενεργοποιήστε το All-day αν πρόκειται για ολοήμερο συμβάν)
- Επανάληψη καθόλου ή κάθε ημέρα, κάθε εβδομάδα, κάθε δύο εβδομάδες, κάθε μήνα ή κάθε χρόνο
- Ώρα ειδοποίησης —από πέντε λεπτά μέχρι δύο ημέρες πριν από το συμβάν

Όταν ρυθμίζετε μια ειδοποίηση, εμφανίζεται η επιλογή να ρυθμίσετε μια δεύτερη ειδοποίηση. Όταν παραχθεί μια ειδοποίηση, το iPhone εμφανίζει ένα μήνυμα. Επίσης, μπορείτε να ρυθμίσετε το iPhone ώστε να παίξει έναν ήχο (δείτε παρακάτω).

Σημαντικό: Μερικοί φορείς δεν υποστηρίζουν την ώρα δικτύου σε όλες τις τοποθεσίες. Αν ταξιδεύετε, το iPhone μπορεί να μη σας ειδοποιήσει στη σωστή τοπική ώρα. Για να ρυθμίσετε μη αυτόματα τη σωστή ώρα, βλ. «Date and Time» στη σελίδα 125.

• Σημειώσεις

Για να επιλέξετε το ημερολόγιο στο οποίο θα προσθέσετε το συμβάν, αγγίξτε το Calendar. Δεν εμφανίζονται στη λίστα τα ημερολόγια που προορίζονται μόνο για ανάγνωση.

| Επεξεργασία ενός συμβάντος | Αγγίξτε το συμβάν και μετά αγγίξτε το Edit.                                                   |
|----------------------------|-----------------------------------------------------------------------------------------------|
| Διαγραφή ενός συμβάντος    | Αγγίξτε το συμβάν, αγγίξτε το Edit, κάντε κύλιση<br>προς τα κάτω και αγγίξτε το Delete Event. |

### Απάντηση σε προσκλήσεις για συναντήσεις

Αν έχετε λογαριασμό Microsoft Exchange ρυθμισμένο στο iPhone, με ενεργοποιημένο το Calendars, μπορείτε να λαμβάνετε και να απαντάτε σε προσκλήσεις για συναντήσεις από άτομα στον οργανισμό σας. Όταν λαμβάνετε μια πρόσκληση, η συνάντηση εμφανίζεται στο ημερολόγιό σας κυκλωμένη με μια διακεκομμένη γραμμή. Το εικονίδιο **Δ**, το οποίο βρίσκεται στην κάτω δεξιά γωνία της οθόνης, υποδεικνύει τον συνολικό αριθμό των νέων προσκλήσεων που έχετε, όπως ακριβώς και το εικονίδιο Calendar στην οθόνη Αφετηρίας.

| Calendars   | Work      | +      |
|-------------|-----------|--------|
| ◄ Monday    | y Jun 9   | 2008 🕨 |
| <b>1</b> PM |           |        |
| <b>2</b> PM |           |        |
| <b>3</b> PM |           |        |
| 4 PM        | eeting    |        |
| 5 PM        | 3         |        |
| 6 PM        |           |        |
| <b>7</b> PM |           |        |
| Today Lis   | t Day Mon | th 土 🔍 |
|             |           |        |

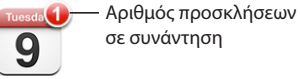

### Απάντηση σε μια πρόσκληση στο Calendar:

Αγγίξτε μια πρόσκληση για συνάντηση στο ημερολόγιο ή αγγίξτε το 
 για να εμφανίσετε την οθόνη Event και αγγίξτε μια πρόσκληση.

| Mon Jun 9 Event                                |   |
|------------------------------------------------|---|
| Staff Meeting                                  |   |
| Campus                                         |   |
| Monday, Jun 9, 2008<br>from 4 PM to 5 PM       |   |
| Invitation from John Appleseed                 | > |
| Attendees                                      |   |
| Emily Harrold David Martinez                   |   |
| Alert                                          |   |
| 15 minutes before                              | / |
| Notes                                          |   |
| Let's review the project status and task list. |   |
|                                                | - |
|                                                |   |
| Add Comments                                   | > |
|                                                | - |
| Accept Maybe Decline                           |   |

- Αγγίξτε το «Invitation from» για να λάβετε τα στοιχεία επικοινωνίας του οργανωτή της συνάντησης. Αγγίξτε τη διεύθυνση email για να στείλετε ένα μήνυμα στον οργανωτή. Αν ο οργανωτής βρίσκεται στις επαφές σας, μπορείτε επίσης, με ένα άγγιγμα, να τον καλέσετε ή να του στείλετε μήνυμα κειμένου.
- Αγγίξτε το Attendees για να δείτε τους άλλους προσκεκλημένους της συνάντησης.
   Αγγίξτε ένα όνομα για να δείτε τα στοιχεία επικοινωνίας του προσκεκλημένου.
   Αγγίξτε τη διεύθυνση email για να στείλετε ένα μήνυμα στον προσκεκλημένο. Αν
   ο προσκεκλημένος βρίσκεται στις επαφές σας, μπορείτε επίσης, με ένα άγγιγμα, να
   τον καλέσετε ή να του στείλετε μήνυμα κειμένου.
- Αγγίξτε το Alert για να ρυθμίσετε το iPhone να παράγει μια ειδοποίηση πριν από τη συνάντηση.
- Αγγίξτε το Add Comments για να προσθέσετε σχόλια στην απάντηση email προς τον οργανωτή της συνάντησης. Τα σχόλιά σας εμφανίζονται και στην οθόνη Info για τη συνάντηση.

Οι σημειώσεις γίνονται από τον οργανωτή της συνάντησης.

2 Αγγίξτε το Accept, Maybe ή Decline.

Όταν αποδεχτείτε, αποδεχτείτε με επιφυλάξεις ή απορρίψετε την πρόσκληση, στέλνεται στον οργανωτή ένα απαντητικό email που περιέχει οποιαδήποτε σχόλια προσθέσατε.

Αν αποδεχτείτε ή αποδεχτείτε με επιφυλάξεις τη συνάντηση, μπορείτε να αλλάξετε την απάντησή σας αργότερα. Αγγίξτε το Add Comments αν θέλετε να αλλάξετε τα σχόλιά σας. Οι προσκλήσεις για συνάντηση του Exchange επίσης στέλνονται σε μήνυμα email, το οποίο σας επιτρέπει να ανοίξετε την οθόνη Info της συνάντησης από το Mail.

Άνοιγμα μιας συνάντησης σε μήνυμα email: Αγγίξτε την πρόσκληση.

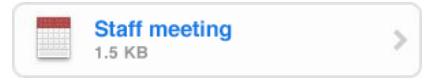

# Ειδοποιήσεις

**Ρύθμιση των ειδοποιήσεων ημερολογίου:** Στο Settings, επιλέξτε Sounds και μετά θέστε το Calendar Alerts στο On. Αν το Calendar Alerts είναι απενεργοποιημένο, το iPhone εμφανίζει ένα μήνυμα όταν πρόκειται να γίνει ένα συμβάν αλλά δεν παράγει ήχο.

Σημαντικό: Αν ο διακόπτης Ήχου/Σίγασης είναι κλειστός, δεν παράγεται ήχος για ειδοποιήσεις ημερολογίου.

**Παραγωγή ειδοποιήσεων για προσκλήσεις:** Στο Settings, επιλέξτε «Mail, Contacts, Calendar». Στο Calendars, αγγίξτε το New Invitation Alert για να το θέσετε στο On.

## Προβολή του ημερολογίου σας

Μπορείτε να προβάλλετε τα συμβάντα ημερολογίου σας σε λίστα, ανά ημέρα ή ανά μήνα. Τα συμβάντα για όλα τα συγχρονισμένα ημερολόγιά σας εμφανίζονται στο ίδιο ημερολόγιο στο iPhone.

**Αλλαγή των προβολών:** Αγγίξτε το List, Day ή Month.

- Προβολή List: Όλα τα ραντεβού και συμβάντα σας εμφανίζονται σε λίστα στην οποία μπορείτε να κάνετε κύλιση.
- Προβολή Day: Κάντε κύλιση προς τα πάνω ή προς τα κάτω για να δείτε τα συμβάντα εντός μιας ημέρας. Αγγίξτε το ◄ ή το ► για να δείτε τα συμβάντα της προηγούμενης ή της επόμενης ημέρας.

Προβολή Month: Αγγίξτε μια ημέρα για να δείτε τα συμβάντα της. Αγγίξτε το ◄ ή το
 για να δείτε τον προηγούμενο ή επόμενο μήνα.

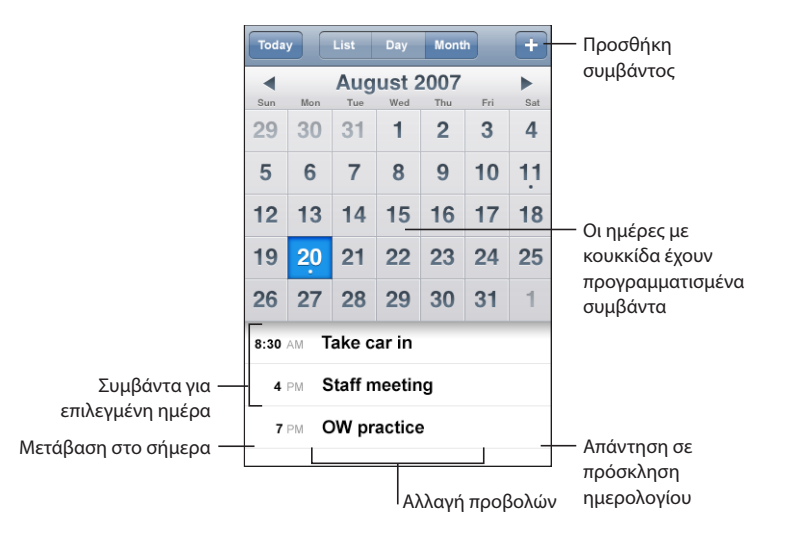

Εμφάνιση των λεπτομερειών ενός συμβάντος: Αγγίξτε το συμβάν.

Ρύθμιση του iPhone για να προσαρμόζει τις ώρες συμβάντων σε μια επιλεγμένη χρονική ζώνη:

- 1 Στο Settings, επιλέξτε General > Date & Time.
- **2** Θέστε το Time Zone Support στο On.
- 3 Αγγίξτε το Time Zone και αναζητήστε μια μεγάλη πόλη στη χρονική ζώνη που θέλετε.

Όταν το Time Zone Support είναι στο On, το Calendar εμφανίζει ημερομηνίες και ώρες συμβάντων στη χρονική ζώνη της πόλης που επιλέξατε. Όταν το Time Zone Support είναι στο Off, το Calendar εμφανίζει συμβάντα στη χρονική ζώνη της τρέχουσας τοποθεσίας σας, όπως καθορίζεται από την ώρα δικτύου.

# **Photos**

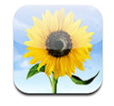

Με το iPhone, μεταφέρετε τις φωτογραφίες σας μαζί σας για να μπορείτε να τις μοιράζεστε με την οικογένεια, τους φίλους και τους συνεργάτες σας. Μπορείτε να συγχρονίζετε φωτογραφίες από τον υπολογιστή σας. Επίσης, μπορείτε να χρησιμοποιήσετε φωτογραφίες ως ταπετσαρία ή να τις εκχωρείτε σε επαφές για να βλέπετε ποιος σας καλεί.

### Συγχρονισμός φωτογραφιών με τον υπολογιστή σας

Με το iTunes, μπορείτε να συγχρονίζετε τις φωτογραφίες σας με τις ακόλουθες εφαρμογές:

- Mac: iPhoto 4.0.3 ή νεότερο, ή Aperture
- PC: Adobe Photoshop Album 2.0 ή νεότερο, ή Adobe Photoshop Elements 3.0 ή νεότερο

Βλ. «Τι χρειάζεστε» στη σελίδα 5.

## Προβολή φωτογραφιών

Η προβολή των φωτογραφιών που έχετε συγχρονίσει από τον υπολογιστή σας γίνεται από το Photos. Επίσης, μπορείτε να δείτε το σύνολο των φωτογραφιών που τραβήξατε με την ενσωματωμένη κάμερα.

### Προβολή φωτογραφιών:

- 1 Στο Photos:
  - Αγγίξτε το Photo Library για να δείτε όλες τις φωτογραφίες σας.
  - Αγγίξτε οποιοδήποτε άλμπουμ φωτογραφιών ή αγγίξτε το Camera Roll για να δείτε φωτογραφίες που έχετε τραβήξει με το iPhone.
- 2 Αγγίξτε μια μικρογραφία για να δείτε τη φωτογραφία σε πλήρη οθόνη.

**Εμφάνιση ή απόκρυψη των χειριστηρίων:** Αγγίξτε τη φωτογραφία όταν βρίσκεται σε πλήρη οθόνη για να εμφανίσετε τα χειριστήρια. Αγγίξτε ξανά για να τα αποκρύψετε.

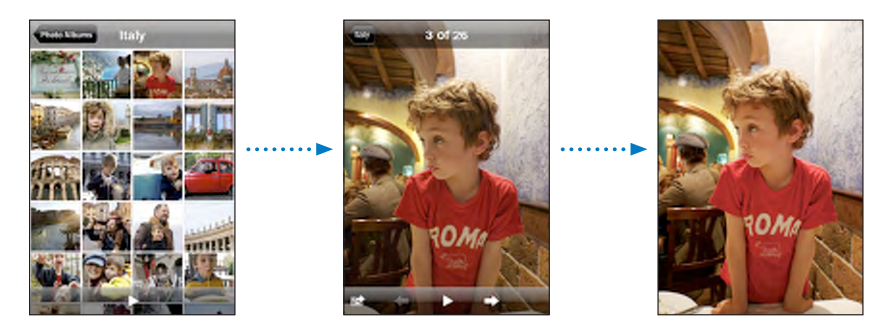

**Προβολή φωτογραφίας σε οριζόντιο προσανατολισμό:** Στρέψτε το iPhone. Η φωτογραφία προσανατολίζεται ξανά αυτόματα και, αν βρίσκεται σε μορφή τοπίου, επεκτείνεται για να προσαρμοστεί στην οθόνη.

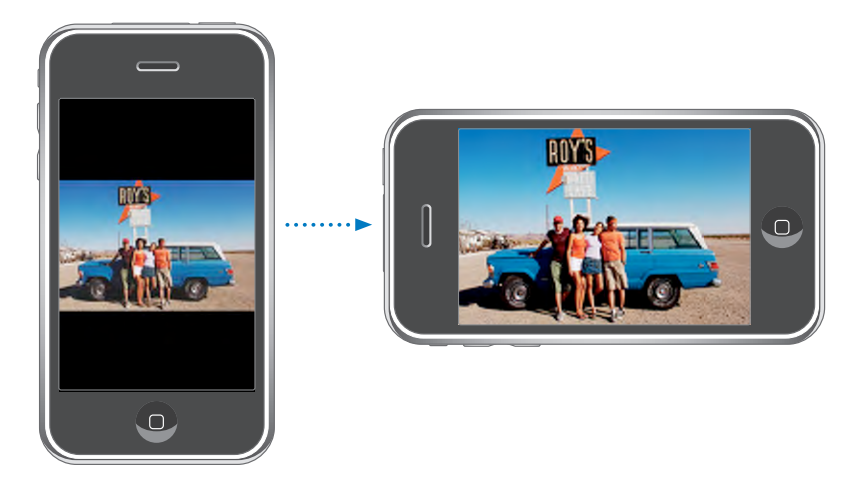

**Μεγέθυνση σε ένα τμήμα μιας φωτογραφίας:** Αγγίξτε δύο φορές το σημείο που θέλετε να μεγεθύνετε. Αγγίξτε ξανά δύο φορές για σμίκρυνση. Μπορείτε επίσης να αποκλίνετε ή να συγκλίνετε δύο δάχτυλά σας για μεγέθυνση ή σμίκρυνση.

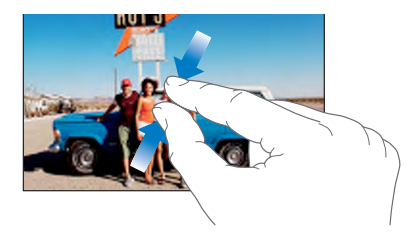

Μετακίνηση εντός μιας φωτογραφίας: Σύρετε τη φωτογραφία.

**Εμφάνιση της επόμενης ή της προηγούμενης φωτογραφίας:** Σύρετε απότομα τη φωτογραφία προς τα αριστερά ή προς τα δεξιά. Ή, αγγίξτε την οθόνη για να εμφανίσετε τα χειριστήρια και μετά αγγίξτε το ➡ ή το ⇐.

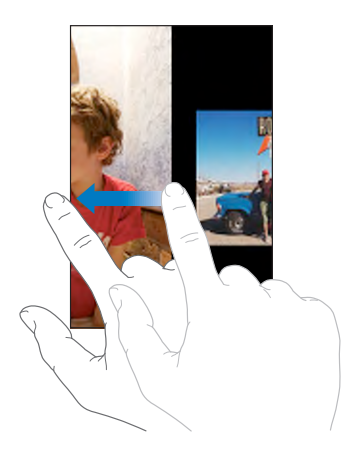

### Παρουσιάσεις

Υπάρχει η επιλογή να προβάλλετε τις φωτογραφίες σας ως παρουσίαση, μαζί με μουσική υπόκρουση.

**Προβολή φωτογραφιών ως παρουσίαση:** Επιλέξτε ένα άλμπουμ φωτογραφιών και μετά αγγίξτε το ▶.

Μπορείτε επίσης να αγγίξετε το ▶ για να αρχίσετε μια παρουσίαση όταν προβάλλεται μια μεμονωμένη φωτογραφία. Αν δεν δείτε το σύμβολο ▶, αγγίξτε τη φωτογραφία για να εμφανίσετε τα χειριστήρια.

Διακοπή μιας παρουσίασης: Αγγίξτε την οθόνη.

**Ορισμός των ρυθμίσεων της παρουσίασης:** Στο Settings, επιλέξτε Photos και ρυθμίστε τις ακόλουθες επιλογές:

- Για να ρυθμίσετε το χρονικό διάστημα που εμφανίζεται κάθε σλάιντ, αγγίξτε το Play Each Slide For και επιλέξτε κάποιο χρόνο.
- Για να ρυθμίσετε εφέ μετάβασης όταν γίνεται αλλαγή από τη μία φωτογραφία στην άλλη, αγγίξτε το Transition και επιλέξτε κάποιο τύπο μετάβασης.
- Για να ρυθμίσετε αν θα γίνεται επανάληψη των παρουσιάσεων, θέστε το Repeat στο On ή στο Off.
- Για να ρυθμίσετε αν θα εμφανίζονται οι φωτογραφίες σε τυχαία σειρά, θέστε το Shuffle στο On ή στο Off.

### **Αναπαραγωγή μουσικής κατά τη διάρκεια μιας παρουσίασης:** Στο iPod, αναπαράγετε ένα τραγούδι και μετά επιλέξτε Photos από την οθόνη Αφετηρίας και αρχίστε μια παρουσίαση.

### Ταπετσαρία

Βλέπετε μια εικόνα υπόβαθρου ως ταπετσαρία όταν ξεκλειδώνετε το iPhone ή όταν μιλάτε με κάποιον στο τηλέφωνο και δεν έχετε εκχωρήσει κάποια φωτογραφία υψηλής ανάλυσης για αυτόν.

#### Ρύθμιση μιας φωτογραφίας ως ταπετσαρία:

- Επιλέξτε οποιαδήποτε φωτογραφία, αγγίξτε το 🖻 και μετά αγγίξτε το Use As Wallpaper.
- 2 Σύρετε τη φωτογραφία για μετακίνηση μέσα σε αυτήν ή αποκλίνετε ή συγκλίνετε δύο δάχτυλά σας για μεγέθυνση ή σμίκρυνση, μέχρι η φωτογραφία να εμφανίζεται ακριβώς όπως τη θέλετε.
- **3** Αγγίξτε το Set Wallpaper.

Επίσης, μπορείτε να επιλέξετε από αρκετές φωτογραφίες που περιέχονται στο iPhone για χρήση ως ταπετσαρία αν επιλέξετε Settings > Wallpaper > Wallpaper από την οθόνη Αφετηρίας.

### Αποθήκευση εικόνων από μήνυμα email ή ιστοσελίδα

Έχετε τη δυνατότητα να προσθέτετε εικόνες που βρίσκονται ως συνημμένα σε email ή εικόνες από ιστοσελίδες στο Photo Library.

**Προσθήκη μιας φωτογραφίας στο Photo Library σας:** Πατήστε παρατεταμένα τη φωτογραφία και μετά αγγίξτε Save Image.

Η εικόνα προστίθεται στο άλμπουμ Camera Roll. Μπορείτε να φορτώσετε τις φωτογραφίες Camera Roll στην εφαρμογή φωτογραφιών του υπολογιστή σας αν συνδέσετε το iPhone με τον υπολογιστή σας.

### Αποστολή φωτογραφίας με email

**Αποστολή μιας φωτογραφίας με email:** Επιλέξτε οποιαδήποτε φωτογραφία, αγγίξτε το **Ε** και μετά αγγίξτε το Email Photo.

To iPhone πρέπει να έχει διαμορφωθεί για να στέλνει email. Βλ. «Οργάνωση email» στη σελίδα 60.

### Αποστολή μιας φωτογραφίας σε γκαλερί MobileMe

Αν έχετε λογαριασμό MobileMe, μπορείτε να στέλνετε φωτογραφίες απευθείας από το iPhone σε γκαλερί που έχετε δημιουργήσει. Επίσης, μπορείτε να στέλνετε φωτογραφίες στην γκαλερί MobileMe άλλου ατόμου, αν το άτομο αυτό έχει ενεργοποιήσει τις συνεισφορές μέσω email. Πριν μπορέσετε να αποστείλετε φωτογραφίες σε γκαλερί, πρέπει να:

- ρυθμίσετε το λογαριασμό MobileMe σας στο iPhone
- δημοσιεύσετε γκαλερί MobileMe και να επιτρέψετε τη φόρτωση φωτογραφιών μέσω email

Για περισσότερες πληροφορίες σχετικά με τη δημιουργία μιας γκαλερί, δείτε το MobileMe Help.

**Αποστολή μιας φωτογραφίας στην γκαλερί σας:** Επιλέξτε οποιαδήποτε φωτογραφία, αγγίξτε το 🖆 και μετά αγγίξτε το Send to Gallery.

### Εκχώρηση μιας φωτογραφίας σε επαφή

Μπορείτε να εκχωρήσετε μια φωτογραφία σε επαφή. Όταν σας καλεί αυτό το άτομο, το iPhone εμφανίζει τη φωτογραφία.

### Εκχώρηση μιας φωτογραφίας σε μια επαφή:

- 1 Επιλέξτε Camera από την οθόνη Αφετηρίας και τραβήξτε τη φωτογραφία ενός ατόμου. Ή επιλέξτε οποιαδήποτε φωτογραφία που υπάρχει ήδη στο iPhone και αγγίξτε το 2.
- 2 Αγγίξτε το Assign to Contact και επιλέξτε μια επαφή.
- 3 Προσαρμόστε τη θέση και το μέγεθος της φωτογραφίας μέχρι να εμφανίζεται όπως ακριβώς τη θέλετε.

Σύρετε τη φωτογραφία για να τη μετακινήσετε και αποκλίνετε ή συγκλίνετε δύο δάχτυλά σας για μεγέθυνση ή σμίκρυνση.

4 Αγγίξτε το Set Photo.

Επίσης, μπορείτε να εκχωρήσετε μια φωτογραφία σε επαφή στο Contacts αν αγγίξετε το Edit και μετά αγγίξετε το εικονίδιο φωτογραφιών.

# Camera

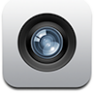

Με το iPhone μπορείτε να τραβάτε φωτογραφίες με την ενσωματωμένη κάμερα 2 megapixel.

### Φωτογραφίες

Για να τραβήξετε μια φωτογραφία, απλά σημαδέψτε και αγγίξτε. Η κάμερα βρίσκεται στο πίσω μέρος του iPhone, και συνεπώς μπορείτε να βλέπετε την επιθυμητή εικόνα στην οθόνη.

Οι φωτογραφίες της κάμερας επισημαίνονται με τα δεδομένα τοποθεσίας αν το Location Services είναι στο On. Μπορείτε να χρησιμοποιήσετε τα δεδομένα τοποθεσίας με μερικές εφαρμογές και ιστοτόπους όπου μοιράζονται φωτογραφίες για να παρακολουθείτε και να δημοσιεύετε τα μέρη όπου τραβήξατε τις φωτογραφίες σας. Αν το Location Services είναι απενεργοποιημένο, θα σας ζητηθεί να το ενεργοποιήσετε. Αν δεν θέλετε να περιλαμβάνονται τα δεδομένα τοποθεσίας στις φωτογραφίες σας, δεν πρέπει να ενεργοποιήσετε το Location Services για να βγάζετε φωτογραφίες. Βλ.«Location Services» στη σελίδα 123.

Σύλληψη μιας φωτογραφίας: Στο Camera, στοχεύστε το iPhone και αγγίξτε το 💽.

Αν τραβήξετε μια φωτογραφία με το iPhone στραμμένο, οι φωτογραφίες αποθηκεύονται αυτόματα με οριζόντιο προσανατολισμό.

**Δημιουργία screenshot της οθόνης του iPhone:** Πατήστε γρήγορα και αφήστε τα κουμπιά Ύπνου/Αφύπνισης και Αφετηρίας ταυτόχρονα. Με μια αναλαμπή στην οθόνη υποδεικνύεται ότι λήφθηκε screenshot. Το screenshot προστίθεται στο Camera Roll.

### Προβολή φωτογραφιών

**Εμφάνιση των φωτογραφιών που τραβήξατε:** Στο Camera, αγγίξτε το 🖪. Ἡ, στο Photos, αγγίξτε το Camera Roll.

Διαγραφή μιας φωτογραφίας: Στο Camera, αγγίξτε μια φωτογραφία και μετά αγγίξτε το 🛍. Ἡ, στο Photos, αγγίξτε μια φωτογραφία στο άλμπουμ Camera Roll και μετά αγγίξτε το 🛍.

**Φόρτωση φωτογραφιών από το iPhone στον υπολογιστή σας:** Συνδέστε το iPhone στον υπολογιστή σας.

- Mac: Επιλέξτε τις φωτογραφίες που θέλετε και κάντε κλικ στο κουμπί Import.
   Στο Aperture, μπορείτε να επιλέξετε το έργο ή τον φάκελο στον οποίο θέλετε να τοποθετήσετε τις φωτογραφίες πριν τις εισάγετε.
- PC: Ακολουθήστε τις οδηγίες που συνοδεύουν την κάμερα ή την εφαρμογή φωτογραφιών σας.

# YouTube

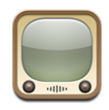

Στο YouTube θα βρείτε σύντομα βίντεο που έχουν υποβληθεί από άτομα από όλο τον κόσμο. (Δεν διατίθεται σε όλες τις γλώσσες και ενδέχεται να μη διατίθεται σε όλες τις τοποθεσίες).

### Εύρεση και προβολή βίντεο

Μπορείτε να περιηγηθείτε στο YouTube ή να κάνετε αναζήτηση για βίντεο που θέλετε να δείτε.

**Περιήγηση σε βίντεο:** Αγγίξτε το Featured, Most Viewed ή Bookmarks. Ή, αγγίξτε το More για να περιηγηθείτε στο Most Recent, Top Rated ή History.

- Featured: Βίντεο που έχει δει και προτείνει το προσωπικό του YouTube.
- Most Viewed: Βίντεο που έχουν προβληθεί περισσότερο από θεατές του YouTube. Αγγίξτε το All για τα βίντεο που έχουν προβληθεί περισσότερες φορές από την αρχή του YouTube, ή Today ή This Week για τα βίντεο που έχουν προβληθεί περισσότερες φορές σήμερα ή την τρέχουσα εβδομάδα.
- Bookmarks: Βίντεο στα οποία έχετε επισυνάψει σελιδοδείκτη.
- Most Recent: Βίντεο που έχουν υποβληθεί πιο πρόσφατα στο YouTube.
- Top Rated: Βίντεο με την υψηλότερη βαθμολογία από θεατές του YouTube. Για να βαθμολογήσετε βίντεο, επισκεφτείτε την ιστοσελίδα www.youtube.com.
- History: Βίντεο που έχετε προβάλλει πιο πρόσφατα.

### Αναζήτηση για βίντεο:

- 1 Αγγίξτε το Search και μετά αγγίξτε το πεδίο αναζήτησης του YouTube.
- 2 Πληκτρολογήστε μια λέξη ή μια φράση που περιγράφει αυτό που ψάχνετε και μετά αγγίξτε το Search. Το YouTube εμφανίζει αποτελέσματα βάσει των τίτλων βίντεο, περιγραφών, ετικετών και ονομάτων χρηστών.

Αναπαραγωγή ενός βίντεο: Αγγίξτε το βίντεο.

Το βίντεο αρχίζει να φορτώνει στο iPhone και εμφανίζεται μια γραμμή προόδου. Όταν έχει φορτωθεί ένα επαρκές ποσοστό του βίντεο, αυτό αρχίζει να αναπαράγεται. Επίσης, μπορείτε να αγγίξετε το ▶ για να αρχίσετε το βίντεο.

### Έλεγχος της αναπαραγωγής βίντεο

Όταν ένα βίντεο αρχίζει να αναπαράγεται, τα χειριστήρια αποκρύπτονται για να μην εμποδίζουν την προβολή του βίντεο.

#### Εμφάνιση ή απόκρυψη των χειριστηρίων βίντεο: Αγγίξτε την οθόνη.

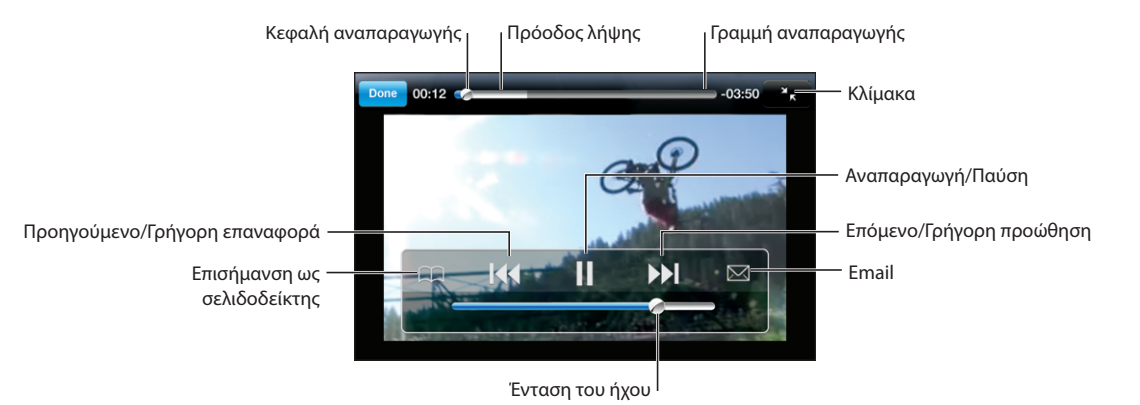

Αναπαραγωγή ή παύση ενός βίντεο Αγγίξτε το ▶ ή το 🛄 Αύξηση ή μείωση της έντασης του ήχου Σύρετε τον ολισθητήρα της έντασης του ήχου. Ή, χρησιμοποιήστε τα κουμπιά έντασης του ήχου στο πλάι του iPhone. Αναπαραγωγή βίντεο ξανά από την αρχή Αγγίξτε το Μετάβαση στο επόμενο ή στο προηγούμενο Αγγίξτε το 📢 δύο φορές για μετάβαση στο βίντεο προηγούμενο βίντεο. Αγγίξτε το 🕨 για μετάβαση στο επόμενο βίντεο. Γρήγορη προώθηση προς τα πίσω ή προς τα Αγγίξτε παρατεταμένα το 📢 ή το 🕨. μπροστά Μετάβαση σε οποιοδήποτε σημείο σε ένα Σύρετε την κεφαλή αναπαραγωγής κατά μήκος βίντεο της γραμμής αναπαραγωγής. Διακοπή παρακολούθησης ενός βίντεο πριν Αγγίξτε το Done. Ή, πατήστε το κουμπί αυτό τελειώσει Αφετηρίας 📿. Εναλλαγή της κλιμάκωσης ενός βίντεο για να Αγγίξτε δύο φορές το βίντεο. Μπορείτε επίσης γεμίσει την οθόνη ή να προσαρμοστεί στην να αγγίξετε το 🌄 για να γεμίσει το βίντεο την οθόνη οθόνη ή να αγγίξετε το 🔀 για να προσαρμοστεί το βίντεο στην οθόνη.

| Επισύναψη ενός σελιδοδείκτη σε βίντεο                             | Αγγίξτε το 📎 δίπλα σε ένα βίντεο και αγγίξτε<br>το Bookmark. Ή, αρχίστε την αναπαραγωγή<br>ενός βίντεο και αγγίξτε το ឝ. Αγγίξτε το<br>Bookmarks για να δείτε τα βίντεο στα οποία<br>έχετε επισυνάψει σελιδοδείκτη. |
|-------------------------------------------------------------------|----------------------------------------------------------------------------------------------------|
| Αποστολή με email ενός συνδέσμου για το<br>βίντεο                 | Αγγίξτε το 💽 δίπλα από ένα βίντεο και αγγίξτε<br>το Share. Ἡ, αρχίστε την αναπαραγωγή ενός<br>βίντεο και αγγίξτε το 🖂.                                                                                              |
| Εμφάνιση λεπτομερειών για ένα βίντεο και<br>άλλων σχετικών βίντεο | Αναπαράγετε ολόκληρο το βίντεο, αγγίξτε το<br>Done ενώ αναπαράγεται το βίντεο, ή αγγίξτε<br>το 💿 που βρίσκεται δίπλα από οποιοδήποτε<br>βίντεο σε μια λίστα.                                                        |
|                                                                   | Το iPhone εμφανίζει τη βαθμολογία, την<br>περιγραφή, την ημερομηνία προσθήκης και<br>άλλες πληροφορίες του βίντεο. Επίσης, βλέπετε<br>μια λίστα με σχετικά βίντεο που μπορείτε να<br>αγγίξετε για να προβάλλετε.    |

# Αλλαγή των κουμπιών αναζήτησης

Έχετε την επιλογή να αντικαταστήσετε τα κουμπιά αναζήτησης Featured, Most Viewed, Bookmarks και Search στο κάτω μέρος της οθόνης με τα κουμπιά που χρησιμοποιείται πιο συχνά. Για παράδειγμα, αν βλέπετε συχνά βίντεο με υψηλή βαθμολογία, αλλά δεν παρακολουθείτε πολλά προτεινόμενα βίντεο, μπορείτε να αντικαταστήσετε το κουμπί Featured με το κουμπί Top Rated.

**Αλλαγή των κουμπιών αναζήτησης:** Αγγίξτε το More και μετά το Edit, μετά σύρετε ένα κουμπί στο κάτω μέρος της οθόνης, πάνω από το κουμπί που θέλετε να αντικαταστήσετε.

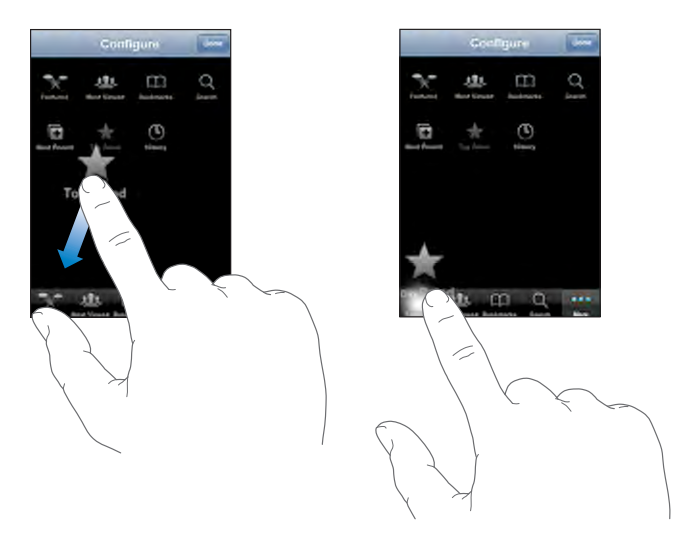

Σύρετε τα κουμπιά στο κάτω μέρος της οθόνης προς τα αριστερά ή προς τα δεξιά για να τα διαρρυθμίσετε διαφορετικά. Όταν τελειώσετε, αγγίξτε το Done.

Όταν κάνετε περιήγηση στα βίντεο, αγγίξτε το More για να αποκτήσετε πρόσβαση στα κουμπιά περιήγησης που δεν φαίνονται.

# Προσθήκη των δικών σας βίντεο στο YouTube

Για πληροφορίες σχετικά με την προσθήκη των δικών σας βίντεο στο YouTube, επισκεφτείτε τον ιστοτόπο www.youtube.com και αγγίξτε το Help.

# **Stocks**

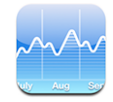

Από το Stocks βλέπετε τις πιο πρόσφατες τιμές που διατίθενται για τις επιλεγμένες μετοχές σας.

# Προβολή των τιμών μετοχών

Οι τιμές ενημερώνονται κάθε φορά που ανοίγετε το Stocks ενώ είστε συνδεδεμένοι στο Internet. Οι τιμές μπορεί να είναι καθυστερημένες μέχρι και 20 λεπτά.

### Προσθήκη μιας μετοχής, δείκτη ή κεφαλαίου στην οθόνη μετοχών:

- 1 Αγγίξτε το 🕖 και μετά αγγίξτε το +.
- 2 Εισάγετε σύμβολο, επωνυμία εταιρίας, ευρετήριο ή επωνυμία κεφαλαίου και μετά αγγίξτε το Search.
- 3 Επιλέξτε ένα στοιχείο από τη λίστα αναζήτησης.

### Εμφάνιση της εξέλιξης μιας μετοχής σε μεγαλύτερη ή μικρότερη χρονική

**περίοδο:** Αγγίξτε το σύμβολο μετοχής και μετά αγγίξτε το 1d, 1w, 1m, 3m, 6m, 1y ή 2y.Το διάγραμμα προσαρμόζεται για να εμφανίσει την εξέλιξη για μία ημέρα, μία εβδομάδα, ένα, τρεις ή έξι μήνες ή ένα ή δύο έτη.

**Διαγραφή μιας μετοχής:** Αγγίξτε το **Ο** και μετά το **Ο** που βρίσκεται δίπλα από μια μετοχή και μετά αγγίξτε το Delete.

**Νέα διαρρύθμιση μετοχών:** Αγγίξτε το **3**. Μετά σύρετε το **Ξ** που βρίσκεται δίπλα από μια μετοχή σε μια νέα θέση στη λίστα.

**Εμφάνιση της αλλαγής σε χρηματικό ποσό ή σε ποσοστό:** Αγγίξτε τον αριθμό που υποδηλώνει την αλλαγή. Αγγίξτε τον ξανά για να επιστρέψετε στην αρχική επιλογή. Ή, αγγίξτε το 🚱 και αγγίξτε το % ή Numbers.

### Απόκτηση περισσότερων πληροφοριών

**Δείτε πληροφορίες για μια μετοχή στο Yahoo.com:** Επιλέξτε τη μετοχή και αγγίξτε το **S**!.

Μπορείτε να δείτε ειδήσεις, πληροφορίες, ιστοτόπους που σχετίζονται με τη μετοχή και πολλά ακόμη.

### Maps

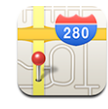

Το Maps παρέχει χάρτες με δρόμους, δορυφορικές φωτογραφίες και υβριδική προβολή τοποθεσιών σε πολλές χώρες σε ολόκληρο τον κόσμο. Μπορείτε να έχετε λεπτομερείς οδηγίες οδήγησης και, σε μερικές περιοχές, πληροφορίες για την κίνηση στους δρόμους. Επίσης, σε μερικές περιοχές, μπορείτε να βρείτε και να παρακολουθείτε την τρέχουσα (κατά προσέγγιση) τοποθεσία σας, αλλά και να χρησιμοποιήσετε την τρέχουσα τοποθεσία σας για να αποκτήσετε οδηγίες οδήγησης προς ή από κάποιο άλλο μέρος.<sup>1</sup>

**ΠΡΟΕΙΔΟΠΟΙΗΣΗ:** Για σημαντικές πληροφορίες σχετικά με την ασφαλή οδήγηση και πλοήγηση, βλ. τον *Οδηγό σημαντικών πληροφοριών για το προϊόν* στην ιστοσελίδα www.apple.com/gr/support/manuals/iphone.

### Εύρεση και προβολή τοποθεσιών

#### Εύρεση μιας τοποθεσίας και εμφάνιση ενός χάρτη:

- Αγγίξτε το πεδίο αναζήτησης για να εμφανίσετε το πληκτρολόγιο.
- 2 Πληκτρολογήστε μια διεύθυνση, διασταύρωση, περιοχή, αξιοθέατο, σελιδοδείκτη, επαφή ή ταχυδρομικό κώδικα.
- **3** Αγγίξτε το Search.

<sup>1</sup> Οι χάρτες, οι οδηγίες και οι πληροφορίες τοποθεσιών εξαρτώνται από δεδομένα που συλλέχτηκαν από τρίτα μέρη και υπηρεσίες που παρείχαν τρίτα μέρη. Οι εν λόγω υπηρεσίες δεδομένων υπόκεινται σε αλλαγή και μπορεί να μη διατίθενται σε άλλα τις γεωγραφικές περιοχές. Ως εκ τούτου, οι χάρτες, οι οδηγίες ή οι πληροφορίες τοποθεσιών μπορεί να μην είναι διαθέσιμες, ακριβείς ή πλήρεις. Για περισσότερες πληροφορίες, επισκεφτείτε την ιστοσελίδα www.apple.com/gr/iphone. Προκειμένου να σας παραχεθεί η τοποθεσία σας, τα δεδομένα συλλέγονται σε μια μορφή που δεν αποκαλύπτει την ταυτότητά σας. Αν δεν θέλετε να συλλεχτούν τέτοια δεδομένα, μη χρισιμοποιήσετε το χαρακτηριστικό. Δεν επηρεάζεται η λειτουργικότητά του iPhone σας αν δεν χρησιμοποιείτε το χαρακτηριστικό αυτό.

Μια πινέζα επισημαίνει την τοποθεσία. Αγγίξτε την πινέζα για να δείτε το όνομα ή την περιγραφή της τοποθεσίας.

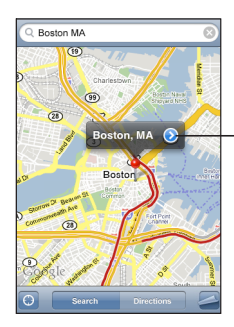

Αγγίξτε το για να αποκτήσετε πληροφορίες σχετικά με την τοποθεσία, να λάβετε οδηγίες ή να προσθέσετε την τοποθεσία στους σελιδοδείκτες ή στις επαφές σας

# Εύρεση της τρέχουσας τοποθεσίας σας και ενεργοποίηση της παρακολούθησης: Αγγίξτε το 🖲.

Το iPhone χρησιμοποιεί το Location Services για να καθορίσει την τρέχουσα (κατά προσέγγιση) τοποθεσία σας. Το Location Services χρησιμοποιεί πληροφορίες που διατίθενται από δεδομένα του δικτύου κινητής τηλεφωνίας, τοπικά δίκτυα Wi-Fi (αν έχετε ενεργοποιημένο το Wi-Fi) και GPS (αν έχετε iPhone 3G). Όσο πιο ακριβείς είναι οι πληροφορίες, με τόση μεγαλύτερη ακρίβεια υποδεικνύεται η τοποθεσία σας. Το χαρακτηριστικό αυτό δεν διατίθεται σε όλες τις περιοχές.

Αν το Location Services είναι απενεργοποιημένο, θα σας ζητηθεί να το ενεργοποιήσετε. Δεν μπορείτε να εντοπίσετε και να παρακολουθείτε την τρέχουσα τοποθεσία σας αν το Location Services είναι απενεργοποιημένο. Βλ. «Location Services» στη σελίδα 123.

Αν έχετε iPhone 3G, μια μπλε ένδειξη υποδεικνύει την τοποθεσία σας όταν χρησιμοποιείται GPS για την εύρεση της τοποθεσίας σας. Διαφορετικά, χρησιμοποιείται ένας κύκλος για την εμφάνιση της τοποθεσίας σας, κατά προσέγγιση. Καθώς κινείστε, το iPhone ενημερώνει την τοποθεσία σας και προσαρμόζει το χάρτη ώστε να παραμένει η ένδειξη τοποθεσίας στο κέντρο της οθόνης. Αν αγγίξετε ξανά το 🕑 ή σύρετε το χάρτη, το iPhone εξακολουθεί να ενημερώνει την τοποθεσία σας αλλά σταματάει να την κεντράρει. Έτσι, οι πληροφορίες τοποθεσίας μπορεί να βγουν εκτός οθόνης. **Σημείωση:** Για να εξοικονομείτε μπαταρία, να απενεργοποιείτε το Locations Services όταν δεν το χρησιμοποιείτε. Στο Settings, επιλέξτε General > Location Services.

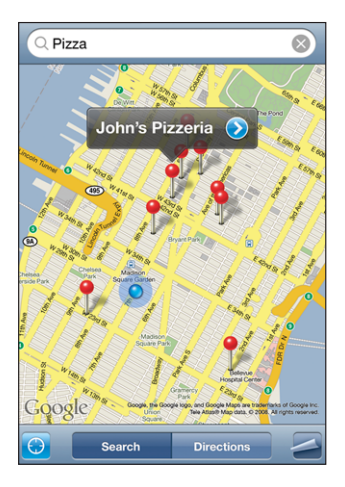

**Χρήση της πινέζας:** Αγγίξτε το 🗖 και μετά αγγίξτε το Drop Pin.

Στο χάρτη, εμφανίζεται μια πινέζα την οποία μπορείτε μετά να σύρετε σε οποιαδήποτε τοποθεσία επιλέξετε.

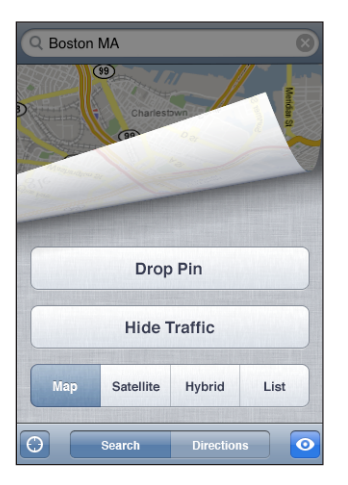

**Γρήγορη μετακίνηση της πινέζας στην περιοχή που εμφανίζεται επί του παρόντος:** Αγγίξτε το 📥 και μετά αγγίξτε το Replace Pin.

| Πιο κοντινή προβολή κάποιας περιοχής ενός<br>χάρτη | Αποκλίνετε δύο δάχτυλά σας επάνω στο χάρτη.<br>Ή, αγγίξτε δύο φορές την περιοχή που θέλετε<br>να δείτε πιο κοντά. Αγγίξτε ξανά δύο φορές για<br>ακόμη πιο κοντινή προβολή. |
|----------------------------------------------------|----------------------------------------------------------------------------------------------------|
| Πιο γενική προβολή μιας μεγαλύτερης<br>περιοχής    | Συγκλίνετε δύο δάχτυλά σας επάνω στο χάρτη.<br>Ή, αγγίξτε το χάρτη με δύο δάχτυλα. Αγγίξτε<br>ξανά το χάρτη με δύο δάχτυλα για ακόμη πιο<br>γενική προβολή.                |
| Μετατόπιση ή κύλιση σε άλλη περιοχή του<br>χάρτη   | Σύρετε προς τα πάνω, κάτω, αριστερά ή δεξιά.                                                                                                    |

**Εμφάνιση δορυφορικής ή υβριδικής προβολής:** Αγγίξτε το Satellite ή Hybrid για να δείτε δορυφορική προβολή μόνο ή ένα συνδυασμό χάρτη δρόμου και δορυφορικής προβολής.

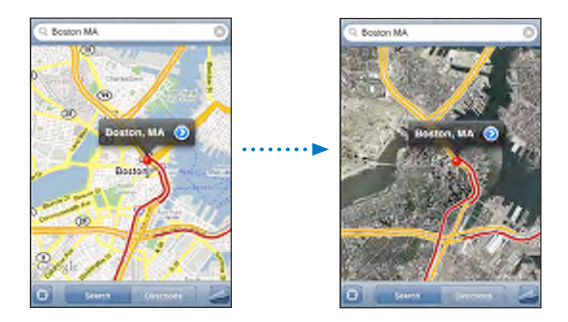

Αγγίξτε το Map για να επιστρέψετε στην προβολή χάρτη.

| Εμφάνιση της τοποθεσίας της διεύθυνσης ενός<br>ατόμου από τη λίστα επαφών σας | Αγγίξτε το 📵 στο πεδίο αναζήτησης και μετά αγγίξτε το Contacts και επιλέξτε μια επαφή.                                                                                                    |
|-------------------------------------------------------------------------------|----------------------------------------------------------------------------------------------------|
|                                                                               | Τία να εντοπίσετε μία οιευθύνση με αυτόν τον<br>τρόπο, πρέπει να υπάρχει τουλάχιστον μία<br>διεύθυνση για την επαφή. Αν η επαφή διαθέτει<br>περισσότερες από μία διευθύνσεις, πρέπει να<br>επιλέξετε αυτήν που θέλετε να εντοπίσετε.<br>Επίσης, μπορείτε να βρείτε την τοποθεσία μιας<br>διεύθυνσης αν αγγίξετε τη διεύθυνση απευθείας<br>από το Contacts. |
| Προσθήκη μιας τοποθεσίας στη λίστα επαφών<br>σας                              | Βρείτε μια τοποθεσία, αγγίξτε την πινέζα που<br>δείχνει σε αυτήν, αγγίξτε το 🕥 δίπλα από το<br>όνομα ή την περιγραφή και μετά αγγίξτε το<br>Create New Contact ή Add to Existing Contact.                                                                                                    |

## Δημιουργία σελιδοδεικτών σε τοποθεσίες

Μπορείτε να δημιουργήσετε σελιδοδείκτες σε τοποθεσίες που θέλετε να βρείτε ξανά κάποια στιγμή αργότερα.

**Δημιουργία σελιδοδείκτη σε τοποθεσία:** Βρείτε μια τοποθεσία, αγγίξτε την πινέζα που δείχνει σε αυτή, αγγίξτε το 💿 που βρίσκεται δίπλα από το όνομα ή την περιγραφή και μετά αγγίξτε το Add to Bookmarks.

**Εμφάνιση μιας τοποθεσίας με σελιδοδείκτη ή μιας τοποθεσίας που προβάλλατε πρόσφατα:** Αγγίξτε το () στο πεδίο αναζήτησης και μετά αγγίξτε το Bookmarks ή το Recents.

### Απόκτηση οδηγιών

Μπορείτε να αποκτήσετε οδηγίες οδήγησης, βήμα-προς-βήμα, για έναν προορισμό.

#### Απόκτηση οδηγιών:

- 1 Αγγίξτε το Directions.
- 2 Εισάγετε την αρχική και την τελική τοποθεσία στα πεδία Start και End. Κατά προεπιλογή, το iPhone αρχίζει με την τρέχουσα (κατά προσέγγιση) τοποθεσία σας (όταν διατίθεται). Αγγίξτε το ( σ οποιοδήποτε πεδίο και επιλέξτε μια τοποθεσία στο Bookmarks (συμπεριλαμβανομένης της τρέχουσας, κατά προσέγγιση, τοποθεσίας σας και της πινέζας, όταν διατίθεται), στο Recents ή στο Contacts.

Για παράδειγμα, αν η διεύθυνση ενός φίλου σας βρίσκεται στη λίστα επαφών σας, μπορείτε να αγγίξετε το Contacts και να αγγίξετε το όνομα του φίλου σας αντί να πρέπει να πληκτρολογήσετε τη διεύθυνση.

Για να αντιστρέψετε τις οδηγίες, αγγίξτε το **Ω**.

- 3 Αγγίξτε το Route και μετά κάντε ένα από τα ακόλουθα:
  - Για να προβάλλετε οδηγίες ένα βήμα τη φορά, αγγίξτε το Start και μετά αγγίξτε το 
    για να δείτε το επόμενο σκέλος του ταξιδιού. Αγγίξτε το 
    για να πάτε πίσω.
  - Για να προβάλλετε όλες τις οδηγίες σε λίστα, αγγίξτε το Και μετά αγγίξτε το List.
     Αγγίξτε οποιοδήποτε στοιχείο στη λίστα για να δείτε έναν χάρτη που εμφανίζει αυτό το σκέλος του ταξιδιού.

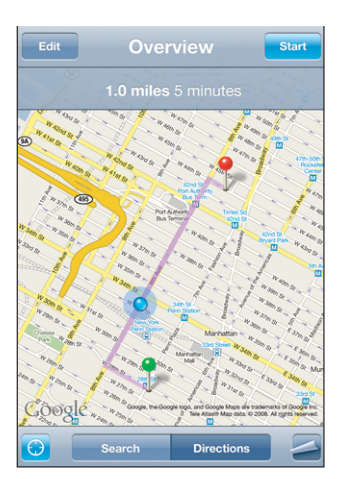

Ο χρόνος οδήγησης, κατά προσέγγιση, εμφανίζεται στο πάνω μέρος της οθόνης. Αν διατίθενται δεδομένα για την κυκλοφοριακή κίνηση, ο χρόνος οδήγησης προσαρμόζεται ανάλογα.

Μπορείτε επίσης να αποκτήσετε οδηγίες αν βρείτε μια τοποθεσία στο χάρτη, αγγίξετε την πινέζα που δείχνει σε αυτήν, αγγίξετε το 📀 και μετά αγγίξετε το Directions To Here ή Directions From Here.

Εναλλαγή των σημείων αρχής και τέλους, για αντίστροφες οδηγίες: Αγγίξτε το \$

Αν δεν δείτε το 🗘, αγγίξτε το List και μετά αγγίξτε το Edit.

**Εμφάνιση οδηγιών που προβλήθηκαν πρόσφατα:** Αγγίξτε το (IIII) στο πεδίο αναζήτησης και μετά αγγίξτε το Recents.

#### Εμφάνιση των κυκλοφοριακών συνθηκών

Όταν διατίθενται, μπορείτε να εμφανίσετε τις κυκλοφοριακές συνθήκες στο χάρτη.

**Εμφάνιση ή απόκρυψη των κυκλοφοριακών συνθηκών:** Αγγίξτε το 🖨 και μετά αγγίξτε το Show Traffic ή το Hide Traffic.

Οι αυτοκινητόδρομοι είναι πάντα κωδικοποιημένοι με χρώματα, ανάλογα με τη ροή της κίνησης:

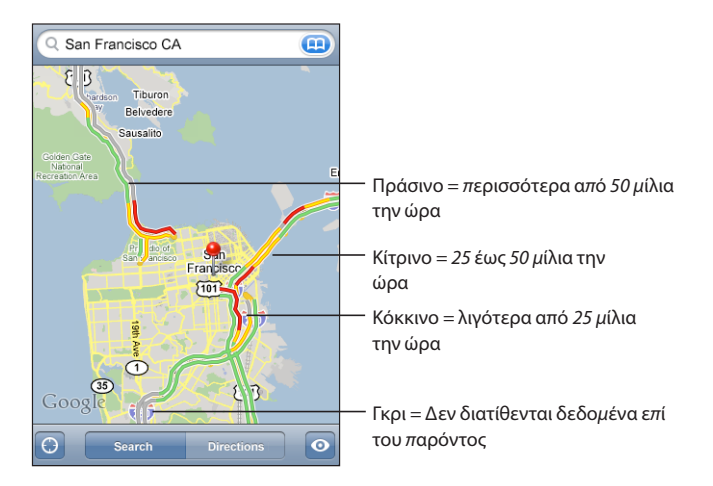

Αν δεν βλέπετε τους αυτοκινητόδρομους κωδικοποιημένους με χρώματα, ίσως πρέπει να κάνετε σμίκρυνση έως ένα επίπεδο από το οποίο μπορείτε να δείτε τους κύριους δρόμους. Διαφορετικά, μπορεί να μη διατίθενται κυκλοφοριακές συνθήκες για αυτήν την περιοχή.

### Εύρεση και επικοινωνία με επιχειρήσεις

#### Εύρεση επιχειρήσεων σε μια περιοχή:

- 1 Βρείτε μια τοποθεσία —για παράδειγμα, πόλη και νομό ή χώρα, ή οδό— ή κάντε κύλιση σε μια τοποθεσία σε ένα χάρτη.
- 2 Πληκτρολογήστε το είδος της επιχείρησης στο πεδίο κειμένου και αγγίξτε το Search.

Εμφανίζονται πινέζες για τις τοποθεσίες που ταιριάζουν. Για παράδειγμα, αν εντοπίσετε την πόλη σας και μετά πληκτρολογήστε «movies» και αγγίξτε το Search, επισημαίνονται με πινέζες οι κινηματογράφοι στην πόλη σας.

Αγγίξτε την πινέζα που επισημαίνει μια επιχείρηση για να δείτε το όνομα ή την περιγραφή της επιχείρησης.

Εύρεση επιχειρήσεων χωρίς να έχει βρεθεί πρώτα η τοποθεσία: Πληκτρολογήστε λέξεις όπως:

- restaurants san francisco ca
- apple inc new york

Επικοινωνία με επιχείρηση ή απόκτηση οδηγιών: Αγγίξτε την πινέζα που επισημαίνει μια επιχείρηση και μετά αγγίξτε το 🕟 που βρίσκεται δίπλα από το όνομα.

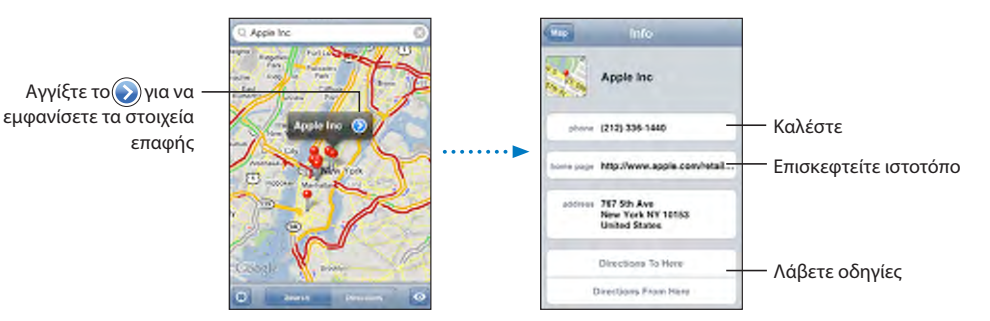

Από εκεί, μπορείτε να κάνετε τα ακόλουθα:

- Αγγίξτε έναν τηλεφωνικό αριθμό για να καλέσετε, μια διεύθυνση email για να στείλετε email ή μια διεύθυνση web για να επισκεφτείτε.
- Για οδηγίες, αγγίξτε το Directions To Here ή Directions From Here.
- Για να προσθέσετε την επιχείρηση στη λίστα επαφών σας, κάντε κύλιση προς τα κάτω και αγγίξτε το Create New Contact ή Add to Existing Contact.

Εμφάνιση μιας λίστας επιχειρήσεων που βρέθηκαν κατά την αναζήτηση: Από την οθόνη Μαρ, αγγίξτε το List.

Αγγίξτε μια επιχείρηση για να δείτε την τοποθεσία της. Ή, αγγίξτε το 📀 που βρίσκεται δίπλα από μια επιχείρηση για να δείτε τα στοιχεία της.

# Weather

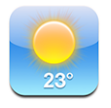

Χρησιμοποιήστε το Weather για να μάθετε την τρέχουσα θερμοκρασία και μια πρόγνωση έξι ημερών για μία ή περισσότερες πόλεις σε ολόκληρο τον κόσμο.

### Προβολή της σύνοψης καιρού

Αγγίξτε το Weather από την οθόνη Αφετηρίας για να δείτε τον καιρό εκείνη τη στιγμή για την επιλεγμένη πόλη.

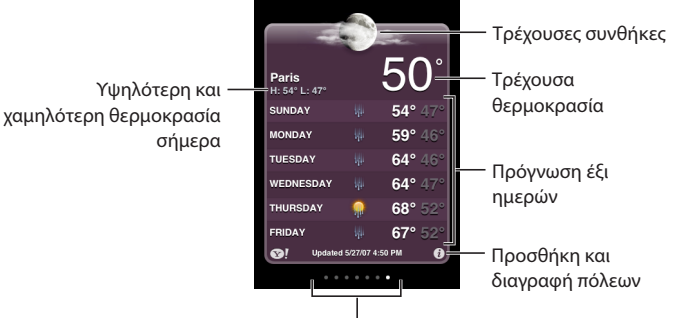

Αριθμός αποθηκευμένων πόλεων

Αν ο πίνακας καιρού είναι γαλάζιος, είναι ημέρα σε αυτήν την πόλη —μεταξύ 6:00 π.μ. και 6:00 μ.μ. Αν ο πίνακας καιρού είναι σκούρος μοβ, είναι νύχτα —μεταξύ 6:00 μ.μ. και 6:00 π.μ.

### Προσθήκη μιας πόλης:

- Αγγίξτε το 🕖 και μετά αγγίξτε το +.
- 2 Εισάγετε ένα όνομα πόλης ή ταχυδρομικό κωδικό και μετά αγγίξτε το Search.
- 3 Επιλέξτε μια πόλη από τη λίστα αναζήτησης.

Αλλαγή σε άλλη πόλη: Μετακινήστε τον πίνακα καιρού με το δάχτυλό σας προς τα αριστερά ή προς τα δεξιά. Ο αριθμός κουκκίδων κάτω από τον πίνακα καιρού εμφανίζει τον αριθμό των πόλεων που υπάρχουν αποθηκευμένες.

**Νέα σειρά των πόλεων:** Αγγίξτε το 🕑 και μετά σύρετε το 🚍 που βρίσκεται δίπλα από μια πόλη για να την τοποθετήσετε σε μια νέα θέση στη λίστα.

**Διαγραφή μιας πόλης:** Αγγίξτε το 🕑 και αγγίξτε το 😑 που βρίσκεται δίπλα από μια πόλη και μετά αγγίξτε το Delete.

**Εμφάνιση θερμοκρασίας σε βαθμούς Φαρενάιτ ή Κελσίου:** Αγγίξτε το **છ** και μετά αγγίξτε το °F ή το °C.

## Απόκτηση περισσότερων πληροφοριών για τον καιρό

Μπορείτε να δείτε ένα πιο λεπτομερές δελτίο καιρού, ειδήσεις και ιστοτόπους που σχετίζονται με την πόλη και πολλά ακόμη.

Εμφάνιση πληροφοριών για μια πόλη στο Yahoo.com: Αγγίξτε το 😵!.

# Clock

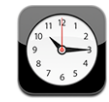

Με το Clock βλέπετε την ώρα σε διαφορετικά μέρη, ορίζετε μια ειδοποίηση, χρησιμοποιείτε ένα χρονόμετρο και ορίζετε αντίστροφη μέτρηση.

### Παγκόσμια ρολόγια

Προσθέστε ρολόγια για να εμφανίσετε την ώρα σε άλλες μεγάλες πόλεις και χρονικές ζώνες σε ολόκληρο τον κόσμο.

Προβολή των ρολογιών: Αγγίξτε το World Clock.

Αν ο δίσκος ρολογιού είναι λευκός, είναι ημέρα σε αυτήν την πόλη. Αν ο δίσκος ρολογιού είναι μαύρος, είναι νύχτα. Αν έχετε περισσότερα από τέσσερα ρολόγια, μετακινήστε τα προς τα πάνω ή κάτω για να περιηγηθείτε σε αυτά.

#### Προσθήκη ενός ρολογιού:

- 1 Αγγίξτε το World Clock.
- 2 Αγγίξτε το + και μετά πληκτρολογήστε το όνομα μιας πόλης.

Οι πόλεις που ταιριάζουν με αυτό που πληκτρολογήσατε εμφανίζονται από κάτω.

3 Αγγίξτε μια πόλη για να προσθέσετε ένα ρολόι για τη συγκεκριμένη πόλη.

Αν δεν βρείτε την πόλη που ψάχνετε, δοκιμάστε μια μεγάλη πόλη στην ίδια χρονική ζώνη.

**Διαγραφή ενός ρολογιού:** Αγγίξτε το World Clock και μετά το Edit. Μετά αγγίξτε το ο που βρίσκεται δίπλα από ένα ρολόι και αγγίξτε το Delete.

**Νέα σειρά των ρολογιών:** Αγγίξτε το World Clock και μετά το Edit. Μετά σύρετε το που βρίσκεται δίπλα από ένα ρολόι σε μια νέα θέση στη λίστα.

### Ειδοποιήσεις

Μπορείτε να ρυθμίσετε πολλές ειδοποιήσεις. Ρυθμίστε κάθε ειδοποίηση να επαναλαμβάνεται τις ημέρες που θα καθορίσετε ή να ηχήσει μόνο μία φορά.

### Ρύθμιση μιας ειδοποίησης:

- 1 Αγγίξτε το Alarm και αγγίξτε το +.
- 2 Αλλάξτε οποιαδήποτε από τις ακόλουθες ρυθμίσεις:
  - Για να ρυθμίσετε μια ειδοποίηση να επαναλαμβάνεται σε ορισμένες ημέρες, αγγίξτε το Repeat και επιλέξτε τις ημέρες.
  - Για να επιλέξετε το κουδούνισμα που θα παραχθεί όταν ηχήσει η ειδοποίηση, αγγίξτε το Sound.
  - Για να ρυθμίσετε αν η ειδοποίηση θα σας δίνει την επιλογή να την αναβάλλετε για λίγο, θέστε το Snooze στο On ή στο Off. Αν είναι ενεργοποιημένο το Snooze και αγγίξτε το Snooze όταν ηχήσει η ειδοποίηση, η ειδοποίηση σταματάει και ηχεί ξανά μετά από δέκα λεπτά.
  - Για να δώσετε στην ειδοποίηση μια περιγραφή, αγγίξτε το Label. Το iPhone εμφανίζει την ετικέτα όταν ηχήσει ο συναγερμός.

Αν είναι ρυθμισμένη και ενεργοποιημένη τουλάχιστον μία ειδοποίηση, εμφανίζεται το σύμβολο **Φ** στη γραμμή κατάστασης του iPhone, στο πάνω μέρος της οθόνης.

**Σημείωση:** Μερικοί φορείς δεν υποστηρίζουν την ώρα δικτύου σε όλες τις τοποθεσίες. Αν ταξιδεύετε, οι ειδοποιήσεις του iPhone μπορεί να μην ηχήσουν στη σωστή τοπική ώρα. Βλ. «Date and Time» στη σελίδα 125.

**Ενεργοποίηση ή απενεργοποίηση μιας ειδοποίησης:** Αγγίξτε το Alarm και ενεργοποιήστε ή απενεργοποιήστε οποιαδήποτε ειδοποίηση. Αν απενεργοποιήσετε μια ειδοποίηση, δεν ηχεί ξανά εκτός αν την ενεργοποιήσετε ξανά.

Αν έχετε ρυθμίσει μια ειδοποίηση να ηχήσει μόνο μία φορά, απενεργοποιείται αυτόματα αφού ηχήσει. Μπορείτε να την ενεργοποιήσετε ξανά όποτε θέλετε.

**Αλλαγή ρυθμίσεων για μια ειδοποίηση:** Αγγίξτε το Alarm, το Edit και μετά το 📎 που βρίσκεται δίπλα από την ειδοποίηση που θέλετε να αλλάξετε.

**Διαγραφή μιας ειδοποίησης:** Αγγίξτε το Alarm, το Edit και μετά το ) που βρίσκεται δίπλα από την ειδοποίηση και αγγίξτε το Delete.

# Χρονόμετρο

### Χρήση του χρονομέτρου για τη χρονομέτρηση ενός συμβάντος:

- 1 Αγγίξτε το Stopwatch.
- 2 Αγγίξτε το Start για να αρχίσετε το χρονόμετρο.
  - Για να καταγράψετε χρόνους γύρων, αγγίξτε το Lap μετά από κάθε γύρο.
  - Για να κάνετε παύση του χρονόμετρου, αγγίξτε το Stop. Αγγίξτε το Start για να συνεχίσετε.
  - Για να μηδενίσετε το χρονόμετρο, αγγίξτε το Reset όταν το χρονόμετρο βρίσκεται σε παύση.

Αν ξεκινήσετε το χρονόμετρο και μεταβείτε σε άλλη εφαρμογή iPhone, το χρονόμετρο εξακολουθεί να λειτουργεί στο υπόβαθρο.

# Αντίστροφη μέτρηση

**Ρύθμιση της αντίστροφης μέτρησης:** Αγγίξτε το Timer και μετά μετακινήστε τον αριθμό των ωρών και λεπτών για να τα ορίσετε. Αγγίξτε το Start για να αρχίσετε την αντίστροφη μέτρηση.

Επιλογή του ήχου: Αγγίξτε το When Timer Ends.

**Ρύθμιση της αντίστροφης μέτρησης για αδρανοποίηση:** Ρυθμίστε την αντίστροφη μέτρηση και μετά αγγίξτε το When Timer Ends και επιλέξτε Sleep iPod.

Όταν ρυθμίζετε μια αντίστροφη μέτρηση για αδρανοποίηση, το iPhone διακόπτει την αναπαραγωγή μουσικής ή βίντεο όταν εξαντληθεί η αντίστροφη μέτρηση.

Αν ξεκινήσετε την αντίστροφη μέτρηση και μεταβείτε σε άλλη εφαρμογή του iPhone, η αντίστροφη μέτρηση εξακολουθεί να λειτουργεί στο υπόβαθρο.
## Calculator

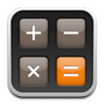

#### Χρήση του Calculator

Αγγίξτε τους αριθμούς και τις συναρτήσεις στο Calculator όπως ακριβώς θα κάνατε με μια συνηθισμένη αριθμομηχανή. Όταν αγγίζετε το πλήκτρο πρόσθεσης, αφαίρεσης, πολλαπλασιασμού ή διαίρεσης, εμφανίζεται ένας λευκός κύκλος γύρω από το κουμπί για να υποδεικνύει την πράξη που θα εκτελεστεί. Στρέψτε το iPhone για μια εκτεταμένη επιστημονική αριθμομηχανή.

#### Συνήθεις λειτουργίες απομνημόνευσης

- C: Αγγίξτε για να εκκαθαρίσετε τον αριθμό που εμφανίζεται.
- ΜC: Αγγίξτε για να εκκαθαρίσετε τη μνήμη.
- *M+:* Αγγίξτε για να προσθέσετε τον εμφανιζόμενο αριθμό στον αριθμό στη μνήμη. Αν δεν υπάρχει αριθμός στη μνήμη, αγγίξτε για να αποθηκεύσετε τον εμφανιζόμενο αριθμό στη μνήμη.
- Μ-: Αγγίξτε για να αφαιρέσετε τον εμφανιζόμενο αριθμό από τον αριθμό στη μνήμη.
- MR: Αγγίξτε για να αντικαταστήσετε τον εμφανιζόμενο αριθμό με τον αριθμό στη μνήμη. Αν το κουμπί περιβάλλεται από ένα λευκό κύκλο, υπάρχει ήδη αριθμός αποθηκευμένος στη μνήμη.

Ο αποθηκευμένος αριθμός παραμένει στη μνήμη όταν αλλάζετε μεταξύ της συνήθους και της επιστημονικής αριθμομηχανής.

#### Πλήκτρα της επιστημονικής αριθμομηχανής

Στρέψτε το iPhone σε οριζόντιο προσανατολισμό για να εμφανίσετε την επιστημονική αριθμομηχανή.

| Deg  |                       |                       |      |    |    |    | 0  |
|------|-----------------------|-----------------------|------|----|----|----|----|
| 2nd  | (                     |                       | %    | mc | m+ | m- | mr |
| 1/x  | <b>x</b> <sup>2</sup> | <b>x</b> <sup>3</sup> | yx   | AC | ±  | ÷  | ×  |
| x!   | V                     | у́у                   | log  | 7  | 8  | 9  |    |
| sin  | cos                   | tan                   | În   | 4  | 5  | 6  | ÷  |
| sinh | cosh                  | tanh                  | ex   | 1  | 2  | 3  |    |
| Rad  | π                     | EE                    | Rand | 0  |    |    | =  |

| 2nd                   | Αλλάζει τα πλήκτρα τριγωνομετρίας (sin, cos, tan, sinh, cosh και tanh) στις<br>αντίστροφες συναρτήσεις τους (sin-1, cos-1, tan-1, sinh-1, cosh-1 και tanh-1). Επίσης<br>αλλάζει το ln σε log2 και το e <sup>x</sup> σε 2 <sup>x</sup> . Αγγίξτε ξανά το 2nd για να επιστρέψετε τα<br>πλήκτρα στις αρχικές συναρτήσεις τους. |  |  |
|-----------------------|----------------------------------------------------------------------------------------------------|--|--|
| (                     | Ανοίγει μια παρενθετική έκφραση. Οι εκφράσεις μπορεί να είναι φωλιασμένες.                                                                                                    |  |  |
| )                     | Κλείνει μια παρενθετική έκφραση.                                                                                                    |  |  |
| %                     | Υπολογίζει ποσοστά, προσθέτει επιβαρύνσεις και αφαιρεί εκπτώσεις. Για να<br>υπολογίσετε ένα ποσοστό, χρησιμοποιήστε το με το πλήκτρο πολλαπλασιασμού (x).<br>Για παράδειγμα, για να υπολογίσετε το 8% του 500, εισάγετε<br>500 x 8 % =                                                                                      |  |  |
|                       | που δίνει αποτέλεσμα 40.                                                                                                    |  |  |
|                       | Για να προσθέσετε μια επιβάρυνση ή να αφαιρέσετε μια έκπτωση, χρησιμοποιήστε<br>το με το πλήκτρο συν (+) ή μείον (–). Για παράδειγμα, για να υπολογίσετε το συνολικό<br>κόστος ενός αντικειμένου που κοστίζει \$500 συν φόρο 8%, εισάγετε<br>500 + 8 % =                                                                    |  |  |
|                       | που δίνει αποτέλεσμα 540.                                                                                                    |  |  |
| 1/x                   | Δίνει το αντίστροφο κλάσμα μιας τιμής, σε δεκαδική μορφή.                                                                                                    |  |  |
| <b>X</b> <sup>2</sup> | Υψώνει μια τιμή στο τετράγωνο.                                                                                                    |  |  |
| <b>X</b> <sup>3</sup> | Υψώνει μια τιμή στον κύβο.                                                                                                    |  |  |
| У <sup>×</sup>        | Αγγίξτε μεταξύ τιμών για να υψώσετε την πρώτη τιμή στη δύναμη της δεύτερης τιμής.<br>Για παράδειγμα, για να υπολογίσετε 3 <sup>4</sup> , εισάγετε<br>3 y <sup>x</sup> 4 =                                                                                                    |  |  |
|                       | που δίνει αποτέλεσμα 81.                                                                                                    |  |  |
| x!                    | Υπολογίζει το παραγοντικό μιας τιμής.                                                                                                    |  |  |
| $\checkmark$          | Υπολογίζει την τετραγωνική ρίζα μιας τιμής.                                                                                                    |  |  |
| ×√у                   | Αγγίξτε μεταξύ τιμών για να υπολογίσετε την x ρίζα του y. Για παράδειγμα, για να<br>υπολογίσετε ⁴√81, εισάγετε<br>81 ×√y 4 =                                                                                                    |  |  |
|                       | που δίνει αποτέλεσμα 3.                                                                                                    |  |  |
| log                   | Δίνει το λογάριθμομε βάση το 10 μιας τιμής.                                                                                                    |  |  |
| sin                   | Υπολογίζει το ημίτονο μιας τιμής.                                                                                                    |  |  |
| sin⁻¹                 | Υπολογίζει το τόξο ημιτόνου μιας τιμής. (Διατίθεται όταν έχετε αγγίξει το πλήκτρο<br>2nd).                                                                                                    |  |  |
| cos                   | Υπολογίζει το συνημίτονο μιας τιμής.                                                                                                    |  |  |
| cos <sup>-1</sup>     | Υπολογίζει το τόξο συνημιτόνου μιας τιμής. (Διατίθεται όταν έχετε αγγίξει το πλήκτρο<br>2nd).                                                                                                    |  |  |
| tan                   | Υπολογίζει την εφαπτομένη μιας τιμής.                                                                                                    |  |  |
| tan <sup>-1</sup>     | Υπολογίζει το τόξο εφαπτομένης μιας τιμής. (Διατίθεται όταν έχετε αγγίξει το πλήκτρο<br>2nd).                                                                                                    |  |  |
| In                    | Υπολογίζει το φυσικό λογάριθμο μιας τιμής.                                                                                                    |  |  |

| log2                  | Υπολογίζει το λογάριθμό με βάση το 2. (Διατίθεται όταν έχετε αγγίξει το πλήκτρο<br>2nd).                                             |  |  |
|-----------------------|----------------------------------------------------------------------------------------------------|--|--|
| sinh                  | Υπολογίζει το υπερβολικό ημίτονο μιας τιμής.                                                                                         |  |  |
| sinh <sup>-1</sup>    | Υπολογίζει το αντίστροφο υπερβολικό ημίτονο μιας τιμής. (Διατίθεται όταν έχετε<br>αγγίξει το πλήκτρο 2nd).                           |  |  |
| cosh                  | Υπολογίζει το υπερβολικό συνημίτονο μιας τιμής.                                                                                      |  |  |
| cosh⁻¹                | Υπολογίζει το αντίστροφο υπερβολικό συνημίτονο μιας τιμής. (Διατίθεται όταν έχετε<br>αγγίξει το πλήκτρο 2nd).                        |  |  |
| tanh                  | Υπολογίζει την υπερβολική εφαπτομένη μιας τιμής.                                                                                     |  |  |
| tanh⁻¹                | Υπολογίζει την αντίστροφη υπερβολική εφαπτομένη μιας τιμής. (Διατίθεται όταν<br>αγγίξει το πλήκτρο 2nd).                             |  |  |
| e×                    | Αγγίξτε αφού έχετε εισάγει μια τιμή για να υψώσετε τη σταθερά «e»<br>(2,718281828459045) στη δύναμη της συγκεκριμένης τιμής.         |  |  |
| <b>2</b> <sup>×</sup> | Υπολογίζει το 2 στη δύναμη της εμφανιζόμενης τιμής. Για παράδειγμα, 10 2× = 1024.<br>(Διατίθεται όταν έχετε αγγίξει το πλήκτρο 2nd). |  |  |
| Rad                   | Οι τριγωνομετρικές συναρτήσεις θα εκφράζονται σε ακτίνια.                                                                            |  |  |
| Deg                   | Οι τριγωνομετρικές συναρτήσεις θα εκφράζονται σε μοίρες.                                                                             |  |  |
| π                     | Εισάγει την τιμή του π (3,141592653589793).                                                                                          |  |  |
| EE                    | Τελεστής που πολλαπλασιάζει την τρέχουσα εμφανιζόμενη τιμή με 10 στη δύναμη<br>της επόμενης τιμής που θα εισάγετε.                   |  |  |
| Rand                  | Επιστρέφει έναν τυχαίο αριθμό μεταξύ 0 και 1.                                                                                        |  |  |

#### Notes

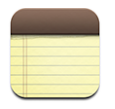

#### Εγγραφή και ανάγνωση σημειώσεων

Οι σημειώσεις παρατίθενται ανά ημερομηνία προσθήκης, με την πιο πρόσφατη σημείωση στην αρχή. Μπορείτε να δείτε τις πρώτες λίγες λέξεις κάθε σημείωσης στη λίστα.

**Προσθήκη μιας σημείωσης:** Αγγίξτε το +, μετά πληκτρολογήστε τη σημείωσή σας και αγγίξτε το Done.

**Ανάγνωση μιας σημείωσης:** Αγγίξτε τη σημείωση. Αγγίξτε το → ή το ← για να δείτε την επόμενη ή την προηγούμενη σημείωση.

**Επεξεργασία μιας σημείωσης:** Αγγίξτε οπουδήποτε μέσα στη σημείωση για να εμφανίσετε το πληκτρολόγιο.

Διαγραφή μιας σημείωσης: Αγγίξτε τη σημείωση και μετά αγγίξτε το 🗟.

#### Αποστολή σημειώσεων μέσω email

**Αποστολή μιας σημείωσης μέσω email:** Αγγίξτε τη σημείωση και μετά αγγίξτε το .

Για να στείλετε μια σημείωση με email, το iPhone πρέπει να έχει διαμορφωθεί για να στέλνει email. Βλ. «Οργάνωση email» στη σελίδα 60.

## Contacts

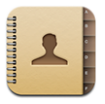

#### Εισαγωγή και συγχρονισμός επαφών

Μπορείτε να προσθέτετε επαφές στο iPhone με τους ακόλουθους τρόπους:

- Στο iTunes, συγχρονίστε επαφές με εφαρμογές στον υπολογιστή σας (βλ. «Συγχρονισμός με το iTunes» στη σελίδα 7)
- Δημιουργήστε λογαριασμούς MobileMe ή Microsoft Exchange στο iPhone, με ενεργοποιημένο το Calendars (βλ. «Ρύθμιση λογαριασμών» στη σελίδα 13)
- Εγκαταστήστε ένα προφίλ που δημιουργεί λογαριασμό Exchange, με ενεργοποιημένο το Calendars (βλ. «Εγκατάσταση προφίλ διαμόρφωσης» στη σελίδα 15)

- Εισάγετε επαφές απευθείας στο iPhone
- Εισάγετε επαφές από μια κάρτα SIM

**Εισαγωγή επαφών από μια κάρτα SIM:** Στο Settings, αγγίξτε «Mail, Contacts, Calendars» και μετά αγγίξτε το Import SIM Contacts.

Τα στοιχεία των επαφών στην κάρτα SIM εισάγονται στο iPhone. Αν έχετε ενεργοποιημένο το Calendars για το MobileMe και το Microsoft Exchange, θα σας ζητηθεί να επιλέξετε το λογαριασμό στον οποίο θέλετε να προσθέσετε τις επαφές της κάρτας SIM.

#### Αναζήτηση επαφών

Μπορείτε να κάνετε αναζήτηση των επαφών που έχετε συγχρονίσει στο iPhone ανά όνομα, διεύθυνση ή άλλη πληροφορία που περιλαμβάνεται στις επαφές. Αν έχετε δημιουργήσει λογαριασμό Microsoft Exchange στο iPhone, ίσως μπορείτε να κάνετε αναζήτηση και στο εταιρικό Global Address List (GAL) για επαφές εντός του οργανισμού.

Όταν εισάγετε πληροφορίες αναζήτησης, οι επαφές με πληροφορίες που ταιριάζουν εμφανίζονται αμέσως μόλις αρχίσετε την πληκτρολόγηση.

**Αναζήτηση επαφών:** Στο Contacts, αγγίξτε το πεδίο αναζήτησης στην αρχή οποιασδήποτε λίστας επαφών και εισάγετε το όνομα, τη διεύθυνση ή άλλες πληροφορίες.

**Αναζήτηση σε ένα GAL:** Αγγίξτε το Groups, αγγίξτε το Directories στο τέλος της λίστας και μετά εισάγετε όνομα, διεύθυνση ή άλλες πληροφορίες.

Δεν μπορείτε να διορθώσετε επαφές GAL ούτε να τις αποθηκεύσετε στο iPhone.

#### Διαχείριση επαφών στο iPhone

Προσθήκη μιας επαφής στο iPhone: Αγγίξτε το Contacts και μετά το +.

| Στο Contacts, επιλέξτε μια επαφή και μετά<br>αγγίξτε το Edit. Κάντε κύλιση προς τα κάτω και<br>αγγίξτε το Delete Contact.                                                                                    |
|----------------------------------------------------------------------------------------------------|
| Αγγίξτε το Keypad, εισάγετε έναν αριθμό και<br>μετά αγγίξτε το + . Αγγίξτε το Create New<br>Contact και εισάγετε τα στοιχεία του καλούντα ή<br>αγγίξτε το Add to Existing Contact και επιλέξτε<br>μια επαφή. |
| Στο Contacts, επιλέξτε μια επαφή και μετά<br>αγγίξτε το Edit. Για να προσθέσετε ένα στοιχείο,<br>αγγίξτε το 😱 . Για να διαγράψετε ένα στοιχείο,<br>αγγίξτε το 🝚 .                                            |
|                                                                                                    |

| Εισαγωγή μιας παύσης σε τηλεφωνικό αριθμό                                            | Αγγίξτε το **** και μετά το Pause. Ίσως<br>ένα τηλεφωνικό σύστημα να απαιτεί μία ή<br>περισσότερες παύσεις πριν μπορεί να επιλεγεί<br>ένας εσωτερικός αριθμός, για παράδειγμα.<br>Οι παύσεις εμφανίζονται ως κόμματα όταν<br>αποθηκεύεται ο τηλεφωνικός αριθμός. |
|--------------------------------------------------------------------------------------|----------------------------------------------------------------------------------------------------|
| Προσθήκη στις επαφές σας ενός τηλεφωνικού<br>αριθμού ενός ατόμου που κάλεσε πρόσφατα | Αγγίξτε το Recents και μετά το 📎 που βρίσκεται<br>δίπλα από τον τηλεφωνικό αριθμό. Μετά αγγίξτε<br>το Create New Contact ή αγγίξτε το Add to<br>Existing Contact και επιλέξτε μια επαφή.                                                                         |

#### Εκχώρηση μιας φωτογραφίας σε επαφή:

- 1 Αγγίξτε το Contacts και επιλέξτε μια επαφή.
- 2 Αγγίξτε το Edit και μετά το Add Photo ή αγγίξτε την υπάρχουσα φωτογραφία.
- 3 Αγγίξτε το Take Photo για να χρησιμοποιήσετε την κάμερα. Ή αγγίξτε το Choose Existing Photo και επιλέξτε μια φωτογραφία.
- 4 Σύρετε και αλλάξτε την κλίμακα της φωτογραφίας, όπως επιθυμείτε.
- 5 Αγγίξτε το Set Photo.

**Χρήση της οθόνης στοιχείων μιας επαφής:** Αγγίξτε το Contacts και επιλέξτε μια επαφή. Μετά αγγίξτε κάποιο στοιχείο.

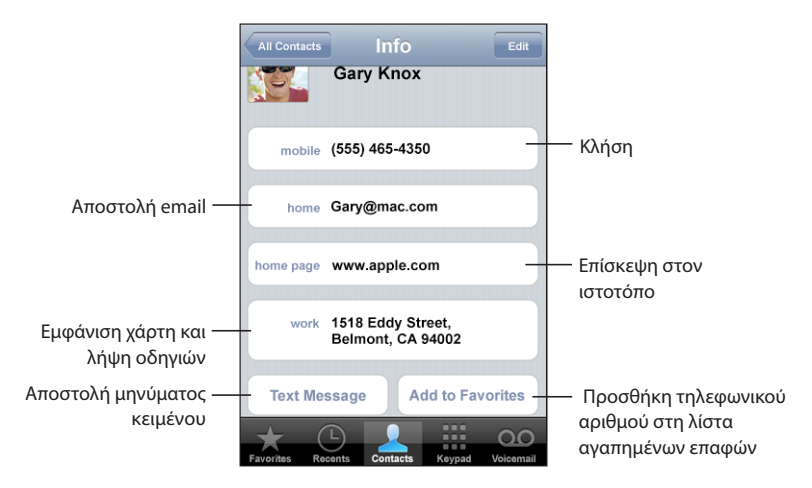

Ένα αστέρι που βρίσκεται δίπλα από έναν τηλεφωνικό αριθμό υποδηλώνει ότι ο αριθμός βρίσκεται στη λίστα αγαπημένων σας.

**Εμφάνιση του τηλεφωνικού αριθμού σας:** Αγγίξτε το Contacts και κάντε κύλιση στην αρχή της λίστας. (Δεν διατίθεται σε όλες τις περιοχές).

# Settings

8

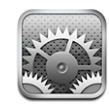

To Settings σας επιτρέπει να εξατομικεύσετε τις εφαρμογές iPhone, να ρυθμίσετε την ημερομηνία και την ώρα, να διαμορφώσετε τη σύνδεση δικτύου σας και να εισάγετε άλλες προτιμήσεις για το iPhone.

## **Airplane Mode**

To Airplane Mode απενεργοποιεί τις δυνατότητες ασύρματης λειτουργίας του iPhone για να αποφευχθεί η παρεμβολή με τη λειτουργία του αεροσκάφους και άλλου ηλεκτρικού εξοπλισμού.

**Ενεργοποίηση του Airplane Mode:** Αγγίξτε το Settings και θέστε το Airplane Mode στο On.

Όταν το Airplane Mode είναι στο On, εμφανίζεται το εικονίδιο → στη γραμμή κατάστασης στο πάνω μέρος της οθόνης. Δεν εκπέμπονται καθόλου σήματα τηλεφώνου, ραδιοσήματα, Wi-Fi ή Bluetooth από το iPhone και η λήψη GPS είναι απενεργοποιημένη. Συνεπώς, απενεργοποιούνται πολλές από τις δυνατότητες του iPhone. Δεν θα μπορείτε:

- Να πραγματοποιείτε ούτε να λαμβάνετε τηλεφωνικές κλήσεις
- Να λαμβάνετε οπτικό φωνοταχυδρομείο
- Να στέλνετε ή να λαμβάνετε email
- Να κάνετε περιήγηση στο Internet
- Να συγχρονίσετε τις επαφές, τα ημερολόγια ή τους σελιδοδείκτες (MobileMe μόνο) με MobileMe ή Microsoft Exchange
- Να στέλνετε ή να λαμβάνετε μηνύματα κειμένου
- Να βλέπετε βίντεο από το YouTube
- Να λαμβάνετε τιμές μετοχών
- Να λαμβάνετε τοποθεσίες σε χάρτες

- Να λαμβάνετε δελτία καιρού
- Να αγοράζετε μουσική ή εφαρμογές

Αν επιτρέπεται από τον πιλότο του αεροσκάφους και τους ισχύοντες νόμους και κανονισμούς, μπορείτε να συνεχίσετε να χρησιμοποιείτε το iPhone για:

- Να ακούτε μουσική και να παρακολουθείτε βίντεο
- Να ακούτε το οπτικό φωνοταχυδρομείο
- Να ελέγχετε το ημερολόγιό σας
- Να βγάζετε ή να βλέπετε φωτογραφίες
- Να ακούτε ειδοποιήσεις
- Να χρησιμοποιείτε το χρονόμετρο ή την αντίστροφη μέτρηση
- Να χρησιμοποιείτε την αριθμομηχανή
- Να κρατάτε σημειώσεις
- Να διαβάζετε μηνύματα κειμένου και μηνύματα email που βρίσκονται αποθηκευμένα στο iPhone

Σε μερικές περιοχές, όπου επιτρέπεται από τον πιλότο του αεροσκάφους και τους ισχύοντες νόμους και κανονισμούς, μπορείτε να ενεργοποιήσετε ξανά το Wi-Fi. Έτσι, θα μπορείτε:

- Να στέλνετε και να λαμβάνετε email
- Να κάνετε περιήγηση στο Internet
- Να συγχρονίζετε τις επαφές, τα ημερολόγια και τους σελιδοδείκτες (MobileMe μόνο) με MobileMe και Microsoft Exchange
- Να βλέπετε βίντεο από το YouTube
- Να λαμβάνετε τιμές μετοχών
- Να λαμβάνετε τοποθεσίες σε χάρτες
- Να λαμβάνετε δελτία καιρού
- Να αγοράζετε μουσική και εφαρμογές

#### Wi-Fi

Οι ρυθμίσεις Wi-Fi καθορίζουν αν το iPhone χρησιμοποιεί τοπικά δίκτυα Wi-Fi για να συνδέεται στο Internet. Αν δεν διατίθεται κανένα δίκτυο Wi-Fi ή έχετε απενεργοποιήσει το Wi-Fi, το iPhone συνδέετε στο Internet μέσω του δικτύου δεδομένων κινητής τηλεφωνίας, όταν διατίθεται. Μπορείτε να χρησιμοποιείτε τα Mail, Safari, YouTube, Stocks, Maps, Weather και App Store μέσω σύνδεσης δικτύου δεδομένων κινητής τηλεφωνίας, αλλά δεν μπορείτε να χρησιμοποιείτε το iTunes Wi-Fi Music Store. **Ενεργοποίηση ή απενεργοποίηση του Wi-Fi:** Επιλέξτε Wi-Fi και θέστε το Wi-Fi στο On ή στο Off.

Είσοδος σε δίκτυο Wi-Fi: Επιλέξτε Wi-Fi, περιμένετε λίγο καθώς το iPhone ανιχνεύει τα δίκτυα εντός εμβέλειας και μετά επιλέξτε κάποιο δίκτυο. Αν απαιτείται, εισάγετε κωδικό πρόσβασης και αγγίξτε το Join. (Τα δίκτυα που απαιτούν κωδικό πρόσβασης εμφανίζονται με ένα εικονίδιο κλειδαριάς ).

Εφόσον έχετε μπει χειροκίνητα σε κάποιο δίκτυο Wi-Fi, το iPhone μπαίνει αυτόματα σε αυτό το δίκτυο κάθε φορά που αυτό βρίσκεται εντός εμβέλειας. Αν βρίσκονται εντός εμβέλειας περισσότερα από ένα δίκτυα που έχουν χρησιμοποιηθεί στο παρελθόν, το iPhone μπαίνει σε αυτό που χρησιμοποιήθηκε πιο πρόσφατα.

Όταν το iPhone έχει μπει σε δίκτυο Wi-Fi, το εικονίδιο Wi-Fi 죽 στη γραμμή κατάστασης στο πάνω μέρος της οθόνης εμφανίζει την ισχύ της σύνδεσης. Όσες περισσότερες γραμμές βλέπετε, τόσο ισχυρότερο είναι το σήμα.

#### **Ρύθμιση του iPhone για να σας ρωτάει αν θέλετε να εισέλθετε σε νέο** δίκτυο: Επιλέξτε Wi-Fi και θέστε το «Ask to Join Networks» στο On ή στο Off.

Όταν προσπαθείτε να αποκτήσετε πρόσβαση στο Internet, χρησιμοποιώντας για παράδειγμα το Safari ή Mail, και δεν βρίσκεστε εντός εμβέλειας ενός δικτύου Wi-Fi που έχετε ήδη χρησιμοποιήσει, η επιλογή αυτή ρυθμίζει το iPhone ώστε να αναζητάει άλλο δίκτυο. Το iPhone εμφανίζει μια λίστα όλων των διαθέσιμων δικτύων Wi-Fi που μπορείτε να επιλέξετε. (Τα δίκτυα που απαιτούν κωδικό πρόσβασης εμφανίζονται με ένα εικονίδιο κλειδαριάς). Αν το «Ask to Join New Networks» είναι ρυθμισμένο στο Off, πρέπει να εισέλθετε μόνοι σας σε δίκτυο για να συνδεθείτε στο Internet όταν δεν είναι διαθέσιμο κάποιο δίκτυο που έχετε χρησιμοποιήσει στο παρελθόν ή κάποιο δίκτυο δεδομένων κινητής τηλεφωνίας.

**Αγνόηση ενός δικτύου ώστε το iPhone να μην εισέρχεται σε αυτό αυτόματα:** Επιλέξτε Wi-Fi και αγγίξτε το 🔊 που βρίσκεται δίπλα από κάποιο δίκτυο στο οποίο έχετε εισέλθει στο παρελθόν. Μετά αγγίξτε το «Forget this Network».

Είσοδος σε κλειστό δίκτυο Wi-Fi: Για να εισέλθετε σε δίκτυο Wi-Fi που δεν εμφανίζεται στη λίστα των σαρωμένων δικτύων, επιλέξτε Wi-Fi > Other και εισάγετε το όνομα του δικτύου. Αν το δίκτυο απαιτεί κωδικό πρόσβασης, αγγίξτε το Security, αγγίξτε τον τύπο της ασφάλειας που χρησιμοποιεί το δίκτυο και εισάγετε τον κωδικό πρόσβασης.

Θα πρέπει ήδη να γνωρίζετε το όνομα δικτύου, τον κωδικό πρόσβασης και τον τύπο ασφάλειας για να συνδεθείτε σε κλειστό δίκτυο.

Μερικά δίκτυα Wi-Fi μπορεί να απαιτήσουν να εισάγετε ή να προσαρμόσετε πρόσθετες ρυθμίσεις, όπως ID πελάτη ή στατική διεύθυνση IP. Ρωτήστε το διαχειριστή δικτύου για τις ρυθμίσεις που πρέπει να χρησιμοποιήσετε.

**Προσαρμογή ρυθμίσεων για να συνδεθείτε σε ένα δίκτυο Wi-Fi:** Επιλέξτε Wi-Fi και αγγίξτε το 💿 που βρίσκεται δίπλα από κάποιο δίκτυο.

#### **VPN**

Η ρύθμιση αυτή εμφανίζεται όταν έχετε διαμορφώσει VPN στο iPhone και μπορείτε να ρυθμίσετε το VPN στο On ή στο Off. Bλ. «Network» στη σελίδα 122.

## Carrier

Η ρύθμιση αυτή εμφανίζεται όταν βρίσκεστε εκτός του δικτύου του φορέα σας και διατίθενται άλλα τοπικά δίκτυα που μπορείτε να χρησιμοποιήσετε για τηλεφωνικές κλήσεις, οπτικό φωνοταχυδρομείο και συνδέσεις Internet μέσω δικτύου τηλεφωνικής τηλεφωνίας. Μπορείτε να πραγματοποιείτε κλήσεις μόνο με φορείς που έχουν συνάψει συμφωνητικά περιαγωγής με τον δικό σας φορέα. Ενδέχεται να ισχύουν πρόσθετες χρεώσεις. Θα τιμολογηθείτε για τις χρεώσεις περιαγωγής από το φορέα του επιλεγμένου δικτύου, μέσω του δικού σας φορέα.

Για πληροφορίες σχετικά με την κάλυψη εκτός δικτύου και τον τρόπο ενεργοποίησης της περιαγωγής, επικοινωνήστε με το φορέα σας ή επισκεφτείτε τον ιστοτόπο του φορέα σας.

**Επιλογής ενός φορέα για τηλεφωνικές κλήσεις:** Επιλέξτε Carrier και επιλέξτε το δίκτυο που θέλετε να χρησιμοποιήσετε.

Μόλις επιλέξετε κάποιο δίκτυο, το iPhone χρησιμοποιεί μόνο αυτό το δίκτυο. Αν το δίκτυο δεν είναι διαθέσιμο, στην οθόνη του iPhone εμφανίζεται η ένδειξη «No service» και δεν μπορείτε να πραγματοποιήσετε ούτε να λάβετε κλήσεις ή οπτικό φωνοταχυδρομείο, αλλά ούτε και να συνδεθείτε στο Internet μέσω δικτύου δεδομένων κινητής τηλεφωνίας. Ρυθμίστε το Network Settings στο Automatic για να επιλέξει το iPhone ένα δίκτυο για σας.

## Fetch New Data

Η ρύθμιση αυτή σας επιτρέπει να θέσετε το Push στο On ή στο Off για MobileMe, Microsoft Exchange, Yahoo! Mail και οποιουσδήποτε άλλους λογαριασμούς ώθησης (push) που έχετε διαμορφώσει στο iPhone. Οι λογαριασμοί ώθησης παραδίδουν αυτόματα νέες πληροφορίες στον υπολογιστή ή στο iPhone σας όταν εμφανίζονται νέες πληροφορίες στο διακομιστή. Ίσως να θέλετε να θέσετε το Push στο Off για να αναστείλετε την παράδοση email και άλλων πληροφοριών ή για να εξοικονομήσετε μπαταρία. Όταν το Push είναι ρυθμισμένο στο Off ή για λογαριασμούς που δεν υποστηρίζουν push, τα δεδομένα μπορούν ακόμη να μετακληθούν (fetch) —δηλ. το iPhone μπορεί να ελέγξει τον διακομιστή για να δει αν διατίθενται νέες πληροφορίες. Χρησιμοποιήστε τη ρύθμιση Fetch New Data για να καθορίσετε πόσο συχνά θα γίνεται αίτηση για δεδομένα. Για τη βέλτιστη ζωή της μπαταρίας, μην κάνετε μετάκληση πολύ συχνά.

**Ενεργοποίηση της λειτουργίας Push:** Αγγίξτε το Fetch New Data και μετά αγγίξτε για να θέσετε το Push στο On.

**Ρύθμιση του χρονικού διαστήματος για μετάκληση (fetch) δεδομένων:** Αγγίξτε το Fetch New Data και μετά αγγίξτε πόσο συχνά θέλετε να γίνεται μετάκληση των δεδομένων για όλους τους λογαριασμούς.

Για εξοικονόμηση μπαταρίας, να γίνεται μετάκληση λιγότερο συχνά.

Για πληροφορίες σχετικά με την προσαρμογή των προηγμένων ρυθμίσεων λογαριασμού, βλ. «Accounts» στη σελίδα 128.

## Ήχοι και ο διακόπτης Ήχου/Σίγασης

**Εναλλαγή μεταξύ τρόπου λειτουργίας ήχου και σίγασης:** Μετακινήστε το διακόπτη Ήχου/Σίγαση στο πλάι του iPhone.

Όταν είναι ρυθμισμένο στη σίγαση, το iPhone δεν αναπαράγει κανένα ήχο κουδουνίσματος, ειδοποίησης ή εφέ. Ωστόσο, αναπαράγει ειδοποιήσεις που έχουν ρυθμιστεί με τη χρήση του Clock.

**Ρύθμιση αν το iPhone δονείται όταν λαμβάνετε κλήση:** Επιλέξτε Sounds. Για να ρυθμίσετε αν το iPhone δονείται σε τρόπο λειτουργίας σίγασης, θέστε το Vibrate κάτω από το Silent 🔌 στο On ή στο Off. Για να ρυθμίσετε αν το iPhone δονείται σε τρόπο λειτουργίας ήχου, θέστε το Vibrate κάτω από το Ring 🌲 στο On ή στο Off.

**Ρύθμιση της έντασης του ήχου κουδουνίσματος και ειδοποιήσεων:** Επιλέξτε Sounds και σύρετε τον ολισθητήρα. Ή, αν δεν αναπαράγεται κανένα τραγούδι ή βίντεο και δεν μιλάτε στο τηλέφωνο, χρησιμοποιήστε τα κουμπιά της έντασης του ήχου στο πλάι του iPhone.

Ρύθμιση του κουδουνίσματος: Επιλέξτε Sounds > Ringtone.

**Ρύθμιση των ήχων ειδοποίησης και εφέ:** Επιλέξτε Sounds και θέστε τα στοιχεία στο On ή στο Off κάτω από το Ring . Όταν ο διακόπτης Ήχου/Σίγασης είναι ρυθμισμένος στον Ήχο, το iPhone αναπαράγει ήχους για τις ειδοποιήσεις και τα εφέ που είναι ενεργοποιημένα.

Μπορείτε να ρυθμίσετε το iPhone να αναπαράγει κάποιο ήχο κάθε φορά που:

- Λαμβάνετε κλήση
- Λαμβάνετε μήνυμα κειμένου
- Λαμβάνετε μήνυμα φωνοταχυδρομείου
- Λαμβάνετε μήνυμα email
- Στέλνετε μήνυμα email
- Έχετε ραντεβού για το οποίο έχετε ρυθμίσει ειδοποίηση
- Κλειδώνετε το iPhone
- Πληκτρολογείτε χρησιμοποιώντας το πληκτρολόγιο

## **Brightness**

Η φωτεινότητα της οθόνης επηρεάζει τη διάρκεια της μπαταρίας. Μειώστε τη φωτεινότητα της οθόνης για να φορτίζετε το iPhone λιγότερο συχνά ή χρησιμοποιήστε το Auto-Brightness.

**Ρύθμιση της φωτεινότητας της οθόνης:** Επιλέξτε Brightness και σύρετε τον ολισθητήρα.

**Ρύθμιση αν το iPhone θα προσαρμόζει τη φωτεινότητα της οθόνης αυτόματα:** Επιλέξτε Brightness και θέστε το Auto-Brightness στο On ή στο Off. Αν το Auto-Brightness είναι στο On, το iPhone ρυθμίζει τη φωτεινότητα της οθόνης σε σχέση με τις τρέχουσες συνθήκες φωτός, χρησιμοποιώντας τον ενσωματωμένο αισθητήρα φωτός περιβάλλοντος.

## Wallpaper

Όταν ξεκλειδώνετε το iPhone, βλέπετε μια εικόνα υπόβαθρου ως ταπετσαρία. Μπορείτε να επιλέξετε μία από τις εικόνες που παρέχονται με το iPhone ή να χρησιμοποιήσετε μια φωτογραφία που έχετε συγχρονίσει στο iPhone από τον υπολογιστή σας.

Ρύθμιση της ταπετσαρίας: Επιλέξτε Wallpaper και επιλέξτε μια φωτογραφία.

## General

Οι ρυθμίσεις General περιλαμβάνουν την ημερομηνία και την ώρα, την ασφάλεια, το δίκτυο και άλλες ρυθμίσεις που επηρεάζουν περισσότερες από μία εφαρμογές. Επίσης, εδώ μπορείτε να βρείτε πληροφορίες για το iPhone σας και να επαναφέρετε το iPhone στην αρχική κατάστασή του.

#### About

Επιλέξτε General > About για να λάβετε πληροφορίες σχετικά με το iPhone, όπως:

- Το όνομα του τηλεφωνικού δικτύου σας
- Τον αριθμό των τραγουδιών, βίντεο και φωτογραφιών
- Τη συνολική χωρητικότητα αποθήκευσης
- Το διαθέσιμο χώρο
- Την έκδοση λογισμικού
- Τον αύξοντα αριθμό και τον αριθμό μοντέλου
- Τις διευθύνσεις Wi-Fi και Bluetooth
- Τους αριθμούς IMEI (International Mobile Equipment Identity) και ICCID (Integrated Circuit Card Identifier ή Smart Card)
- Την έκδοση του υλικολογισμικού μόντεμ του πομπού κινητής τηλεφωνίας
- Τις νομικές πληροφορίες

#### Usage

**Εμφάνιση των στατιστικών χρήσης σας:** Επιλέξτε Usage. Από εκεί, μπορείτε να δείτε:

- Usage Ο χρόνος που το iPhone είναι σε αφύπνιση και σε χρήση από την τελευταία πλήρη φόρτιση. Το iPhone βρίσκεται σε κατάσταση αφύπνισης όποτε το χρησιμοποιείτε, όπως όταν πραγματοποιείτε ή λαμβάνετε τηλεφωνικές κλήσεις, χρησιμοποιείτε το email, στέλνετε ή λαμβάνετε μηνύματα κειμένου, ακούτε μουσική, περιηγείστε στο Web ή χρησιμοποιείτε οποιεσδήποτε άλλες δυνατότητες του iPhone. Το iPhone είναι επίσης σε αφύπνιση ενώ εκτελούνται εργασίες στο υπόβαθρο, όπως αυτόματος έλεγχος και ανάκτηση μηνυμάτων email.
- Standby Ο χρόνος που το iPhone έχει ενεργοποιηθεί από την τελευταία πλήρη φόρτιση, συμπεριλαμβανομένου του χρόνου που το iPhone βρίσκεται σε κατάσταση ύπνου.
- Χρόνος κλήσεων την τρέχουσα περίοδο και χρόνος κλήσεων καθ' όλη τη διάρκεια λειτουργίας.
- Ποσότητα των δεδομένων που αποστέλλονται και λαμβάνονται μέσω του δικτύου δεδομένων κινητής τηλεφωνίας.

**Επαναφορά των στατιστικών χρήσης σας:** Αγγίξτε το Usage και αγγίξτε το Reset Statistics για να εκκαθαρίσετε τα δεδομένα και τα συσσωρευτικά στατιστικά που αφορούν το χρόνο. Δεν είναι δυνατή η επαναφορά των στατιστικών για το χρόνο που το iPhone είναι ξεκλείδωτο και σε κατάσταση αναμονής.

#### Network

Χρησιμοποιήστε τις ρυθμίσεις Network για να διαμορφώσετε σύνδεση VPN (virtual private network), να αποκτήσετε πρόσβαση σε ρυθμίσεις Wi-Fi ή να ενεργοποιήσετε ή να απενεργοποιήσετε το Data Roaming.

**Ενεργοποίηση ή απενεργοποίηση του 3G:** Αγγίξτε για να ενεργοποιήσετε ή να απενεργοποιήσετε το 3G.

Αν χρησιμοποιείτε το 3G, τα δεδομένα από το Internet φορτώνονται πιο γρήγορα σε ορισμένες περιπτώσεις, αλλά μπορεί να μειωθεί η διάρκεια της μπαταρίας σας. Αν κάνετε πολλές τηλεφωνικές κλήσεις, είναι προτιμότερο να απενεργοποιήσετε το 3G για να παρατείνετε τη διάρκεια της μπαταρίας.

**Ενεργοποίηση ή απενεργοποίηση του Data Roaming:** Επιλέξτε General > Network και θέστε το Data Roaming στο On ή στο Off.

Με το Data Roaming είναι δυνατή η πρόσβαση στο Internet και το οπτικό φωνοταχυδρομείο μέσω δικτύου δεδομένων κινητής τηλεφωνίας όταν βρίσκεστε σε μια περιοχή που δεν καλύπτει το δίκτυο του φορέα σας. Για παράδειγμα, όταν ταξιδεύετε, μπορείτε να απενεργοποιήσετε το Data Roaming για να αποφύγετε τις πιθανές χρεώσεις της περιαγωγής. Κατά προεπιλογή, το Data Roaming είναι στο Off.

**Προσθήκη μιας νέας διαμόρφωσης VPN:** Επιλέξτε General > Network > VPN > Add VPN Configuration.

Τα VPN που χρησιμοποιούνται εντός οργανισμών σάς επιτρέπουν να μεταβιβάζετε ιδιωτικές πληροφορίες με ασφάλεια μέσω δικτύου που δεν είναι ιδιωτικό. Ίσως χρειαστεί να διαμορφώσετε VPN, για παράδειγμα, για να αποκτήσετε πρόσβαση στα email της εργασίας σας από το iPhone.

Το iPhone μπορεί να συνδεθεί σε VPN που χρησιμοποιούν πρωτόκολλα L2TP, PPTP ή Cisco IPSec. Τα VPN λειτουργούν μέσω σύνδεσης Wi-Fi και σύνδεσης δικτύου δεδομένων κινητής τηλεφωνίας.

Ρωτήστε το διαχειριστή δικτύου για τις ρυθμίσεις που πρέπει να χρησιμοποιήσετε. Στις περισσότερες περιπτώσεις, αν έχετε διαμορφώσει VPN στον υπολογιστή σας, μπορείτε να χρησιμοποιήσετε τις ίδιες ρυθμίσεις VPN και στο iPhone.

Μόλις εισάγετε τις ρυθμίσεις VPN, εμφανίζεται ένας διακόπτης VPN στο πρώτο επίπεδο του μενού Settings που μπορείτε να χρησιμοποιήσετε για να θέσετε το VPN στο On ή στο Off.

**Αλλαγή μιας διαμόρφωσης VPN:** Επιλέξτε General > Network > VPN και αγγίξτε τη διαμόρφωση που θέλετε να ενημερώσετε.

**Ενεργοποίηση ή απενεργοποίηση VPN:** Αγγίξτε το Settings και θέστε το VPN στο On ή στο Off.

**Διαγραφή μιας διαμόρφωσης VPN:** Επιλέξτε General > Network > VPN, αγγίξτε το μπλε βέλος που βρίσκεται δεξιά του ονόματος της διαμόρφωσης και αγγίξτε το Delete VPN στο κάτω μέρος της οθόνης διαμόρφωσης.

Χρήση του Wi-Fi: Βλ. «Wi-Fi» στη σελίδα 116.

#### **Bluetooth**

Το iPhone μπορεί να συνδεθεί ασύρματα σε σετ κεφαλής και κιτ αυτοκινήτου Bluetooth για τηλεφωνικές κλήσεις σε ανοιχτή ακρόαση. Βλ. «Συσκευές Bluetooth» στη σελίδα 49.

**Ενεργοποίηση ή απενεργοποίηση του Bluetooth:** Επιλέξτε General > Network > Bluetooth και θέστε το Bluetooth στο On ή στο Off.

#### **Location Services**

To Location Services επιτρέπει σε εφαρμογές όπως το Maps και το Camera να συλλέγουν και να χρησιμοποιούν δεδομένα που υποδεικνύουν την τοποθεσία σας. Το Location Services δεν κάνει συσχέτιση των δεδομένων που συλλέγει με πληροφορίες από τις οποίες μπορεί να αποκαλυφτεί η ταυτότητά σας. Η τοποθεσία σας, κατά προσέγγιση, καθορίζεται με τη χρήση πληροφοριών που διατίθενται από δεδομένα του δικτύου κινητής τηλεφωνίας, τοπικά δίκτυα Wi-Fi (αν έχετε ενεργοποιημένο το Wi-Fi) και GPS (αν έχετε iPhone 3G).

Μπορείτε να απενεργοποιήσετε το Location Services αν δεν θέλετε να χρησιμοποιήσετε αυτό το χαρακτηριστικό. Αν απενεργοποιήσετε το Location Services, θα σας ζητηθεί να το ενεργοποιήσετε ξανά την επόμενη φορά που μια εφαρμογή επιχειρήσει να χρησιμοποιήσει αυτό το χαρακτηριστικό.

**Ενεργοποίηση ή απενεργοποίηση του Location Services:** Επιλέξτε General > Location Services και θέστε το Location Services στο On ή στο Off.

**Σημείωση:** Για να εξοικονομείτε την μπαταρία, να απενεργοποιείτε το Locations Services όταν δεν το χρησιμοποιείτε.

#### **Auto-Lock**

Αν κλειδώσετε το iPhone, σβήνει η οθόνη για να εξοικονομείται η μπαταρία σας και για να αποφεύγεται η ακούσια λειτουργία του iPhone. Μπορείτε ακόμη να λαμβάνετε κλήσεις και μηνύματα κειμένου και μπορείτε να ρυθμίζετε την ένταση του ήχου και να χρησιμοποιείτε το κουμπί μικροφώνου στο στερεοφωνικό σετ κεφαλής του iPhone όταν ακούτε μουσική ή όταν μιλάτε στο τηλέφωνο.

**Ρύθμιση του χρονικού διαστήματος πριν κλειδώσει το iPhone:** Επιλέξτε General > Auto-Lock και επιλέξτε κάποιο χρονικό διάστημα.

#### Passcode Lock

Κατά προεπιλογή, το iPhone δεν απαιτεί να εισάγετε κωδικό πρόσβασης για να το ξεκλειδώσετε.

**Ρύθμιση ενός κωδικού πρόσβασης:** Επιλέξτε General > Passcode Lock και εισάγετε έναν 4ψήφιο κωδικό πρόσβασης. Μετά εισάγετε ξανά τον κωδικό πρόσβασης για να τον επιβεβαιώσετε. Μετά, το iPhone απαιτεί να εισάγετε τον κωδικό πρόσβασης για να το ξεκλειδώσετε.

**Απενεργοποίηση του κωδικού πρόσβασης:** Επιλέξτε General > Passcode Lock και αγγίξτε το Turn Passcode Off. Μετά, εισάγετε τον κωδικό πρόσβασής σας.

Αλλαγή του κωδικού πρόσβασης: Επιλέξτε General > Passcode Lock και αγγίξτε το Change Passcode. Εισάγετε τον τρέχοντα κωδικό πρόσβασης και μετά εισάγετε δύο φορές τον νέο κωδικό πρόσβασής σας.

Αν ξεχάσετε τον κωδικό πρόσβασής σας, πρέπει να επαναφέρετε το λογισμικό του iPhone. Βλ.«Ενημέρωση και επαναφορά του λογισμικού του iPhone» στη σελίδα 163.

**Ρύθμιση του χρονικού διαστήματος πριν απαιτηθεί ο κωδικός πρόσβασής σας:** Επιλέξτε General > Passcode Lock > Require Passcode και μετά επιλέξτε το χρονικό διάστημα που μπορεί το iPhone να βρίσκεται σε αδράνεια πριν χρειαστεί να εισάγετε κωδικό πρόσβασης για να το ξεκλειδώσετε.

**Εμφάνιση προεπισκόπησης SMS όταν το iPhone είναι κλειδωμένο:** Επιλέξτε General > Passcode Lock και αγγίξτε για να θέσετε το SMS Preview στο On.

## Restrictions

Μπορείτε να ορίσετε περιορισμούς για περιεχόμενο iPod και για τη χρήση ορισμένων εφαρμογών στο iPhone. Για παράδειγμα, οι γονείς μπορούν να περιορίσουν την εμφάνιση απρεπούς μουσικής από τις λίστες αναπαραγωγής ή να απενεργοποιήσουν εντελώς το YouTube.

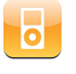

Αποκρύπτεται το απρεπές περιεχόμενο μουσικής ή βίντεο που έχει αγοραστεί από το iTunes Store. Το απρεπές περιεχόμενο φέρει την ανάλογη επισήμανση από τους παρόχους περιεχομένου (όπως μουσικές εταιρίες) όταν πωλείται μέσω του iTunes Store.

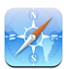

To Safari απενεργοποιείται και το εικονίδιό του αφαιρείται από την οθόνη Αφετηρίας. Δεν μπορείτε να περιηγηθείτε στο Web ούτε να αποκτήσετε πρόσβαση σε web clips.

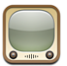

Το YouTube απενεργοποιείται και το εικονίδιό του αφαιρείται από την οθόνη Αφετηρίας.

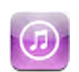

To iTunes Wi-Fi Music Store απενεργοποιείται και το εικονίδιό του αφαιρείται από την οθόνη Αφετηρίας. Δεν μπορείτε να ακούσετε, να αγοράσετε ή να κατεβάσετε περιεχόμενο.

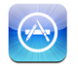

Το App Store απενεργοποιείται και το εικονίδιό του αφαιρείται από την οθόνη Αφετηρίας. Δεν μπορείτε να εγκαταστήσετε εφαρμογές ενώ το iPhone συγχρονίζει με το iTunes.

#### Ορισμός περιορισμών:

- 1 Επιλέξτε General > Restrictions και αγγίξτε το Enable Restrictions.
- 2 Εισάγετε έναν τετραψήφιο κωδικό πρόσβασης.
- 3 Εισάγετε ξανά τον κωδικό πρόσβασης.
- 4 Αγγίξτε τα ξεχωριστά χειριστήρια On ή Off για να ορίσετε τους περιορισμούς που θέλετε. Κατά προεπιλογή, όλα τα χειριστήρια είναι στο On (δεν υπάρχει περιορισμός). Αγγίξτε ένα στοιχείο για να το απενεργοποιήσετε και να περιορίσετε τη χρήση του.

**Απενεργοποίηση όλων των περιορισμών:** Επιλέξτε General > Restrictions και εισάγετε τον κωδικό πρόσβασης. Αγγίξτε το Disable Restrictions και μετά εισάγετε ξανά τον κωδικό πρόσβασης.

Αν ξεχάσετε τον κωδικό πρόσβασής σας, πρέπει να επαναφέρετε το λογισμικό του iPhone σας από το iTunes. Βλ. «Ενημέρωση και επαναφορά του λογισμικού του iPhone» στη σελίδα 163.

#### **Home Button**

Επιλέξτε General > Home Button για να ορίσετε την ενέργεια που προτιμάτε να γίνεται όταν πιέζετε δύο φορές το κουμπί Αφετηρίας. Μπορείτε να ρυθμίσετε το iPhone ώστε, όταν πιέζετε δύο φορές το κουμπί Αφετηρίας, να μεταβαίνει στην οθόνη Αφετηρίας, στο Favorites του Phone ή στην οθόνη iPod.

**Ρύθμιση αν με διπλό πάτημα του κουμπιού Αφετηρίας εμφανίζονται τα χειριστήρια του iPod:** Ενεργοποιήστε το Show iPod Controls για να εμφανίζονται τα χειριστήρια του iPod όταν αναπαράγετε μουσική και πιέζετε δύο φορές το κουμπί Αφετηρίας. Το χαρακτηριστικό αυτό λειτουργεί ακόμη όταν η οθόνη σας είναι απενεργοποιημένη ή το iPhone σας είναι κλειδωμένο.

#### **Date and Time**

Οι ρυθμίσεις αυτές ισχύουν για την ώρα που εμφανίζεται στη γραμμή κατάστασης στο πάνω μέρος της οθόνης και στα παγκόσμια ρολόγια και ημερολόγια.

**Ρύθμιση αν το iPhone εμφανίζει την ώρα σε μορφή 24 ωρών ή 12 ωρών:** Επιλέξτε General > Date & Time και θέστε το 24-Hour Time στο On ή στο Off. **Ρύθμιση αν το iPhone ενημερώνει αυτόματα την ημερομηνία και την ώρα:** Επιλέξτε General > Date & Time και θέστε το Set Automatically στο On ή στο Off.

Αν το iPhone έχει ρυθμιστεί για να ενημερώνει την ώρα αυτόματα, λαμβάνει τη σωστή ώρα μέσω του δικτύου κινητής τηλεφωνίας και την ενημερώνει για τη χρονική ζώνη που βρίσκεστε.

Μερικοί φορείς δεν υποστηρίζουν την ώρα δικτύου σε όλες τις τοποθεσίες. Αν ταξιδεύετε, το iPhone ίσως να μην μπορεί να ρυθμίζει αυτόματα την τοπική ώρα.

**Ρύθμιση της ημερομηνίας και της ώρας μη αυτόματα:** Επιλέξτε General > Date & Time και θέστε το Set Automatically στο Off. Αγγίξτε το Time Zone και εισάγετε το όνομα μιας κύριας πόλης που βρίσκεται στη χρονική ζώνη σας. Αγγίξτε το κουμπί Return για «Date & Time» και μετά αγγίξτε «Set Date & Time» και εισάγετε την ημερομηνία και την ώρα.

#### **Keyboard**

**Θέστε το Auto-Capitalization στο On ή στο Off:** Επιλέξτε General > Keyboard και θέστε το Auto-Capitalization στο On ή το Off.

Κατά προεπιλογή, το iPhone αυτόματα κάνει κεφαλαίο το πρώτο γράμμα της πρότασης μόλις πληκτρολογήσετε το σημείο στίξης στο τέλος της πρότασης ή το Return.

**Ρύθμιση ενεργοποίησης κλειδώματος κεφαλαίων:** Επιλέξτε General > Keyboard και θέστε το Enable Caps Lock στο On ή στο Off.

Αν είναι ενεργοποιημένο το κλείδωμα κεφαλαίων και αγγίξετε διπλά το πλήκτρο Shift & στο πληκτρολόγιο, όλα τα γράμματα που πληκτρολογείτε είναι κεφαλαία. Το πλήκτρο Shift γίνεται μπλε όταν είναι ενεργοποιημένο το κλείδωμα κεφαλαίων.

**Ενεργοποίηση ή απενεργοποίησητου "" Shortcut:** Επιλέξτε General > Keyboard και θέστε το "" Shortcut στο On ή στο Off.

To "" Shortcut σας επιτρέπει να αγγίζετε διπλά το πλήκτρο διαστήματος για να εισάγετε μια τελεία όταν πληκτρολογείτε. Είναι ενεργοποιημένο κατά προεπιλογή.

**Ενεργοποίηση ή απενεργοποίηση των διεθνών πληκτρολογίων:** Επιλέξτε General > Keyboards > International Keyboards και ενεργοποιήστε τα πληκτρολόγια που θέλετε.

Αν είναι ενεργοποιημένα περισσότερα από ένα πληκτρολόγια, αγγίξτε το ∰ για να αλλάξετε τα πληκτρολόγια όταν πληκτρολογείτε. Όταν αγγίξετε το σύμβολο, εμφανίζεται για σύντομο χρονικό διάστημα το όνομα του πρόσφατα ενεργού πληκτρολογίου. Βλ. «Διεθνή πληκτρολόγια» στη σελίδα 31.

#### International

Χρησιμοποιήστε τις ρυθμίσεις International για να ρυθμίσετε τη γλώσσα για το iPhone, να ενεργοποιήσετε ή να απενεργοποιήσετε πληκτρολόγια για διαφορετικές γλώσσας και να ρυθμίσετε την ημερομηνία, την ώρα και τη μορφή των τηλεφωνικών αριθμών για την περιοχή σας.

**Ρύθμιση της γλώσσας για το iPhone:** Επιλέξτε General > International > Language, επιλέξτε τη γλώσσα που θέλετε να χρησιμοποιήσετε και αγγίξτε το Done.

**Ενεργοποίηση ή απενεργοποίηση διεθνών πληκτρολογίων:** Επιλέξτε General > International > Keyboards και ενεργοποιήστε τα πληκτρολόγια που θέλετε.

Αν είναι ενεργοποιημένα περισσότερα από ένα πληκτρολόγια, αγγίξτε το ∰ για να αλλάξετε τα πληκτρολόγια όταν πληκτρολογείτε. Όταν αγγίξετε το σύμβολο, εμφανίζεται για σύντομο χρονικό διάστημα το όνομα του πρόσφατα ενεργού πληκτρολογίου. Βλ. «Διεθνή πληκτρολόγια» στη σελίδα 31.

**Ρύθμιση της ημερομηνίας, της ώρας και των μορφών τηλεφωνικών αριθμών:** Επιλέξτε General > International > Region Format και επιλέξτε την περιοχή σας.

#### Επαναφορά του iPhone

**Επαναφορά όλων των ρυθμίσεων:** Επιλέξτε General > Reset και αγγίξτε το Reset All Settings.

Γίνεται επαναφορά όλων των προτιμήσεων και ρυθμίσεών σας. Δεν διαγράφονται πληροφορίες, όπως οι επαφές και τα ημερολόγιά σας, και μέσα, όπως τα τραγούδια και τα βίντεό σας.

**Διαγραφή όλου του περιεχομένου και των ρυθμίσεων:** Συνδέστε το iPhone στον υπολογιστή σας ή σε τροφοδοτικό. Επιλέξτε General > Reset και αγγίξτε το «Erase All Content and Settings».

Το χαρακτηριστικό αυτό επαναφέρει όλες τις ρυθμίσεις στις προεπιλεγμένες τιμές και διαγράφει μόνιμα όλες τις πληροφορίες και τα μέσα σας από το iPhone αντικαθιστώντας τα δεδομένα που βρίσκονται αποθηκευμένα στο iPhone.

Σημαντικό: Δεν μπορείτε να χρησιμοποιήσετε το iPhone ενώ γίνεται αντικατάσταση των δεδομένων. Αυτό μπορεί να διαρκέσει μία έως τέσσερις ώρες, ή περισσότερο, ανάλογα με τη χωρητικότητα αποθήκευσης του iPhone σας.

**Επαναφορά του λεξικού πληκτρολογίου:** Επιλέξτε General > Reset και αγγίξτε το Keyboard Dictionary.

Προσθέτετε λέξεις στο λεξικό πληκτρολογίου όταν απορρίπτετε λέξεις που το iPhone προτείνει καθώς πληκτρολογείτε. Αγγίξτε μια λέξη για να απορρίψετε τη διόρθωση και να προσθέσετε τη λέξη στο λεξικό πληκτρολογίου. Η επαναφορά του λεξικού πληκτρολογίου διαγράφει όλες τις λέξεις που προσθέσατε.

**Επαναφορά των ρυθμίσεων δικτύου:** Επιλέξτε General > Reset και αγγίξτε το Network Settings.

Όταν επαναφέρετε τις ρυθμίσεις δικτύου, αφαιρείται η λίστα με τα δίκτυα που έχετε προηγουμένως χρησιμοποιήσει και οι ρυθμίσεις VPN σας. Το Wi-Fi απενεργοποιείται και μετά ενεργοποιείται ξανά και συνεπώς σας αποσυνδέει από οποιοδήποτε δίκτυο στο οποίο βρίσκεστε. Οι ρυθμίσεις Wi-Fi και «Ask to Join Networks» παραμένουν ενεργοποιημένες.

**Επαναφορά της διαρρύθμισης της οθόνης Αφετηρίας:** Επιλέξτε General > Reset και αγγίξτε το Reset Home Screen Layout.

**Επαναφορά των προειδοποιήσεων τοποθεσίας:** Επιλέξτε General > Reset και αγγίξτε το Reset Location Warnings.

Οι προειδοποιήσεις τοποθεσίας είναι τα αιτήματα που κάνουν οι εφαρμογές (όπως το Camera και το Maps) για τη χρήση του Location Services με αυτές τις εφαρμογές. Το iPhone σταματάει να εμφανίζει την προειδοποίηση για μια εφαρμογή τη δεύτερη φορά που αγγίξετε το OK. Αγγίξτε το Reset Location Warnings για να επαναφέρετε τις προειδοποιήσεις.

## Mail, Contacts, Calendars

Χρησιμοποιήστε τις ρυθμίσεις Mail, Contacts, Calendars για να ρυθμίσετε και να διαμορφώσετε λογαριασμούς για το iPhone:

- Microsoft Exchange
- MobileMe
- Google email
- Yahoo! Mail
- AOL
- Άλλα συστήματα αλληλογραφίας POP και IMAP

#### Accounts

Η ενότητα Accounts σάς επιτρέπει να ρυθμίσετε λογαριασμούς στο iPhone. Οι συγκεκριμένες ρυθμίσεις που εμφανίζονται εξαρτώνται από τον τύπο του λογαριασμού που ρυθμίζετε. Ο πάροχος υπηρεσιών ή ο διαχειριστής συστήματος θα πρέπει να σας παρέχει με τις πληροφορίες που πρέπει να εισάγετε. Για περισσότερες πληροφορίες σχετικά με την προσθήκη λογαριασμών, βλ. «Ρύθμιση λογαριασμών» στη σελίδα 13.

**Αλλαγή των ρυθμίσεων ενός λογαριασμού:** Επιλέξτε «Mail, Contacts, Calendars», επιλέξτε ένα λογαριασμό και μετά κάντε τις αλλαγές που θέλετε.

Οι αλλαγές που κάνετε στις ρυθμίσεις ενός λογαριασμού δεν συγχρονίζονται με τον υπολογιστή σας. Έτσι, μπορείτε να διαμορφώσετε τους λογαριασμούς για να λειτουργούν με το iPhone χωρίς να επηρεάζονται οι ρυθμίσεις λογαριασμού στον υπολογιστή σας.

**Διακοπή της χρήσης ενός λογαριασμού:** Επιλέξτε «Mail, Contacts, Calendars», επιλέξτε ένα λογαριασμό και μετά θέστε το Account στο Off.

Αν ένας λογαριασμός είναι απενεργοποιημένος, το iPhone δεν εμφανίζει το λογαριασμό και δεν στέλνει ούτε ελέγχει email από το λογαριασμό αυτό, ούτε συγχρονίζει άλλες πληροφορίες με αυτόν το λογαριασμό, έως ότου τον ενεργοποιήσετε ξανά.

Προσαρμογή των προηγμένων ρυθμίσεων: Επιλέξτε «Mail, Contacts, Calendars», επιλέξτε ένα λογαριασμό και μετά κάντε ένα από τα ακόλουθα:

 Για να ρυθμίσετε αν τα πρόχειρα μηνύματα, τα απεσταλμένα μηνύματα και τα διαγραμμένα μηνύματα αποθηκεύονται στο iPhone ή εξ αποστάσεως στο διακομιστή email σας (μόνο λογαριασμοί IMAP), αγγίξτε το Advanced και επιλέξτε Drafts Mailbox, Sent Mailbox ή Deleted Mailbox.

Αν αποθηκεύετε μηνύματα στο iPhone, μπορείτε να τα δείτε ακόμη και όταν το iPhone δεν είναι συνδεδεμένο στο Internet.

- Για να ρυθμίσετε το χρόνο πριν διαγραφούν μόνιμα τα μηνύματα από το Mail στο iPhone, αγγίξτε το Advanced, αγγίξτε το Remove και μετά επιλέξτε χρονικό διάστημα ποτέ ή μετά από μία ημέρα, μία εβδομάδα ή ένα μήνα.
- Για να αλλάξετε τις ρυθμίσεις του διακομιστή email, αγγίξτε το Host Name, το User Name ή το Password κάτω από το Incoming Mail Server ή το Outgoing Mail Server.
   Ρωτήστε το διαχειριστή δικτύου ή τον πάροχο υπηρεσιών Internet για τις σωστές ρυθμίσεις.
- Για να αλλάξετε τις ρυθμίσεις SSL και κωδικού πρόσβασης, αγγίξτε το Advanced.
  Ρωτήστε το διαχειριστή δικτύου ή τον πάροχο υπηρεσιών Internet για τις σωστές ρυθμίσεις.

**Διαγραφή ενός λογαριασμού από το iPhone:** Επιλέξτε «Mail, Contacts, Calendars», επιλέξτε ένα λογαριασμό και μετά κάντε κύλιση προς τα κάτω και αγγίξτε το Delete Account.

Αν διαγράψετε ένα λογαριασμό, δεν μπορείτε να αποκτήσετε πλέον πρόσβαση στο λογαριασμό από το iPhone. Όλα τα email και οι πληροφορίες επαφών, ημερολογίου και σελιδοδεικτών που έχουν συγχρονιστεί με το λογαριασμό διαγράφονται από το iPhone. Ωστόσο, η διαγραφή ενός λογαριασμού δεν διαγράφει το λογαριασμό ή τις πληροφορίες που σχετίζονται με το λογαριασμό από τον υπολογιστή σας.

#### Mail

Οι ρυθμίσεις Mail, εκτός αν αναφέρεται διαφορετικά, ισχύουν για όλους τους λογαριασμούς που έχετε ρυθμίσει στο iPhone.

**Ρύθμιση αν παράγεται ήχος όταν έχετε νέο email:** Επιλέξτε Sound και μετά θέστε το New Mail στο On ή στο Off.

**Ρύθμιση αν θα παράγεται ήχος όταν στέλνετε με επιτυχία ένα μήνυμα:** Επιλέξτε Sound και μετά θέστε το Sent Mail στο On ή στο Off.

**Ρύθμιση του αριθμού των μηνυμάτων που εμφανίζονται στο iPhone:** Επιλέξτε «Mail, Contacts, Calendars» > Show και μετά επιλέξτε μια ρύθμιση.

Για λογαριασμούς Microsoft Exchange, επιλέξτε πόσες ημέρες αλληλογραφίας θέλετε να κατεβάσετε. Για όλους τους άλλους λογαριασμούς, επιλέξτε να δείτε τα πιο πρόσφατα 25, 50, 75,100 ή 200 μηνύματα. Για να κατεβάσετε πρόσθετα μηνύματα όταν βρίσκεστε το Mail, κάντε κύλιση στο τέλος των εισερχόμενών σας και αγγίξτε το «Download ... more».

**Ρύθμιση του αριθμού των γραμμών κάθε μηνύματος που θα εμφανίζονται στη λίστα μηνυμάτων:** Επιλέξτε «Mail, Contacts, Calendars» > Preview και μετά επιλέξτε μια ρύθμιση.

Μπορείτε να επιλέξετε να εμφανίζονται μέχρι και πέντε γραμμές από κάθε μήνυμα. Με τον τρόπο αυτό, μπορείτε να ρίξετε μια ματιά στη λίστα μηνυμάτων στο γραμματοκιβώτιο και να πάρετε μια ιδέα για κάθε μήνυμα.

**Ρύθμιση ενός ελάχιστου μεγέθους γραμματοσειράς για μηνύματα:** Επιλέξτε «Mail, Contacts, Calendars» > Minimum Font Size και μετά επιλέξτε Small, Medium, Large, Extra Large ή Giant.

**Ρύθμιση αν το iPhone εμφανίζει τις ετικέτες Το και Cc στις λίστες μηνυμάτων:** Επιλέξτε «Mail, Contacts, Calendars» και θέστε το Show To/Cc Label στο On ή στο Off.

Αν το Show To/Cc Label είναι στο On, το **Ιο** ή το **Ιο** που βρίσκεται δίπλα από κάθε μήνυμα σε μια λίστα υποδεικνύει αν το μήνυμα στάλθηκε κατευθείαν σε εσάς ή αν λάβετε ένα αντίγραφο.

#### **Ρύθμιση αν το iPhone θα επιβεβαιώνει αν θέλετε να διαγράφετε ένα μήνυμα:** Επιλέξτε «Mail, Contacts, Calendars» και θέστε το Ask Before Deleting στο On ή στο Off.

Αν το Ask Before Deleting είναι στο On, για να διαγράψετε ένα μήνυμα, πρέπει να αγγίξετε το 🖻 και μετά να αγγίξετε το Delete για επιβεβαίωση.

**Ρύθμιση αν το iPhone στέλνει και σε εσάς ένα αντίγραφο κάθε μηνύματος που στέλνετε:** Επιλέξτε Mail και μετά θέστε το Always Bcc Myself στο On ή στο Off.

**Ρύθμιση του προεπιλεγμένου λογαριασμού email:** Επιλέξτε «Mail, Contacts, Calendars» > Default Account και μετά επιλέξτε ένα λογαριασμό.

Η ρύθμιση αυτή καθορίζει το λογαριασμό από τον οποίο στέλνεται ένα μήνυμα όταν δημιουργείτε μήνυμα από άλλη εφαρμογή του iPhone, όπως να στείλετε μια φωτογραφία από το Photos ή να αγγίξετε τη διεύθυνση email μιας επιχείρησης στο Maps. Για να στείλετε το μήνυμα από διαφορετικό λογαριασμό, αγγίξτε το πεδίο From στο μήνυμα και επιλέξτε άλλο λογαριασμό.

**Προσθήκη μιας υπογραφής στα μηνύματά σας:** Επιλέξτε Mail > Signature και μετά πληκτρολογήστε μια υπογραφή.

Μπορείτε να ρυθμίσετε το iPhone για να προσθέτετε μια υπογραφή —το αγαπημένο σας γνωμικό ή το όνομα, τίτλο και τηλεφωνικό αριθμό σας, για παράδειγμα— στο τέλος κάθε μηνύματος που στέλνετε.

#### Contacts

**Ρύθμιση του τρόπου ταξινόμησης των επαφών:** Επιλέξτε «Mail Contacts, Calendars», μετά αγγίξτε Sort Order στο Contacts και κάντε ένα από τα ακόλουθα:

- Για να εμφανίζεται το όνομα πρώτα, αγγίξτε First, Last.
- Για να εμφανίζεται το επώνυμο πρώτα, αγγίξτε Last, First.

**Ρύθμιση του τρόπου που εμφανίζονται οι επαφές:** Επιλέξτε «Mail Contacts, Calendars», μετά αγγίξτε το Display Order κάτω από το Contacts και κάντε ένα από τα ακόλουθα:

- Για να εμφανίζεται το όνομα πρώτα, αγγίξτε First, Last.
- Για να εμφανίζεται το επώνυμο πρώτα, αγγίξτε Last, First.

**Εισαγωγή επαφών από μια κάρτα SIM:** Επιλέξτε «Mail, Contacts, Calendars» και μετά αγγίξτε το Import SIM Contacts.

Οι πληροφορίες επαφών στην κάρτα SIM εισάγονται στο iPhone. Αν έχετε συγχρονίσει τις επαφές του MobileMe και του Microsoft Exchange με το iPhone, θα σας ζητηθεί να επιλέξετε το λογαριασμό στον οποίο θέλετε να προσθέσετε τις επαφές από την κάρτα SIM.

#### Calendar

**Ρύθμιση ειδοποιήσεων που θα παράγονται όταν λαμβάνετε πρόσκληση σε συνάντηση:** Επιλέξτε «Mail, Contacts, Calendars» και αγγίξτε το «New Invitation Alerts» κάτω από το Calendar για να το ενεργοποιήσετε.

**Ρύθμιση του πόσο πίσω στο παρελθόν θα εμφανίζονται τα συμβάντα ημερολογίου σας στο iPhone:** Επιλέξτε «Mail, Contacts, Calendars» > Sync και μετά επιλέξτε ένα χρονικό διάστημα.

**Ενεργοποίηση της υποστήριξης της χρονικής ζώνης του Calendar:** Επιλέξτε «Mail, Contacts, Calendars» > Time Zone Support και μετά θέστε το Time Zone Support στο On. Αγγίξτε το Time Zone και εισάγετε το όνομα μιας μεγάλης πόλης για να επιλέξετε μια χρονική ζώνη για ημερολόγια.

Όταν είναι ενεργοποιημένο το Time Zone Support, το Calendar εμφανίζει ημερομηνίες και ώρες συμβάντων στη χρονική ζώνη της πόλης που επιλέξατε. Όταν είναι απενεργοποιημένο το Time Zone, το Calendar εμφανίζει συμβάντα στη χρονική ζώνη της τρέχουσας τοποθεσίας σας όπως καθορίζεται από το χρόνο του δικτύου.

Σημαντικό: Μερικοί φορείς δεν υποστηρίζουν την ώρα δικτύου σε όλες τις τοποθεσίες. Αν ταξιδεύετε, το iPhone μπορεί να μην εμφανίζει τα συμβάντα και να μην παράγει ειδοποιήσεις στη σωστή τοπική ώρα. Για να ρυθμίσετε εσείς οι ίδιοι τη σωστή ώρα, βλ. «Date and Time» στη σελίδα 125.

#### Phone

Χρησιμοποιήστε τις ρυθμίσεις του Phone για να προωθήσετε εισερχόμενες κλήσεις, να ενεργοποιήσετε ή να απενεργοποιήσετε την αναμονή κλήσης, να αλλάξετε τον κωδικό πρόσβασής σας και πολλά ακόμη.

#### Πραγματοποίηση κλήσεων από το εξωτερικό

**Ρύθμιση του iPhone ώστε να προσθέτει το σωστό πρόθεμα όταν επιλέγετε τηλεφωνικούς αριθμούς από κάποια άλλη χώρα:** Στο Settings, αγγίξτε το Phone και μετά ενεργοποιήστε το International Assist. Σας επιτρέπει να πραγματοποιείτε κλήσεις από την πατρίδα σας χρησιμοποιώντας τους αριθμούς στις επαφές και τα αγαπημένα σας, χωρίς να πρέπει να προσθέτετε πρόθεση ή τον κωδικό της χώρας σας (δεν διατίθεται σε όλες τις περιοχές).

Για περισσότερες πληροφορίες, βλ. «Χρήση του iPhone από το εξωτερικό» στη σελίδα 53.

## Προώθηση κλήσεων

Έχετε τη δυνατότητα να ρυθμίσετε το iPhone ώστε να προωθεί εισερχόμενες κλήσεις σε άλλον αριθμό. Για παράδειγμα, ίσως είστε σε διακοπές και θέλετε όλες οι κλήσεις να προωθούνται κάπου αλλού. Αν πάτε σε μια περιοχή χωρίς κάλυψη κινητής τηλεφωνίας, ίσως θέλετε να προωθήσετε όλες τις κλήσεις σε κάποιο μέρος που μπορούν να σας βρουν.

#### Ρύθμιση του iPhone ώστε να προωθεί τις κλήσεις σας:

- 1 Επιλέξτε Phone > Call Forwarding και θέστε το Call Forwarding στο On.
- 2 Αγγίξτε το Forwarding Το και εισάγετε τον τηλεφωνικό αριθμό στον οποίο θέλετε να προωθούνται οι κλήσεις.

Πρέπει να βρίσκεστε εντός της εμβέλειας του δικτύου κινητής τηλεφωνίας όταν ρυθμίζετε το iPhone να προωθεί κλήσεις. Διαφορετικά, δεν θα πραγματοποιείται η προώθηση των κλήσεων.

#### Αναμονή κλήσεων

**Ενεργοποίηση ή απενεργοποίηση της αναμονής κλήσεων:** Επιλέξτε Phone > Call Waiting και μετά θέστε το Call Waiting στο On ή στο Off. Αν απενεργοποιήσετε την αναμονή κλήσης και κάποιος σας καλέσει όταν μιλάτε ήδη στο τηλέφωνο, η κλήση μεταβαίνει στο φωνοταχυδρομείο.

#### Show My Caller ID

**Εμφάνιση ή απόκρυψη της αναγνώρισης καλούντος:** Επιλέξτε Phone > Show My Caller ID και μετά θέστε το Show My Caller ID στο On ή στο Off.

Αν το Show My Caller ID είναι απενεργοποιημένο, τα άτομα που καλείτε δεν μπορούν να δουν το όνομά ή τον τηλεφωνικό αριθμό σας στο δικό τους τηλέφωνο.

#### Χρήση του iPhone με συσκευή τηλέτυπου (TTY)

Σε μερικές περιοχές, οι συσκευές τηλέτυπων (TTY) χρησιμοποιούνται από κωφούς ή βαρήκοους για να επικοινωνούν με πληκτρολόγηση και ανάγνωση κειμένου. Αν έχετε το καλώδιο iPhone TTY Adapter, το οποίο διατίθεται στην ιστοσελίδα www.apple.com/store, μπορείτε να χρησιμοποιήσετε το iPhone με μηχάνημα TTY.

**Σύνδεση του iPhone με μηχάνημα TTY:** Επιλέξτε Phone και μετά θέστε το TTY στο On. Μετά, συνδέστε το iPhone στο μηχάνημα TTY σας χρησιμοποιώντας το iPhone TTY Adapter.

Για πληροφορίες σχετικά με τη χρήση ενός μηχανήματος TTY, δείτε το πληροφοριακό υλικό που συνοδεύει το μηχάνημα.

Για περισσότερες πληροφορίες σχετικά με άλλα χαρακτηριστικά προσβασιμότητας του iPhone, επισκεφτείτε την ιστοσελίδα www.apple.com/gr/accessibility.

#### Αλλαγή του κωδικού πρόσβασης του φωνοταχυδρομείου σας

Ένας κωδικός πρόσβασης φωνοταχυδρομείου συμβάλλει ώστε να αποτρέπεται η πρόσβαση στο φωνοταχυδρομείο σας από άλλους. Πρέπει να εισάγετε τον κωδικό πρόσβασης μόνο όταν καλείτε για να λάβετε τα μηνύματά σας από άλλο τηλέφωνο. Δεν χρειάζεται να εισάγετε τον κωδικό πρόσβασης όταν χρησιμοποιείτε το φωνοταχυδρομείο στο iPhone.

**Αλλαγή του κωδικού πρόσβασης του φωνοταχυδρομείου σας:** Επιλέξτε Phone > Change Voicemail Password.

#### Κλείδωμα της κάρτας SIM σας

Μπορείτε να κλειδώσετε την κάρτα SIM σας ώστε να μην μπορεί να χρησιμοποιηθεί χωρίς αριθμό PIN. Πρέπει να εισάγετε τον αριθμό κάθε φορά που απενεργοποιείτε το iPhone και το ενεργοποιείται ξανά. Μερικοί φορείς απαιτούν ένα SIM PIN για να είναι δυνατή η χρήση του iPhone.

Σημαντικό: Αν εισάγετε το ΡΙΝ λανθασμένα τρεις φορές, ίσως χρειαστεί να επικοινωνήσετε με το φορέα σας για τον αριθμό PUK (Personal Unlocking Key) για να μπορέσετε να ενεργοποιήσετε ξανά την κάρτα SIM σας. Μερικά δίκτυα κινητής τηλεφωνίας μπορεί να μην αποδέχονται κλήση έκτακτης ανάγκης από το iPhone αν η κάρτα SIM είναι κλειδωμένη.

#### Ενεργοποίηση ή απενεργοποίηση του αριθμού PIN της κάρτας SIM:

- 1 Επιλέξτε Phone > SIM PIN και μετά θέστε το SIM PIN στο On ή στο Off.
- 2 Εισάγετε τον αριθμό PIN της κάρτας SIM σας για επιβεβαίωση. Χρησιμοποιήστε το PIN που έχει εκχωρηθεί από το φορέα σας ή το προεπιλεγμένο PIN του φορέα σας.

#### Αλλαγή του αριθμού ΡΙΝ για την κάρτα SIM σας:

- 1 Επιλέξτε Phone > SIM PIN.
- 2 Θέστε το SIM PIN στο On και μετά αγγίξτε το Change PIN.
- 3 Εισάγετε τον τρέχοντα κωδικό πρόσβασής σας και μετά εισάγετε τον νέο κωδικό πρόσβασης.
- 4 Εισάγετε τον νέο κωδικό πρόσβασής σας ξανά για επιβεβαίωση. Μετά, αγγίξτε το Done.

#### Πρόσβαση στις υπηρεσίες του φορέα σας

Ανάλογα με το φορέα σας, ίσως μπορείτε να αποκτήσετε πρόσβαση σε μερικές υπηρεσίες του φορέα σας απευθείας από το iPhone. Για παράδειγμα, μπορεί να έχετε τη δυνατότητα να δείτε το τιμολόγιο χρέωσής σας, τη βοήθεια καταλόγου και πόσα λεπτά σας απομένουν.

**Πρόσβαση στις υπηρεσίες του φορέα σας:** Επιλέξτε Phone. Μετά, κάντε κύλιση προς τα κάτω και αγγίξτε το κουμπί για τις υπηρεσίες του φορέα σας.

Όταν ζητάτε πληροφορίες, όπως το τιμολόγιο χρέωσής σας, ο φορέας σας μπορεί να σας παρέχει τις πληροφορίες σε ένα μήνυμα κειμένου. Επικοινωνήστε με το φορέα σας για να μάθετε αν υπάρχει χρέωση για αυτές τις υπηρεσίες.

## Safari

Οι ρυθμίσεις Safari σάς επιτρέπουν να επιλέξετε τη μηχανή αναζήτησης στο Internet που θα χρησιμοποιείτε, να ρυθμίζετε επιλογές ασφάλειας και, για τους προγραμματιστές, να ενεργοποιήσετε την αποσφαλμάτωση.

#### General

Μπορείτε να χρησιμοποιήσετε το Google ή το Yahoo! για να εκτελείτε αναζητήσεις στο Internet.

**Επιλογή μιας μηχανής αναζήτησης:** Επιλέξτε Safari > Search Engine και επιλέξτε τη μηχανή αναζήτησης που θέλετε να χρησιμοποιείτε.

## Security

Κατά προεπιλογή, το Safari είναι ρυθμισμένο για να εμφανίζει τα χαρακτηριστικά του web, όπως μερικές ταινίες, κινούμενη σχεδίαση και εφαρμογές web. Ίσως να επιθυμείτε να απενεργοποιήσετε μερικά από αυτά τα χαρακτηριστικά για να συμβάλλετε στην προστασία του iPhone από πιθανούς κίνδυνους ασφάλειας που παρουσιάζει το Internet.

Αλλαγή των ρυθμίσεων ασφάλειας: Επιλέξτε Safari και μετά κάντε ένα από τα ακόλουθα:

 Για ενεργοποίηση ή απενεργοποίηση του JavaScript, θέστε το JavaScript στο On ή στο Off.

Το JavaScript επιτρέπει σε προγραμματιστές web να ελέγχουν στοιχεία της σελίδας —για παράδειγμα, μια σελίδα που χρησιμοποιεί JavaScript μπορεί να εμφανίζει την τρέχουσα ημερομηνία και ώρα ή να ανοίγει μια συνδεδεμένη σελίδα σε νέα αναδυόμενη σελίδα.

- Για ενεργοποίηση ή απενεργοποίηση των plug-in, θέστε το Plug-ins στο On ή στο Off.
  Τα plug-in επιτρέπουν στο Safari να αναπαράγει ορισμένους τύπους αρχείων ήχου και βίντεο και να εμφανίζει αρχεία Microsoft Word και Microsoft Excel.
- Για να εμποδίζονται ή να επιτρέπονται οι αναδυόμενες σελίδες, θέστε το Block Pop-ups στο On ή στο Off. Η φραγή των αναδυόμενων σελίδων εμποδίζει μόνο αναδυόμενες σελίδες που εμφανίζονται όταν κλείνετε μια σελίδα ή ανοίγετε μια σελίδα πληκτρολογώντας τη διεύθυνσή της. Δεν εμποδίζονται αναδυόμενες σελίδες που ανοίγουν όταν κάνετε κλικ σε κάποιο σύνδεσμο.
- Για να ρυθμίσετε αν το Safari θα αποδέχεται cookie, αγγίξτε το Accept Cookies και επιλέξτε Never, From visited ή Always.

Ένα cookie είναι κάποιες πληροφορίες που ένας ιστοτόπος φορτώνει στο iPhone για να σας θυμάται αυτός ο ιστοτόπος όταν τον επισκεφτείτε ξανά. Με τον τρόπο αυτό, είναι δυνατή η εξατομίκευση των ιστοσελίδων βάσει των πληροφοριών που έχετε δώσει.

Μερικές σελίδες δεν λειτουργούν σωστά αν δεν έχει ρυθμιστεί το iPhone να αποδέχεται cookie.

- Για εκκαθάριση του ιστορικού των ιστοσελίδων που έχετε επισκεφτεί, αγγίξτε το Clear History.
- Για εκκαθάριση όλων των cookie από το Safari, αγγίξτε το Clear Cookies.
- Για εκκαθάριση της προσωρινής μνήμης του προγράμματος περιήγησης, αγγίξτε το Clear Cache.

Τα περιεχόμενα των σελίδων αποθηκεύονται στην προσωρινή μνήμη του προγράμματος περιήγησης για να ανοίγουν οι σελίδες πιο γρήγορα την επόμενη φορά που τις επισκεφτείτε. Αν μια σελίδα που ανοίγετε δεν εμφανίζει νέο περιεχόμενο, ίσως πρέπει να κάνετε εκκαθάριση της προσωρινής μνήμης.

#### **Developer**

To Debug Console μπορεί να σας βοηθήσει να επιλύσετε σφάλματα σε ιστοσελίδες. Αν είναι ενεργοποιημένο, η κονσόλα εμφανίζεται αυτόματα όταν προκύψει κάποιο σφάλμα σε ιστοσελίδα.

**Θέστε το Debug Console στο On ή στο Off:** Επιλέξτε Safari > Developer και θέστε το Debug Console στο On ή στο Off.

## iPod

Χρησιμοποιήστε το iPod στο Settings για να προσαρμόσετε ρυθμίσεις για την αναπαραγωγή μουσικής και βίντεο στο iPod σας.

#### **Music**

Οι ρυθμίσεις Music ισχύουν για τραγούδια, podcast και ηχητικά βιβλία.

**Ρύθμιση του iTunes ώστε να αναπαράγει τραγούδια στο ίδιο επίπεδο ήχου:** Στο iTunes, επιλέξτε iTunes > Preferences αν είστε σε Mac ή Edit > Preferences αν χρησιμοποιείτε PC και μετά κάντε κλικ στο Playback και επιλέξτε Sound Check.

Ρύθμιση του iPhone να χρησιμοποιεί τις ρυθμίσεις της έντασης του ήχου του iTunes (Sound Check): Επιλέξτε iPod και θέστε το Sound Check στο On.

Μπορείτε να ρυθμίσετε τα ηχητικά βιβλία να αναπαράγονται πιο γρήγορα από το κανονικό για να τα ακούτε πιο γρήγορα. Ή, μπορεί να αναπαράγονται πιο αργά για να τα ακούτε πιο καθαρά.

**Ρύθμιση της ταχύτητας αναπαραγωγής των ηχητικών βιβλίων:** Επιλέξτε iPod > Audiobook Speed και μετά επιλέξτε Slower, Normal ή Faster.

Χρησιμοποιήστε τον ιστοσταθμιστή για να αλλάξετε τον ήχο στο iPhone ώστε να ταιριάζει σε κάποιο συγκεκριμένο ήχο ή στιλ: Επιλέξτε iPod > EQ και επιλέξτε μια ρύθμιση.

**Ρύθμιση του ορίου της έντασης του ήχου για μουσική και βίντεο:** Επιλέξτε iPod > Volume Limit και σύρετε τον ολισθητήρα για να προσαρμόσετε τη μέγιστη ένταση του ήχου.

Αγγίξτε το Lock Volume Limit για να εκχωρήσετε έναν κωδικό ώστε να αποτρέπεται η αλλαγή της ρύθμισης.

Αν ρυθμίσετε ένα όριο έντασης του ήχου περιορίζεται μόνο η ένταση του ήχου της μουσικής (συμπεριλαμβανομένων podcast και ηχητικών βιβλίων) και βίντεο (συμπεριλαμβανομένων νοικιασμένων ταινιών) και μόνο όταν έχουν συνδεθεί ακουστικά κεφαλής, ακουστικά-ψείρες ή ηχεία στο βύσμα σετ κεφαλής του iPhone.

**ΠΡΟΕΙΔΟΠΟΙΗΣΗ:** Για σημαντικές πληροφορίες σχετικά με την αποφυγή απώλειας ακοής, βλ. τον Οδηγό σημαντικών πληροφοριών για το προϊόν στην ιστοσελίδα www.apple.com/gr/support/manuals/iphone.

#### Video

Οι ρυθμίσεις Video ισχύουν σε περιεχόμενο βίντεο, συμπεριλαμβανομένων των νοικιασμένων ταινιών. Μπορείτε να ρυθμίσετε το σημείο από το οποίο θα συνεχίζεται η αναπαραγωγή των βίντεο που ξεκινήσατε ήδη, να ενεργοποιήσετε ή να απενεργοποιήσετε τους υπότιτλους και να ρυθμίσετε το iPhone ώστε να αναπαράγει βίντεο στην τηλεόρασή σας.

**Ρύθμιση του σημείου από το οποίο θα συνεχίζεται η αναπαραγωγή:** Επιλέξτε iPod > Start Playing και μετά επιλέξτε αν θέλετε η αναπαραγωγή των βίντεο που έχετε ήδη αρχίσει να παρακολουθείτε να συνεχίζεται από την αρχή ή από το σημείο που τα διακόψατε.

**Ενεργοποίηση ή απενεργοποίηση των υπότιτλων:** Επιλέξτε iPod και θέστε το Closed Captioning στο On ή στο Off.

#### **TV Out**

Χρησιμοποιήστε αυτές τις ρυθμίσεις για να διαμορφώσετε τον τρόπο που το iPhone αναπαράγει βίντεο στην τηλεόρασή σας. Για περισσότερες πληροφορίες σχετικά με τη χρήση του iPhone για αναπαραγωγή βίντεο στην τηλεόρασή σας, βλ. «Παρακολούθηση βίντεο σε τηλεόραση» στη σελίδα 78.

**Ενεργοποίηση ή απενεργοποίηση της ευρείας οθόνης:** Επιλέξτε iPod και θέστε το Widescreen στο On ή στο Off.

**Ρύθμιση του σήματος τηλεόρασης σε NTSC ή PAL:** Επιλέξτε iPod > TV Signal και επιλέξτε NTSC ή PAL.

Τα NTSC και PAL είναι πρότυπα μετάδοσης τηλεόρασης. Το NTSC προβάλλει 480i και το PAL προβάλλει 576i. Η τηλεόρασή σας μπορεί να χρησιμοποιεί οποιοδήποτε από αυτά τα πρότυπα, ανάλογα με τον τόπο αγοράς της. Αν δεν είστε σίγουροι ποιο να χρησιμοποιήσετε, δείτε το πληροφοριακό υλικό που συνοδεύει την τηλεόρασή σας.

## **Photos**

Χρησιμοποιήστε τις ρυθμίσεις Photos για να καθορίσετε τον τρόπο που εμφανίζουν οι φωτογραφίες σας στις παρουσιάσεις.

**Ρύθμιση του χρονικού διαστήματος που εμφανίζεται κάθε σλάιντ:** Επιλέξτε Photos > Play Each Slide For και επιλέξτε το χρονικό διάστημα.

**Ρύθμιση ενός εφέ μετάβασης:** Επιλέξτε Photos > Transition και επιλέξτε εφέ μετάβασης.

**Ρύθμιση αν θα γίνεται επανάληψη των παρουσιάσεων:** Επιλέξτε Photos και θέστε το Repeat στο On ή στο Off.

**Ρύθμιση αν οι φωτογραφίες θα εμφανίζονται τυχαία ή σε σειρά:** Επιλέξτε Photos και θέστε το Shuffle στο On ή στο Off.

## **iTunes Stores**

# 9

## iTunes Wi-Fi Music Store

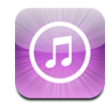

Έχετε τη δυνατότητα να αναζητήσετε, να ακούσετε, να αγοράσετε και να κατεβάσετε τραγούδια και άλμπουμ από το iTunes Wi-Fi Music Store απευθείας στο iPhone. Το περιεχόμενο που αγοράσατε αντιγράφεται αυτόματα στη βιβλιοθήκη iTunes σας την επόμενη φορά που συγχρονίσετε το iPhone με τον υπολογιστή σας.

Για να χρησιμοποιήσετε το iTunes Wi-Fi Music Store, το iPhone πρέπει να μπει σε δίκτυο Wi-Fi που είναι συνδεδεμένο στο Internet. Για πληροφορίες σχετικά με την είσοδο σε δίκτυο Wi-Fi, βλ. «Σύνδεση στο Internet» στη σελίδα 34.

Χρειάζεστε επίσης και λογαριασμό iTunes Store για να αγοράζετε τραγούδια μέσω Wi-Fi (το iTunes Wi-Fi Music Store διατίθεται σε μερικές χώρες μόνο). Αν δεν έχετε λογαριασμό iTunes Store, ανοίξτε το iTunes από τον υπολογιστή σας και επιλέξτε Store > Account για να δημιουργήσετε ένα λογαριασμό.

**Σημείωση:** Δεν είναι δυνατό να αποκτήσετε πρόσβαση στο iTunes Wi-Fi Music Store μέσω δικτύου δεδομένων κινητής τηλεφωνίας. Αν προσπαθήσετε να αποκτήσετε πρόσβαση στο iTunes Wi-Fi Music Store χωρίς να μπείτε σε δίκτυο Wi-Fi, εμφανίζεται ένα μήνυμα σφάλματος.

#### Εύρεση τραγουδιών και άλμπουμ

Περιηγηθείτε στις επιλογές Featured για να δείτε νέες κυκλοφορίες και τις προτάσεις του iTunes Wi-Fi Music Store. Περιηγηθείτε στο Top Tens για τα πιο δημοφιλή τραγούδια και άλμπουμ σε κάθε μία από τις πολλές κατηγορίες. Αν ψάχνετε κάποιο συγκεκριμένο τραγούδι, άλμπουμ ή καλλιτέχνη, χρησιμοποιήστε το Search. **Αναζήτηση προτεινόμενων τραγουδιών και άλμπουμ:** Αγγίξτε το Featured και επιλέξτε μια κατηγορία από το πάνω μέρος της οθόνης.

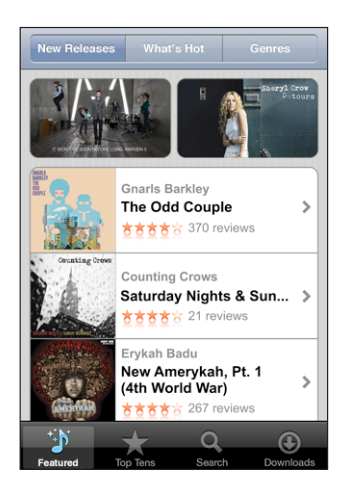

**Αναζήτηση των τοπ 10 τραγουδιών και άλμπουμ:** Αγγίξτε το Top Tens, επιλέξτε μια κατηγορία και αγγίξτε Top Songs ή Top Albums.

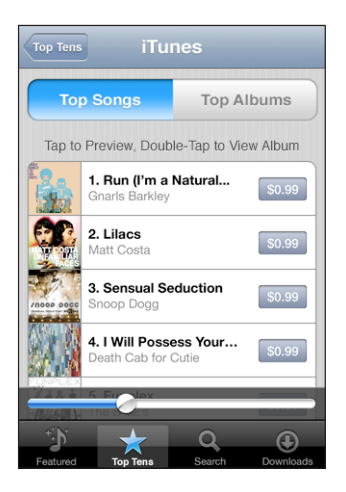

**Αναζήτηση για τραγούδια ή άλμπουμ:** Αγγίξτε το Search, αγγίξτε το πεδίο αναζήτησης, εισάγετε μία ή περισσότερες λέξεις και μετά αγγίξτε Search.

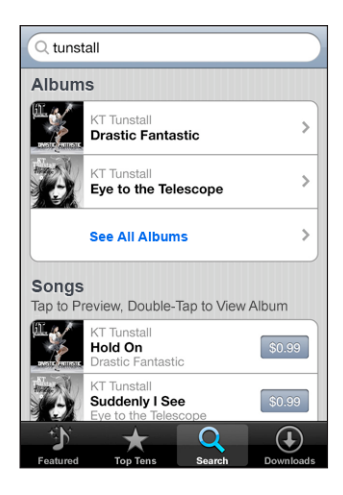

Εμφάνιση των τραγουδιών σε ένα άλμπουμ: Αγγίξτε το άλμπουμ.

Εμφάνιση του άλμπουμ ενός τραγουδιού: Αγγίξτε δύο φορές το τραγούδι.

#### Περιήγηση σε επιλογές Starbucks

Αν μπείτε σε δίκτυο Wi-Fi των Starbucks, σε επιλεγμένες τοποθεσίες Starbucks (διατίθενται μόνο στις Η.Π.Α.), εμφανίζεται το εικονίδιο Starbucks στο κάτω μέρος της οθόνης δίπλα από το Featured. Αγγίξτε το εικονίδιο Starbucks για να μάθετε το τραγούδι που παίζει στην καφετέρια και περιηγηθείτε σε προτεινόμενες συλλογές Starbucks.

Για μια λίστα επιλεγμένων τοποθεσιών Starbucks, επισκεφτείτε την ιστοσελίδα www.apple.com/itunes/starbucks.

**Μάθετε ποιο τραγούδι παίζει:** Αγγίξτε το Starbucks. Στο πάνω μέρος της οθόνης εμφανίζεται το τραγούδι που παίζει εκείνη τη στιγμή. Αγγίξτε το τραγούδι για να δείτε το άλμπουμ στο οποίο βρίσκεται το τραγούδι, αλλά και τα άλλα τραγούδια στο άλμπουμ.

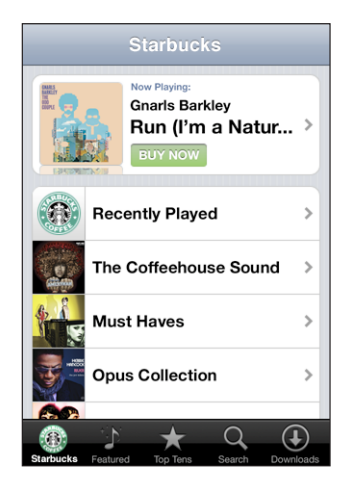

Προβολή λιστών αναπαραγωγής που παίχτηκαν πρόσφατα και άλλων λιστών αναπαραγωγής Starbucks: Αγγίξτε το Starbucks και μετά επιλέξτε Recently Played ή μία από τις λίστες αναπαραγωγής Starbucks.

#### Αγορά τραγουδιών και άλμπουμ

Όταν βρείτε ένα τραγούδι ή άλμπουμ που σας αρέσει στο iTunes Wi-Fi Music Store, μπορείτε να το αγοράσετε και να το κατεβάσετε στο iPhone. Μπορείτε να ακούσετε δοκιμαστικά ένα τραγούδι πριν το αγοράσετε για να βεβαιωθείτε ότι είναι το τραγούδι που θέλετε. Σε επιλεγμένες τοποθεσίες Starbucks (διατίθενται μόνο στις Η.Π.Α.), μπορείτε επίσης να ακούσετε δοκιμαστικά και να αγοράσετε το τραγούδι που παίζει εκείνη τη στιγμή, αλλά και άλλα τραγούδια από προτεινόμενες συλλογές Starbucks.

Δοκιμαστική ακρόαση ενός τραγουδιού: Αγγίξτε το τραγούδι.

#### Αγορά και λήψη ενός τραγουδιού ή άλμπουμ:

1 Αγγίξτε την τιμή και μετά αγγίξτε Buy Now.

Αν ήσασταν συνδεδεμένοι στο λογαριασμό iTunes Store σας στο iTunes την τελευταία φορά που συγχρονίσατε το iPhone σας, δεν πρέπει να εισάγετε το ID του λογαριασμού σας. Διαφορετικά, θα σας ζητηθεί να εισάγετε το ID του λογαριασμού σας.

2 Εισάγετε τον κωδικό πρόσβασής σας και αγγίξτε το ΟΚ.

Η χρέωση της αγοράς σας γίνεται στο λογαριασμό iTunes Store σας. Δεν πρέπει να εισάγετε ξανά τον κωδικό πρόσβασής σας για πρόσθετες αγορές που γίνονται εντός των επόμενων δεκαπέντε λεπτών.

Εμφανίζεται μια προειδοποίηση αν έχετε αγοράσει στο παρελθόν ένα ή περισσότερα τραγούδια από ένα άλμπουμ. Αγγίξτε το Buy αν θέλετε να αγοράσετε ολόκληρο το άλμπουμ, μαζί με τα τραγούδια που έχετε ήδη αγοράσει, ή αγγίξτε το Cancel αν θέλετε να αγοράσετε τα υπόλοιπα τραγούδια ξεχωριστά.

Μερικά άλμπουμ περιέχουν μπόνους περιεχόμενο, το οποίο φορτώνεται στη βιβλιοθήκη iTunes σας στον υπολογιστή σας. Δεν φορτώνεται κάθε μπόνους περιεχόμενο απευθείας στο iPhone.

**Εμφάνιση της κατάστασης λήψης τραγουδιών και άλμπουμ:** Αγγίξτε το Downloads.

Για να κάνετε παύση μιας λήψης, αγγίξτε το ΙΙ.

Αν πρέπει να απενεργοποιήσετε το iPhone ή να φύγετε από την περιοχή της σύνδεσης Wi-Fi σας, δεν υπάρχει πρόβλημα αν διακόψετε τη λήψη. Το iPhone αρχίζει ξανά τη λήψη την επόμενη φορά που το iPhone μπει σε δίκτυο Wi-Fi με σύνδεση στο Internet. Ή, αν ανοίξετε το iTunes στον υπολογιστή σας, το iTunes ολοκληρώνει τη λήψη στη βιβλιοθήκη iTunes σας.

Τα τραγούδια που αγοράσατε προστίθενται στη λίστα αναπαραγωγής Purchased στο iPhone. Αν διαγράψετε τη λίστα αναπαραγωγής Purchased, το iTunes δημιουργεί μια καινούργια λίστα όταν αγοράσετε κάποιο αντικείμενο από το iTunes Wi-Fi Music Store.

## **App Store**

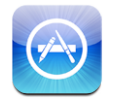

Μπορείτε να κάνετε αναζήτηση, να περιηγηθείτε, να αναθεωρήσετε, να αγοράσετε και να κατεβάσετε εφαρμογές από το App Store απευθείας στο iPhone. Επίσης, μπορείτε να εγκαταστήσετε εφαρμογές που έχετε αγοράσει ή κατεβάσει μέσω του iTunes στον υπολογιστή σας όταν συγχρονίζετε με το iPhone. Την επόμενη φορά που συγχρονίσετε το iPhone με τον υπολογιστή σας, στη βιβλιοθήκη iTunes δημιουργείται αντίγραφο ασφαλείας των εφαρμογών που κατεβάσατε από το App Store και εγκαταστήσατε στο iPhone.

Για να χρησιμοποιήσετε το App Store, το iPhone πρέπει να είναι συνδεδεμένο στο Internet. Επίσης, χρειάζεστε ένα λογαριασμό iTunes Store (διατίθεται σε πολλές χώρες) για να κατεβάζετε εφαρμογές. Αν δεν έχετε λογαριασμό iTunes Store, ανοίξτε το iTunes από τον υπολογιστή σας και επιλέξτε Store > Account για να δημιουργήσετε ένα λογαριασμό.

#### Περιήγηση και αναζήτηση

Περιηγηθείτε στις προτεινόμενες επιλογές για να δείτε νέες κυκλοφορίες και προτάσεις του App Store. Περιηγηθείτε στο Top 25 για να δείτε τις πιο δημοφιλείς εφαρμογές. Αν ψάχνετε για μια συγκεκριμένη εφαρμογή, χρησιμοποιήστε το Search.

**Περιήγηση σε προτεινόμενες εφαρμογές:** Αγγίξτε το Featured και επιλέξτε μια προτεινόμενη κατηγορία από το πάνω μέρος της οθόνης.

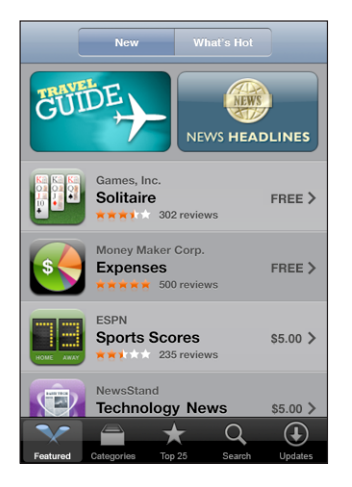

**Αναζήτηση ανά κατηγορία:** Αγγίξτε το Categories και επιλέξτε μια κατηγορία για να δείτε μια λίστα εφαρμογών.

| Categories            |   |
|-----------------------|---|
| Business (83)         | > |
| Education (47)        | > |
| Entertainment (128)   | > |
| Finance (76)          | > |
| Games (195)           | > |
| Health & Fitness (56) | > |
| Lifestyle (94)        | > |
| <b>Music</b> (141)    | > |
| × 🖹 🛧 ۹               | ٩ |
**Αναζήτηση των 25 πρώτων εφαρμογών:** Αγγίξτε το Top 25 και μετά κάντε κύλιση στη λίστα των εφαρμογών.

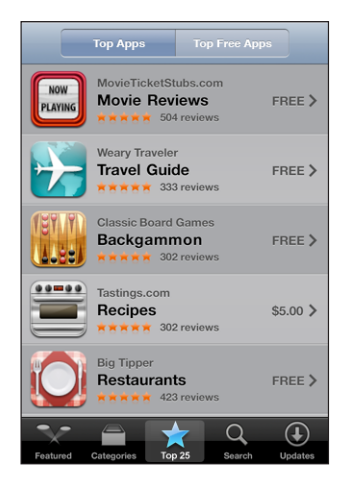

**Αναζήτηση για εφαρμογές:** Αγγίξτε το Search, αγγίξτε το πεδίο αναζήτησης, εισάγετε μία ή περισσότερες λέξεις και μετά αγγίξτε το Search.

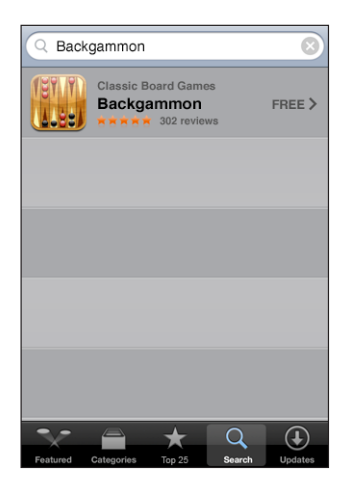

#### Οθόνη Info

Αγγίξτε οποιαδήποτε εφαρμογή στη λίστα για να δείτε περισσότερες πληροφορίες, όπως η τιμή, οι κριτικές και άλλες πληροφορίες της εφαρμογής.

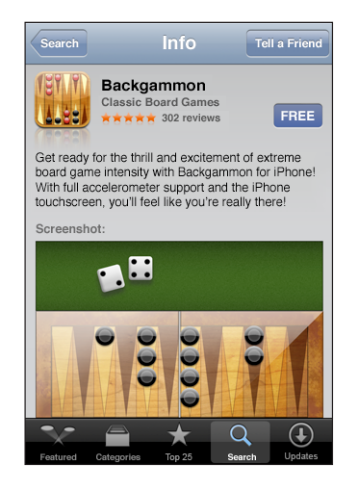

Αν έχετε ήδη εγκαταστήσει την εφαρμογή, στην οθόνη Info εμφανίζεται η λέξη «Installed» αντί για την τιμή.

**Αποστολή ενός συνδέσμου σε εφαρμογή μέσω email:** Από την οθόνη Info, αγγίξτε το Tell a Friend.

Ανάγνωση κριτικών: Από την οθόνη Info, αγγίξτε το Reviews.

### Λήψη εφαρμογών

Όταν βρείτε μια εφαρμογή που θέλετε στο App Store, μπορείτε να την αγοράσετε και να την κατεβάσετε στο iPhone. Αν η εφαρμογή είναι δωρεάν, μπορείτε να την κατεβάσετε χωρίς χρέωση αφού δώσετε τα στοιχεία λογαριασμού iTunes σας.

Μόλις κατεβάσετε μια εφαρμογή, εγκαθίσταται αμέσως στο iPhone.

#### Αγορά και λήψη μιας εφαρμογής:

1 Αγγίξτε την τιμή (ή αγγίξτε το Free) και μετά αγγίξτε το Buy Now.

Αν ήσασταν συνδεδεμένοι στο λογαριασμό iTunes Store σας στο iTunes την τελευταία φορά που συγχρονίσατε το iPhone σας, δεν πρέπει να εισάγετε το ID του λογαριασμού σας. Διαφορετικά, θα σας ζητηθεί να εισάγετε το ID του λογαριασμού σας.

2 Εισάγετε τον κωδικό πρόσβασής σας και αγγίξτε το ΟΚ.

Η χρέωση των λήψεων που αγοράσατε γίνεται στο λογαριασμό iTunes Store σας. Δεν πρέπει να εισάγετε ξανά τον κωδικό πρόσβασής σας για πρόσθετες λήψεις που γίνονται εντός των επόμενων δεκαπέντε λεπτών. **Εμφάνιση της κατάστασης των εφαρμογών που κατεβαίνουν:** Αφού αρχίσετε να κατεβάζετε μια εφαρμογή, εμφανίζεται το εικονίδιό της στην οθόνη Αφετηρίας και εμφανίζεται και η κατάσταση της λήψης και εγκατάστασης.

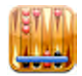

Αν πρέπει να απενεργοποιήσετε το iPhone ή να φύγετε από την περιοχή της σύνδεσης δικτύου σας, δεν υπάρχει πρόβλημα αν διακόψετε τη λήψη. Το iPhone αρχίζει ξανά τη λήψη την επόμενη φορά που το iPhone μπει σε δίκτυο με σύνδεση στο Internet.

#### Διαγραφή εφαρμογών App Store

Μπορείτε να διαγράψετε τις εφαρμογές που εγκαταστήσατε από το App Store. Αν διαγράψετε μια εφαρμογή, τα δεδομένα που σχετίζονται με την εφαρμογή δεν διατίθενται πλέον στο iPhone, ακόμη κι αν εγκαταστήσετε ξανά την εφαρμογή.

Μπορείτε να εγκαταστήσετε ξανά οποιαδήποτε εφαρμογή και τα σχετιζόμενα δεδομένα από τη βιβλιοθήκη iTunes αρκεί να είχατε δημιουργήσει αντίγραφο ασφαλείας της εφαρμογής με συγχρονισμό στον υπολογιστή σας. Αν προσπαθήσετε να διαγράψετε μια εφαρμογή για την οποία δεν έχει δημιουργηθεί αντίγραφο ασφαλείας στον υπολογιστή σας, εμφανίζεται μια προειδοποίηση.

#### Διαγραφή μιας εφαρμογής App Store:

- Αγγίξτε παρατεταμένα οποιοδήποτε εικονίδιο εφαρμογής στην οθόνη Αφετηρίας έως ότου τα εικονίδια αρχίσουν να κουνιούνται.
- 2 Αγγίξτε το «x» στη γωνία της εφαρμογής που θέλετε να διαγράψετε.
- 3 Αγγίξτε το Delete και μετά πατήστε το κουμπί Αφετηρίας για να αποθηκεύσετε τη διαρρύθμισή σας.

Για να αντικαταστήσετε τα δεδομένα που σχετίζονται με μια εφαρμογή, χρησιμοποιήστε το «Erase All Content and Settings» στις ρυθμίσεις του iPhone. Βλ. «Επαναφορά του iPhone» στη σελίδα 127.

#### Συγγραφή κριτικών ή αναφορά προβλημάτων

Μπορείτε να γράψετε και να υποβάλετε τις δικές σας κριτικές για εφαρμογές ή να αναφέρετε κάποιο πρόβλημα απευθείας από το iPhone.

#### Συγγραφή μιας κριτικής:

- 1 Από την οθόνη Info, αγγίξτε το Reviews.
- 2 Από την οθόνη Review, αγγίξτε το 🗹 και μετά το «Write a Review».

- 3 Επιλέξτε τον αριθμό των αστεριών (1 έως 5) για τη βαθμολογία που δίνετε στην εφαρμογή, τον τίτλο της κριτικής σας και τα προαιρετικά σχόλια της κριτικής σας. Αν έχετε γράψει ξανά κριτική, το πεδίο με το προσωνύμιο είναι ήδη συμπληρωμένο. Διαφορετικά, θα σας ζητηθεί να δημιουργήσετε ένα προσωνύμιο κριτικού.
- 4 Αγγίξτε το Send.

Πρέπει να είστε εγγεγραμμένοι στο λογαριασμό iTunes Store σας προκειμένου να υποβάλλετε κριτικές.

**Αναφορά ενός προβλήματος:** Από την οθόνη Review, αγγίξτε το **Δ** και μετά αγγίξτε το «Report a Problem». Επιλέξτε ένα πρόβλημα από τη λίστα ή πληκτρολογήστε προαιρετικά σχόλια και μετά αγγίξτε το Report.

### Ενημέρωση εφαρμογών

Κάθε φορά που αποκτάτε πρόσβαση στο App Store, αυτό ελέγχει για ενημερώσεις στις εφαρμογές που έχετε εγκαταστήσει. Κατά προεπιλογή, το App Store επίσης ελέγχει αυτόματα για ενημερώσεις κάθε εβδομάδα. Το εικονίδιο App Store εμφανίζει το συνολικό αριθμό των ενημερώσεων εφαρμογών που διατίθενται.

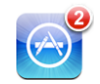

Αν διατίθεται μια εφαρμογή και αποκτήσετε πρόσβαση στο App Store, εμφανίζεται αμέσως η οθόνη Updates. Οι ενημερώσεις εφαρμογών είναι δωρεάν και γίνεται λήψη και εγκατάστασή τους αυτόματα όταν επιλέξετε να γίνει ενημέρωση. Οι αναβαθμίσεις εφαρμογών είναι νέες εκδόσεις που μπορείτε να αγοράσετε ή να κατεβάσετε από το App Store στο iPhone ή από το iTunes Store στον υπολογιστή σας.

#### Ενημέρωση μιας εφαρμογής:

- 1 Στο κάτω μέρος της οθόνης, αγγίξτε το Updates.
- 2 Αγγίξτε μια εφαρμογή για να δείτε περισσότερες πληροφορίες για την ενημέρωση.
- **3** Αγγίξτε το Update.

**Ενημέρωση όλων των εφαρμογών:** Στο κάτω μέρος της οθόνης, αγγίξτε το Updates και μετά αγγίξτε το Update All.

Αν προσπαθήσετε να ενημερώσετε μια εφαρμογή που αγοράσατε από άλλο λογαριασμό iTunes Store, θα σας ζητηθεί το ID και ο κωδικός πρόσβασης για αυτόν το λογαριασμό προκειμένου να γίνει η λήψη της ενημέρωσης.

## Συγχρονισμός περιεχομένου που αγοράσατε

To iTunes συγχρονίζει αυτόματα τραγούδια, άλμπουμ και εφαρμογές που έχετε αγοράσει από το iPhone στη βιβλιοθήκη iTunes σας όταν συνδέετε το iPhone στον υπολογιστή σας. Σας επιτρέπει να ακούτε ό,τι αγοράσατε στον υπολογιστή σας και παρέχει ένα αντίγραφο ασφαλείας σε περίπτωση που διαγράψετε εφαρμογές ή αγορασμένο περιεχόμενο από το iPhone.

Τα τραγούδια συγχρονίζονται με τη λίστα αναπαραγωγής «Purchased on <όνομα του iPhone σας>». Το iTunes δημιουργεί τη λίστα αναπαραγωγής αν αυτή δεν υπάρχει. Επίσης, το iTunes αντιγράφει τις αγορές σας στη λίστα αναπαραγωγής Purchased που χρησιμοποιεί το iTunes για αγορές που κάνατε από τον υπολογιστή σας, αν υπάρχει αυτή η λίστα αναπαραγωγής και είναι ρυθμισμένη να συγχρονίζεται με το iPhone.

Οι εφαρμογές συγχρονίζονται στη λίστα Applications στη βιβλιοθήκη iTunes σας. Το iTunes δημιουργεί τη λίστα αν δεν υπάρχει.

## Επιβεβαίωση αγορών

Μπορείτε να χρησιμοποιήσετε το iTunes για να επιβεβαιώσετε ότι όλη η μουσική, τα βίντεο, οι εφαρμογές και άλλα στοιχεία που αγοράσατε από το iTunes Wi-Fi Music Store ή το App Store βρίσκονται στη βιβλιοθήκη iTunes σας. Ίσως να θέλετε να το κάνετε αυτό αν διακόπηκε η λήψη.

#### Επιβεβαίωση των αγορών σας:

- 1 Βεβαιωθείτε ότι ο υπολογιστής σας είναι συνδεδεμένος στο Internet.
- **2** Στο iTunes, επιλέξτε Store > Check for Purchases.
- 3 Εισάγετε το ID και τον κωδικό πρόσβασης του λογαριασμού iTunes Store σας και μετά κάντε κλικ στο Check.

Γίνεται λήψη των αγορών που δεν υπάρχουν ακόμη στον υπολογιστή σας.

Στη λίστα αναπαραγωγής Purchased εμφανίζονται όλες οι αγορές σας. Ωστόσο, επειδή μπορείτε να προσθέτετε ή να αφαιρείτε αντικείμενα από αυτήν τη λίστα, μπορεί να μην είναι ακριβής. Για να δείτε όλες τις αγορές σας, βεβαιωθείτε ότι είστε εγγεγραμμένοι στο λογαριασμό σας, επιλέξτε Store > View My Account και κάντε κλικ στο Purchase History.

## Ενημέρωση του λογαριασμού σας

To iPhone λαμβάνει τις πληροφορίες λογαριασμού iTunes Store από το iTunes. Μπορείτε να προβάλλετε και να αλλάξετε τις πληροφορίες λογαριασμού iTunes Store σας αν χρησιμοποιήσετε το iTunes στον υπολογιστή σας.

**Προβολή και αλλαγή των πληροφοριών λογαριασμού iTunes Store σας:** Στο iTunes, επιλέξτε Store > View My Account.

Πρέπει να είστε εγγεγραμμένοι στο λογαριασμό iTunes Store σας. Αν δεν εμφανίζεται το «View My Account» στο μενού Store, επιλέξτε Store > Sign in.

Αγορά μουσικής ή εφαρμογών από άλλο λογαριασμό iTunes Store: Εγγραφείτε στο λογαριασμό αυτό όταν συνδεθείτε στο iTunes Wi-Fi Music Store ή όταν αγοράσετε ή κατεβάσετε μια εφαρμογή από το App Store.

## Αντιμετώπιση προβλημάτων

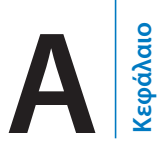

## Γενικά

### Εμφανίζεται η εικόνα της μπαταρίας με χαμηλή ενέργεια

Η ενέργεια του iPhone είναι χαμηλή και πρέπει να το φορτίσετε για έως δέκα λεπτά πριν μπορέσετε να το χρησιμοποιήσετε. Για πληροφορίες σχετικά με τη φόρτιση του iPhone, βλ. «Φόρτιση της μπαταρίας» στη σελίδα 37.

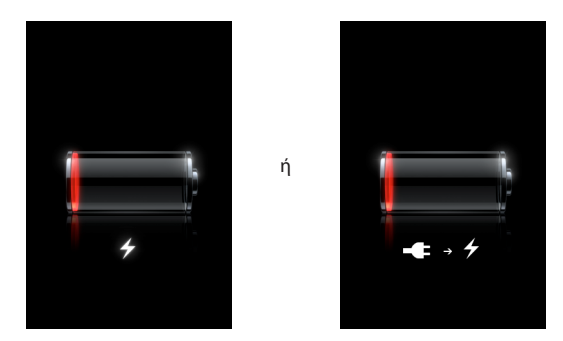

### Το iPhone δεν ανταποκρίνεται

- Το iPhone μπορεί να έχει χαμηλή ενέργεια. Συνδέστε το iPhone στον υπολογιστή σας ή στο τροφοδοτικό του για να φορτιστεί. Βλ. «Φόρτιση της μπαταρίας» στη σελίδα 37.
- Πατήστε παρατεταμένα το κουμπί Αφετηρίας 
   , το οποίο βρίσκεται κάτω από την οθόνη, για τουλάχιστον έξι δευτερόλεπτα, μέχρι να τερματιστεί η εφαρμογή που χρησιμοποιούσατε.
- Αν αυτή η ενέργεια δεν διορθώσει το πρόβλημα, απενεργοποιήστε το iPhone και ενεργοποιήστε το ξανά. Πατήστε για λίγα δευτερόλεπτα το κουμπί Ύπνου/
   Αφύπνισης, το οποίο βρίσκεται στο πάνω μέρος του iPhone, μέχρι να εμφανιστεί ο κόκκινος ολισθητήρας. Μετά, σύρετε τον ολισθητήρα. Μετά, πατήστε παρατεταμένα το κουμπί Ύπνου/Αφύπνισης μέχρι να εμφανιστεί το λογότυπο της Apple.
- Αν αυτή η ενέργεια δεν διορθώσει το πρόβλημα, κάντε επαναφορά του iPhone.
   Πατήστε για τουλάχιστον δέκα δευτερόλεπτα το κουμπί Ύπνου/Αφύπνισης και το κουμπί Αφετηρίας 
   μέχρι να εμφανιστεί το λογότυπο της Apple.

#### Το iPhone ακόμη δεν ανταποκρίνεται μετά από επαναφορά

- Κάντε επαναφορά των ρυθμίσεων του iPhone. Από την οθόνη Αφετηρίας, επιλέξτε Settings > General > Reset > Reset All Settings. Θα γίνει επαναφορά όλων των προτιμήσεών σας, αλλά δεν διαγράφονται τα δεδομένα ή τα μέσα.
- Αν αυτή η ενέργεια δεν διορθώσει το πρόβλημα, διαγράψτε όλο το περιεχόμενο στο iPhone. Βλ. «Επαναφορά του iPhone» στη σελίδα 127.
- Αν αυτή η ενέργεια δεν διορθώσει το πρόβλημα, κάντε επαναφορά του λογισμικού του iPhone. Βλ. «Ενημέρωση και επαναφορά του λογισμικού του iPhone» στη σελίδα 163.

## Εμφανίζεται το μήνυμα «This accessory is not made to work with iPhone»

Βεβαιωθείτε ότι η σύνδεση βάσης είναι καθαρή.

Αν συνδέσετε το iPhone σε κάποιο αξεσουάρ που δεν έχει κατασκευαστεί ειδικά γι' αυτό, το iPhone μπορεί να σας ρωτήσει αν θέλετε να ενεργοποιήσετε τον τρόπο λειτουργίας πτήσης. Έτσι, εξαλείφεται η ραδιοπαρεμβολή από τα σήματα κινητής τηλεφωνίας που προέρχονται από το iPhone. Ίσως μπορείτε να χρησιμοποιείτε το iPhone με το αξεσουάρ, ανεξάρτητα αν έχετε ενεργοποιήσει ή όχι τον τρόπο λειτουργίας πτήσης. Ωστόσο, το αξεσουάρ μπορεί να μη φορτίζει το iPhone.

Αν ενεργοποιήσετε τον τρόπο λειτουργίας πτήσης, δεν μπορείτε να πραγματοποιείτε κλήσεις, να στέλνετε ή να λαμβάνετε μηνύματα κειμένου, να αποκτάτε πρόσβαση στο Internet και να χρησιμοποιείτε συσκευές Bluetooth με το iPhone μέχρι να αποσυνδέσετε το iPhone από το αξεσουάρ και να απενεργοποιήσετε τον τρόπο λειτουργίας πτήσης.

#### Εμφανίζεται το μήνυμα «This accessory is not supported by iPhone»

Το αξεσουάρ που συνδέσατε μπορεί να μη λειτουργεί με το iPhone. Βεβαιωθείτε ότι η σύνδεση βάσης είναι καθαρή.

#### Εμφανίζεται η οθόνη για σύνδεση στο iTunes

To iPhone πρέπει να ενεργοποιηθεί. Συνδέστε το iPhone με τον υπολογιστή σας και ανοίξτε το iTunes, αν αυτό δεν ανοίξει αυτόματα.

#### Το iPhone είναι πολύ ζεστό

Αν η εσωτερική θερμοκρασία του iPhone 3G ξεπεράσει την κανονική θερμοκρασία λειτουργίας, ίσως αντιμετωπίσετε τις ακόλουθες καταστάσεις καθώς επιχειρεί να ρυθμίσει τη θερμοκρασία του:

- Το iPhone σταματάει να φορτίζεται
- Μειώνεται η φωτεινότητα της οθόνης

- Εξασθενεί το σήμα κινητής τηλεφωνίας
- Εμφανίζεται η οθόνη προειδοποίησης θερμοκρασίας

Σημαντικό: Δεν μπορείτε να χρησιμοποιήσετε το iPhone ενώ εμφανίζεται η οθόνη προειδοποίησης θερμοκρασίας, εκτός για να πραγματοποιήσετε μια κλήση έκτακτης ανάγκης. Αν δεν μειωθεί η εσωτερική θερμοκρασία με κάποιο από τα παραπάνω μέτρα, το iPhone μεταβαίνει αυτόματα σε τρόπο λειτουργίας ύπνου μέχρι να κρυώσει. Δεν μπορείτε να πραγματοποιήσετε κλήση έκτακτης ανάγκης όταν το iPhone βρίσκεται σε αυτόν τον τρόπο λειτουργίας. Μεταφέρετε το iPhone σε ένα πιο ψυχρό μέρος και περιμένετε λίγα λεπτά πριν προσπαθήσετε να χρησιμοποιήσετε το iPhone ξανά.

### iTunes και συγχρονισμός

## To iPhone δεν εμφανίζεται στο iTunes ή δεν μπορείτε να συγχρονίσετε

- Μπορεί να χρειάζεται φόρτιση η μπαταρία του iPhone. Για πληροφορίες σχετικά με τη φόρτιση του iPhone, βλ. «Φόρτιση της μπαταρίας» στη σελίδα 37.
- Αποσυνδέστε τις άλλες συσκευές USB από τον υπολογιστή σας και συνδέστε το iPhone σε μια ξεχωριστή θύρα USB 2.0 στον υπολογιστή σας (όχι στο πληκτρολόγιό σας).
- Απενεργοποιήστε το iPhone και ενεργοποιήστε το ξανά. Πατήστε για λίγα δευτερόλεπτα το κουμπί Ύπνου/Αφύπνισης, το οποίο βρίσκεται στο πάνω μέρος του iPhone, μέχρι να εμφανιστεί ο κόκκινος ολισθητήρας και μετά σύρετε τον ολισθητήρα. Μετά, πατήστε παρατεταμένα το κουμπί Ύπνου/Αφύπνισης μέχρι να εμφανιστεί το λογότυπο της Apple. Αγγίξτε το Unlock και εισάγετε το PIN της κάρτας SIM σας αν η κάρτα SIM είναι κλειδωμένη.

Σημαντικό: Αν εισάγετε το ΡΙΝ λανθασμένα τρεις φορές, μπορεί να χρειαστεί να επικοινωνήσετε με το φορέα σας για τον αριθμό PUK (Personal Unlocking Key) για να ενεργοποιήσετε ξανά την κάρτα SIM σας.

- Κάντε επανεκκίνηση του υπολογιστή και συνδέστε ξανά το iPhone στον υπολογιστή σας.
- Κατεβάστε την πιο πρόσφατη έκδοση iTunes από την ιστοσελίδα www.apple.com/itunes και εγκαταστήστε (ή επανεγκαταστήστε) την στον υπολογιστή σας.

#### Ο συγχρονισμός δεν λειτουργεί

 Μπορεί να χρειάζεται φόρτιση η μπαταρία του iPhone. Για πληροφορίες σχετικά με τη φόρτιση του iPhone, βλ. «Φόρτιση της μπαταρίας» στη σελίδα 37.

- Αποσυνδέστε τις άλλες συσκευές USB από τον υπολογιστή σας και συνδέστε το iPhone σε μια ξεχωριστή θύρα USB 2.0 στον υπολογιστή σας (όχι στο πληκτρολόγιό σας).
- Απενεργοποιήστε το iPhone και ενεργοποιήστε το ξανά. Πατήστε για λίγα δευτερόλεπτα το κουμπί Ύπνου/Αφύπνισης, το οποίο βρίσκεται στο πάνω μέρος του iPhone, μέχρι να εμφανιστεί ο κόκκινος ολισθητήρας και μετά σύρετε τον ολισθητήρα. Μετά, πατήστε παρατεταμένα το κουμπί Ύπνου/Αφύπνισης μέχρι να εμφανιστεί το λογότυπο της Apple. Αγγίξτε το Unlock και εισάγετε το PIN της κάρτας SIM σας αν η κάρτα SIM είναι κλειδωμένη.

**Σημείωση:** Αν εισάγετε το PIN λανθασμένα τρεις φορές, μπορεί να χρειαστεί να επικοινωνήσετε με το φορέα σας για τον αριθμό PUK (Personal Unlocking Key) για να ενεργοποιήσετε ξανά την κάρτα SIM σας.

- Κάντε επανεκκίνηση του υπολογιστή και συνδέστε ξανά το iPhone στον υπολογιστή σας.
- Κατεβάστε την πιο πρόσφατη έκδοση iTunes από την ιστοσελίδα www.apple.com/itunes και εγκαταστήστε (ή επανεγκαταστήστε) την στον υπολογιστή σας.

### Οι επαφές, τα ημερολόγια και οι σελιδοδείκτες δεν συγχρονίζονται

- Κατεβάστε την πιο πρόσφατη έκδοση iTunes από την ιστοσελίδα www.apple.com/itunes και εγκαταστήστε (ή επανεγκαταστήστε) την στον υπολογιστή σας.
- Αν έχετε ρυθμίσει λογαριασμό MobileMe ή Microsoft Exchange στο iPhone, το iTunes δεν συγχρονίζει τις επαφές, τα ημερολόγια ή τους σελιδοδείκτες που έχετε ρυθμίσει να συγχρονίζονται από το τμήμα προτιμήσεων Info του iPhone. Πρέπει να απενεργοποιήσετε οποιαδήποτε στοιχεία στο MobileMe ή Exchange που θέλετε να συγχρονίσετε μέσω του iTunes. Στο Settings, αγγίξτε «Mail, Contacts, Calendars», αγγίξτε το λογαριασμό MobileMe ή Exchange και καταργήστε την επιλογή οποιωνδήποτε στοιχείων που θέλετε να συγχρονίσετε μέσω του iTunes. Αν έχετε λογαριασμό MobileMe και λογαριασμό Exchange, πρέπει να καταργήσετε την επιλογή αυτών των στοιχείων και στους δύο λογαριασμούς.

**Σημείωση:** Όταν καταργείτε την επιλογή του Contacts ή του Calendars στο λογαριασμό MobileMe ή Exchange σας, οι πληροφορίες επαφών ή ημερολογίων δεν είναι πλέον προσβάσιμοι μέσω του iPhone.

## Δεν θέλετε να συγχρονίζετε πληροφορίες από το iPhone στον υπολογιστή σας

Αντικαταστήστε τις επαφές, τα ημερολόγια, τους λογαριασμούς αλληλογραφίας ή τους σελιδοδείκτες στο iPhone με πληροφορίες από τον υπολογιστή σας.

#### Αντικατάσταση πληροφοριών στο iPhone:

1 Ανοίξτε το iTunes.

- 2 Καθώς συνδέετε το iPhone στον υπολογιστή σας, πατήστε παρατεταμένα τα πλήκτρα Command-Option (αν χρησιμοποιείτε Mac) ή τα πλήκτρα Shift-Control (αν χρησιμοποιείτε PC) μέχρι να εμφανιστεί iPhone στην πλαϊνή γραμμή του iTunes. Έτσι, δεν συγχρονίζεται αυτόματα το iPhone.
- 3 Επιλέξτε iPhone στην πλαϊνή γραμμή του iTunes και κάντε κλικ στην καρτέλα Info.
- 4 Στο «Replace information on this iPhone», επιλέξτε Contacts, Calendars, Mail Accounts ή Bookmarks. Μπορείτε να επιλέξετε περισσότερα από ένα, αν θέλετε.
- 5 Κάντε κλικ στο Apply.

Οι πληροφορίες των επιλεγμένων τύπων διαγράφονται από το iPhone και αντικαθίστανται με τις πληροφορίες από τον υπολογιστή σας. Την επόμενη φορά που κάνετε συγχρονισμό, το iPhone συγχρονίζει κανονικά, προσθέτοντας στον υπολογιστή σας πληροφορίες που έχετε εισάγει στο iPhone, και αντίστροφα.

#### Το βιβλίο διευθύνσεων Yahoo! ή Google δεν συγχρονίζεται

To iTunes μπορεί να μη συνδέεται με το Yahoo! ή το Google. Βεβαιωθείτε ότι είστε συνδεδεμένοι στο Internet και έχετε εισάγει το σωστό ID και κωδικό πρόσβασης στο iTunes. Συνδέστε το iPhone στον υπολογιστή σας, κάντε κλικ στην καρτέλα Info στο iTunes, κάντε κλικ στο Configure στην ενότητα Contacts και μετά εισάγετε το τρέχον ID και κωδικό πρόσβασής σας.

## Το βιβλίο διευθύνσεων Yahoo! ακόμη έχει επαφές που είχαν διαγραφεί από το iPhone

Το βιβλίο διευθύνσεων Yahoo! δεν επιτρέπει να διαγράφονται μέσω του συγχρονισμού επαφές που περιέχουν Messenger ID. Για να διαγράψετε μια επαφή που περιέχει Messenger ID, συνδεθείτε ηλεκτρονικά στο λογαριασμό Yahoo! σας και διαγράψτε την επαφή από το βιβλίο διευθύνσεων Yahoo!.

## Τηλέφωνο και φωνοταχυδρομείο

#### Δεν είναι δυνατή η πραγματοποίηση και λήψη κλήσεων

- Ελέγξτε το εικονίδιο .... του σήματος κινητής τηλεφωνίας στη γραμμή κατάστασης, στο πάνω μέρος της οθόνης. Αν δεν υπάρχουν ράβδοι, ή αν εμφανίζεται η ένδειξη «No service», δοκιμάστε να μετακινηθείτε σε διαφορετική τοποθεσία. Αν βρίσκεστε σε εσωτερικό χώρο, προσπαθήστε να βγείτε έξω ή κινηθείτε πιο κοντά σε κάποιο παράθυρο.
- Βεβαιωθείτε ότι βρίσκεστε σε μια περιοχή με κάλυψη δικτύου. Επισκεφτείτε τον ιστοτόπο του φορέα σας για να δείτε τις περιοχές κάλυψης δικτύου.

- Βεβαιωθείτε ότι δεν είναι ενεργοποιημένος ο τρόπος λειτουργίας πτήσης. Από την οθόνη Αφετηρίας, επιλέξτε Settings και απενεργοποιήστε τον τρόπο λειτουργίας πτήσης. Αν αυτή η ενέργεια δεν διορθώσει το πρόβλημα, ενεργοποιήστε τον τρόπο λειτουργίας πτήσης, περιμένετε 15 δευτερόλεπτα και μετά απενεργοποιήστε ξανά τον τρόπο λειτουργίας πτήσης.
- Απενεργοποιήστε το iPhone και ενεργοποιήστε το ξανά. Πατήστε για λίγα δευτερόλεπτα το κουμπί Ύπνου/Αφύπνισης, το οποίο βρίσκεται στο πάνω μέρος του iPhone, μέχρι να εμφανιστεί ο κόκκινος ολισθητήρας και μετά σύρετε τον ολισθητήρα. Μετά, πατήστε παρατεταμένα το κουμπί Ύπνου/Αφύπνισης μέχρι να εμφανιστεί το λογότυπο της Apple. Αγγίξτε το Unlock και εισάγετε το PIN της κάρτας SIM σας αν η κάρτα SIM είναι κλειδωμένη.

Σημαντικό: Αν εισάγετε το ΡΙΝ λανθασμένα τρεις φορές, μπορεί να χρειαστεί να επικοινωνήσετε με το φορέα σας για τον αριθμό PUK (Personal Unlocking Key) για να ενεργοποιήσετε ξανά την κάρτα SIM σας.

- Ίσως υπάρχει πρόβλημα με την ασύρματη υπηρεσία σας. Καλέστε τον φορέα σας ή επισκεφτείτε τον ιστοτόπο του φορέα σας.
- Κάντε επαναφορά του λογισμικού του iPhone. Βλ. «Ενημέρωση και επαναφορά του λογισμικού του iPhone» στη σελίδα 163.

#### Δεν είναι δυνατή η πραγματοποίηση κλήσεων μέσω Wi-Fi

Το iPhone δεν υποστηρίζει την πραγματοποίηση κλήσεων μέσω Wi-Fi.

#### Δεν είναι διαθέσιμο το οπτικό φωνοταχυδρομείο

Το οπτικό φωνοταχυδρομείο παραδίδεται μέσω δικτύου δεδομένων κινητής τηλεφωνίας ή σύνδεση Wi-Fi. Επειδή το Data Roaming είναι απενεργοποιημένο κατά προεπιλογή, μπορεί να μην έχετε πρόσβαση στο Internet όταν ταξιδεύετε στο εξωτερικό εκτός αν έχετε ενεργοποιημένο το Data Roaming ή συνδεθείτε σε δίκτυο Wi-Fi. Για να ενεργοποιήσετε το Data Roaming, στο Settings, επιλέξτε General > Network και αγγίξτε το Data Roaming. Ενδέχεται να ισχύουν χρεώσεις περιαγωγής δεδομένων.

Σημαντικό: Ενδέχεται να ισχύουν χρεώσεις περιαγωγής δεδομένων. Για να αποφεύγετε τις χρεώσεις περιαγωγής δεδομένων, θέστε το Data Roaming στο Off.

#### Καλείται η υπηρεσία φωνοταχυδρομείου όταν αγγίζετε το Voicemail

Αν σας το ζητήσουν οι φωνητικές οδηγίες, εισάγετε τον κωδικό πρόσβασης του φωνοταχυδρομείου σας. Διαφορετικά, περιμένετε ώσπου να ακούσετε κάποια φωνητική οδηγία και μετά τερματίστε την κλήση. Μετά από λίγο χρόνο, το φωνοταχυδρομείο θα πρέπει να είναι ξανά διαθέσιμο.

Αυτό μπορεί να προκύψει αν βγάλατε την κάρτα SIM από το iPhone και την αντικαταστήσατε με άλλη κάρτα SIM.

## Safari, Text, Mail και Contacts

#### Δεν είναι διαθέσιμοι ιστοτόποι, κείμενο ή email

- Ελέγξτε το εικονίδιο and του σήματος κινητής τηλεφωνίας στη γραμμή κατάστασης, στο πάνω μέρος της οθόνης. Αν δεν υπάρχουν ράβδοι, ή αν εμφανίζεται η ένδειξη «No service», δοκιμάστε να μετακινηθείτε σε διαφορετική τοποθεσία. Αν βρίσκεστε σε εσωτερικό χώρο, προσπαθήστε να βγείτε έξω ή κινηθείτε πιο κοντά σε κάποιο παράθυρο.
- Βεβαιωθείτε ότι βρίσκεστε σε μια περιοχή με κάλυψη δικτύου. Επισκεφτείτε τον ιστοτόπο του φορέα σας για να δείτε τις περιοχές κάλυψης δικτύου.
- Αν το δίκτυο κινητής τηλεφωνίας δεν είναι διαθέσιμο, συνδεθείτε σε δίκτυο Wi-Fi αν είναι δυνατό.
- Βεβαιωθείτε ότι δεν είναι ενεργοποιημένος ο τρόπος λειτουργίας πτήσης. Από την οθόνη Αφετηρίας, επιλέξτε Settings και απενεργοποιήστε τον τρόπο λειτουργίας πτήσης. Αν αυτή η ενέργεια δεν διορθώσει το πρόβλημα, ενεργοποιήστε τον τρόπο λειτουργίας πτήσης, περιμένετε 15 δευτερόλεπτα και μετά απενεργοποιήστε ξανά τον τρόπο λειτουργίας πτήσης.
- Βεβαιωθείτε Βεβαιωθείτε ότι συμπεριλαμβάνετε τον κωδικό περιοχής για κάθε τηλεφωνικό αριθμό στη λίστα επαφών που χρησιμοποιείτε για να στέλνετε ή να λαμβάνετε μηνύματα κειμένου.
- Απενεργοποιήστε το iPhone και ενεργοποιήστε το ξανά. Πατήστε για λίγα δευτερόλεπτα το κουμπί Ύπνου/Αφύπνισης, το οποίο βρίσκεται στο πάνω μέρος του iPhone, μέχρι να εμφανιστεί ο κόκκινος ολισθητήρας και μετά σύρετε τον ολισθητήρα. Μετά, πατήστε παρατεταμένα το κουμπί Ύπνου/Αφύπνισης μέχρι να εμφανιστεί το λογότυπο της Apple. Αγγίξτε το Unlock και εισάγετε το PIN της κάρτας SIM σας αν η κάρτα SIM είναι κλειδωμένη.

Σημαντικό: Αν εισάγετε το ΡΙΝ λανθασμένα τρεις φορές, μπορεί να χρειαστεί να επικοινωνήσετε με το φορέα σας για τον αριθμό PUK (Personal Unlocking Key) για να ενεργοποιήσετε ξανά την κάρτα SIM σας.

- Ίσως υπάρχει πρόβλημα με την ασύρματη υπηρεσία σας. Καλέστε το φορέα σας ή επισκεφτείτε τον ιστοτόπο του φορέα σας.
- Αν ταξιδεύετε στο εξωτερικό, μπορεί να μην έχετε πρόσβαση στο Internet επειδή είναι απενεργοποιημένο το Data Roaming (κατά προεπιλογή). Ενεργοποιήστε το Data Roaming ή συνδεθείτε σε δίκτυο Wi-Fi. Για να ενεργοποιήσετε το Data Roaming, στο Settings, επιλέξτε General > Network και αγγίξτε το Data Roaming. Ενδέχεται να ισχύουν χρεώσεις περιαγωγής δεδομένων.

Σημαντικό: Ενδέχεται να ισχύουν χρεώσεις περιαγωγής δεδομένων. Για να αποφεύγετε τις χρεώσεις περιαγωγής δεδομένων, θέστε το Data Roaming στο Off.

 Κάντε επαναφορά του λογισμικού του iPhone. Βλ. «Ενημέρωση και επαναφορά του λογισμικού του iPhone» στη σελίδα 163.

#### Δεν ανοίγει το συνημμένο ενός email

Μπορεί να μην υποστηρίζεται ο τύπος αρχείου. Το iPhone υποστηρίζει τις ακόλουθες μορφές αρχείων ως συνημμένα σε email:

| .doc     | Microsoft Word             |
|----------|----------------------------|
| .docx    | Microsoft Word (XML)       |
| .htm     | ιστοσελίδες                |
| .html    | ιστοσελίδες                |
| .key     | Keynote                    |
| .numbers | Numbers                    |
| .pages   | Pages                      |
| .pdf     | Preview, Adobe Acrobat     |
| .ppt     | Microsoft PowerPoint       |
| .pptx    | Microsoft PowerPoint (XML) |
| .txt     | κείμενο                    |
| .vcf     | στοιχεία επικοινωνίας      |
| .xls     | Microsoft Excel            |
| .xlsx    | Microsoft Excel (XML)      |

#### Δεν είναι δυνατή η παράδοση email (Port 25 Timed Out)

Μπορεί να χρειαστεί να αλλάξετε τη ρύθμιση θύρας σε ένα διακομιστή εξερχόμενης αλληλογραφίας για έναν από τους λογαριασμούς email σας. Για πληροφορίες, επισκεφτείτε την ιστοσελίδα www.apple.com/gr/support/iphone και κάντε αναζήτηση για «I can receive email on iPhone but can't send it».

#### Δεν είναι δυνατή η ανταλλαγή μηνυμάτων κειμένου μέσω Wi-Fi

To iPhone δεν υποστηρίζει την ανταλλαγή μηνυμάτων κειμένου μέσω Wi-Fi.

#### Δεν εμφανίζονται επαφές GAL

Ελέγξτε τις ρυθμίσεις Microsoft Exchange σας για να βεβαιωθείτε ότι βρίσκεστε στο σωστό διακομιστή. Στο Settings, αγγίξτε «Mail, Contacts, Calendars» και επιλέξτε ένα λογαριασμό για να εμφανίσετε τις ρυθμίσεις του.

Αν προσπαθείτε να αναζητήσετε για επαφές GAL στο Contacts, αγγίξτε το Groups και μετά το Directories στο τέλος της λίστας.

## Ήχος, μουσική και βίντεο

#### Δεν παράγεται ήχος

- Αποσυνδέστε και συνδέστε ξανά το σετ κεφαλής. Βεβαιωθείτε ότι το βύσμα έχει εισαχθεί μέχρι τέρμα.
- Βεβαιωθείτε ότι η ένταση του ήχου δεν έχει μειωθεί μέχρι τέρμα.
- Η μουσική στο iPhone μπορεί να βρίσκεται σε παύση. Δοκιμάστε να πιέσετε το κουμπί μικροφώνου στο σετ κεφαλής για να συνεχίσει η αναπαραγωγή. Ή, από την οθόνη Αφετηρίας, αγγίξτε το iPod, το Now Playing και μετά το ▶.
- Ελέγξτε αν έχει ρυθμιστεί όριο έντασης του ήχου. Από την οθόνη Αφετηρίας, επιλέξτε Settings > iPod > Volume Limit. Για περισσότερες πληροφορίες, βλ. «Music» στη σελίδα 136.
- Βεβαιωθείτε ότι χρησιμοποιείτε την πιο πρόσφατη έκδοση του iTunes (επισκεφτείτε την ιστοσελίδα www.apple.com/itunes).
- Αν χρησιμοποιείτε την προαιρετική θύρα γραμμής εξόδου της βάσης, βεβαιωθείτε ότι τα εξωτερικά ηχεία ή το στερεοφωνικό σας είναι ενεργοποιημένα και λειτουργούν σωστά.

## Δεν συνεχίζει η αναπαραγωγή μουσικής όταν πατηθεί το κουμπί μικροφώνου

To iPhone μεταβαίνει σε κατάσταση ύπνου όταν η μουσική βρίσκεται σε παύση για πέντε λεπτά. Πατήστε το κουμπί Αφετηρίας □ ή το κουμπί Ύπνου/Αφύπνισης για να μεταβεί το iPhone σε κατάσταση αφύπνισης.

#### Τα ακουστικά δεν προσαρμόζονται στην υποδοχή

Το iPhone υποστηρίζει σετ κεφαλής και ακουστικά τρίτων μερών με σύνηθες στερεοφωνικό μίνι βύσμα 3,5 χιλιοστών. Αν έχετε Αρχικό iPhone, μερικά σετ κεφαλής και ακουστικά δεν συνδέονται σωστά στο iPhone επειδή το κύριο τμήμα του βύσματος είναι πολύ μεγάλο για να προσαρμοστεί στην υποδοχή. Ενδέχεται να υπάρχουν προσαρμογείς τρίτων μερών.

## Δεν είναι δυνατή η αναπαραγωγή τραγουδιών, βίντεο ή άλλων στοιχείων

Το τραγούδι μπορεί να έχει κωδικοποιηθεί σε μορφή που δεν υποστηρίζει το iPhone. Το iPhone υποστηρίζει τις ακόλουθες μορφές αρχείων ήχου. Αυτές περιλαμβάνουν μορφές για ηχητικά βιβλία και podcasting:

- AAC (M4A, M4B, M4P, μέχρι 320 Kbps)
- Apple Lossless (μια συμπιεσμένη μορφή υψηλής ποιότητας)
- MP3 (μέχρι 320 Kbps)
- MP3 Variable Bit Rate (VBR)
- WAV

- AA (audible.com spoken word, μορφές 2, 3 και 4)
- AAX (audible.com spoken word, μορφή AudibleEnhanced)
- AIFF

To iPhone υποστηρίζει τις ακόλουθες μορφές αρχείων βίντεο.

- H.264 (Baseline Profile Level 3.0)
- MPEG-4 (Simple Profile)

Ένα τραγούδι που έχει κωδικοποιηθεί με τη χρήση της μορφής Apple Lossless διαθέτει πλήρη ήχο ποιότητας CD, αλλά χρειάζεται μόνο το μισό χώρο σε σύγκριση με ένα τραγούδι που έχει κωδικοποιηθεί με τη χρήση της μορφής AIFF ή WAV. Το ίδιο τραγούδι κωδικοποιημένο σε μορφή AAC ή MP3 χρειάζεται ακόμη λιγότερο χώρο. Όταν εισάγετε μουσική από CD χρησιμοποιώντας το iTunes, κατά προεπιλογή, μετατρέπεται σε μορφή AAC.

Αν χρησιμοποιείτε iTunes για Windows, μπορείτε να μετατρέψετε μη προστατευμένα αρχεία WMA σε μορφή AAC ή MP3. Αυτό μπορεί να φανεί χρήσιμο αν έχετε βιβλιοθήκη με μουσική κωδικοποιημένη σε μορφή WMA.

To iPhone δεν υποστηρίζει αρχεία ήχου WMA, MPEG Layer 1, MPEG Layer 2 ή audible.com μορφής 1.

Αν έχετε ένα τραγούδι ή βίντεο στη βιβλιοθήκη iTunes σας που δεν υποστηρίζεται από το iPhone, ίσως να μπορέσετε να το μετατρέψετε σε κάποια μορφή που υποστηρίζει το iPhone. Βλ. iTunes Help για περισσότερες πληροφορίες.

## **iTunes Stores**

#### Δεν είναι διαθέσιμο το iTunes Wi-Fi Music Store

Για να χρησιμοποιήσετε το iTunes Wi-Fi Music Store, το iPhone πρέπει να μπει σε δίκτυο Wi-Fi που είναι συνδεδεμένο στο Internet. Για πληροφορίες, βλ. «Είσοδος σε δίκτυο Wi-Fi» στη σελίδα 35. Το iTunes Wi-Fi Music Store δεν διατίθεται σε όλες τις χώρες.

#### Δεν είναι δυνατή η αγορά μουσικής ή εφαρμογών

Για να αγοράσετε τραγούδια από το iTunes Wi-Fi Music Store (διατίθεται μόνο σε ορισμένες χώρες) ή εφαρμογές από το App Store, πρέπει να έχετε λογαριασμό iTunes Store. Ανοίξτε το iTunes στον υπολογιστή σας και επιλέξτε Store > Create Account.

## Αφαίρεση της κάρτας SIM

Αν χρειαστεί να στείλετε το iPhone σας για επισκευή ή αν θέλετε να δανείσετε το iPhone σε κάποιον αλλά θέλετε να συνεχίσετε να πραγματοποιείτε κλήσεις, ίσως μπορείτε να χρησιμοποιήσετε την κάρτα SIM που βρίσκεται μέσα στο iPhone σε κάποιο άλλο τηλέφωνο GSM.

**Αφαίρεση της κάρτας SIM:** Εισάγετε τη μύτη του εργαλείου εξαγωγής SIM (ή τη μύτη ενός μικρού συνδετήρα) μέσα στην οπή της υποδοχής της κάρτας SIM. Πιέστε σταθερά προς τα μέσα ώσπου να πεταχτεί η υποδοχή προς τα έξω.

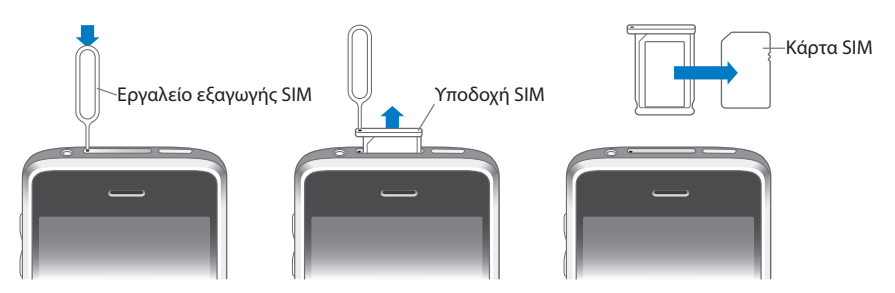

### Δημιουργία αντίγραφου ασφαλείας του iPhone

To iTunes δημιουργεί αντίγραφα ασφαλείας των ρυθμίσεων, των εφαρμογών που έχετε κατεβάσει και άλλων πληροφοριών που βρίσκονται στο iPhone. Μπορείτε να χρησιμοποιήσετε ένα αντίγραφο ασφαλείας για να επαναφέρετε αυτά τα στοιχεία στο iPhone μετά από επαναφορά λογισμικού ή για να μεταφέρετε τις πληροφορίες σε άλλο iPhone.

Η δημιουργία αντίγραφου ασφαλείας του iPhone ή η επαναφορά από αντίγραφο ασφαλείας δεν είναι το ίδιο με το συγχρονισμό περιεχομένου και άλλων στοιχείων (όπως μουσική, podcasts, κουδουνίσματα, φωτογραφίες, βίντεο και εφαρμογές που κατεβάσατε μέσω του iTunes) με τη βιβλιοθήκη iTunes σας. Τα αντίγραφα ασφαλείας περιλαμβάνουν ρυθμίσεις, εφαρμογές που έχετε κατεβάσει και άλλες πληροφορίες που βρίσκονται στο iPhone. Μπορείτε να επαναφέρετε αυτά τα στοιχεία από ένα αντίγραφο ασφαλείας με τη βοήθεια του iTunes, αλλά ίσως να πρέπει να συγχρονίσετε ξανά το περιεχόμενο της βιβλιοθήκης iTunes σας.

#### Δημιουργία αντίγραφων ασφαλείας

Τα αντίγραφα ασφαλείας μπορούν να δημιουργηθούν με τους ακόλουθους τρόπους:

- Μόλις το iPhone έχει διαμορφωθεί για να συγχρονίζει με ένα συγκεκριμένο υπολογιστή, το iTunes δημιουργεί αυτόματα αντίγραφο ασφαλείας του iPhone σε αυτόν τον υπολογιστή όταν συγχρονίζετε. Το iTunes δεν δημιουργεί αυτόματα αντίγραφο ασφαλείας ενός iPhone που δεν έχει διαμορφωθεί να συγχρονίζει με τον συγκεκριμένο υπολογιστή. Αν έχετε διαμορφώσει το iPhone να συγχρονίζει αυτόματα με το iTunes σε έναν συγκεκριμένο υπολογιστή, το iTunes θα δημιουργεί αντίγραφο ασφαλείας του iPhone κάθε φορά που συνδέεστε με αυτόν τον υπολογιστή. Ο αυτόματος συγχρονισμός είναι ενεργοποιημένος κατά προεπιλογή. Το iTunes δημιουργεί μόνο ένα αντίγραφο ασφαλείας κάθε φορά που συνδέεστε, ακόμη κι αν συγχρονίζετε πολλές φορές πριν αποσυνδεθείτε.
- Αν επιλέξετε να ενημερώσετε το λογισμικό στο iPhone, το iTunes θα δημιουργήσει αυτόματα αντίγραφο ασφαλείας του iPhone, ακόμη κι αν δεν έχει διαμορφωθεί για να συγχρονίζει με το iTunes στον συγκεκριμένο υπολογιστή.
- Αν επιλέξετε να επαναφέρετε το λογισμικό στο iPhone, το iTunes σας ρωτάει αν θέλετε να δημιουργήσετε αντίγραφο ασφαλείας του iPhone πριν κάνετε την επαναφορά.

Αν χρησιμοποιείτε σετ κεφαλής ή κιτ αυτοκινήτου Bluetooth με το iPhone και κάνετε επαναφορά των ρυθμίσεων, πρέπει να ζευγοποιήσετε ξανά τη συσκευή Bluetooth με το iPhone για να τη χρησιμοποιήσετε.

#### Επαναφορά από αντίγραφο ασφαλείας

Μπορείτε να κάνετε επαναφορά των ρυθμίσεων, των εφαρμογών που έχετε κατεβάσει και άλλων πληροφοριών από ένα αντίγραφο ασφαλείας ή να χρησιμοποιήσετε αυτό το χαρακτηριστικό για να μεταφέρετε τα στοιχεία αυτά σε άλλο iPhone.

#### Επαναφορά του iPhone από αντίγραφο ασφαλείας:

- 1 Συνδέστε το iPhone στον υπολογιστή με τον οποίο κάνετε συνήθως συγχρονισμό.
- 2 Στο iTunes, επιλέξτε iPhone στην πλαϊνή γραμμή και κάντε κλικ στην καρτέλα Summary.
- 3 Κάντε κλικ στο Restore για να εγκαταστήσετε ξανά το λογισμικό του iPhone, να επαναφέρετε τις προεπιλεγμένες ρυθμίσεις και να διαγράψετε δεδομένα που βρίσκονται αποθηκευμένα στο iPhone. Στο iTunes 7.7, μπορείτε επίσης να κάνετε επαναφορά από αντίγραφο ασφαλείας χωρίς να διαγράψετε τα δεδομένα που είναι αποθηκευμένα στο iPhone.

Σημείωση: Τα διαγραμμένα δεδομένα δεν είναι πλέον προσβάσιμα μέσω του περιβάλλοντος χρήστη του iPhone, αλλά δεν διαγράφονται μόνιμα από το iPhone σας έως ότου αντικατασταθούν από νέα δεδομένα. Για πληροφορίες σχετικά με τη μόνιμη διαγραφή όλου του περιεχομένου και των ρυθμίσεων, βλ. «Επαναφορά του iPhone» στη σελίδα 127.

Όταν σας ζητηθεί, κάντε την επιλογή να επαναφέρετε τις ρυθμίσεις σας, τις εφαρμογές που έχετε κατεβάσει και άλλες πληροφορίες από ένα αντίγραφο ασφαλείας και επιλέξτε το αντίγραφο ασφαλείας που θέλετε να χρησιμοποιήσετε. Τα πολλαπλά αντίγραφα ασφαλείας παρατίθενται ανά συσκευή σε χρονολογική σειρά, με το πιο πρόσφατο αντίγραφο ασφαλείας για μια συσκευή στην αρχή της λίστας.

#### Αφαίρεση ενός αντίγραφου ασφαλείας

Μπορείτε να αφαιρέσετε ένα αντίγραφο ασφαλείας του iPhone από τη λίστα αντίγραφων ασφαλείας στο iTunes έκδοση 7.5 ή νεότερη. Ίσως να θέλετε να το κάνετε αυτό αν, για παράδειγμα, το αντίγραφο ασφαλείας δημιουργήθηκε στον υπολογιστή κάποιου άλλου ατόμου.

#### Αφαίρεση ενός αντίγραφου ασφαλείας:

- 1 Στο iTunes, ανοίξτε το iTunes Preferences.
  - Windows: Επιλέξτε Edit > Preferences.
  - *Mac:* Επιλέξτε iTunes > Preferences.
- 2 Κάντε κλικ στο Syncing (δεν είναι απαραίτητο να είναι συνδεδεμένο το iPhone).
- 3 Επιλέξτε το αντίγραφο ασφαλείας που θέλετε να αφαιρέσετε και κάντε κλικ στο Remove Backup.
- 4 Κάντε κλικ στο Remove Backup για να επιβεβαιώσετε την αφαίρεση του επιλεγμένου αντίγραφου ασφαλείας.
- 5 Κάντε κλικ στο ΟΚ για να κλείσετε το παράθυρο iTunes Preferences.

Για περισσότερες πληροφορίες σχετικά με αντίγραφα ασφαλείας, συμπεριλαμβανομένων των ρυθμίσεων και πληροφοριών που έχουν αποθηκευτεί σε ένα αντίγραφο ασφαλείας, βλ. support.apple.com/kb/HT1766.

## Ενημέρωση και επαναφορά του λογισμικού του iPhone

Μπορείτε να χρησιμοποιήσετε το iTunes για να ενημερώσετε ή να εγκαταστήσετε ξανά το λογισμικό iPhone, να επαναφέρετε τις προεπιλεγμένες ρυθμίσεις και να διαγράψετε όλα τα δεδομένα από το iPhone.

- Αν κάνετε ενημέρωση, ενημερώνεται το λογισμικό iPhone αλλά δεν επηρεάζονται οι εφαρμογές που έχετε κατεβάσει, οι ρυθμίσεις και τα τραγούδια.
- Αν κάνετε επαναφορά, εγκαθίσταται η τελευταία έκδοση του λογισμικού του iPhone, επαναφέρονται οι προεπιλεγμένες ρυθμίσεις και διαγράφονται τα δεδομένα που υπάρχουν αποθηκευμένα στο iPhone, συμπεριλαμβανομένων των εφαρμογών που έχετε κατεβάσει, των τραγουδιών, των βίντεο, των επαφών, των φωτογραφιών, των πληροφοριών ημερολογίου και οποιωνδήποτε άλλων δεδομένων. Στο iTunes 7.7, μπορείτε επίσης να κάνετε επαναφορά από αντίγραφο ασφαλείας χωρίς να διαγράψετε τα δεδομένα που είναι αποθηκευμένα στο iPhone.

Σημείωση: Τα διαγραμμένα δεδομένα δεν είναι πλέον προσβάσιμα μέσω του περιβάλλοντος χρήστη του iPhone, αλλά δεν διαγράφονται μόνιμα από το iPhone σας έως ότου αντικατασταθούν από νέα δεδομένα. Για πληροφορίες σχετικά με τη μόνιμη διαγραφή όλου του περιεχομένου και των ρυθμίσεων, βλ. «Επαναφορά του iPhone» στη σελίδα 127.

#### Ενημέρωση ή επαναφορά του iPhone:

- Βεβαιωθείτε ότι έχετε συνδεθεί στο Internet και έχετε εγκαταστήσει την πιο πρόσφατη έκδοση του iTunes από την ιστοσελίδα www.apple.com/itunes.
- 2 Συνδέστε το iPhone στον υπολογιστή σας.
- 3 Επιλέξτε iPhone στην πλαϊνή γραμμή iTunes και κάντε κλικ στην καρτέλα Summary.
- 4 Κάντε κλικ στο «Check for Update». Το iTunes σάς ενημερώνει αν διατίθεται νεότερη έκδοση του λογισμικού του iPhone.
- 5 Κάντε κλικ στο Update για να εγκαταστήσετε την πιο πρόσφατη έκδοση του λογισμικού. Ἡ, κάντε κλικ στο Restore για επαναφορά. Ακολουθήστε τις οδηγίες στην οθόνη για να ολοκληρώσετε τη διαδικασία επαναφοράς.

Για περισσότερες πληροφορίες σχετικά με την ενημέρωση και επαναφορά του λογισμικού του iPhone, βλ. support.apple.com/kb/HT1414.

### Χαρακτηριστικά προσβασιμότητας του iPhone

Τα ακόλουθα χαρακτηριστικά μπορεί να διευκολύνουν τη χρήση του iPhone για σας, σε περίπτωση που έχετε κάποια ειδική ανάγκη.

#### Υποστήριξη ΤΤΥ (διατίθεται σε ορισμένες περιοχές)

Χρησιμοποιήστε το iPhone σε τρόπο λειτουργίας TTY με τον προσαρμογέα TTY για iPhone (διατίθεται ξεχωριστά) για να χρησιμοποιήσετε συσκευή τηλέτυπου (TTY). Βλ. «Χρήση του iPhone με συσκευή τηλέτυπου (TTY)» στη σελίδα 133.

#### Υπότιτλοι

Όταν διατίθενται, μπορείτε να ενεργοποιήσετε τους υπότιτλους για βίντεο. Βλ. «Video» στη σελίδα 137.

#### Ελάχιστο μέγεθος γραμματοσειράς για μηνύματα του Mail

Ρυθμίστε το ελάχιστο μέγεθος γραμματοσειράς για το κείμενο μηνυμάτων του Mail σε Large, Extra Large ή Giant για να διευκολύνεστε στην ανάγνωση. Βλ. «Mail» στη σελίδα 130.

#### Μεγάλο πληκτρολόγιο

Για να πραγματοποιήσετε τηλεφωνικές κλήσεις, απλά αγγίξτε τις καταχωρήσεις στις λίστες επαφών ή στις αγαπημένες επαφές σας. Όταν πρέπει να επιλέξετε έναν αριθμό, το μεγάλο αριθμητικό πληκτρολόγιο του iPhone σάς διευκολύνει. Βλ. «Τηλεφωνικές κλήσεις» στη σελίδα 40.

#### Μεγέθυνση

Αγγίξτε δύο φορές ή αποκλίνετε τα δάχτυλά σας για να μεγεθύνετε ιστοσελίδες, φωτογραφίες και χάρτες. Βλ. «Μεγέθυνση ή σμίκρυνση» στη σελίδα 29.

#### Οπτικό φωνοταχυδρομείο

Τα χειριστήρια αναπαραγωγής και παύσης στο οπτικό φωνοταχυδρομείο σάς επιτρέπουν να ελέγχετε την αναπαραγωγή των μηνυμάτων. Σύρετε την κεφαλή αναπαραγωγής στη γραμμή αναπαραγωγής για να επαναλάβετε ένα μέρος του μηνύματος που είναι δύσκολο να καταλάβετε. Βλ.«Έλεγχος φωνοταχυδρομείου» στη σελίδα 45.

#### Κουδουνίσματα με δυνατότητα κατεβάσματος και εκχώρησης

Μπορείτε να κατεβάσετε και να εκχωρήσετε ξεχωριστά κουδουνίσματα σε διάφορα άτομα στη λίστα επαφών σας για ηχητική αναγνώριση κλήσης. Δημιουργήστε και κατεβάστε πρόσθετα κουδουνίσματα των αγαπημένων τραγουδιών σας από το iTunes Store (πωλούνται ξεχωριστά). Βλ. «Ρύθμιση κουδουνισμάτων» στη σελίδα 48 και «Δημιουργία κουδουνισμάτων» στη σελίδα 48.

#### Συνομιλία με άμεση ανταλλαγή μηνυμάτων

Χρησιμοποιήστε το ενσωματωμένο πρόγραμμα περιήγησης στο Web, το Safari, για να εκμεταλλευτείτε τις υπηρεσίες άμεσης ανταλλαγής μηνυμάτων που βασίζονται στο Web και έχουν βελτιστοποιηθεί για το iPhone, όπως Meebo.com, BeeJive.com και eBuddy.com, τα οποία υποστηρίζουν δημοφιλείς υπηρεσίες συνομιλίας με άμεση ανταλλαγή μηνυμάτων, όπως τα AIM, MobileMe, ICQ, Yahoo, Google talk και MSN.

#### Universal Access σε Mac OS X

Εκμεταλλευτείτε τα χαρακτηριστικά Universal Access στο Mac OS X όταν χρησιμοποιείτε το iTunes για να συγχρονίσετε πληροφορίες και περιεχόμενο από τη βιβλιοθήκη iTunes στο iPhone. Στο Finder, επιλέξτε Help > Mac Help και μετά κάντε αναζήτηση για «universal access».

Για περισσότερες πληροφορίες σχετικά με τα χαρακτηριστικά προσβασιμότητας του iPhone και του Mac OS X, επισκεφτείτε την ιστοσελίδα www.apple.com/gr/accessibility.

## Λοιποί πόροι

# Πληροφορίες για την ασφάλεια, το λογισμικό και τις υπηρεσίες

Στον ακόλουθο πίνακα περιγράφονται οι πόροι όπου θα βρείτε περισσότερες πληροφορίες σχετικά με την ασφάλεια, το λογισμικό και τις υπηρεσίες που σχετίζονται με το iPhone.

| Για πληροφορίες σχετικά με τα εξής                                                              | Ενεργήστε ως εξής                                                                                                    |
|-------------------------------------------------------------------------------------------------|----------------------------------------------------------------------------------------------------|
| Ασφαλής χρήση του iPhone                                                                        | Βλ. τον Οδηγό σημαντικών πληροφοριών<br>για το προϊόν στην ιστοσελίδα<br>www.apple.com/gr/support/manuals/iphone<br>για τις πιο πρόσφατες πληροφορίες σχετικά<br>με την ασφάλεια και τους ρυθμιστικούς<br>κανονισμούς. |
| Υπηρεσίες και υποστήριξη, συμβουλές,<br>φόρουμ και λήψεις λογισμικού της Apple για<br>το iPhone | Επισκεφτείτε την ιστοσελίδα<br>www.apple.com/gr/support/iphone.                                                                                                    |
| Υπηρεσίες και υποστήριξη από το φορέα σας                                                       | Επικοινωνήστε με το φορέα σας ή επισκεφτείτε<br>τον ιστοτόπο του φορέα σας.                                                                                                    |
| Πιο πρόσφατες πληροφορίες για το iPhone                                                         | Επισκεφτείτε την ιστοσελίδα<br>www.apple.com/gr/iphone.                                                                                                    |
| Χρήση του iTunes                                                                                | Ανοίξτε το iTunes και επιλέξτε Help > iTunes<br>Help. Για ηλεκτρονική εκπαίδευση του<br>iTunes (διατίθεται σε ορισμένες περιοχές<br>μόνο), επισκεφτείτε την ιστοσελίδα<br>www.apple.com/gr/support/itunes.             |
| MobileMe                                                                                        | Επισκεφτείτε την ιστοσελίδα www.me.com.                                                                                                    |
| Χρήση του iPhoto σε Mac OS X                                                                    | Ανοίξτε το iPhoto και επιλέξτε Help > iPhoto<br>Help.                                                                                                    |
| Χρήση του Address Book σε Mac OS X                                                              | Avoίξτε το Address Book και επιλέξτε Help ><br>Address Book Help.                                                                                                    |
| Χρήση του iCal σε Mac OS X                                                                      | Ανοίξτε το iCal και επιλέξτε Help > iCal Help.                                                                                                    |

| Για πληροφορίες σχετικά με τα εξής                                                                   | Ενεργήστε ως εξής                                                                                                    |  |
|----------------------------------------------------------------------------------------------------|----------------------------------------------------------------------------------------------------|--|
| Microsoft Outlook, Windows Address<br>Book, Adobe Photoshop Album και Adobe<br>Photoshop Elements    | Βλ. πληροφοριακό υλικό που συνοδεύει αυτές<br>τις εφαρμογές.                                                                                                    |  |
| Εύρεση αύξοντα αριθμού ή αριθμού<br>International Mobile Equipment Identity (IMEI)<br>του iPhone σας | Θα βρείτε τον αύξοντα αριθμό και τον αριθμό<br>IMEI του iPhone σας στη συσκευασία του<br>iPhone. Ή, από το iPhone, επιλέξτε Settings ><br>General > About από την οθόνη Αφετηρίας. Στο<br>iTunes (έκδοση 7.6 ή νεότερη) στον υπολογιστή<br>σας, πατήστε παρατεταμένα το πλήκτρο Control<br>και επιλέξτε Help > About iTunes (Windows) ή<br>iTunes > About iTunes (Mac) και μετά αφήστε<br>το πλήκτρο Control. (Πατήστε το πλήκτρο<br>διαστήματος για να κάνετε παύση της κύλισης). |  |
| Λήψη υπηρεσιών εγγύησης                                                                              | Πρώτα, ακολουθήστε τις συμβουλές στον<br>παρόντα οδηγό και τους ηλεκτρονικούς<br>πόρους. Μετά, επισκεφτείτε την<br>ιστοσελίδα www.apple.com/gr/support<br>ή διαβάστε τον Οδηγό σημαντικών<br>πληροφοριών για το προϊόν στην ιστοσελίδα<br>www.apple.com/gr/support/manuals/iphone.                                                                                                    |  |
| Χρήση του iPhone σε εταιρικό περιβάλλον                                                              | Επισκεφτείτε την ιστοσελίδα<br>www.apple.com/gr/iphone/enterprise.                                                                                                    |  |

## Οδηγός χρήσης βελτιστοποιημένος για iPhone

Ο Οδηγός Χρήσης του iPhone, βελτιστοποιημένος για προβολή σε iPhone, διατίθεται στην ιστοσελίδα help.apple.com/iphone.

© 2008 Apple Inc. Με επιφύλαξη παντός δικαιώματος.

Η επωνυμία Apple, το λογότυπο της Apple, οι επωνυμίες AirPort, Cover Flow, FireWire, iCal, iPhoto, iPod, iTunes, Keynote, Mac, Macintosh, Mac OS, Numbers, Pages και Safari είναι εμπορικά σήματα της Apple Inc., καταχωρημένα στις Η.Π.Α. και σε άλλες χώρες.

Οι επωνυμίες Finder, iPhone, Multi-Touch και Shuffle είναι εμπορικά σήματα της Apple Inc.

Η επωνυμία iTunes Store είναι σήμα υπηρεσίας της Apple Inc., καταχωρημένο στις Η.Π.Α. και σε άλλες χώρες.

Η επωνυμία MobileMe είναι σήμα υπηρεσίας της Apple Inc.

Το λεκτικό σήμα και το λογότυπο Bluetooth® είναι σήματα κατατεθέντα που ανήκουν στην Bluetooth SIG, Inc. και οποιαδήποτε χρήση τέτοιων σημάτων από την Apple Inc. γίνεται κατόπιν άδειας.

Οι επωνυμίες Adobe και Photoshop είναι εμπορικά σήματα ή σήματα κατατεθέντα της Adobe Systems Incorporated στις Η.Π.Α. ή/και σε άλλες χώρες. Οι λοιπές επωνυμίες εταιριών και προϊόντων που αναφέρονται στο παρόν μπορεί να είναι εμπορικά σήματα των αντίστοιχων εταιριών τους.

Η αναφορά σε προϊόντα τρίτων μερών προορίζεται μόνο για πληροφοριακούς σκοπούς και δεν αποτελεί υποστήριξη ούτε σύσταση. Η Apple δεν αναλαμβάνει καμία ευθύνη αναφορικά με την απόδοση ή χρήση αυτών των προϊόντων. Κάθε ρύθμιση, συμφωνητικό ή εγγύηση, αν υπάρχει, πραγματοποιείται απευθείας μεταξύ των προμηθευτών και των πιθανών χρηστών. Έχει γίνει κάθε προσπάθεια για να εξασφαλιστεί ότι οι πληροφορίες στο παρόν εγχειρίδιο είναι ακριβείς. Η Apple δεν ευθύνεται για γραφικά λάθη ή για λάθη στην εκτύπωση.

Αξιώσεις συσκευής των διπλωμάτων ευρεσιτεχνίας των Η.Π.Α. υπ' αριθμό 4,631,603, 4,577,216, 4,819,098 και 4,907,093 με άδεια για χρήση περιορισμένης προβολής μόνο.

GR019-1337/2008-07